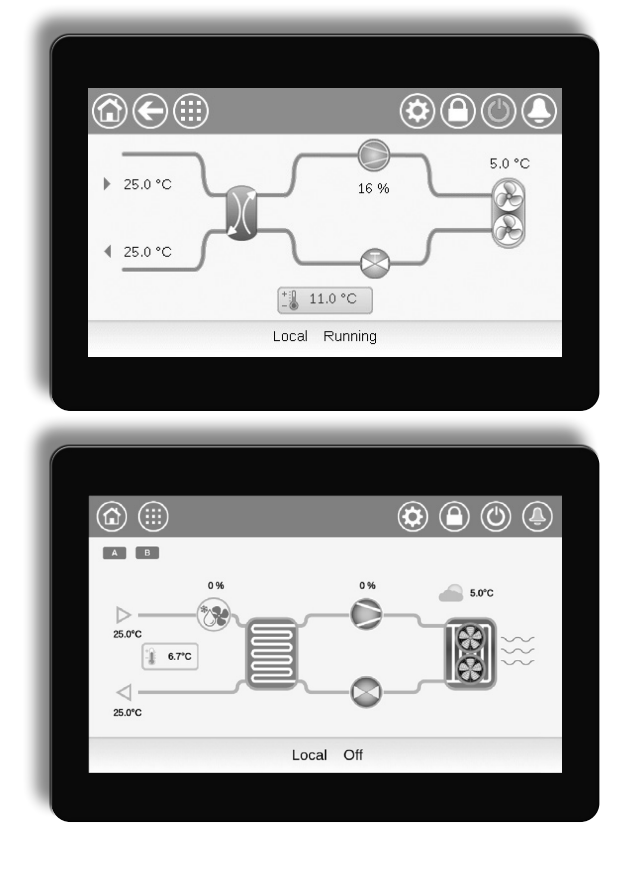

## Handleiding

# (I)LD (602R-4000R) CONNECT TOUCH AQUACIATPOWER

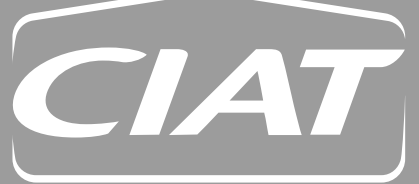

90555

05 <u>- 2024</u>

| VOORWOORD 3                                                                                                    |                                                                                                    |  |
|----------------------------------------------------------------------------------------------------|----------------------------------------------------------------------------------------------------|--|
| 1 - VE                                                                                                    | ILIGHEIDSOVERWEGINGEN4                                                                                                    |  |
| 1.1                                                                                                    | Veiligheidsrichtlijnen 4                                                                                                    |  |
| 1.2                                                                                                    | Veiligheidsvoorzorgen4                                                                                                    |  |
| 2 - 0\                                                                                                    | /ERZICHT VAN DE REGELING                                                                                                    |  |
| 2.1                                                                                                    | Regelsysteem5                                                                                                    |  |
| 2.2                                                                                                    | Systeemfunctionaliteiten5                                                                                                    |  |
| 2.3                                                                                                    | Bedrijfstypes5                                                                                                    |  |
| 2.4                                                                                                    | CONNECT TOUCH regelsysteem5                                                                                                    |  |
| 2.5                                                                                                    | Bedieningspaneel5                                                                                                    |  |
| 3 - 01                                                                                                    | NDERDELEN VAN DE REGELING6                                                                                                    |  |
| 3.1                                                                                                    | CONNECT TOUCH overzicht 6                                                                                                    |  |
| 3.2                                                                                                    | Overzicht van de functies6                                                                                                    |  |
| 4 - HA                                                                                                    | ARDWARE7                                                                                                    |  |
| 4.1                                                                                                    | Printplaten7                                                                                                    |  |
| 4.2                                                                                                    | Voeding van de printplaten7                                                                                                    |  |
| 4.3                                                                                                    | LED's op printplaten7                                                                                                    |  |
| 4.4                                                                                                    | Drukopnemers7                                                                                                    |  |
| 4.5                                                                                                    | Temperatuursensoren8                                                                                                    |  |
| 4.6                                                                                                    | Aandrijvingen8                                                                                                    |  |
| 4.7                                                                                                    | Aansluitingen op de klemmenstrook9                                                                                                    |  |
| 4.8                                                                                                    | RS485 bedrading (best practice)11                                                                                                    |  |
|                                                                                                    |                                                                                                    |  |
| 5 - A/<br>GE                                                                                                    | ANSLUITEN TOUCH<br>EBRUIKERSINTERFACE                                                                                                    |  |
| <b>5 - A</b><br>GE<br>5.1                                                                                                    | ANSLUITEN TOUCH<br>EBRUIKERSINTERFACE                                                                                                    |  |
| <b>5 - A</b><br><b>GE</b><br>5.1<br>5.2                                                                                                    | ANSLUITEN TOUCH<br>EBRUIKERSINTERFACE                                                                                                    |  |
| <b>5 - A</b><br>GE<br>5.1<br>5.2<br>5.3                                                                                                    | ANSLUITEN TOUCH<br>BRUIKERSINTERFACE                                                                                                    |  |
| <b>5 - A</b><br>GE<br>5.1<br>5.2<br>5.3<br>5.4                                                                                                    | ANSLUITEN TOUCH         BRUIKERSINTERFACE         Menustructuur         15         Systeemtoetsen         17         Het overzichtsscherm verkennen         18         Unit starten/stoppen                                                                                                    |  |
| <b>5 - A</b><br><b>Ge</b><br>5.1<br>5.2<br>5.3<br>5.4<br>5.5                                                                                                    | ANSLUITEN TOUCH         BRUIKERSINTERFACE         Menustructuur         15         Systeemtoetsen         17         Het overzichtsscherm verkennen         18         Unit starten/stoppen         18         Instellen van het schema                                                                                                    |  |
| <b>5 - A</b><br>GE<br>5.1<br>5.2<br>5.3<br>5.4<br>5.5<br>5.6                                                                                                    | ANSLUITEN TOUCH         BRUIKERSINTERFACE         12         Menustructuur         15         Systeemtoetsen         17         Het overzichtsscherm verkennen         18         Unit starten/stoppen         18         Instellen van het schema         19         Beheren van de instellingen van het display                                                                                                    |  |
| <b>5 - A</b><br><b>GE</b><br>5.1<br>5.2<br>5.3<br>5.4<br>5.5<br>5.6<br>5.7                                                                                                    | ANSLUITEN TOUCH         BRUIKERSINTERFACE       12         Menustructuur       15         Systeemtoetsen       17         Het overzichtsscherm verkennen       18         Unit starten/stoppen       18         Instellen van het schema       19         Beheren van de instellingen van het display       20         Parameters van het aggregaat bekijken       21                                                                                                    |  |
| <b>5 - A</b> / <b>GE</b><br>5.1<br>5.2<br>5.3<br>5.4<br>5.5<br>5.6<br>5.7<br>5.8                                                                                                | ANSLUITEN TOUCH         BRUIKERSINTERFACE       12         Menustructuur       15         Systeemtoetsen       17         Het overzichtsscherm verkennen       18         Unit starten/stoppen       18         Instellen van het schema       19         Beheren van de instellingen van het display       20         Parameters van het aggregaat bekijken       21         Parameters van het aggregaat wijzigen       21                                                                                                    |  |
| <b>5 - A</b><br><b>GE</b><br>5.1<br>5.2<br>5.3<br>5.4<br>5.5<br>5.6<br>5.7<br>5.8<br>5.9                                                                                        | ANSLUITEN TOUCH         BRUIKERSINTERFACE       12         Menustructuur       15         Systeemtoetsen       17         Het overzichtsscherm verkennen       18         Unit starten/stoppen       18         Instellen van het schema       19         Beheren van de instellingen van het display       20         Parameters van het aggregaat bekijken       21         Parameters van het aggregaat wijzigen       21         De systeeminstellingen forceren       21                                                                                                    |  |
| <b>5 - A</b> / <b>GE</b><br>5.1<br>5.2<br>5.3<br>5.4<br>5.5<br>5.6<br>5.7<br>5.8<br>5.9<br>5.10                                                                                 | ANSLUITEN TOUCH         BRUIKERSINTERFACE       12         Menustructuur       15         Systeemtoetsen       17         Het overzichtsscherm verkennen       18         Unit starten/stoppen       18         Instellen van het schema       19         Beheren van de instellingen van het display       20         Parameters van het aggregaat bekijken       21         Parameters van het aggregaat wijzigen       21         De systeeminstellingen forceren       21         Analyse trends uit het verleden       22                                                                                                    |  |
| 5 - AA<br>GE<br>5.1<br>5.2<br>5.3<br>5.4<br>5.5<br>5.6<br>5.7<br>5.8<br>5.9<br>5.10<br>6 - WI                                                                                   | ANSLUITEN TOUCH         BRUIKERSINTERFACE       12         Menustructuur       15         Systeemtoetsen       17         Het overzichtsscherm verkennen       18         Unit starten/stoppen       18         Instellen van het schema       19         Beheren van de instellingen van het display       20         Parameters van het aggregaat bekijken       21         De systeeminstellingen forceren       21         Analyse trends uit het verleden       22         EBVERBINDING       23                                                                                                    |  |
| <b>5 - A</b><br>GE<br>5.1<br>5.2<br>5.3<br>5.4<br>5.5<br>5.6<br>5.7<br>5.8<br>5.9<br>5.10<br><b>6 - W</b><br>6.1                                                                | ANSLUITEN TOUCH         BRUIKERSINTERFACE       12         Menustructuur       15         Systeemtoetsen       17         Het overzichtsscherm verkennen       18         Unit starten/stoppen       18         Instellen van het schema       19         Beheren van de instellingen van het display       20         Parameters van het aggregaat bekijken       21         Parameters van het aggregaat wijzigen       21         De systeeminstellingen forceren       21         Analyse trends uit het verleden       22         EBVERBINDING       23         Webinterface       23                                                                                                    |  |
| <b>5 - A</b><br><b>GE</b><br>5.1<br>5.2<br>5.3<br>5.4<br>5.5<br>5.6<br>5.7<br>5.8<br>5.9<br>5.10<br><b>6 - W</b><br>6.1<br>6.2                                                  | ANSLUITEN TOUCH         BRUIKERSINTERFACE       12         Menustructuur       15         Systeemtoetsen       17         Het overzichtsscherm verkennen       18         Unit starten/stoppen       18         Instellen van het schema       19         Beheren van de instellingen van het display       20         Parameters van het aggregaat bekijken       21         De systeeminstellingen forceren       21         Analyse trends uit het verleden       22         EBVERBINDING       23         Webinterface       23                                                                                                    |  |
| <b>5 - A</b><br>GE<br>5.1<br>5.2<br>5.3<br>5.4<br>5.5<br>5.6<br>5.7<br>5.8<br>5.9<br>5.10<br><b>6 - W</b><br>6.1<br>6.2<br>6.3                                                  | ANSLUITEN TOUCH         BRUIKERSINTERFACE       12         Menustructuur       15         Systeemtoetsen       17         Het overzichtsscherm verkennen       18         Unit starten/stoppen       18         Instellen van het schema       19         Beheren van de instellingen van het display       20         Parameters van het aggregaat bekijken       21         De systeeminstellingen forceren       21         De systeeminstellingen forceren       21         Analyse trends uit het verleden       22         EBVERBINDING       23         Webinterface       23         Technische documentatie       23         Connect Touch 2.0 webinterface       24                                                                                                    |  |
| 5 - A/<br>GE<br>5.1<br>5.2<br>5.3<br>5.4<br>5.5<br>5.6<br>5.7<br>5.8<br>5.9<br>5.10<br>6 - WI<br>6.1<br>6.2<br>6.3<br>7 - CC<br>MI                                              | ANSLUITEN TOUCH         BRUIKERSINTERFACE       12         Menustructuur       15         Systeemtoetsen       17         Het overzichtsscherm verkennen       18         Unit starten/stoppen       18         Instellen van het schema       19         Beheren van de instellingen van het display       20         Parameters van het aggregaat bekijken       21         De systeeminstellingen forceren       21         Analyse trends uit het verleden       22         EBVERBINDING       23         Webinterface       23         Connect Touch 2.0 webinterface       24         DNNECT TOUCH REGELAAR:       25                                                                                                    |  |
| <b>5 - A</b><br>GE<br>5.1<br>5.2<br>5.3<br>5.4<br>5.5<br>5.6<br>5.7<br>5.8<br>5.9<br>5.10<br><b>6 - W</b><br>6.1<br>6.2<br>6.3<br><b>7 - CC</b><br>MI<br>7.1                    | ANSLUITEN TOUCH         BRUIKERSINTERFACE       12         Menustructuur       15         Systeemtoetsen       17         Het overzichtsscherm verkennen       18         Unit starten/stoppen       18         Instellen van het schema       19         Beheren van de instellingen van het display       20         Parameters van het aggregaat bekijken       21         De systeeminstellingen forceren       21         Analyse trends uit het verleden       22         EBVERBINDING       23         Webinterface       23         Connect Touch 2.0 webinterface       24         DNNECT TOUCH REGELAAR:       25         Hoofdmenu       25                                                                                                    |  |
| <b>5 - A</b> / <b>GE</b><br>5.1<br>5.2<br>5.3<br>5.4<br>5.5<br>5.6<br>5.7<br>5.8<br>5.9<br>5.10<br><b>6 - W</b><br>6.1<br>6.2<br>6.3<br><b>7 - CC</b><br>MI<br>7.1<br>7.2       | ANSLUITEN TOUCH         BRUIKERSINTERFACE       12         Menustructuur       15         Systeemtoetsen       17         Het overzichtsscherm verkennen       18         Unit starten/stoppen       18         Instellen van het schema       19         Beheren van de instellingen van het display       20         Parameters van het aggregaat bekijken       21         Parameters van het aggregaat wijzigen       21         De systeeminstellingen forceren       21         Analyse trends uit het verleden       22         EBVERBINDING       23         Webinterface       23         Connect Touch 2.0 webinterface       24         DNNECT TOUCH REGELAAR:       25         Hoofdmenu       25         Configuratie menu (CONFIG)       37                                                                      |  |
| <b>5 - A</b><br>GE<br>5.1<br>5.2<br>5.3<br>5.4<br>5.5<br>5.6<br>5.7<br>5.8<br>5.9<br>5.10<br><b>6 - W</b><br>6.1<br>6.2<br>6.3<br><b>7 - CC</b><br>MI<br>7.1<br>7.2<br>7.3      | ANSLUITEN TOUCH         BRUIKERSINTERFACE       12         Menustructuur       15         Systeemtoetsen       17         Het overzichtsscherm verkennen       18         Unit starten/stoppen       18         Instellen van het schema       19         Beheren van de instellingen van het display       20         Parameters van het aggregaat bekijken       21         De systeeminstellingen forceren       21         Analyse trends uit het verleden       22         EBVERBINDING       23         Webinterface       23         Connect Touch 2.0 webinterface       24         DNECT TOUCH REGELAAR:       25         Hoofdmenu       25         Configuratie menu (CONFIG)       37         Menu netwerkparameters       42                                                                                      |  |
| <b>5 - A</b> /GE<br>5.1<br>5.2<br>5.3<br>5.4<br>5.5<br>5.6<br>5.7<br>5.8<br>5.9<br>5.10<br><b>6 - W</b><br>6.1<br>6.2<br>6.3<br><b>7 - CC</b><br>MI<br>7.1<br>7.2<br>7.3<br>7.4 | ANSLUITEN TOUCH         BRUIKERSINTERFACE       12         Menustructuur       15         Systeemtoetsen       17         Het overzichtsscherm verkennen       18         Unit starten/stoppen       18         Instellen van het schema       19         Beheren van de instellingen van het display       20         Parameters van het aggregaat bekijken       21         Parameters van het aggregaat wijzigen       21         De systeeminstellingen forceren       21         Analyse trends uit het verleden       22         EBVERBINDING       23         Webinterface       23         Connect Touch 2.0 webinterface       24         DNNECT TOUCH REGELAAR:       25         Hoofdmenu       25         Configuratie menu (CONFIG)       37         Menu netwerkparameters       42         Systeemmenu       44 |  |

| 8 - ST        | ANDAARD REGELINGEN EN OPTIES                     | 48        |
|---------------|--------------------------------------------------|-----------|
| 8.1           | Start/Stop-regeling                              | 48        |
| 8.2           | Regeling verwarmen/koelen                        | 48        |
| 8.3           | Hulpverwarming                                   | .49       |
| 8.4           | Regeling waterpompen                             | 49        |
| 8.5           | Hydromodule optie                                | 50        |
| 8.6           | Regelpunt                                        | 51        |
| 8.7           | Capaciteitsbegrenzing                            | 52        |
| 8.8           | Regeling van capaciteit                          | 53        |
| 8.9           | Nachtbedrijf                                     | 53        |
| 8.10          | Regeling van de batterijdruk                     | 53        |
| 8.11          | Vakantieperiode instellen                        | 54        |
| 8.12          | Droge koeler - vrije koeling optie               | 54        |
| 8.13          | Energie Management Module                        | 54        |
| 8.14          | Optie voor warmteterugwinning (desuperheater)    | 54        |
| 8.15          | Warmteterugwinning (optie 50)                    | 55        |
| 8.16          | Vrije Koeling (optie 305A/305B/305C)             | 56        |
| 8.17          | Ontdooicyclus (alleen warmtepompen)              | 57        |
| 8.18          | Master/slave regeling                            | 57        |
| 8.19          | BACnet optie (optie 149)                         | 57        |
| 8.20          | Brijnoptie (optie 6)                             | 57        |
| 8.21          | Lekdetectie van gasvormig koudemiddel optie.     | 57        |
| 8.22          | Modbus (optie 149B)                              | 57        |
| 8.24          | Software Activation Key(s)                       | 58        |
| 8.25          | Duplex unit (2800R-4000R)                        | 58        |
| 8.26          | Energiemeter (optie 294)                         | 59        |
| 8.27          | Snelle herstart (optie 295+)                     | 59        |
| 8.29          | Fasecontroleur (optie 159B)                      | 59        |
| 8.30          | Smart Grid Ready (optie 157D)                    | 59        |
| 9 - S1        | ORING ZOEKEN                                     | 60        |
| 9.1           | Storing zoeken                                   | 60        |
| 9.2           | E-mailberichten                                  | 60        |
| 9.3           | Alarmen beschrijving                             | 61        |
| 10 - C        | DNDERHOUD                                        | 69        |
| 11 - E<br>in: | BIJLAGE 1: Smart Grid Ready stallatiehandleiding | 70        |
| 11 1          |                                                  | 70        |
| 112           | De Smart Grid Ready ontie configureren           | 70        |
| 11.3          | Smart Grid Ready gebruiksmodi                    | . 0<br>72 |
| 11.4          | Bedrading: Smart Grid aansluitingen              | 74        |
| 11.5          | Elektrisch schema                                | 74        |
| 11.6          | Schakelkast: locatie                             | 76        |
| 0             |                                                  | . 0       |

## VOORWOORD

Deze handleiding heeft als doel een breed overzicht van de belangrijkste functies van het regelsysteem te geven dat wordt gebruikt om de werking van AQUACIAT<sup>POWER</sup> LD luchtgekoelde koelmachines (165 tot 950 kW) en AQUACIAT<sup>POWER</sup> ILD omkeerbare warmtepompen (165 tot 520 kW) te gebruiken.

De instructies in deze handleiding vormen een richtsnoer voor een juiste installatie, inbedrijfstelling en bediening van het regelsysteem. Dit document bevat geen uitgeput overzicht van onderhoudsprocedures voor een juiste werking van de apparatuur.

De werking van de koelmachine/warmtepomp kan worden bediend en beheerd met een lokaal kleuren aanraakscherm in de elektriciteitskast van de machine of met de webinterface.

- Het Connect Touch aanraakscherm is vervangen door het Connect Touch 2.0 aanraakscherm.
- De indeling en het ontwerp van de webinterface kunnen verschillen afhankelijk van het type aanraakscherm dat op de machine is geïnstalleerd.

Op units uitgerust met het oudere Connect Touch aanraakscherm is de pagina-indeling hetzelfde, zowel op het aanraakscherm als bij de webinterface.

Het Connect Touch 2.0 aanraakscherm wordt geleverd met een nieuwe webinterface waarmee gebruikers eenvoudig door de verschillende functionaliteiten van het regelsysteem kunnen navigeren.

 Dit document geldt voor beide versies van het aanraakscherm. Gelieve het relevante gedeelte van dit document te raadplegen.

Ondersteuning door een gekwalificeerde servicetechnicus van de fabrikant wordt met klem aanbevolen. Dit garandeert een optimale werking van de apparatuur en zorgt voor optimalisatie van alle beschikbare functies.

Houd er rekening mee dat dit document mogelijk verwijst naar optionele componenten en functies, opties of accessoires die niet beschikbaar zijn voor de unit in kwestie.

BELANGRIJK: Alle screenshots van de gebruikersinterface in deze handleiding bevatten Engelse tekst. Na wijziging van de taal van het systeem wordt alle tekst weergegeven in de door de gebruiker geselecteerde taal.

Lees alle instructies door voordat u begint met werkzaamheden aan de unit. Houd rekening met alle veiligheidswaarschuwingen.

De hierin opgenomen informatie is uitsluitend bedoeld om klanten in staat te stellen door de fabrikant geproduceerde apparatuur te bedienen en te onderhouden. Deze mag niet worden gereproduceerd, aangepast, of gebruikt voor enig ander doel zonder voorafgaande toestemming van de fabrikant.

## Acroniemen/afkortingen

In deze handleiding worden de koudemiddelcircuits circuit A en circuit B genoemd. Compressoren in circuit A heten A1, A2, A3, A4 terwijl compressoren in circuit B zijn gelabeld met B1, B2, B3, B4.

| Acroniem | Beschrijving                                  |
|----------|-----------------------------------------------|
| GBS      | Gebouwbeheerssysteem                          |
| BPHE     | gesoldeerde platenwarmtewisselaar             |
| DCFC     | Vrije koeling van droge koeler                |
| DST      | Zomertijd                                     |
| DGT      | Persgastemperatuur                            |
| EHS      | Elektrische verwarmings trap                  |
| EMEA     | Europa, Midden-Oosten en Afrika               |
| ЕММ      | Energie Management Module                     |
| EWT      | Waterintredetemperatuur                       |
| EXV      | Elektronisch expansieventiel                  |
| UI       | Gebruikersinterface                           |
| FC       | Vrije koeling                                 |
| HR (WTW) | warmteterugwinning                            |
| HSM      | Beheer van watersysteem                       |
| LED      | Lichtgevende diode                            |
| LWT      | Wateruittredetemperatuur                      |
| MC       | Mechanische koeling                           |
| MCHE     | Warmtewisselaar met microkanalen              |
| BLT      | Buitenluchttemperatuur                        |
| PC       | Fasecontroleur                                |
| SCT      | Verzadigde condensatietemperatuur             |
| SST      | Verzadigde zuiggastemperatuur                 |
| THD      | Totale harmonische vervorming                 |
| VFD      | Frequentieregelaar (Variable Frequency Drive) |

| Afkorting                   | Beschrijving                    |
|-----------------------------|---------------------------------|
| Local-Off modus / LOFF      | Bedrijfstype: lokaal uit        |
| Local-On bedrijf / L-On     | Bedrijfstype: lokaal aan        |
| Local-Schedule modus / L-SC | Bedrijfstype: lokaal tijdschema |
| Master modus / Mast         | Bedrijfstype: master            |
| Netwerk modus / Net         | Bedrijfstype: netwerk           |
| Remote modus / Rem          | Bedrijfstype: afstandbediening  |

## 1.1 Veiligheidsrichtlijnen

Het installeren van, het opstarten van en het uitvoeren van onderhoud aan apparatuur kan gevaarlijk zijn als geen rekening wordt gehouden met bepaalde eigenschappen van de installatie: bedrijfsdrukken, elektrische onderdelen, spanningen en de plaats van de installatie (verhoogde vloeren en opbouwconstructies)

Alleen gekwalificeerde installateurs en volledig getrainde technici mogen de apparatuur installeren en opstarten.

Alle instructies en aanbevelingen in de onderhoudsgids, de installatiehandleiding en de bedieningshandleiding en op de op de apparatuur, componenten en andere, afzonderlijk, geleverde onderdelen dienen te worden gelezen, begrepen en opgevolgd.

Het niet opvolgen van de door de fabrikant gegeven instructies kan resulteren in letsel of schade aan het product.

BELANGRIJK: alleen gekwalificeerde servicetechnici mogen de apparatuur installeren en onderhouden.

## 1.2 Veiligheidsvoorzorgen

Alleen personeel dat gekwalificeerd is volgens de richtlijnen van de IEC (IEC = International Electrotechnical Commission) mag toegang krijgen tot de elektrische componenten.

Met name moeten alle stroombronnen naar de unit worden uitgeschakeld voordat met de werkzaamheden wordt begonnen. Schakel de hoofdvoeding uit bij de hoofdschakelaar of -scheider.

BELANGRIJK: de apparatuur ontvangt en verzendt elektromagnetische signalen. Tests hebben uitgewezen dat de apparatuur aan alle van toepassing zijnde voorschriften voldoet betreffende elektromagnetische compatibiliteit.

## LET OP

GEVAAR VOOR ELEKTROCUTIE! Zelfs als de hoofdschakelaar uit is geschakeld, kan er nog steeds spanning staan op bepaalde circuits omdat deze mogelijk op een afzonderlijke stroombron zijn aangesloten.

## LET OP

GEVAAR VOOR BRANDWONDEN! Door elektrische stromen kunnen onderdelen warm worden. Ga voorzichtig om met stroomleidingen, elektrische kabels en goten, afdekpanelen van schakelkasten en motorbehuizingen.

## 2.1 Regelsysteem

AQUACIAT<sup>POWER</sup> koelmachines en warmtepompen worden geleverd met de CONNECT TOUCH regelaar. Deze dient als bedieningspaneel en als insteltool voor het regelen van de werking van de koelmachine / warmtepomp.

AQUACIAT<sup>POWER</sup> LD koelmachines en AQUACIAT<sup>POWER</sup> ILD warmtepompen zijn meestal voorzien van ventilatoren met vast toerental of kunnen worden geleverd met ventilatoren met variabel toerental die het energieverbruik van de unit verminderen in Bezette en Onbezette perioden, zorgen voor de regeling van de condensatie- en de verdampingsdruk en voor een vlotte start van de ventilator. Het systeem kan ook pompen met vast toerental of pompen met variabel toerental regelen via een hydromodule.

BELANGRIJK: dit document kan verwijzen naar optionele onderdelen en bepaalde functies, opties of accessoires die niet beschikbaar zijn voor de specifieke unit. De verwarmingsoptie is van toepassing op warmtepompen koelers die zijn uitgerust met een verwarmingsketel.

## 2.2 Systeemfunctionaliteiten

Het systeem regelt het opstarten van de compressoren die nodig zijn om de gewenste in- en uittredetemperatuur van het water van de warmtewisselaar te handhaven. Het beheert voortdurend de werking van de ventilatoren om de juiste koudemiddeldruk in elke circuit te behouden en het houdt toezicht op de beveiligingen die de unit beschermen tegen uitval en een optimale werking verzekeren.

## 2.3 Bedrijfstypes

De regeling kan in drie onafhankelijke modussen werken:

- **Lokaal type:** de unit wordt geregeld door opdrachten vanaf de gebruikersinterface.
- Bediening op afstand: het apparaat wordt geregeld door potentiaalvrije contacten.
- Netwerkmodus: de unit wordt geregeld via netwerken (Eigen protocol, BACnet, Modbus TCP/IP, Modbus RTU). De datacommunicatiekabel wordt gebruikt om het apparaat aan te sluiten op de communicatiebus met eigen protocol.

Als de regelaar autonoom werkt (lokaal of extern), behoudt deze alle regelmogelijkheden maar biedt deze geen functies van het netwerk.

## LET OP

Noodstop! Door de noodstopopdracht via het netwerk wordt de unit gestopt, ongeacht het actieve bedrijfstype.

## 2.4 CONNECT TOUCH regelsysteem

- Gebruikers kunnen de unit regelen via het CONNECT TOUCH bedieningspaneel.
- Biedt webconnectiviteit technologie.
- Inclusief de trending functionaliteit.
- Ondersteunt Enhanced Control Management (BluEdge Digital, Cristo'Control2, Power'Control, Smart CIATControl) voor meervoudige koelmachine-/warmtepompinstellingen.
- Maakt directe integratie in GBS mogelijk (Modbus RTU, Modbus TCP/IP, BACnet IP optie, BACnet MS/TP optie of Lon optie).

## 2.5 Bedieningspaneel

Navigeren met het Connect Touch regelsysteem gebeurt via de interface van het aanraakscherm of via een verbinding met de webinterface.

Het oudere Connect Touch aanraakscherm is vervangen door het Connect Touch 2.0 aanraakscherm.

| Connect Touch aanraakscherm                                              | Connect Touch 2.0 aanraakscherm                                                                                              |
|--------------------------------------------------------------------------|----------------------------------------------------------------------------------------------------|
| een resistief LCD-aanraakscherm                                          | een capacitief LCD-scherm                                                                                                    |
| dezelfde menu-indeling op het<br>aanraakscherm als op de<br>webinterface | nieuw ontwerp van de<br>webinterface (het ontwerp van de<br>webinterface verschilt van de<br>indeling van het aanraakscherm) |
| CEPL131228-01-R*                                                         | CEPL131256-01-R*                                                                                                    |

Het CEPL-nummer bevindt zich op de sticker aan de achterkant van het aanraakscherm..

## 3.1 CONNECT TOUCH overzicht

Het CONNECT TOUCH systeem beheert een aantal mechanismen die voor een effectieve werking van de unit zorgen, waaronder regeling van ventilatoren met variabel toerental, pompen met vast of variabel toerental enz.

Het CONNECT TOUCH regelsysteem wordt gebruikt om de volgende soorten units van het AQUACIAT<sup>POWER</sup> assortiment te regelen:

| AQUACIAT <sup>POWER</sup> LD | Alleen luchtgekoelde koelmachines   |
|------------------------------|-------------------------------------|
| AQUACIATPOWER ILD            | Omkeerbare lucht-water warmtepompen |

## 3.2 Overzicht van de functies

| Functie                                                     | Alleen koelmachines | Omkeerbare warmtepompen |
|-------------------------------------------------------------|---------------------|-------------------------|
| GBS-verbinding                                              | •                   | •                       |
| 4,3"-aanraakscherm                                          | •                   | •                       |
| Webconnectiviteit                                           | •                   | •                       |
| Emailverzending                                             | •                   | •                       |
| Beheer van Bezet/Onbezet modus                              | •                   | •                       |
| Trending                                                    | •                   | •                       |
| Master/slave regeling                                       | •                   | •                       |
| Diagnose                                                    | •                   | •                       |
| Regeling koeling                                            | •                   | •                       |
| Free cooling (droge koelerbeheer)                           | 0                   | 0                       |
| Regeling verwarming                                         | -                   | •                       |
| Regeling ketelverwarming                                    | -                   | -                       |
| Regeling elektrische verwarming                             | -                   | -                       |
| Gedeeltelijke warmteterugwinning / desuperheater (optie 49) | 0                   | 0                       |
| Warmteterugwinning (optie 50)                               | 0                   |                         |
| Warmteterugwinning verwarming (optie 41C)                   | 0                   |                         |
| Ontdooimechanisme                                           | -                   | •                       |
| Gratis ontdooimodus                                         | -                   | •                       |
| Brijnvloeistof                                              | 0                   | -                       |
| Lekkagedetectie van koudemiddel                             | 0                   | 0                       |
| Ventilatoren met vast toerental                             | •                   | •                       |
| Ventilatoren met variabel toerental                         | 0                   | 0                       |
| XtraFan                                                     | 0                   | 0                       |
| Vorstbeveiliging                                            | 0                   | 0                       |
| Pomp(en) met vast toerental                                 | 0                   | 0                       |
| Pomp(en) met variabel toerental                             | 0                   | 0                       |
| Vloerkoeling optimalisatie (optie 119C)                     | -                   | 0                       |
| Hydrauliek Vrije Koeling (optie 305A/305B/305C)             | 0                   | -                       |
| Duplex unit optie (2800R-4000R)                             | -                   | 0                       |
| Fasecontroleur (optie 159B)                                 | 0                   | 0                       |
| Energiemeter (optie 294)                                    | 0                   | 0                       |
| Snelle herstart (optie 295+)                                | 0                   | -                       |
| Smart Grid Ready* (optie 157D)                              | 0                   | 0                       |
| Communicatie                                                |                     |                         |
| Eigen protocol                                              | •                   | •                       |
| Modbus RTU of TCP/IP                                        | •                   | •                       |
| BACnet over IP gateway                                      | 0                   | 0                       |
| BACnet MS/TP communicatie (Connect Touch 2.0)               | 0                   | 0                       |
| LonTalk                                                     | 0                   | 0                       |

\* Het Smart Grid Ready label is alleen geldig in de DACH-regio (Duitsland, Oostenrijk, Zwitserland).

| • | Standaard levering |
|---|--------------------|
| 0 | Optie              |
| - | Niet beschikbaar   |

## 4.1 Printplaten

De schakelkast bevat alle printplaten die de unit regelen en het CONNECT TOUCH bedieningspaneel.

Elk circuit is standaard voorzien van één SIOB/CIOB-printplaat, voor het beheer van alle belangrijke in- en uitgangen van de regeling. Voor opties zoals de energiebeheermodule of de vrije koeling (droge koelerbeheer) heeft de installatie extra printplaten nodig, d.w.z. een EMM SIOB/CIOB printplaat voor de energiebeheermodule en een FC dry cooler printplaat voor vrije koeling. Bovendien worden units met zeven of acht ventilatoren met een vast toerental uitgerust met een tweede "AUX2" printplaat. Koelmachines met de optie warmteterugwinning hebben een extra AUX1-printplaat.

Alle printplaten communiceren via een interne bus.

## 4.2 Voeding van de printplaten

Alle printplaten worden gevoed door een gezamenlijke, geaarde 24 V wisselstroombron.

## LET OP

Let op de juiste polariteit bij het aansluiten (en 0V aarden) van de voeding op de printplaten, anders kunnen de printplaten beschadigd raken.

In geval van een stroomonderbreking herstart de unit automatisch zonder dat daar een externe opdracht voor nodig is. Wanneer er echter voorafgaand aan deze onderbreking foutmeldingen bestonden, dan blijven deze in het geheugen bewaard, waardoor onder bepaalde omstandigheden een circuit of de gehele unit niet kan starten.

De hoofdprintplaat controleert continu de informatie die hij ontvangt van de verschillende druk- en temperatuursensoren en start aan de hand daarvan programma's die de unit regelen.

Het aantal printplaten in de schakelkast is afhankelijk van het aantal geselecteerde opties.

## 4.3 LED's op printplaten

Alle printplaten controleren en melden voortdurend de juiste werking van hun elektronische circuits. Er brandt een led op elke printplaat wanneer deze juist functioneert.

- De rode led die met een interval van twee seconden knippert, duidt een juiste werking aan. Een ander interval geeft een storing op de printplaat of softwarefout aan.
- De groene LED knippert voortdurend op alle printplaten om aan te geven dat de printplaat op de juiste wijze communiceert via de interne bus. Als de groene LED niet knippert, geeft dit een bedradingsprobleem van de interne bus of een probleem met de instellingen aan.

## 4.4 Drukopnemers

Drie type opnemers (hoge druk, lage druk en waterdruk) worden gebruikt om de verschillende drukken in elk circuit te meten. Deze opnemers leveren 0 tot 5 VDC. Zij worden aangesloten op de SIOB/CIOB printplaten (circuit A en circuit B).

## Persdruk opnemers (hoge druk)

Deze opnemers meten de persdruk in elk circuit. Deze worden gebruikt om de condensordruk te regelen of om capaciteit af te schakelen bij hoge druk. Persdruk opnemers zijn aangebracht in de persdrukleidingen van elk circuit.

## Zuigdruk opnemers (lage druk)

Deze opnemers meten de zuigdruk in elk circuit. Ze worden gebruikt om het EXV, verdamperdruk (in verwarmingsmodus) te regelen en controleren zuigdrukbeveiligingen in relatie met het bedrijfsgebied van de compressor. Zuigdruk opnemers bevinden zich op de gemeenschappelijke zuigleiding van elk circuit.

# Pomp intrede/uittrede waterdruk opnemers (waterdruktype, optie hydromodule)

Deze opnemers meten de intrede/uittrede waterdruk van de pomp van de hydromodule en controleren het waterdebiet. Pomp intrede/uittrede waterdruk opnemers zijn gemonteerd op de leidingen van de optionele hydromodule.

# Pomp intrede/uittrede druk opnemers (optie Vrije koeling, 305A/305B/305C)

Deze opnemers meten de intrede- en uittrededruk van de koudemiddelpomp voor de vrije koeling. Zij worden gebruikt voor het regelen van het starten van de pomp en het bewaken van de pompdruk tijdens de cyclus van de vrije koeling.

# Pomp intrede/uittrede drukopnemers (optie Vrije koeling, 305C)

Met behulp van twee drukopnemers aan de uitgang van de glycolvrije BPHE (vóór [fc\_ewp] en na de pomp [fc\_lwp]) kan het debiet van het glycol/watermengsel aan de vrije koelzijde worden gemeten.

## 4.5 Temperatuursensoren

Temperatuursensoren meten voortdurend de temperatuur van verschillende onderdelen van de unit om een juiste werking van het systeem te waarborgen.

### Waterwarmtewisselaar intrede en uittrede

## watertemperatuursensoren

De in- en uitgaande watertemperatuuropnemers van de waterwarmtewisselaar worden gebruikt voor de capaciteitsregeling en voor veiligheidsdoeleinden.

## Buitenluchttemperatuursensor

De buitenluchttemperatuursensor wordt gebruikt voor het opstarten, het opnieuw instellen van het setpoint en de vorstbeveiliging.

## Zuiggastemperatuuropnemers

Deze opnemers meten de zuiggastemperatuur. Ze worden gebruiktvoorregeling van het EXV. Zuiggastemperatuuropnemers bevinden zich aan de zuigzijde van elk circuit.

## Master/slave-watertemperatuursensor (optioneel)

Deze opnemer meet de gezamenlijke temperatuur van het water voor de capaciteitsregeling in master/slave-bedrijf. Het wordt alleen geïnstalleerd in geval van master/slave-units.

## Ontdooitemperatuuropnemers (warmtepompen)

Deze opnemers worden gebruikt voor het bepalen van het einde van de ontdooicyclus voor een gegeven circuit.

#### Temperatuursetpoint-resetsensor (Energiebeheermodule)

Deze opnemer meet de temperatuur in de ruimte (kamer) ten behoeve van het verstellen van het setpoint.

# Sensor wateruittredetemperatuur warmteterugwinning (WTW optie)

Deze in de fabriek gemonteerde temperatuursensor bevindt zich op de BPHE condensoruittrede. Het meet de watertemperatuur aan de uittrede van de condensor en wordt gebruikt om actieve warmteterugwinning te bepalen.

# Sensor waterregeltemperatuur warmteterugwinning (WTW optie)

Deze watertemperatuursensor wordt gebruikt voor het meten van de watertemperatuur aan de klantzijde en bevindt zich voor of na de 3-wegklep. Wanneer de pomp met variabel toerental wordt gebruikt in plaats van de 3-wegklep, bevindt deze sensor zich op de BPHE condensorintrede.

# Vrije Koeling watertemperatuursensor (VK optie, 305A/305B/305C)

De Vrije Koeling watertemperatuursensor bevindt zich aan de uitgang van de Vrije Koeling batterijen en aan de ingang van de waterwarmtewisselaar. Deze sensor wordt gebruikt om de Vrije Koeling capaciteit te regelen.

## Vrije Koeling watertemperatuursensor (VK optie, 305C)

Deze sensor aan de ingang van de glycolvrije BPHE wordt gebruikt om de temperatuur te meten van het glycolwatermengsel in de Vrije koeling batterijen (TEMP, FC\_WGT).

## 4.6 Aandrijvingen

#### **Elektronisch expansieventiel**

Het elektronisch expansieventiel (EXV) wordt gebruikt om de koudemiddelstroom aan te passen aan wijzigingen in de bedrijfsomstandigheden van de machine. De hoge nauwkeurigheid waarmee het ventiel wordt gepositioneerd, zorgt voor een nauwkeurige regeling van de koudemiddelstroom en zuiggasoververhitting.

## Stromingsschakelaar waterzijdig

Op apparaten zonder interne pompen wordt een stromingsschakelaar gemonteerd om ervoor te zorgen dat het minimumdebiet dat nodig is voor de juiste werking en bescherming van het systeem wordt behouden.

De drempel van het minimale debiet is afhankelijk van de grootte van de unit en wordt automatisch uitgevoerd bij het opstarten. Als de stromingsbeveiliging uitvalt schakelt de unit automatisch uit en wordt er een alarm gegenereerd.

### Waterwarmtewisselaar pompen (optioneel)

De regelaar kan een of twee waterwarmtewisselaars met vast toerental of met variabel toerental aansturen, en automatisch omschakelen tussen deze pompen.

## 4-wegklep (warmtepompen)

De regelaar bedient het 4-wegklep voor de koeling/verwarming modus en de ontdooisessies.

## Driewegklep (WTW optie) \*

De regelaar stuurt de driewegklep voor het doorlaten van het waterdebiet door de warmteterugwinningscondensor.

## Pomp met variabel toerental (WTW optie) \*

De regelaar kan de pomp met variabel toerental aansturen (0-10V)omhetwaterdebietdoordewarmteterugwinningscondensor te regelen.

\* De klant kan een driewegklep of een pomp met variabel toerental aansluiten. Deze aandrijvingen worden niet geleverd door de fabrikant!

## WTW-stromingsschakelaar (WTW optie)

Deze WTW-stromingsschakelaar wordt gebruikt om het waterdebiet in de BPHE-condensor te detecteren. Deze stromingschakelaar wordt niet geleverd door de fabrikant.

## VK-kleppen (FC-optie, 305A/B)

De regelaar bedient twee "Vrije koeling" kleppen (verdamperklep en batterijklep) om de optionele Vrije koeling subset in/uit te schakelen. In Vrije koeling wanneer de verdamperklep gesloten en de batterijklep open is, loopt het proceswater rechtstreeks via de Vrije koeling batterijen, waar het wordt gekoeld met de omgevingslucht van lage temperatuur.

## VK-batterijpomp (VK-optie, 305C)

Deze pomp met vast toerental bevindt zich aan de uitgang van de glycolvrije BPHE en wordt gebruikt om de gesloten glycolwaterlus aan de Vrije koeling zijde te regelen.

## 4.7 Aansluitingen op de klemmenstrook

De op de klemmenstrook beschikbare aansluitingen kunnen verschillen, afhankelijk van de geselecteerde opties. De volgende tabel benoemt de aansluitingen op de klemmenstrook.

BELANGRIJK: bepaalde contacten zijn alleen actief als de unit op bediening op afstand (Remote) staat.

| Aansluitingen op de klemmenstrook                 |                      |                |             |                                                                                                    |
|---------------------------------------------------|----------------------|----------------|-------------|----------------------------------------------------------------------------------------------------|
| Beschrijving                                      | Printplaat           | Invoer/uitvoer | Aansluiting | Opmerkingen                                                                                                    |
| Aan/uit-contact                                   | SIOB/CIOB, circuit A | DI-01          | J1          | Gebruikt om de unit aan en uit te zetten (afstandbediening)                                                                                                    |
| Schakelaar verwarmen/koelen                       | SIOB/CIOB, circuit A | DI-04          | J1          | Gebruikt om te schakelen tussen koelen en verwarmen als de unit in<br>Remote mode is (alleen warmtepompen)                                                                                                    |
| Tweede setpoint contact                           | SIOB/CIOB, circuit A | DI-02          | J1          | Gebruikt om te schakelen tussen setpoints                                                                                                    |
| Capaciteitsbegrenzingscontact 1                   | SIOB/CIOB, circuit A | DI-03          | J1          | Gebruikt om ingestelde capaciteitsbegrenzing te selecteren                                                                                                    |
| SG Ready aansluitpunt<br>(SGR0_BST)               | SIOB/CIOB, circuit A | DI-03          | J1          | Wordt gebruikt voor het regelen van de SG Ready optie.                                                                                                    |
| Alarmrelais                                       | SIOB/CIOB, circuit A | DO-05          | J23         | Geeft alarmen aan                                                                                                    |
| Bedrijfsrelais                                    | SIOB/CIOB, circuit A | DO-06          | J22         | Gebruikt voor een bedrijfsstatus (ten minste één compressor in bedrijf)                                                                                                    |
| Onderkoeling vraag                                | SIOB/CIOB, circuit B | DI-04          | J1          | Warmteterugwinning is toegestaan (optie 49)                                                                                                    |
| Schakelaar externe beveiliging                    | SIOB/CIOB, circuit B | DI-02          | J1          | Gebruikt voor het beveiligingscircuit van de klant                                                                                                    |
| Klant pomp 1                                      | SIOB/CIOB, circuit B | DO-05          | J23         | De regeling kan een of twee verdamperpompen regelen en omschakelen tussen de twee pompen                                                                                                    |
| Klant pomp 2                                      | SIOB/CIOB, circuit B | DO-06          | J22         | De regeling kan een of twee verdamperpompen regelen en omschakelen tussen de twee pompen                                                                                                    |
| Optioneel                                         |                      |                |             |                                                                                                    |
| Regeling setpointverstelling                      | SIOB/CIOB, circuit A | AI-10          | J9          | Hiermee kan de gebruiker het huidige geselecteerde setpoint verstellen                                                                                                    |
| Fasecontroleur                                    | CIOB, circuit A      | Al-11          | J45         | De fasecontroleur (optie 159B) wordt gebruikt om de hoofdvoeding<br>van de unit te bewaken. De relaisuitgang van de fasecontroleur wordt<br>aangesloten op de analoge ingang van de CIOB-kaart.<br>Deze optie is NIET compatibel met de SIOB-kaart. |
| Contact overbrugging bezet bedrijf                | SIOB/CIOB, EMM       | DI-01          | J1          | Hiermee kan geschakeld worden tussen bezet (gesloten contact)<br>en onbezet bedrijf (geopend contact)                                                                                                    |
| Capaciteitsbegrenzing schakelaar 2                | SIOB/CIOB, EMM       | DI-02          | J1          | Gebruikt om ingestelde capaciteitsbegrenzing te selecteren                                                                                                    |
| SG Ready aansluitpunt<br>(SGR1_LCK)               | SIOB/CIOB, EMM       | DI-02          | J1          | Wordt gebruikt voor het regelen van de SG Ready optie.                                                                                                    |
| Externe beveiliging                               | SIOB/CIOB, EMM       | DI-03          | J1          | Gebruikt voor het beveiligingscircuit van de klant                                                                                                    |
| Contact ijs gereed                                | SIOB/CIOB, EMM       | DI-04          | J1          | Wordt gebruikt voor regelen van het setpoint voor ijsopslag in<br>Onbezet modus                                                                                                    |
| VK verdamperklep gesloten? (4" klep)              | SIOB/CIOB, EMM       | DI-05          | J34         | Gebruikt voor regeling van de hydraulische Vrije koeling optie                                                                                                    |
| VK verdamperklep geopend? (4" klep)               | SIOB/CIOB, EMM       | DI-06          | J3          | Gebruikt voor regeling van de hydraulische Vrije koeling optie                                                                                                    |
| VK batterijklep gesloten? (4" klep)               | SIOB/CIOB, EMM       | DI-07          | J3          | Gebruikt voor regeling van de hydraulische Vrije koeling optie                                                                                                    |
| VK batterijklep geopend? (4" klep)                | SIOB/CIOB, EMM       | DI-08          | J3          | Gebruikt voor regeling van de hydraulische Vrije koeling optie                                                                                                    |
| Ruimtetemperatuur                                 | SIOB/CIOB, EMM       | AI-01          | J25-J40     | Gebruikt voor resetten regelaar (optie 156)                                                                                                    |
| VK verdamperwatertemperatuur                      | SIOB/CIOB, EMM       | AI-02          | J25-J41     | Gebruikt voor hydraulische vrije koeling regelaar (optie 305A/305B/305C)                                                                                                    |
| VK glycolwatertemperatuur                         | SIOB/CIOB, EMM       | AI-03          | J25-J41     | Gebruikt voor hydraulische vrije koeling regelaar (optie 305C)                                                                                                    |
| Pompdruk van vrije koeling inlaat                 | SIOB/CIOB, EMM       | AI-06          | J11         | Gebruikt voor hydraulische vrije koeling regelaar (optie 305C)                                                                                                    |
| Pompdruk van vrije koeling uitlaat                | SIOB/CIOB, EMM       | AI-07          | J19         | Gebruikt voor hydraulische vrije koeling regelaar (optie 305C)                                                                                                    |
| Capaciteitsbegrenzingsregeling                    | SIOB/CIOB, EMM       | AI-10          | J9          | Gebruikt voor capaciteitsbegrenzing                                                                                                    |
| Opdracht VK verdamperklep gesloten<br>(3" klep)   | SIOB/CIOB, EMM       | DO-01          | J2          | Gebruikt voor regeling van de hydraulische Vrije koeling optie                                                                                                    |
| Opdracht VK verdamperklep geopend<br>(3" klep)    | SIOB/CIOB, EMM       | DO-02          | J2          | Gebruikt voor regeling van de hydraulische Vrije koeling optie                                                                                                    |
| Opdracht VK batterijklep gesloten<br>(3" klep)    | SIOB/CIOB, EMM       | DO-03          | J6          | Gebruikt voor regeling van de hydraulische Vrije koeling optie                                                                                                    |
| Opdracht VK batterijklep geopend<br>(3" klep)     | SIOB/CIOB, EMM       | DO-04          | J6          | Gebruikt voor regeling van de hydraulische Vrije koeling optie                                                                                                    |
| Koelerwaarschuwing                                | SIOB/CIOB, EMM       | DO-05          | J23         | Geeft de uitschakeling van een van de circuits aan                                                                                                    |
| Uitschakeling complete koelmachine                | SIOB/CIOB, EMM       | DO-06          | J22         | Geeft uitschakeling van de complete unit aan                                                                                                    |
| Elektrische verwarmingstrap #1                    | SIOB/CIOB, EMM       | DO-07          | J7          | Gebruikt voor het inschakelen van elektrische verwarmingstrap #1                                                                                                    |
| Ketel                                             | SIOB/CIOB, EMM       | DO-07          | J7          | Gebruikt voor het regeling van de ketel                                                                                                    |
| Elektrische verwarmingstrap #2                    | SIOB/CIOB, EMM       | DO-08          | J7          | Gebruikt voor het inschakelen van elektrische verwarmingstrap #2                                                                                                    |
| Elektrische verwarmingstrap #3                    | SIOB/CIOB, EMM       | DO-09          | J7          | Gebruikt voor het inschakelen van elektrische verwarmingstrap #3                                                                                                    |
| Elektrische verwarmingstrap #4                    | SIOB/CIOB, EMM       | DO-10          | J7          | Gebruikt voor het inschakelen van elektrische verwarmingstrap #4                                                                                                    |
| Werkende uitgang van koelercapaciteit (0 tot 10V) | SIOB/CIOB, EMM       | AO-01          | J10         | Meldt het capaciteitspercentage van de unit                                                                                                    |

## 4 - HARDWARE

| Aansluitingen op de klemmenstrook                    |                |                |             |                                                                                                    |
|------------------------------------------------------|----------------|----------------|-------------|----------------------------------------------------------------------------------------------------|
| Beschrijving                                         | Printplaat     | Invoer/uitvoer | Aansluiting | Opmerkingen                                                                                                    |
|                                                      |                | DO-01          | J2          | De regeling kan een pomp van de klant regelen voor                                                                                   |
| Onderkoeling pomp van de klant                       | SIOB/CIOB, EMM | IN-01          | J4          | warmteterugwinning.<br>De aansluiting moet worden gemaakt tussen de pen DO-01 van stekker<br>J2 en de pen IN-01 van stekker J4       |
| Warmteterugwinning BPHE-<br>verwarming               | AUX1, HR (WTW) | DO-01          | J2          | Gebruikt voor het activeren van de optionele WTW<br>condensorverwarming                                                              |
| WTW pompcommando                                     | AUX1, HR (WTW) | DO-02          | J2          | Gebruikt voor inschakelen van de WTW-pomp                                                                                            |
| Warmteterugwinning geregelde watertemperatuur        | AUX1, HR (WTW) | AI-01          | J6          | Gebruikt voor bewaken van de geregelde watertemperatuur (aan de klantzijde)                                                          |
| Uitgaande vloeistoftemperatuur<br>warmteterugwinning | AUX1, HR (WTW) | AI-02          | J6          | Gebruikt voor bewaken van de WTW condensorwateruittredetemperatuur                                                                   |
| WTW stromingsschakelaar                              | AUX1, HR (WTW) | AI-03          | J7          | Gebruikt om te detecteren of water stroomt in de BPHE-condenser                                                                      |
| Afstandsbedieningsschakelaar<br>warmteterugwinning   | AUX1, HR (WTW) | AI-04          | J8          | Gebruikt voor inschakelen van de warmteterugwinningsmodus<br>(bediening op afstand)<br>Gesloten = warmteterugwinning is ingeschakeld |

## 4.7.1 Potentiaalvrij contact (aan/uit en koeling/ verwarming)

Voor koelmachines met een ketel of warmtepompen, zijn de aan/uit-contacten en koelen/verwarmen-contacten als volgt:

|                              | Uit     | Koelen   | Verwarmen | Auto     |
|------------------------------|---------|----------|-----------|----------|
| Aan/uit-contact              | geopend | gesloten | gesloten  | geopend  |
| Koelen/verwarmen-<br>contact | geopend | geopend  | gesloten  | gesloten |

| Uit:        | Unit is gestopt                                               |
|-------------|---------------------------------------------------------------|
| Koeling:    | Unit mag starten met koelen                                   |
| Verwarming: | Unit mag starten met verwarmen (koelmachine met ketelregeling |
|             | of warmtepomp)                                                |
| Auto:       | Unit mag koelen of verwarmen, volgens de omschakelwaarden.    |
|             | Als de automatische omschakeling is ingeschakeld (Heat/Cool   |
|             | Select, GENUNIT - Algemene parameters), wordt het             |
|             | · · · · · · · · · · · · · · · · · · ·                         |

bedrijfstype geselecteerd op basis van BLT (buitentemperatuur).

## 4.7.2 Potentiaalvrij contact setpunt selectie

Dit potentiaalvrije contact wordt gebruikt om tussen setpoints te schakelen. Het is alleen actief als de regeling op bediening op afstand staat.

|                         | Koelen  |          |      | Ve      | rwarmen  | 1    |
|-------------------------|---------|----------|------|---------|----------|------|
|                         | Stp1    | Stp2     | Auto | Stp1    | Stp2     | Auto |
| Setpointselectiecontact | geopend | gesloten | -    | geopend | gesloten | -    |

## 4.7.3 Potentiaalvrij contact capaciteitsbegrenzing

Tot twee potentiaalvrije contacten kunnen worden gebruikt om de capaciteit van het apparaat te begrenzen. Merk op dat het tweede contact alleen beschikbaar is voor units met de EMM module.

Capaciteitsbegrenzing met twee contacten is als volgt:

|                         | 100%    | Begrenzing<br>1 | Begrenzing<br>2 | Begrenzing<br>3 |
|-------------------------|---------|-----------------|-----------------|-----------------|
| Capaciteitsbegrenzing 1 | geopend | gesloten        | geopend         | gesloten        |
| Capaciteitsbegrenzing 2 | geopend | geopend         | gesloten        | gesloten        |

Merk op dat grenswaarden kunnen worden gedefinieerd via het bedieningspaneel in het Setpoint menu (zie hoofdstuk 7.1).

**OPMERKING:** voor units met SG Ready optie geactiveerd, is de toegepaste capaciteitsbegrenzing van de unit afhankelijk van de Smart Grid gebruiksmodus.

## 4.7.4 IJsopslag (Energiebeheermodule)

Bij units met de optie Energiebeheermodule is er een extra setpoint (Ice Setpoint), dat gebruikt kan worden voor de regeling van ijsopslag.

|                    | Koelsetpoint  |          |         |  |  |
|--------------------|---------------|----------|---------|--|--|
|                    | CSP1          | CSP2     | ICE_STP |  |  |
| Bezettingsschema   | bezet         | onbezet  | onbezet |  |  |
| IJs gereed contact | open/gesloten | gesloten | open    |  |  |

## 4.7.5 Hydraulische vrije koeling contacten

Er worden twee tweewegkleppen ("VK verdamperklep" en "VK batterijklep") gebruikt om de Vrije koeling subset uit te schakelen of toe te voegen. Afhankelijk van de uitvoering van de unit, zijn er twee soorten aan/uit kleppen:

| Open/dicht klep | Grootte van de unit |
|-----------------|---------------------|
| 3" klep         | 602 tot 1600        |
| 4" klep         | 1750 tot 3500       |

Wanneer Vrije koeling is ingeschakeld (optie 305A/305B): ■ VK verdamperklep = gesloten, VK batterijklep = open.

Wanneer vrije koeling is uitgeschakeld (optie 305A/305B): ■ VK verdamperklep = open, VK batterijklep = gesloten.

## 4.8 RS485 bedrading (best practice)

Voor RS485-poorten kan één van de volgende kabels worden gebruikt:

- Voor Eigen Protocol of Modbus-communicatie over een afstand meer dan 300 m in een lawaaiige omgeving met frequentieregelaar, wordt gebruik van een kabel met twee twisted-pairs geadviseerd. Bijvoorbeeld Belden 3106A of Alpha Wire 6454.
- Voor applicaties met een kabellengte tot 300 m en geen frequentieregelaar (VFD), is het mogelijk om voordelige kabeloplossingen te gebruiken, zoals bijvoorbeeld Belden 8772.

Let erop dat "+" en "-" communicatiesignalen zijn en dat deze van hetzelfde twisted pair komen.

De signaalaarde kan een enkele ader of een twister pair zijn en moet worden aangesloten op de "C"-pen of J10 (Modbus RTU) of J7 (bedrijfseigen protocol). De ader is nodig om te waarborgen dat alle nodes op de bus dezelfde gemeenschappelijke aardreferentie hebben.

Wanneer een afscherming wordt gebruikt, moet de afscherming correct worden afgesloten en over zo kort mogelijke afstand worden aangesloten aan <u>SLECHTS</u> <u>ÉÉN UITEINDE</u> op de chassisaarde (4.3-inch regelaars).

## 4.8.1 RS485 bedrading: 4.3-inch regelaar

Het volgende diagram toont mogelijke RS485 bedradingsschema's voor 4.3-inch regelaars.

Het eerste bedradingsschema is de beste optie (AANBEVOLEN), maar de tweede en derde kunnen ook worden gebruikt.

## 4.8.2 RS485: doorlusnetwerkinstellingen

De volgende afbeelding toont een correcte 3-draads kabel met een afscherming in een doorlusnetwerkinstellingen.

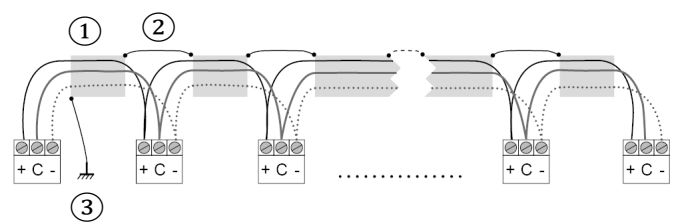

## Verklaring

- 1 Afscherming
- Houd de afscherming doorlopend
- 3 Sluit de afscherming slechts op één punt op aarde aan

**Afsluitweerstand:** afsluiting is alleen nodig bij werken op een bus met zeer hoge snelheid over lange afstanden.

De snelheid van de bus en de kabelafstand bepalen of de afsluiting nodig is. Het is bedoeld om de bus in evenwicht te brengen en rondzingen te voorkomen, dat kan worden veroorzaakt door snelle signalen en de inductie van de bekabeling.

Bij 9600 baud zal de afsluiting weinig of geen invloed op de bus hebben.

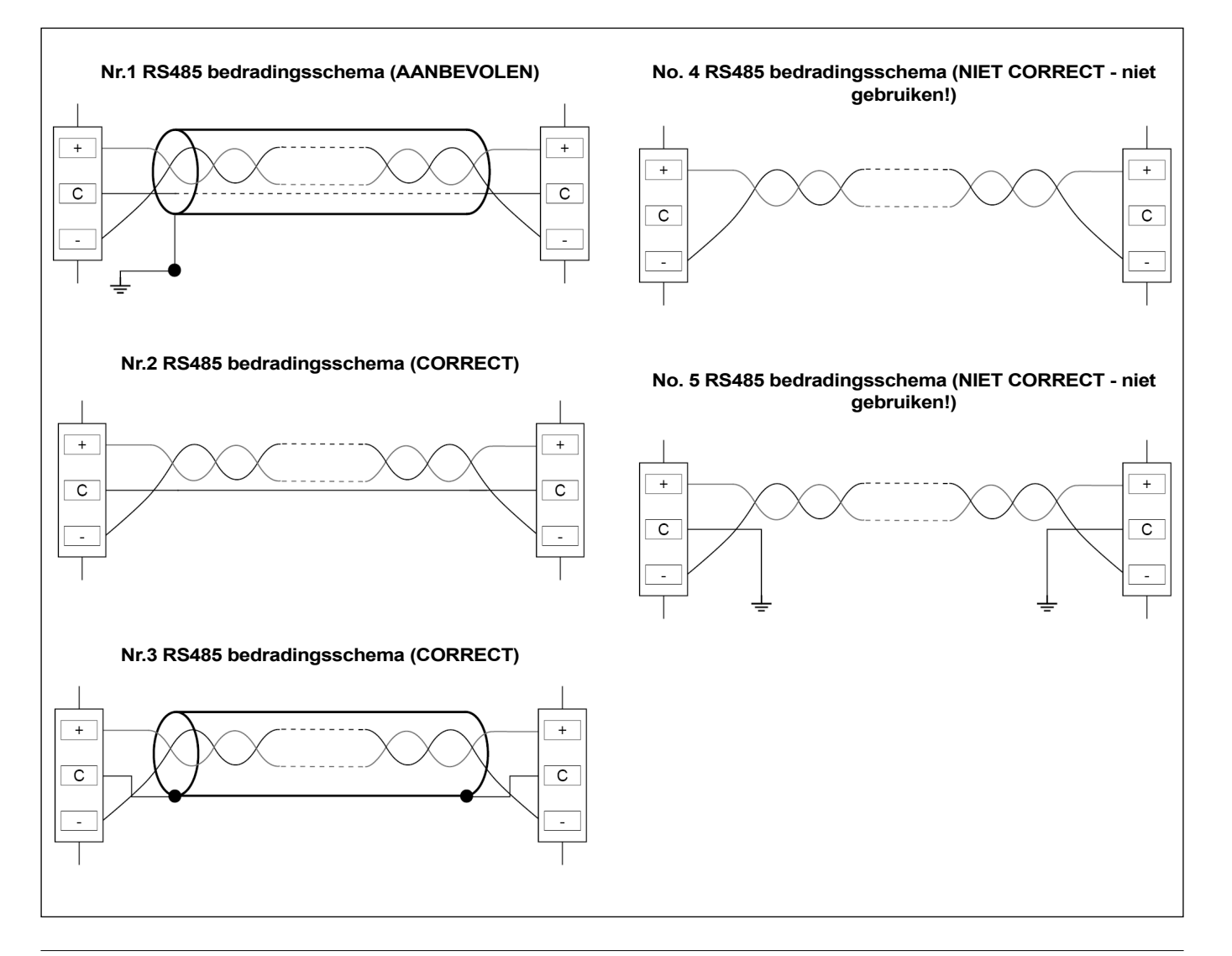

Het Connect Touch aanraakscherm is vervangen door het Connect Touch 2.0 aanraakscherm. Het uiterlijk van het Connect Touch scherm kan enigszins verschillen afhankelijk van de versie van het aanraakscherm dat op de machine is geïnstalleerd.

## CONNECT TOUCH

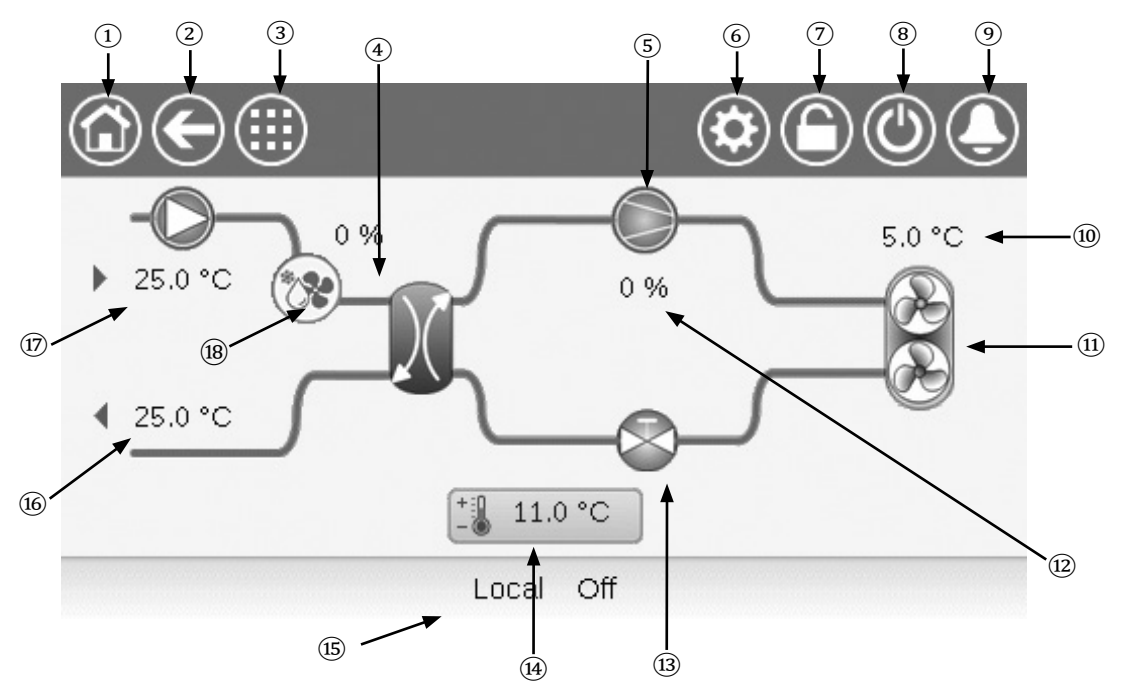

- ① Home-knop
- 2 Terug-knop
- 3 Hoofdmenu-knop
- ④ Recuperator
- (5) Compressor
- 6 Systeemmenu
- Aanmeldknop (beperkte toegang tot menu's)
- (8) Start/Stop-knop
- ④ Alarm-knop

- (10 OAT (buitenluchttemperatuur)
- (1) Condensorventilatoren
- (12) Capaciteit
- (13) EXV (elektronisch expansieventiel)
- (14) Setpoint
- (15) Eenheidstatus
- $\textcircled{16} \qquad \text{LWT (wateruittredetemperatuur)}$
- (i7) EWT (waterintredetemperatuur)
- (18) Vrije Koeling capaciteit (VK optie)

## Kenmerken van het CONNECT TOUCH bedieningspaneel

- 4,3"-kleurenaanraakscherm met snelle weergave van alarmen, actuele bedrijfsstatus van de unit, enz.
- Resistieve aanraakschermtechnologie
- Trending-mogelijkheid
- Webconnectiviteit
- Ondersteuning van diverse talen

## LET OP

Als u het aanraakscherm voor lange tijd niet gebruikt, wordt het scherm blanco. De regeling is altijd actief en het bedrijfstype blijft ongewijzigd. Druk op een willekeurige plek op het scherm en het welkomscherm wordt weergegeven.

## **CONNECT TOUCH 2.0**

Het startscherm van het Connect Touch 2.0 aanraakscherm heeft een nieuw ontwerp. U kunt het aanraakscherm bedienen met een blote vinger of met een geschikte pen (een capacitieve styluspen). Gebruik hiervoor echter geen puntige of snijdende gereedschappen (bijv. schroevendraaiers).

## Beginscherm

Het startscherm is het eerste scherm dat op het aanraakscherm wordt weergegeven. Op het beginscherm kunt u de algemene gegevens over de werking van de koelmachine en de bedrijfsomstandigheden volgen.

Voorbeeld: luchtgekoelde koelmachines

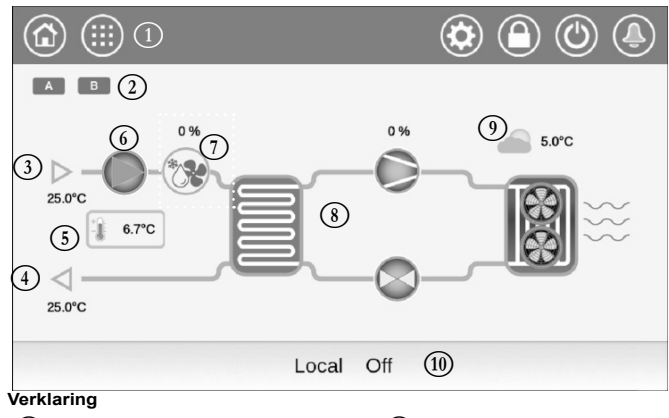

- (1) Systeemknoppen ("systeembalk")
  - Circuitpictogram
- (3) Waterintredetemperatuur
- (4) Wateruittredetemperatuur
  - etemperatuur
- 7 Vrije Koeling capaciteit8 Koelcyclus

Waterpomp

- 9 Buitenluchttemperatuur
  - (10) Berichtenvak ("onderste balk")

## Circuit

Instelpunt

(2)

(5)

Voor koelmachines met een enkel circuit wordt er slechts één circuitpictogram weergegeven ( A namelijk circuit A).

Voor koelmachines met twee circuits worden er twee circuitpictogrammen weergegeven (A namelijk circuit A, B namelijk circuit B).

- Grijs circuitpictogram = circuit is gestopt
- Groen circuitpictogram = circuit is actief

## Waterintredetemperatuur verdamper (EWT)

Dit is de temperatuur van het water dat terugkomt van het gebouw («retourwatertemperatuur»).

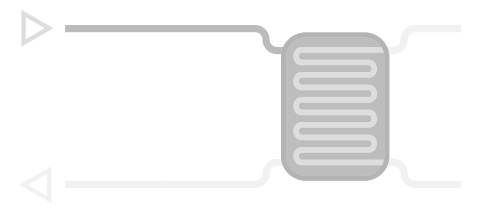

## Wateruittredetemperatuur verdamper (LWT)

Dit is de temperatuur van het gekoeld water dat wordt geproduceerd door de koelmachine en dat aan het gebouw wordt geleverd («toevoerwatertemperatuur»).

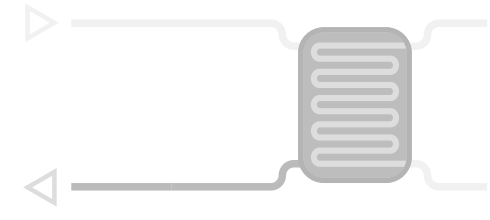

## Instelpunt

Het instelpunt wordt gebruikt om de gewenste toevoerwatertemperatuur (verdamper LWT) te definiëren.

## 6.7C

Ingelogde gebruikers hebben vanaf het startscherm rechtstreeks toegang tot de gekozen instelpunten van de koelmachine: tik op om het configuratiemenu van de instelpunten te openen.

## Waterpomp

Er wordt een pomp met vast of variabel toerental gebruikt om de werkvloeistof te laten circuleren door de installatie.

- Groen pomppictogram = pomp actief
- Grijs pomppictogram = pomp is gestopt

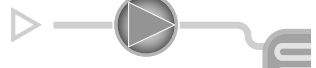

Ingelogde gebruikers hebben vanaf het startscherm rechtstreeks toegang tot de pompparameters: tik op om het pompmenu te openen.

Vrije Koeling capaciteit (optioneel)

Deze waarde geeft de Vrije Koeling capaciteit aan

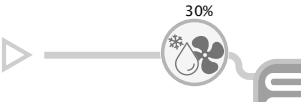

Het «Vrije Koeling» capaciteitspictogram wordt alleen weergegeven voor units met optionele Vrije koeling.

## Koelcyclus (koelmodus)

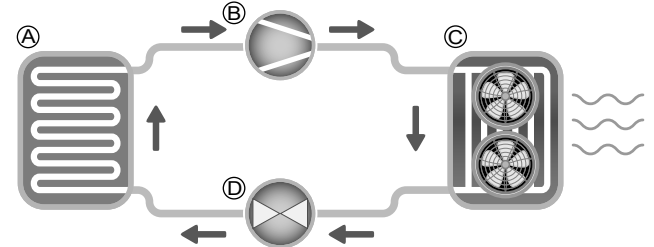

- A) Verdamper
  - De verdamper absorbeert warmte van de vloeistof (zuiver water of brijn), en doet het tegengestelde van de condensor die de warmte uit de unit afvoert. De verdamper zet vloeibaar koudemiddel om in damp.
- B) Compressor-/circuitvermogen
- Deze waarde geeft de huidige capaciteit aan van de unit.
  De compressor wordt gebruikt om het gasvormig koudemiddel van de compressor samen te persen en in een hogedrukgas om te zetten.
- C) Condensor
- De condensor is een warmtewisselaar die wordt gebruikt om warmte af te voeren door de hogedrukgassen af te koelen en gebruik te maken van het condenseren van de dampen tot een vloeistof.

Het aantal ventilatoren in de afbeelding kan afwijken van het daadwerkelijke aantal ventilatoren van de unit.

- D) Elektronisch expansieventiel (EXV)
- De EXV dient om de stroming van het koudemiddel in de verdamper te regelen.
- De ventielpositie wordt weergegeven in %, waarbij 0% voor de gesloten positie en 100% voor de open positie staat.

## Buitenluchttemperatuur

BLT-sensor aflezen. De buitenluchttemperatuursensor wordt gebruikt om de temperatuur te meten en te regelen, en helpt waar mogelijk het koelproces te optimaliseren.

## Aansluitingen

Aansluitingen bevinden zich aan de onderkant van het bedieningspaneel.

- De bediening beschikt over RS485-communicatieprotocollen zoals LEN, Eigen protocol, Modbus RTU.
- Er is een ethernetpoort beschikbaar voor TCP/IP-communicatie (BACnet, Modbus TCP/IP enz...) of GBS-verbinding (gebouwbeheersysteem).

Er is een ethernetpoort beschikbaar voor TCP/IP-communicatie (BACnet, Modbus TCP/IP enz...) of GBS-verbinding De positie van de connectoren varieert afhankelijk van het model aanraakscherm. Connectoren J8 en J10 worden bijvoorbeeld in tegenovergestelde volgorde geplaatst (links/rechts).

## Aansluitingen van het Connect Touch aanraakscherm

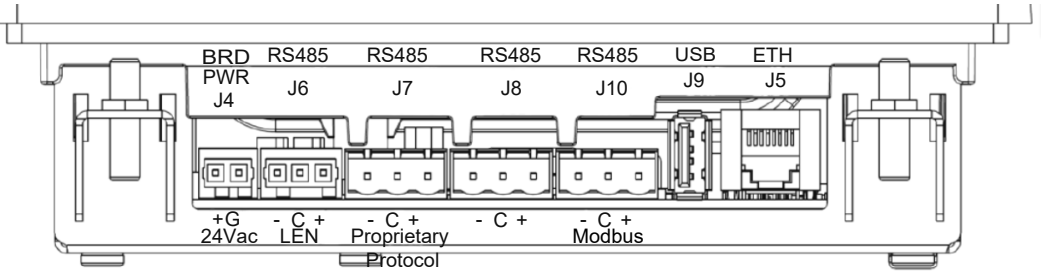

## Aansluitingen van het Connect Touch 2.0 aanraakscherm

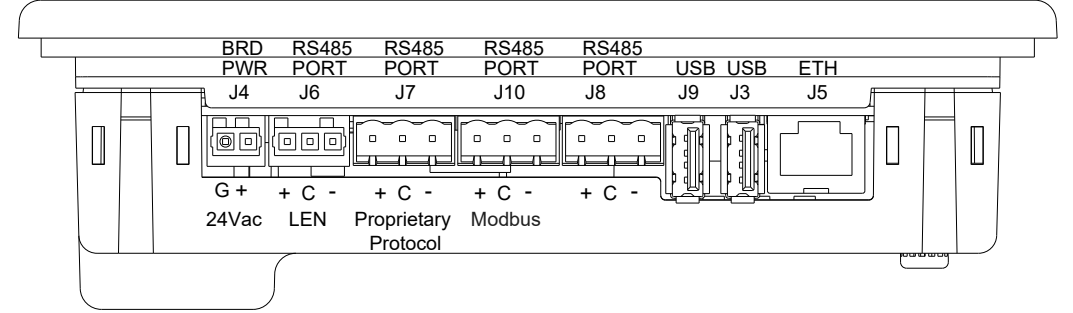

Belangrijk:

J8: deze connector wordt gebruikt voor interne communicatie, bijvoorbeeld voor de optionele energiemeter. Deze connector mag niet voor andere doeleinden worden gebruikt door de klant.

J10: deze connector wordt gebruikt voor Modbus (RS485) of BACnet MS/TP (RS485).

**OPMERKING: BACnet MS/TP optie is alleen beschikbaar op Connect Touch 2.0.** 

## **5 - AANSLUITEN TOUCH GEBRUIKERSINTERFACE**

## 5.1 Menustructuur Login menu Unit Start / Stop Menu Alarm Beginscherm Hoofdmenu Systeemmenu Unitmodus Menu Alarm Hoofdmenu sŏr Algemene parameters Temperaturen Drukwaarden Pompstatus Ingangen Uitgangen DC vrije koelingstatus Draaiuren Modi Warmte Terugwinning Hydrauliek Vrije Koeling **Diverse status** Quick Test 1 Setpoint instellen Instelmenu ENERGIEBEWAKING Trendings Softwareopties Instelmenu Algemene instellingen Pompinstellingen **Reset-instellingen** Backup-instellingen Gebruikersinstellingen Schemamenu Vakantiemenu Datum/tijd instellingen Netwerkmenu 14 Ξi Identificatie controle **Opties toevoegen** Warmte Terugwin Config Netwerkmenu Email-instellingen Modbus RTU Config. # Modbus TCP/IP Config. **BACnet instelling** Verklaring: Geen wachtwoord vereist Gebruikerswachtwoord vereist (standaardwachtwoord = 11)

## **5 - AANSLUITEN TOUCH GEBRUIKERSINTERFACE**

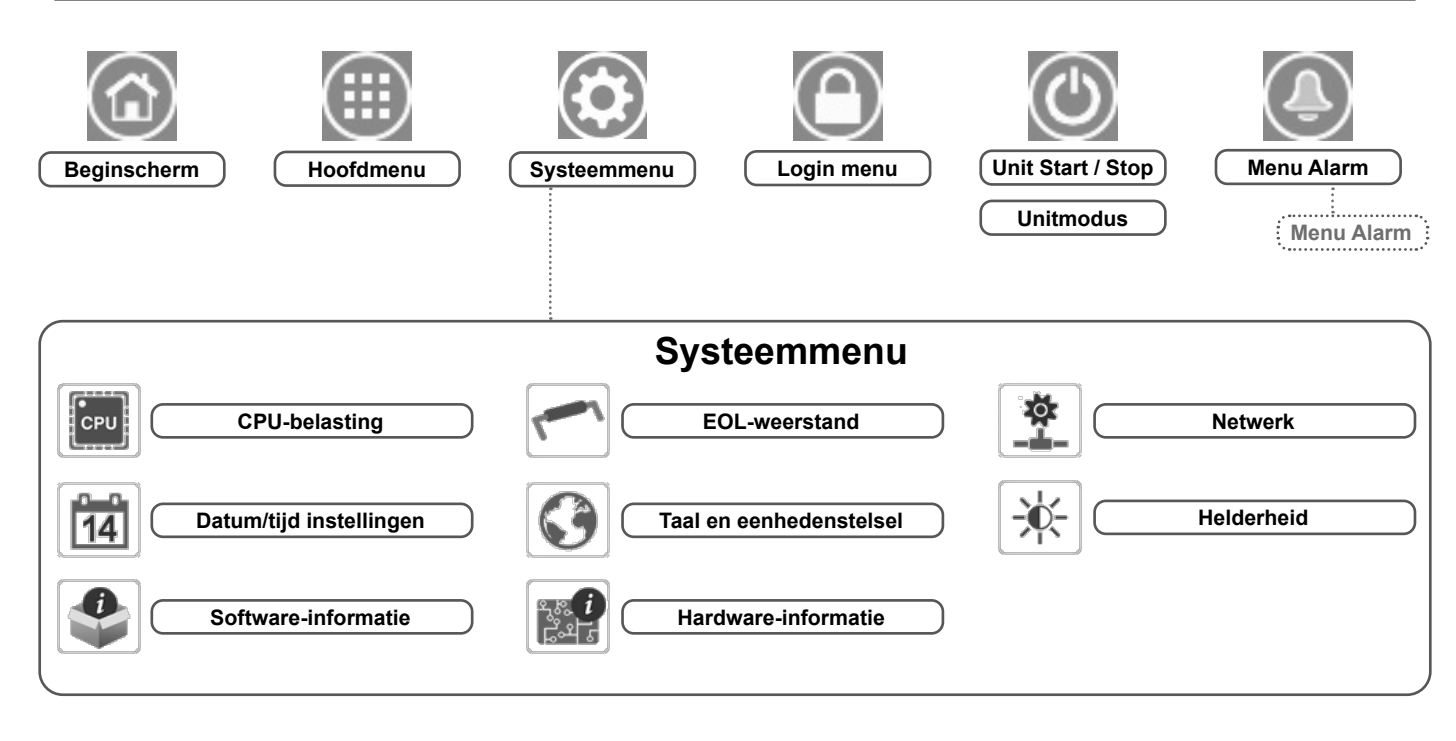

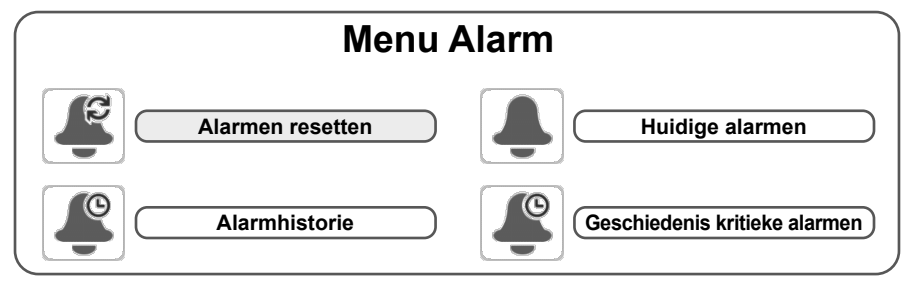

# **5 - AANSLUITEN TOUCH GEBRUIKERSINTERFACE**

## 5.2 Systeemtoetsen

HOME-SCHERM

| Home-knop Terug-knop Hoof        |                                                                | Hoofdmenu-knop Systeemmenuk                                                                                                    |                                                                                                    |
|----------------------------------|----------------------------------------------------------------|----------------------------------------------------------------------------------------------------|----------------------------------------------------------------------------------------------------|
| Ga terug<br>het vorige<br>scherm | naar                                                           | Hoofdmenu<br>weergegeven                                                                                                    | Systeemmenu<br>weergegeven                                                                                                    |
| St                               | tart/Stop-knop                                                 |                                                                                                    | Alarm-knop                                                                                                    |
|                                  | Eenheid is gestopt                                             |                                                                                                    | Geen alarm actief op de<br>enheid                                                                                                    |
| ng                               | Eenheid draait                                                 |                                                                                                    | <u>Enipperend pictogram:</u> Deelalarm<br>śén circuit betrokken bij het<br>larm) of waarschuwing (geen<br>ctie nodig op de eenheid)<br><u>ast pictogram:</u> Alarm(en) actief                                                                                        |
|                                  | Terug-knop<br>Ga terug<br>het vorige<br>scherm<br>S<br>S<br>Ng | Terug-knop       Hoofd         Ga terug naar<br>het vorige<br>scherm       Image: Composition of the second second | Terug-knop       Hoofdmenu-knop         Ga terug naar<br>het vorige<br>scherm       Hoofdmenu<br>weergegeven         Start/Stop-knop       Hoofdmenu<br>weergegeven         Eenheid is gestopt       Ge<br>e         ng       Eenheid draait       K<br>(a<br>a<br>y |

## ANDERE SCHERMEN

| Inlogscherm |                                                                                    | Parameterscherm(en) |                              |  |
|-------------|------------------------------------------------------------------------------------|---------------------|------------------------------|--|
| C           | Aanmelden: geavanceerde toegang bevestigen                                         |                     | Veranderingen <b>opslaan</b> |  |
|             | <b>Afmelden</b> : toegang van gebruikersniveau resetten en naar opstartscherm gaan |                     | Wijzigingen <b>annuleren</b> |  |

|            | Forceerscherm (overbrugging)                                               | Navigatieknoppen        |                                                                                                 |  |
|------------|----------------------------------------------------------------------------|-------------------------|-------------------------------------------------------------------------------------------------|--|
| <b>4</b> . | <b>Forceren instellen:</b> override het actuele commando (indien mogelijk) | <b>4</b> /4             | Weergegeven als het menu meer dan een<br>pagina omvat: <b>ga naar</b> de <b>vorige</b> pagina   |  |
| ×          | Forceren opheffen: verwijder het geforceerde commando                      | <sup>4/4</sup> <b>V</b> | Weergegeven als het menu meer dan een<br>pagina omvat: <b>ga naar</b> de <b>volgende</b> pagina |  |

## 5.3 Het overzichtsscherm verkennen

Met het beknopte scherm kunt u de dampkoelingcyclus bewaken. Het diagram geeft de huidige status van het apparaat weer, met informatie over de capaciteit, de status van de pompen van de waterwarmtewisselaar en de voorgedefinieerde setpointparameter.

Alle functies van de unit zijn toegankelijk door te drukken op de **Hoofdmenu**-knop.

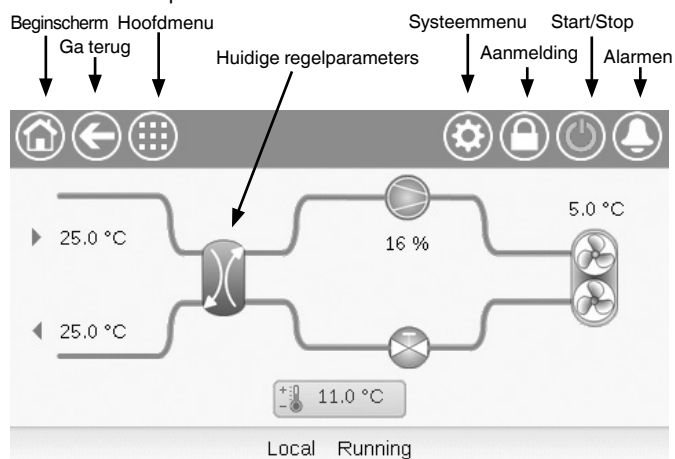

## **Connect Touch 2.0**

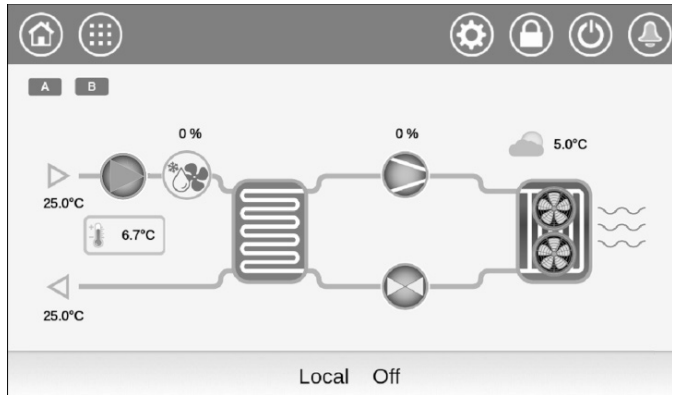

BELANGRIJK: het overzichtsscherm kan verschillen, afhankelijk van de pompinstellingen.

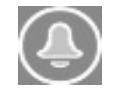

Het belsymbool rechtsboven in het scherm gaat branden wanneer er een fout wordt gedetecteerd.

## 5.4 Unit starten/stoppen

Als het apparaat op type Lokaal uit staat:

Voor de weergave van de lijst van bedrijfstypen en de selectie

van het benodigde type drukt u op de knop **Start/stop** () in de rechterbovenhoek van het scherm van het beknopte scherm.

| Lokaal aan       | Lokaal aan: de unit staat op het lokale bedrijfstype en mag starten.                                                                                                    |
|------------------|----------------------------------------------------------------------------------------------------|
| Lokaal<br>schema | Lokaal schema: de unit staat op het lokale bedrijfstype en mag<br>starten als de periode bezet is.                                                                                                    |
| Netwerk          | Netwerk: de unit wordt geregeld door middel van opdrachten via<br>het netwerk en mag starten op basis van het netwerk signaal.                                                                        |
| Op afstand       | Op afstand: de unit wordt geregeld door middel van externe<br>opdrachten en mag starten op basis van het extern vrijgave<br>signaal.                                                                  |
| Master           | Master: het aggregaat werkt als de master in een master/<br>slave-instellingen en kan worden gestart als de periode bezet<br>is. (Master-toets wordt getoond wanneer master/slave is<br>ingeschakeld) |

|                | Unit Start / Stop | ۹۹     |
|----------------|-------------------|--------|
| Local On       |                   | Remote |
| Local Schedule |                   | Master |
| Network        |                   |        |
|                | Select Machine Mo | de     |

BELANGRIJK: Let op bij het openen van het menu, dat het huidig geselecteerde item overeenkomt met de laatst werkende bedrijfsmodus.

Dit scherm is alleen zichtbaar als de unit niet draait. Als de unit draait, dan krijgt u het bericht Stoppen bevestigen te zien.

## Om de unit te starten

- 1. Druk op de Start/Stop-toets.
- 2. Selecteer het gewenste bedrijfstype.
- 3. Het welkomstscherm wordt weergegeven.

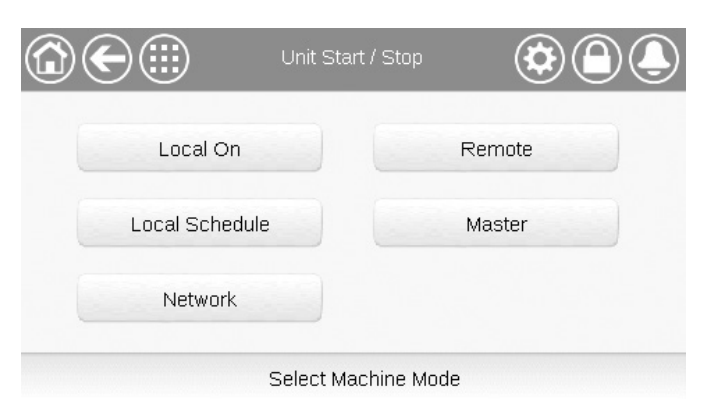

#### Om de unit te stoppen

- 1. Druk op de Start/Stop-knop.
- Bevestig het uitschakelen van de eenheid door te drukken op Confirm Stop of annuleer het uitschakelen van de eenheid door te drukken op de Back-knop.

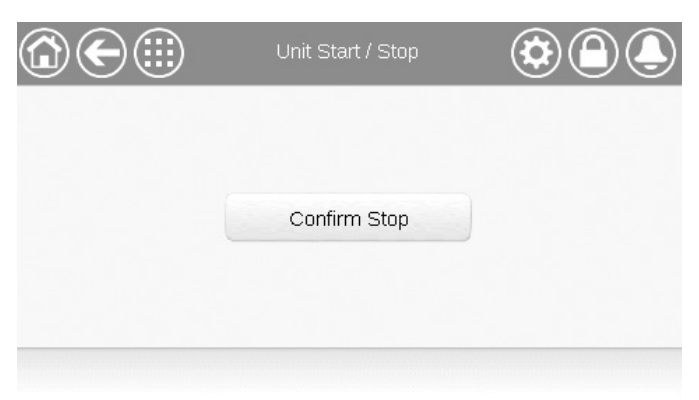

## 5.5 Instellen van het schema

De regeling beschikt over twee tijdschema's, waarbij de eerste (OCCPC01S) wordt gebruikt voor het regelen van het starten en stoppen van het apparaat en de tweede (OCCPC02S) voor het regelen van het dubbele setpoint (setpoint 1 wordt gebruikt in bezet bedrijf/setpoint 2 wordt gebruikt in onbezet bedrijf).

De gebruiker kan acht bezettingsperiodes in de regelaar instellen, waarbij voor elke periode de volgende elementen moeten worden opgegeven:

- Dag van de week: selecteer de dagen waarop de periode is bezet.
- Bezettingstijd ("bezet van" tot "bezet tot"): Stel bezettingsuren in voor de geselecteerde dagen.
- Tijdverlenging: verlengt het programma indien nodig. Deze parameter kan worden gebruikt in geval van niet-geplande gebeurtenissen. Bijvoorbeeld: als de unit normaal geprogrammeerd is om te werken van 8:00 tot 18:00 uur, maar u op een dag de airconditioning langer wilt laten werken, stelt u deze tijdverlenging in. Als de parameter instelt op "2", dan eindigt de bezetting om 20:00.

**OPMERKING:** de tijdverlenging is alleen beschikbaar met de optionele energiebeheermodule.

#### Om het start/stop-schema voor de regelaar in te stellen

- 1. Ga naar het hoofdmenu.
- Navigeer naar het Instelmenu (alleen aangemelde gebruikers) en selecteer het Tijdschemamenu (SCHEDULE).
- 3. Ga naar OCCPC01S.
- Selecteer de gewenste vinkjes om de bezetting van de unit op specifieke dagen in te stellen.
- 5. Definieer de tijd van de bezetting.
- 6. Als het tijdschema is ingesteld, wordt de geselecteerde periode aangegeven in de vorm van een groene strook op de tijdlijn.
- 7. Druk op de toets **Save** om uw veranderingen op te slaan of op de toets **Cancel** om het scherm te verlaten zonder wijzigingen te maken.

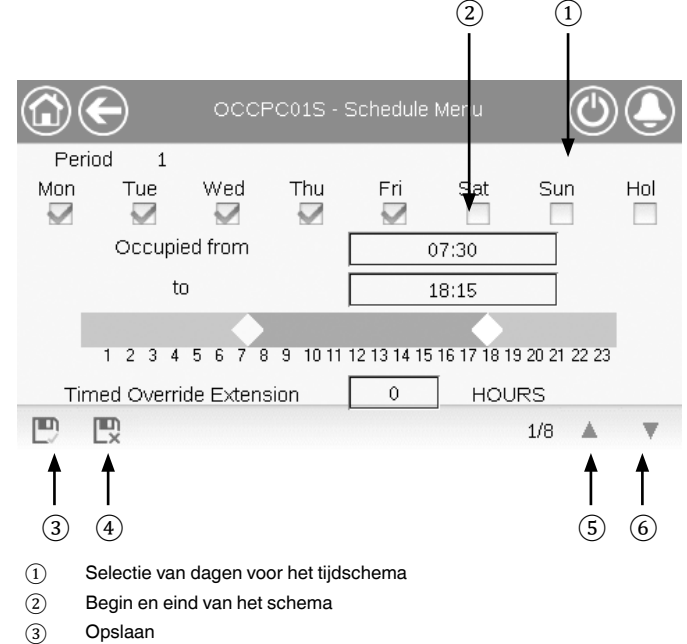

- Annuleren
- 5 Vorige tijdsperiode
- 6 Volgende tijdsperiode

BELANGRIJK: alleen aangemelde gebruikers hebben toegang tot het Instelmenu.

Elk programma staat op onbezet bedrijf tenzij een tijdsperiode van het schema actief is.

Als twee perioden elkaar overlappen en beide actief zijn op dezelfde dag, **heeft bezet bedrijf voorrang op onbezet bedrijf**.

#### Voorbeeld: schema-instelling

| Uur   | MAA | DIN | WOE | DON | VRIJ | ZAT | ZON | VAK |
|-------|-----|-----|-----|-----|------|-----|-----|-----|
| 0:00  | P1  |     |     |     |      |     |     |     |
| 1:00  | P1  |     |     |     |      |     |     |     |
| 2:00  | P1  |     |     |     |      |     |     |     |
| 3:00  |     |     |     |     |      |     |     |     |
| 4:00  |     |     |     |     |      |     |     |     |
| 5:00  |     |     |     |     |      |     |     |     |
| 6:00  |     |     |     |     |      |     |     |     |
| 7:00  | P2  | P2  | P3  | P4  | P4   | P5  |     |     |
| 8:00  | P2  | P2  | P3  | P4  | P4   | P5  |     |     |
| 9:00  | P2  | P2  | P3  | P4  | P4   | P5  |     |     |
| 10:00 | P2  | P2  | P3  | P4  | P4   | P5  |     |     |
| 11:00 | P2  | P2  | P3  | P4  | P4   | P5  |     |     |
| 12:00 | P2  | P2  | P3  | P4  | P4   |     |     |     |
| 13:00 | P2  | P2  | P3  | P4  | P4   |     |     |     |
| 14:00 | P2  | P2  | P3  | P4  | P4   |     |     |     |
| 15:00 | P2  | P2  | P3  | P4  | P4   |     |     |     |
| 16:00 | P2  | P2  | P3  | P4  | P4   |     |     |     |
| 17:00 | P2  | P2  | P3  |     |      |     |     |     |
| 18:00 |     |     | P3  |     |      |     |     |     |
| 19:00 |     |     | P3  |     |      |     |     |     |
| 20:00 |     |     | P3  |     |      |     |     | P6  |
| 21:00 |     |     |     |     |      |     |     |     |
| 22:00 |     |     |     |     |      |     |     |     |
| 23:00 |     |     |     |     |      |     |     |     |

| 10N: | Maandag   |
|------|-----------|
| UE:  | Dinsdag   |
| VED: | Woensdag  |
| HU:  | Donderdag |
| RI:  | Vrijdag   |
| AT:  | Zaterdag  |
| UN:  | Zondag    |
| IOL: | Vakantie  |
|      |           |

Ν

т

s s

| Periode/schema | Begint op Stopt op             |       | Actief op (dagen)   |  |  |
|----------------|--------------------------------|-------|---------------------|--|--|
| P1: periode 1  | 0:00                           | 3:00  | Maandag             |  |  |
| P2: periode 2  | 7:00                           | 18:00 | Maandag + dinsdag   |  |  |
| P3: periode 3  | 7:00                           | 21:00 | Woensdag            |  |  |
| P4: periode 4  | 7:00                           | 17:00 | Donderdag + vrijdag |  |  |
| P5: periode 5  | 7:00                           | 12:00 | Zaterdag            |  |  |
| P6: periode 6  | 20:00                          | 21:00 | Vakanties           |  |  |
| P7: periode 7  | Niet gebruikt in dit voorbeeld |       |                     |  |  |
| P8: periode 8  | Niet gebruikt in dit voorbeeld |       |                     |  |  |

Bezet Onbezet

## 5.6 Beheren van de instellingen van het display

Op het Taal & Eenheden scherm kan de gebruiker het volgende doen:

- Selecteer de taal van de regelaar.
- Wijzig het eenhedenstelsel (imperiaal of metrisch).

Druk op de **Login** knop om het Login-scherm te openen.

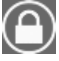

in de rechter bovenhoek van het overzichtsscherm.

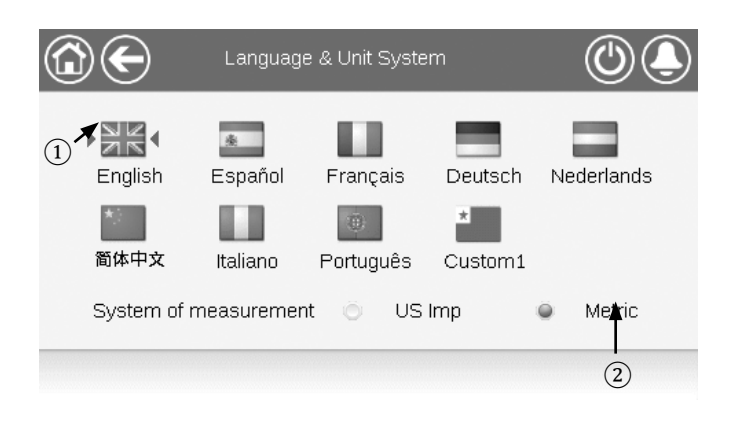

- (1) Cursor die de geselecteerde taal aangeeft
- 2 Eenhedenstelsel: metrisch/imperiaal

**OPMERKING**: u kunt het scherm ook verlaten door te drukken op de knop **Terug**. Uw wijzigingen worden opgeslagen.

De gebruiker kan nieuwe talen toevoegen aan de CONNECT TOUCH-regelaar. Neem voor meer informatie over het aanpassen van de talen, contact op met uw lokale dealer.

## 5.6.1 Gebruikerslogin

Alleen ingelogde gebruikers hebben toegang tot de te configureren parameters van de unit. Het standaard gebruikerswachtwoord is "11".

## Om in te loggen als gebruiker

- 1. Druk op de Login-knop om het aanmeldscherm te openen.
- 2. Druk op het wachtwoordveld.
- Een dialoogvenster verschijnt ("toetsenbordaanzicht"). Voer het wachtwoord (11) in en druk op OK.
- 4. Het aanmeldscherm verschijnt.
- Druk op de knop Aangemeld om wijzigingen op te slaan of op de knop Afgemeld om het scherm te verlaten zonder wijzigingen aan te brengen.

**OPMERKING:** u kunt het scherm ook verlaten door te drukken op de knop **Terug.** 

## Instellingen van de toegangsbeveiliging

- Beveiliging op gebruikersniveau zorgt ervoor dat alleen bevoegde gebruikers kritische parameters van de unit kunnen wijzigen.
- Alleen ingelogde gebruikers hebben toegang tot het Instelmenu.
- Wij adviseren u met klem het standaardwachtwoord van het bedieningspaneel te wijzigen om te voorkomen dat onbevoegde personen parameters kunnen veranderen.
- Het wachtwoord mag alleen bekend zijn bij personen die gekwalificeerd zijn om de unit te beheren.

## 5.6.2 Gebruikerswachtwoord

Het gebruikerswachtwoord kan worden gewijzigd in het loginmenu.

## Om uw wachtwoord te veranderen

- 1. Druk op de toets Login, en selecteer vervolgens User Login.
- 2. Druk op de toets Verander gebruikerswachtwoord.
- 3. Het scherm Verander gebruikerswachtwoord wordt getoond.
- 4. Vul het huidige wachtwoord in en vervolgens tweemaal het nieuwe wachtwoord.
- Druk op de knop Save om uw veranderingen op te slaan of op de knop Cancel om het scherm te verlaten zonder wijzigingen uit te voeren.

## 5.6.3 Service- en fabriekslogin

De menu's voor service- en fabriekslogin zijn bedoeld voor de servicetechnici en de fabriek. Voor meer informatie over geavanceerd toegangsbeheer raadpleegt u de servicehandleiding van het regelsysteem (alleen servicetechnici).

# 5.7 Parameters van het aggregaat bekijken

Het hoofdmenuscherm geeft toegang tot de belangrijkste regelparameters, waaronder algemene parameters, in- en uitgangsstatussen, etc.

- Druk voor toegang tot het menu op de knop Main menu inksboven in het beknopte scherm.
- Specifieke parameters van de unit kunnen worden geopend door te drukken op het pictogram dat overeenkomt met de gewenste categorie.
- Om terug te gaan naar het beknopte scherm drukt u op de Home-knop.
- Druk op de Omhoog/Omlaag-knoppen om te navigeren tussen de schermen.

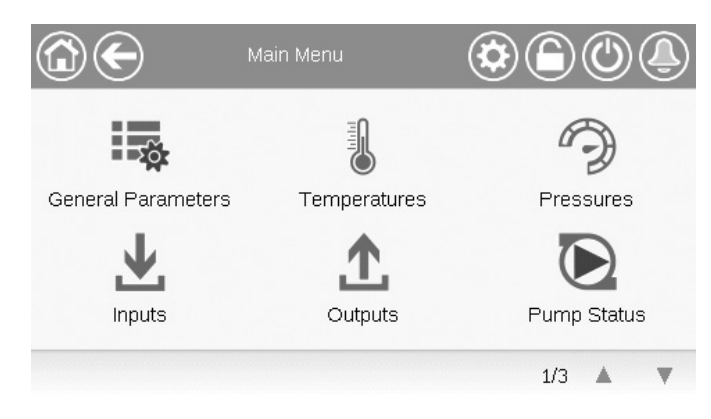

## Algemene parameters van de unit

Het scherm Algemene parameters geeft toegang tot een set algemene unitparameters.

Om het scherm van de Algemene parameters te openen:
 ga naar het Hoofdmenu en selecteer General Parameters

(GENUNIT)

Druk op de **Omhoog/Omlaag-**knoppen om te navigeren tussen de schermen.

|                         | - General Parameters |
|-------------------------|----------------------|
| Local=0 Net.=1 Remote=2 | 0                    |
| Run Status              | Tripout              |
| Net.: Cmd Start/Stop    | Disable (1)          |
| Net.: Cmd Occupied      | No                   |
| Minutes Left for Start  | 0.0 min              |
| Heat/Cool status        | Cool                 |
| Heat/Cool Select        | 0                    |
|                         | 1/3 🔺 🔻              |

 Forceerbaar punt: in dit voorbeeld wordt het gebruikt om de modus van de eenheid te wijzigen - Koelen / Verwarmen / Automatisch omschakelen.

## 5.8 Parameters van het aggregaat wijzigen

Het Instelmenu geeft toegang tot een aantal door de gebruiker aan te passen parameters, zoals pompinstellingen, schemamenu, enz. Het instelmenu is met een wachtwoord beveiligd.

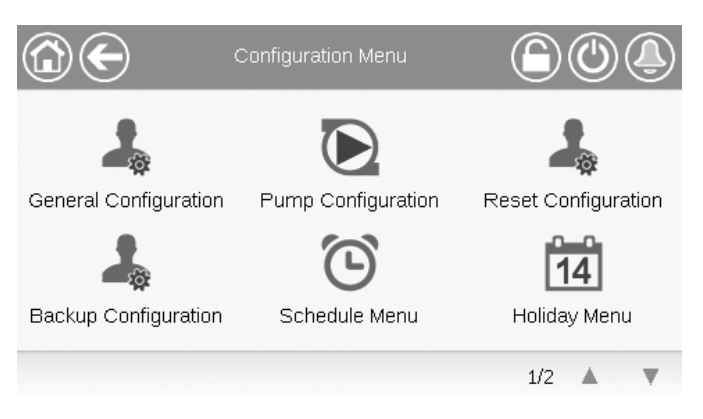

 Druk voor toegang tot het Configuratiemenu op de knop Main menu (Hoofdmenu) linksboven in het

Synoptiekscherm en druk dan op Configuratiemenu.

- Druk op het veld van de aan te passen parameter en voer de benodigde wijzigingen in.
- Druk op de Omhoog/Omlaag-knoppen om te navigeren tussen de schermen.
- Als alle nodige wijzigingen zijn aangebracht, drukt u op de knop Save om uw veranderingen op te slaan of op de knop Cancel om het scherm te verlaten zonder wijzigingen te maken.

## 5.9 De systeeminstellingen forceren

In bepaalde gevallen is het mogelijk om de systeemconfiguratie te overbruggen. Het overbruggingsscherm biedt de mogelijkheid om een bepaalde selectie (tijdelijk) te overbruggen.

Druk voor toegang tot het Overbruggingsscherm op het forceerbare punt op het gegevensscherm. Merk op dat niet alle parameters kunnen worden overbrugd door de regelaar.

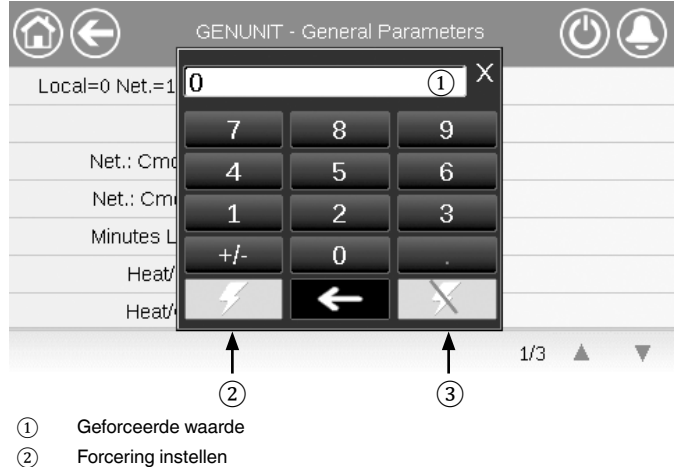

Auto

## 5.10 Analyse trends uit het verleden

Deze functie maakt het mogelijk de werking van de eenheid te visualiseren en bepaalde parameters te bewaken.

## Trends weergeven

- 1. Ga naar het hoofdmenu.
- 2. Selecteer *Trendings* (TRENDING).
- 3. Selecteer de weer te geven parameters en druk op de **Opslaan**-knop linksonder in het scherm.
  - Er kunnen maximaal 4 trendingpunten worden geselecteerd.
  - Op het Connect Touch 2.0 aanraakscherm: van de onderkant naar de bovenkant van het scherm swipen om andere trendingpunten weer te geven.

Bijvoorbeeld: trendings (Connect Touch 2.0 aanraakscherm)

| ٢            | $\mathbf{E}$     | Trendings |       |       |  |  |  |
|--------------|------------------|-----------|-------|-------|--|--|--|
|              | Name             | Units     | Min   | Max   |  |  |  |
| $\checkmark$ | GENUNIT_CAPA_T   | %         | 0.0   | 100.0 |  |  |  |
|              | GENUNIT_CAPB_T   | %         | 0.0   | 100.0 |  |  |  |
| $\checkmark$ | GENUNIT_CTRL_PNT | °C        | 0.0   | 50.0  |  |  |  |
|              | TEMP_OAT         | °C        | -10.0 | 35.0  |  |  |  |
| D            |                  |           |       |       |  |  |  |

4. Druk op de toets **Trending** om de trendgrafiek van de geselecteerde parameterset weer te geven.

Bijvoorbeeld: trendingsplot (Connect Touch 2.0 aanraakscherm)

|                            | )                   | Trendin              | gs Plot             |                     |                     |
|----------------------------|---------------------|----------------------|---------------------|---------------------|---------------------|
|                            | GENUN               | IIT_CAPA_T(%) 	■ TEN | IP_OAT(°C)          | P_LWT(°C)           |                     |
| 100.0                      |                     |                      |                     |                     |                     |
| 80.0                       |                     |                      |                     |                     |                     |
| 60.0                       |                     |                      |                     |                     |                     |
| 40.0                       |                     |                      |                     |                     |                     |
| 20.0                       |                     |                      |                     |                     |                     |
| 0.0<br>23:30<br>2024/05/16 | 01:30<br>2024/05/17 | 03:30<br>2024/05/17  | 05:30<br>2024/05/17 | 07:30<br>2024/05/17 | 09:30<br>2024/05/17 |
| Start                      | 2024/05/16          | 23:30                | End 2               | 024/05/17           | 09:30               |
|                            | $\triangleleft$     | Q. Q.                | $\square$           | 000                 | L                   |

- Druk op <i>Druk op <i>Druk op <i </i>Druk op <i </i>Druk op <i </li>
- Druk op de toets Inzoomen om het beeld Q<sup>+</sup> te vergroten of op de toets Uitzoomen Q<sup>-</sup> om een groter gebied te kunnen zien.
- Druk op de toets Refresh ( ) om de gegevens opnieuw te laden.

## 6.1 Webinterface

De CONNECT TOUCH-regelaar biedt de mogelijkheid om via een webinterface de parameters van de eenheid weer te geven en in te stellen. Om via een webinterface verbinding te maken met de regelaar, moet u het IP-adres van de eenheid weten.

## Het IP-adres van de unit controleren:

- 1. Ga naar het Systeemmenu.
- 2. Selecteer Network (NETWORK).
- Controleer het TCP/IP-adres voor "IP Network Interface J15 (eth0)".
  - Standaard adres van de unit: 169.254.1.1 (J5, eth0)
  - Het IP-adres van de unit kan gewijzigd worden.

## Toegang tot CONNECT TOUCH via webinterface:

- 1. Open de webbrowser.
- Voer in de adresbalk van de webbrowser het IP-adres van de unit in. Begin met *https://* gevolgd door het IP-adres van de unit.

#### Voorbeeld: https://169.254.1.1

- 3. Druk op Enter.
- 4. De webinterface wordt geladen.

## BELANGRIJK: drie gebruikers kunnen tegelijkertijd zijn verbonden met gelijke prioriteit. De laatste wijziging wordt altijd opgenomen.

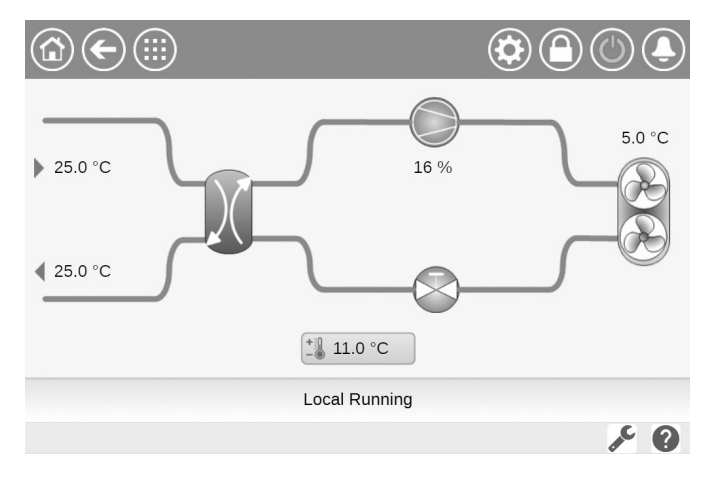

#### Minimale browserinstellingen:

- Internet Explorer (versie 11 of hoger)
- Mozilla Firefox (versie 60 of hoger)
- Google Chrome (versie 65 of hoger) aanbevolen browser

Om veiligheidsredenen kan de unit niet worden gestart/gestopt via webinterface. Alle andere handelingen, met inbegrip van het bewaken van de parameters of de instellingen van de unit, kunnen worden uitgevoerd via de webbrowser interface.

Zorg ervoor dat uw netwerk beveiligd is tegen kwaadaardige aanvallen en andere veiligheidsbedreigingen. Geef geen open toegang zonder de passende netwerkbeveiligingen. CIAT wijst elke aansprakelijkheid van de hand voor schade die is ontstaan door een beveiligingslek.

## 6.2 Technische documentatie

Als de CONNECT TOUCH regeling wordt gebruikt via een pc-webbrowser, kunt u alle technische documenten die bij het product en de onderdelen ervan behoren, gemakkelijk openen.

**Connect Touch web UI:** klik op de knop Technical documentation onderaan de pagina om een lijst van documenten te zien die bij de unit horen.

**Connect Touch 2.0 web UI:** klik op «Technical Document» in het deelvenster van de browser.

#### Technische documentatie omvat de volgende documenten:

- Documenten over reserveonderdelen: de lijst van reserveonderdelen van deze unit, met referenties, beschrijvingen en tekeningen.
- Misc (Diversen): documenten zoals elektrische schema's, maattekeningen, certificaten.
- PED: drukvatenrichtlijn.
- IOM: de handleiding voor de montage, de inbedrijfstelling en het onderhoud, handleiding voor de bediening van de regeling.

**Connect Touch web UI**: klik op de toets Help **W** om de BACnet-gebruikershandleiding, Modbus-gebruikershandleiding en Open Source Licenses gebruikt door Connect Touch te openen.

**Connect Touch 2.0 web UI:** klik op «Help» () in het deelvenster van de browser.

| Document                                 | Language | Туре |
|------------------------------------------|----------|------|
| FC101 - Danfoss Drive Troubleshooting    | English  | PDF  |
| ATV212 - Schneider Drive Troubleshooting | English  | PDF  |
| BACnet User's guide                      | English  | PDF  |
| BACnet Guide utilisateur                 | French   | PDF  |
| <u>ModBus User's guide</u>               | English  | PDF  |
| ModBus Guide utilisateur                 | French   | PDF  |
| Energy Meter                             | English  | PDF  |

BELANGRIJK: sla alle gegevens (documenten, tekeningen, diagrammen, enz.) op uw computer op. Als het weergavegeheugen wordt gewist of de weergave wordt vervangen, gaan alle documenten verloren. Zorg dat alle documenten zijn opgeslagen en op elk moment toegankelijk zijn.

## 6 - WEBVERBINDING

## 6.3 Connect Touch 2.0 webinterface

| ← Serial Number    | × +                                            |              |                        |              |                                                                        | >           | × |
|--------------------|------------------------------------------------|--------------|------------------------|--------------|------------------------------------------------------------------------|-------------|---|
|                    | t secure https://169.254.1.1/product-dashboard | 1            |                        |              | \$                                                                     | 5 I I 🛎     | : |
|                    |                                                |              |                        |              | ( <b>4</b> )                                                           | ∰ ¢ ⊗ å     |   |
| 🕞 Dashboard        | Dashboard ·                                    |              |                        |              |                                                                        |             |   |
| 88 Main Menu →     | (3)                                            |              |                        |              |                                                                        |             |   |
| System Menu >      |                                                | € 25<br>tw   | 5.0 °C                 | € 5.0<br>0AT | C Serial Number :0<br>Software Part Number :003-<br>Unit Copacity :170 | DV-20Y40000 |   |
| Technical Document |                                                | -(           | 11.0 °C                | 0.0 %        |                                                                        |             |   |
| 🕙 негр             |                                                |              | € 25.0 °C              |              |                                                                        |             |   |
|                    | OFF () LOCAL & COOLING & NONE                  | A: @ 0.0 % 8 | 5: @ 0.0 % FC: @ 0.0 % |              | Q                                                                      |             |   |
|                    | •                                              |              |                        |              |                                                                        |             |   |
|                    | Points                                         |              |                        |              |                                                                        |             |   |
|                    | Serial Number                                  | 0            | Software Part Number   | 0            | Cir A Total Capacity                                                   | ()          |   |
|                    | 0                                              |              | 003-DV-20Y4G000        |              | 0                                                                      | *           |   |
|                    |                                                |              |                        |              |                                                                        |             |   |
|                    | Cir B Total Capacity                           | 0            | Control Point          | ()           | Recialm controlled water                                               | 0           |   |
|                    | 0                                              | x            | 11.0                   | *C           | -17.8                                                                  | °C          |   |
| 2024               |                                                |              |                        |              |                                                                        |             |   |

webinterface (startscherm)

## **Onderdelen webinterface**

- 1 Adresbalk: voer het IP-adres van de unit in.
- (2) Het linker deelvenster van de browser wordt gebruikt om tussen menu's om te schakelen. Klik/tik an om het deelvenster van de browser om het uit te vouwen/in te klappen.
- (3) Hoofdvenster van de applicatie: wordt gebruikt om de inhoud van het geselecteerde menu weer te geven.

Klik/tik op het menupictogram in het deelvenster van de browser:

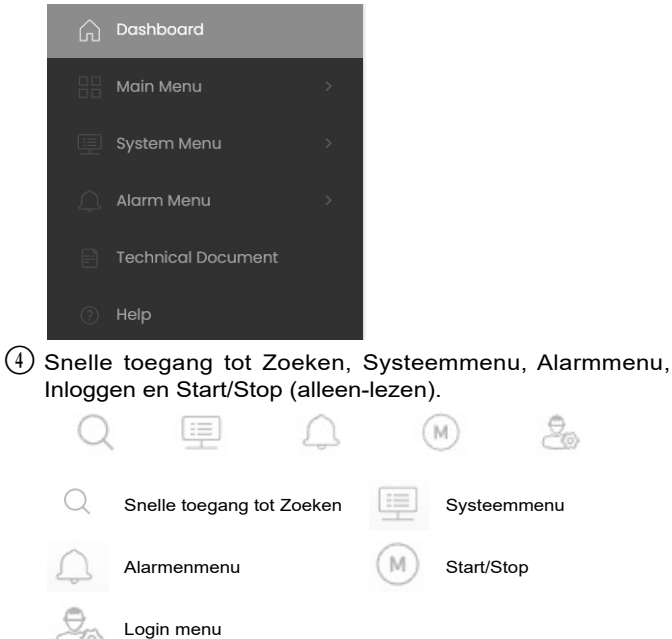

## Dashboard

Het Dashboard is het eerste situatieoverzicht dat wordt weergegeven bij het inloggen op de webinterface. Het geeft een duidelijk en uitgebreid beeld van de huidige werking van de koelmachine. Dit overzicht bestaat uit verschillende tegels die momentopnames zijn van gegevens in tekstvorm of in grafische vorm.

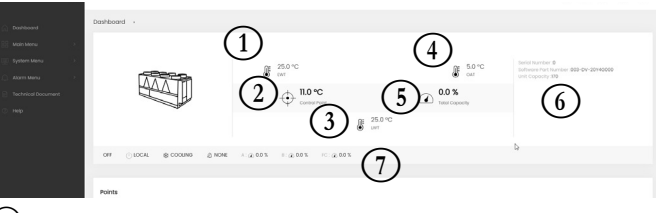

- 1 EWT koeler (waterintredetemperatuur)
- 2 Regelpunt
- (3) LWT koeler (wateruittredetemperatuur)
- (4) Buitenluchttemperatuur
- 5 Totale capaciteit
- 6 Aanvullende informatie:
  - Serienummer
  - Softwareversie
    Capaciteit
- (7) Statusbalk

OFF () LOCAL \$\$ COOLING இ NONE A: @ 0.0 % B: @ 0.0 % FC: @ 0.0 %

Unitstatus: uit / in bedrijf / stoppen / vertraging / tripout / gereed / override /

- bedrijfstest / test
- Bedrijfstype: Lokaal / Netwerk / Extern
- Selectie verwarming/koeling: KOELEN / VERWARMEN
- Alarmstatus: ALARM / GEEN ALARM
- A: Circuitvermogen
- B: CircuitvermogenFC: Vrije Koeling capaciteit

TIP: Beweeg met de muis over de afbeelding (of waarde) om een beschrijving te zien.

## 7.1 Hoofdmenu

| Pictogram | Weergegeven tekst*            | Beschrijving                   | Naam     |
|-----------|-------------------------------|--------------------------------|----------|
| - A       | Algemene parameters           | Algemene parameters            | GENUNIT  |
|           | Temperaturen                  | Temperaturen                   | ТЕМР     |
| Ð         | Drukwaarden                   | Drukwaarden                    | PRESSURE |
| Ŧ         | Ingangen                      | Status ingangen                | INPUTS   |
| <u>↑</u>  | Uitgangen                     | Status uitgangen               | OUTPUTS  |
|           | Pompstatus                    | Pompstatus                     | PUMPSTAT |
| ج         | Draaiuren                     | Draaiuren                      | RUNTIME  |
| Μ         | Bedrijfstype status           | Bedrijfstype status            | MODES    |
|           | DC vrije koelingstatus        | DC vrije koelingstatus         | DCFC_STA |
|           | Status van diverse parameters | Status van diverse parameters  | MSC_STAT |
|           | Warmte Terugwinning           | Warmte Terugwinning            | RECLAIM  |
|           | Hydrauliek Vrije Koeling      | Hydrauliek Vrije Koeling       | HYD_FC   |
| $\sim$    | Trending                      | Trending                       | TRENDING |
| +         | Setpoint-instellingen         | Setpoint-instellingen          | SETPOINT |
| や         | Instelmenu                    | Instelmenu (zie hoofdstuk 7.2) | CONFIG   |
|           | Sneltest 1                    | Sneltest 1                     | QCK_TST1 |
| ×         | ENERGIEBEWAKING               | ENERGIEBEWAKING                | ENERGY   |
| 3 F       | Softwareopties                | Softwareopties                 | OPT_STA  |

\* Afhankelijk van de geselecteerde taal (standaard Frans).

\*\* Het Trendingsmenu wordt weergegeven in de vorm van een grafiek en is daarom niet opgenomen in deze hoofdstuk van het document (zie hoofdstuk 5.10).

## LET OP

Sommige tabellen kunnen parameters bevatten die niet kunnen worden geconfigureerd omdat de unit niet is voorzien van bepaalde functies.

| Naam                           | Status                                  | Standaard         | Eenheid     | Weergegeven tekst*       | Beschrijving                                                                                                    |
|--------------------------------|-----------------------------------------|-------------------|-------------|--------------------------|----------------------------------------------------------------------------------------------------|
| CTRL_TYP                       | 0 tot 2                                 | 0                 | -           | Lokaal=0 Net.=1 Extern=2 | Bedrijfstype: 0 = Local; 1 = Network; 2 = Remote                                                                                                    |
| STATUS                         | -                                       | -                 | -           | Bedrijfsstatus           | Status in bedrijf: Uit, Stoppen, Vertraging,<br>In bedrijf, Gereed, Forceren, Tripout, Test, Runtest                                                                                                    |
| CHIL_S_S                       | uitschakelen/<br>inschakelen            | uitschakelen      | -           | Net.: cmd start/stop     | Start/stop van unit via netwerk: als de unit op netwerktype staat, kan een start/stop-<br>opdracht worden geforceerd                                                                                                    |
| CHIL_OCC                       | nee/ja                                  | nee               | -           | Net.: Cmd onbezet        | Tijdschema van unit via netwerk: als de unit op netwerktype staat, kan de<br>forceerwaarde worden gebruikt in plaats van de werkelijke bezettingsstatus                                                                                            |
| min_left                       | -                                       | -                 | min         | Minuten tot start        | Minuten voor het opstarten van de unit                                                                                                    |
| HEATCOOL                       | Koelen/<br>Verwarmen/<br>Stand-by/Beide | -                 | -           | Status verwarmen/koelen  | Status verwarming/koeling                                                                                                    |
| HC_SEL                         | 0 tot 2                                 | 0                 | -           | Keuze verwarmen/koelen   | Selectie verwarming/koeling                                                                                                    |
|                                |                                         |                   |             | 0=Koel. 1=Verwar. 2=Auto | 0 = Koeling<br>1 = Verwarming<br>2 = Automatisch omschakelen verwarmen/koelen                                                                                                    |
| SP_SEL                         | 0 tot 2                                 | 0                 | -           | Keuze setpunt            | Setpoint selectie                                                                                                    |
|                                |                                         |                   |             | 0=Auto. 1=Spt1. 2=Spt2   | <ul> <li>0 = Automatische setpointselectie</li> <li>1 = Setpoint 1 (actief gedurende bezette periode)</li> <li>2 = Setpoint 2 (actief gedurende onbezette periode)</li> </ul>                                                                      |
| SP_OCC                         | nee/ja                                  | ja                | -           | Setpoint onbezet?        | Setpoint status:<br>0 = Onbezet<br>1 = Bezet                                                                                                    |
| CAP_T                          | -                                       | -                 | %           | Totale unitcapaciteit    | Totale unitcapaciteit                                                                                                    |
| CAPA_T                         | -                                       | -                 | %           | Cir A totale capaciteit  | Totale capaciteit, circuit A                                                                                                    |
| CAPB_T                         | -                                       | -                 | %           | Cir B totale capaciteit  | Totale capaciteit, circuit B                                                                                                    |
| SP                             | -                                       | -                 | °C / °F     | Huidig setpoint          | Huidig setpunt                                                                                                    |
| CTRL_PNT                       | -                                       | -                 | °C/°F       | Regelpunt                | Regelpunt: watertemperatuur die de unit moet produceren                                                                                                    |
| CTRL_WT                        | -                                       | -                 | °C/°F       | Regeling watertemp       | Actuele opgenomen stroom van de unit                                                                                                    |
| OAT                            | -                                       | -                 | °C / °F     | Buitenluchttemperatuur   | Buitenluchttemperatuur                                                                                                    |
| EMSTOP                         | uitschakelen/<br>inschakelen            | uitschakelen      | -           | Noodstop                 | Noodstop: wordt gebruikt om de eenheid te stoppen, ongeacht het actieve<br>bedrijfstype                                                                                                    |
| DEM_LIM                        | 0 tot 100                               | 0                 | %           | Limietwaarde opg verm    | Actieve waarde capaciteitsbegrenzing: als het apparaat op netwerktype staat, wordt<br>de minimumwaarde gebruikt en vergeleken met de status van het contact van de<br>externe eindschakelaar en het setpoint van het capaciteitsbegrenzingscontact |
| LAG_LIM                        | 0 tot 100                               | 0                 | %           | Lag capaciteit grens     | Begrenzingswaarde van lagcapaciteit: waarde die wordt geforceerd door de masterkoeler (master/slave-assemblage)                                                                                                    |
| DEMFCLIM                       | 0 tot 100                               | 100               | %           | Actief VK begr waarde    | Actieve Vrije Koeling capaciteitsbegrenzing                                                                                                    |
| LAGFCLIM                       | 0 tot 100                               | 0                 | %           | VolgKM VK begr waarde    | Lag-capaciteitsbegrenzing Vrije koeling (VK capaciteitslimiet geldt voor de lag-<br>unit in master/slave-bedrijf)                                                                                                    |
| SGR_st                         | 1 tot 4                                 | 2                 | -           | Smart Grid Ready Status  | Smart Grid Ready status (gebruiksmodus):<br>1 = LOCK<br>2 = NORMAL<br>3 = BOOST<br>4 = FORCED                                                                                                    |
| <ul> <li>Afhankelii</li> </ul> | van de geselect                         | oordo taal (stand | aard Frans) |                          |                                                                                                    |

# Menu Algemene parameters – GENUNIT

Afhankelijk van de geselecteerde taal (standaard Frans).

## Temperaturenmenu – TEMP

| Naam    | Status | Standaard | Eenheid | Weergegeven tekst*       | Beschrijving                                                                                                    |
|---------|--------|-----------|---------|--------------------------|----------------------------------------------------------------------------------------------------|
| EWT     | -      | -         | °C / °F | Gek.water intrede temp.  | Intredewatertemperatuur van verdamper: gebruikt voor capaciteitsregeling                                                                                                    |
| LWT     | -      | -         | °C / °F | Gek.water uittrede temp. | Uittredetemperatuur van het water van verdamper: gebruikt voor capaciteitsregeling                                                                                                    |
| OAT     | -      | -         | °C / °F | Buitenluchttemperatuur   | Buitenluchttemperatuur: gebruikt voor het bepalen van een aantal<br>regelmechanismes zoals omschakeling verwarmen/koelen, werking<br>verwarmingselement warmtewisselaar, ontdooicyclus en meer |
| SCT_A   | -      | -         | °C / °F | Verz. cond temp cir A    | Verzadigde condensatietemperatuur, circuit A                                                                                                    |
| SST_A   | -      | -         | °C / °F | Verz zuiggastemp A       | Verzadigde zuiggastemperatuur, circuit A                                                                                                    |
| SUCT_A  | -      | -         | °C / °F | Compr zuiggas temp A     | Compressor zuiggastemperatuur, circuit A                                                                                                    |
| SH_A    | -      | -         | °C / °F | Zuiggas superheat tmp A  | Zuiggasoverhitting temperatuur, circuit A                                                                                                    |
| DGT_A   | -      | -         | °C / °F | Uitlaatgastemperatuur A  | Persgastemperatuur, circuit A                                                                                                    |
| DGTM_A  | -      | -         | °C / °F | Gemid. Persgas Temp A    | Gemiddelde persgastemperatuur, circuit A                                                                                                    |
| DEFRT_A | -      | -         | °C / °F | Ontdooitemperatuur A     | Ontdooitemperatuur, circuit A (warmtepompen)                                                                                                    |
| SCT_B   | -      | -         | °C / °F | Verz Cond temp cir B     | Verzadigde condensatietemperatuur, circuit B                                                                                                    |
| SST_B   | -      | -         | °C / °F | Verz zuiggastemp B       | Verzadigde zuiggastemperatuur, circuit B                                                                                                    |
| SUCT_B  | -      | -         | °C / °F | Compr zuiggas temp B     | Compressor zuiggastemperatuur, circuit B                                                                                                    |

#### J Temperaturenmenu – TEMP

| Naam     | Status | Standaard | Eenheid | Weergegeven tekst*      | Beschrijving                                                                                                    |
|----------|--------|-----------|---------|-------------------------|----------------------------------------------------------------------------------------------------|
| SH_B     | -      | -         | °C/°F   | Zuiggas superheat tmp B | Zuiggasoverhitting temperatuur, circuit B                                                                                                    |
| DGT_B    |        |           | °C / °F | Uitlaatgastemperatuur A | Persgastemperatuur, circuit A                                                                                                    |
| DGTM_B   | -      | -         | °C / °F | Gemid. Persgas Temp B   | Gemiddelde persgastemperatuur, circuit B                                                                                                    |
| DEFRT_B  | -      | -         | °C / °F | Ontdooitemperatuur B    | Ontdooitemperatuur, circuit B (warmtepompen)                                                                                                    |
| SPACETMP | -      | -         | °C / °F | Optionele ruimtetemp    | Ruimte (kamer) temperatuur: geldig voor units met Energiebeheermodule                                                                                         |
| CHWSTEMP | -      | -         | °C / °F | Gek water systeem temp  | Koudwatersysteem temperatuur                                                                                                    |
| HRCtrWat |        | -         | °C/°F   | TW gecontroleerd water  | Warmteterugwinning regeling watertemperatuur                                                                                                    |
| HR_LWT   |        | -         | °C / °F | WTW Uittrede temp       | Uitgaande vloeistoftemperatuur warmteterugwinning                                                                                                    |
| FC_EV_WT | -      | -         | °C / °F | VK GKW Temp             | Vrije koeling verdamperwatertemperatuur (optie 305A / 305B / 305C): de sensor bevindt zich bij de inlaat van de verdamper                                     |
| FC_WGT   | -      | -         | °C / °F | FC Glycol Water Temp    | Temperatuur glycolwateroplossing vrije koeling (optie 305C): deze temperatuursensor bevindt zich aan de ingang van de glycolvrije BPHE (in de glycolwaterlus) |

Afhankelijk van de geselecteerde taal (standaard Frans).

# Drukkenmenu – PRESSURE

| Naam            | Status            | Standaard          | Eenheid   | Weergegeven tekst*       | Beschrijving                                          |
|-----------------|-------------------|--------------------|-----------|--------------------------|-------------------------------------------------------|
| DP_A            | -                 | -                  | kPa / PSI | Persdruk                 | Compressor persdruk, circuit A                        |
| SP_A            | -                 | -                  | kPa / PSI | Hoofdaanzuigdruk A       | Compressor zuigdruk, circuit A                        |
| DP_B            | -                 | -                  | kPa / PSI | Persdruk B               | Compressor persdruk, circuit B                        |
| SP_B            | -                 | -                  | kPa / PSI | Hoofdaanzuigdruk B       | Compressor zuigdruk, circuit B                        |
| PUMP_EWP        | -                 | -                  | kPa / PSI | Unit intredewaterdruk    | Pomp intredewaterdruk                                 |
| PUMP_LWP        | -                 | -                  | kPa / PSI | Unit uittredewaterdruk   | Pomp uittredewaterdruk                                |
| fc_ewp          | -                 | -                  | kPa / PSI | FC pmp inlet water pres  | Vrije koeling pomp waterdruk bij inlaat (optie 305C)  |
| fc_lwp          | -                 | -                  | kPa / PSI | FC pmp outlet water pres | Vrije koeling pomp waterdruk bij uitlaat (optie 305C) |
| * Afhankelijk y | an de geselecteer | le taal (standaard | Erans)    |                          |                                                       |

Afhankelijk van de geselecteerde taal (standaard Frans).

# Menu Ingangen – INPUTS

| Puntnaam | Status           | Standaard | Eenheid | Weergegeven tekst*       | Beschrijving                                                                                                    |
|----------|------------------|-----------|---------|--------------------------|----------------------------------------------------------------------------------------------------|
| ONOFF_SW | geopend/gesloten | geopend   | -       | Ext aan/uit-schakelaar   | Extern AAN/UIT contact                                                                                                    |
| HC_SW    | geopend/gesloten | geopend   | -       | Ext koel/verw-schakelaar | Extern koeling/verwarming contact                                                                                                    |
| SETP_SW  | geopend/gesloten | geopend   | -       | Externe setpoint schak   | Setpoint omschakelcontact                                                                                                    |
| LIM_SW1  | geopend/gesloten | geopend   | -       | Eindschakelaar 1         | Capaciteitsbegrenzingscontact 1                                                                                                    |
| LIM_SW2  | geopend/gesloten | geopend   | -       | Eindschakelaar 2         | Capaciteitsbegrenzingscontact 2 (Energiebeheermodule)                                                                                                    |
| LOCK_SW  | geopend/gesloten | geopend   | -       | Externe beveiliging      | Externe beveiliging: als het contact wordt gesloten, wordt het apparaat<br>onmiddellijk gestopt. De schakelaar bevindt zich op het klemmenblok van<br>de optionele Energiebeheermodulekaart bij de klant |
| FLOW_SW  | geopend/gesloten | geopend   | -       | Stromingschak status     | Stromingsschakelaar status                                                                                                    |
| DSHTR_SW | geopend/gesloten | geopend   | -       | Desuperheater vraag      | Desuperheater status                                                                                                    |
| REM_LOCK | geopend/gesloten | geopend   | -       | Externe beveilig status  | Status externe beveiliging                                                                                                    |
| OCC_OVSW | geopend/gesloten | geopend   | -       | Bezeting overbrug schak  | Bezet bedrijf overrideschakelaar                                                                                                    |
| ICE_SW   | geopend/gesloten | geopend   | -       | Schakelaar ijsopslag     | IJsbuffer gereed contact                                                                                                    |
| ELEC_BOX | geopend/gesloten | geopend   | -       | Electrical Box Failure   | Schakelkast storing                                                                                                    |
| cp_a1_f  | geopend/gesloten | geopend   | -       | Storing compressor A1    | Compressor A1 storing                                                                                                    |
| cp_a2_f  | geopend/gesloten | geopend   | -       | Storing compressor A2    | Storing van compressor A2                                                                                                    |
| cpa3_f   | geopend/gesloten | geopend   | -       | Storing compressor A3    | Storing van compressor A3                                                                                                    |
| cp_a4_f  | geopend/gesloten | geopend   | -       | Storing compressor A4    | Compressor A4 storing                                                                                                    |
| HP_SW_A  | geopend/gesloten | geopend   | -       | Hogedrukschakelaar A     | Hogedrukschakelaar, circuit A                                                                                                    |
| cp_b1_f  | geopend/gesloten | geopend   | -       | Storing compressor B1    | Compressor B1 storing                                                                                                    |
| cp_b2_f  | geopend/gesloten | geopend   | -       | Storing compressor B2    | Compressor B2 storing                                                                                                    |
| cp_b3_f  | geopend/gesloten | geopend   | -       | Storing compressor B3    | Compressor B3 storing                                                                                                    |
| cp_b4_f  | geopend/gesloten | geopend   | -       | Storing compressor B4    | Storing van compressor B4                                                                                                    |
| HP_SW_B  | geopend/gesloten | geopend   | -       | Hogedrukschakelaar B     | Hogedrukschakelaar, circuit B                                                                                                    |
| leak_v1  | -                | -         | V       | Leakage Detection 1      | Lekdetectie 1                                                                                                    |
| leak_v2  | -                | -         | V       | Leakage Detection 2      | Lekdetectie 2                                                                                                    |
| SP_RESET | 4 tot 20         | 4.0       | mA      | Stpntverstelling signaal | Setpoint reset signaal                                                                                                    |
| LIM_4_20 | 4 tot 20         | 4.0       | mA      | Regeling cap.limiet      | Capaciteitsbegrenzingsregeling                                                                                                    |

# Menu Ingangen – INPUTS (vervolg)

| Puntnaam | Status           | Standaard | Eenheid | Weergegeven tekst*             | Beschrijving                                                                                                    |
|----------|------------------|-----------|---------|--------------------------------|----------------------------------------------------------------------------------------------------|
| RECL_SW  | geopend/gesloten | geopend   | -       | Afstand Terugwin<br>schakelaar | Warmteterugwinning afstandsschakelaar in bediening op afstand:<br>open = warmteterugwinningsmodus uitgeschakeld<br>gesloten = warmteterugwinningsmodus ingeschakeld |
| fc_ev_ci | nee/ja           | nee       | -       | Is VK Verdamp Klep Dicht?      | Is de Vrije Koeling verdamperklep gesloten?                                                                                                    |
| fc_ev_oi | nee/ja           | nee       | -       | Is VK Verdamp Klep Open?       | Staat de Vrije Koeling verdamperklep open?                                                                                                    |
| fc_cv_ci | nee/ja           | nee       | -       | Is VK Wiss Klep Dicht?         | Is de Vrije Koeling batterijklep gesloten?                                                                                                    |
| fc_cv_oi | nee/ja           | nee       | -       | Is VK Wiss Klep Open?          | Staat de Vrije Koeling batterijklep open?                                                                                                    |
| PH_CTRL  | geopend/gesloten | geopend   | -       | Phase Controller               | Ingang faseregelaar (optie 159B)<br>Opmerking: deze optie is alleen compatibel met units met geïnstalleerde<br>CIOB-kaart.                                          |
| PMP_QM   | geopend/gesloten | geopend   | -       | Pump Quicktest QM              | Sneltest pomp                                                                                                    |
| SGR0_BST | geopend/gesloten | geopend   | -       | SG Ready #0 (Boost)            | Smart Grid Ready stuuringang (Boost)                                                                                                    |
| SGR1_LCK | geopend/gesloten | geopend   | -       | SG Ready #1 (Lock)             | Smart Grid Ready stuuringang (Lock)                                                                                                    |

\* Afhankelijk van de geselecteerde taal (standaard Frans).

# Menu Uitgangen – OUTPUTS

| Puntnaam | Status    | Standaard | Eenheid | Weergegeven tekst*       | Beschrijving                                                                                                    |
|----------|-----------|-----------|---------|--------------------------|----------------------------------------------------------------------------------------------------|
| CP_A1    | uit/aan   | uit       | -       | Compressor A1            | Compressor A1 commando                                                                                               |
| CP_A2    | uit/aan   | uit       | -       | Compressor A2            | Opdracht compressor A2                                                                                               |
| CP_A3    | uit/aan   | uit       | -       | Compressor A3            | Compressor A3 commando                                                                                               |
| CP_A4    | uit/aan   | uit       | -       | Compressor A4            | Compressor A4 commando                                                                                               |
| FAN_A1   | uit/aan   | uit       | -       | Ventilator A1            | Ventilator A1 status                                                                                                 |
| FAN_A2   | uit/aan   | uit       | -       | Ventilator A2            | Ventilator A2 status                                                                                                 |
| FAN_A3   | uit/aan   | uit       | -       | Ventilator A3            | Ventilator A3 status                                                                                                 |
| FAN_A4   | uit/aan   | uit       | -       | Ventilator A4            | Ventilator A4 status                                                                                                 |
| FAN_A5   | uit/aan   | uit       | -       | Ventilator A5            | Ventilator A5 status                                                                                                 |
| FAN_A6   | uit/aan   | uit       | -       | Ventilator A6            | Ventilator A6 status                                                                                                 |
| FAN_ST_A | 0 tot 10  | 0         | -       | Ventil trap nummer cir A | Huidige ventilator trap van circuit A                                                                                |
| VFAN_A   | -         | -         | %       | Variabel ventil A cmd    | Commando variabele ventilator A                                                                                      |
| EXV_A    | 0 tot 100 | 0         | %       | EXV positie circuit A    | EXV positie, circuit A                                                                                               |
| RV_A     | uit/aan   | uit       | -       | 4-weg koel. klep A       | 4-weg koudemiddelklep, circuit A: gebruikt om de werking van<br>koelen/verwarmen/ontdooien te beheren (warmtepompen) |
| HD_HTR_A | uit/aan   | uit       | -       | Compressorverwarm A      | Compressorkopverwarming, circuit A (alleen op units met ventilatoren met variabel toerental via de interne bus)      |
| CO_HTR_A | uit/aan   | uit       | -       | Coil Heater A            | Batterijverwarming A, circuit A                                                                                      |
| HGBP_V_A | uit/aan   | uit       | -       | Hot Gas Bypass Valve A   | Opmerking: dit geldt niet voor units in de EMEA                                                                      |
| CP_B1    | uit/aan   | uit       | -       | Compressor B1            | Compressor B1 commando                                                                                               |
| CP_B2    | uit/aan   | uit       | -       | Compressor B2            | Compressor B2 commando                                                                                               |
| CP_B3    | uit/aan   | uit       | -       | Compressor B3            | Compressor B3 commando                                                                                               |
| CP_B4    | uit/aan   | uit       | -       | Compressor B4            | Compressor B4 commando                                                                                               |
| FAN_B1   | uit/aan   | uit       | -       | Ventilator B1            | Ventilator B1 status                                                                                                 |
| FAN_B2   | uit/aan   | uit       | -       | Ventilator B2            | Ventilator B2 status                                                                                                 |
| FAN_B3   | uit/aan   | uit       | -       | Ventilator B3            | Ventilator B3 status                                                                                                 |
| FAN_B4   | uit/aan   | uit       | -       | Ventilator B4            | Ventilator B4 status                                                                                                 |
| FAN_B5   | uit/aan   | uit       | -       | Ventilator B5            | Ventilator B5 status                                                                                                 |
| FAN_B6   | uit/aan   | uit       | -       | Ventilator B6            | Ventilator B6 status                                                                                                 |
| FAN_ST_B | 0 tot 10  | 0         | -       | Ventil trap nummer cir B | Huidige ventilator trap van circuit B                                                                                |
| VFAN_B   | -         | -         | %       | Variabel ventil B cmd    | Commando variabele ventilator B                                                                                      |
| EXV_B    | 0 tot 100 | 0         | %       | EXV positie circuit B    | EXV positie, circuit B                                                                                               |
| RV_B     | uit/aan   | uit       | -       | 4-weg koel. klep B       | 4-weg koudemiddelklep, circuit B: gebruikt om de werking van<br>koelen/verwarmen/ontdooien te beheren (warmtepompen) |
| HD_HTR_B | uit/aan   | uit       | -       | Compressorverwarm B      | Compressorkopverwarming, circuit B (alleen op units met ventilatoren met variabel toerental via de interne bus)      |
| CO_HTR_B | uit/aan   | uit       | -       | Coil Heater B            | Batterijverwarming, circuit B                                                                                        |
| RUNNING  | uit/aan   | uit       | -       | Status bedrijfsrelais    | Status "Unit aan" relais                                                                                             |
| ALARM    | uit/aan   | Uit       | -       | Status alarmrelais       | Alarm relais status                                                                                                  |
| ALERT    | uit/aan   | uit       | -       | Status waarsch relais    | Status alert relais                                                                                                  |
| SHUTDOWN | uit/aan   | uit       | -       | Machine totale storing   | Status Afschakelindicatie                                                                                            |
| EXCH_HTR | uit/aan   | uit       | -       | Koelerverwarming         | Verwarmingselement warmtewisselaar                                                                                   |

# Menu Uitgangen – OUTPUTS (vervolg)

| Puntnaam                          | Status            | Standaard          | Eenheid | Weergegeven tekst*        | Beschrijving                                                    |
|-----------------------------------|-------------------|--------------------|---------|---------------------------|-----------------------------------------------------------------|
| SET_FLOW                          | uit/aan           | uit                | -       | Stromingschak stpnt cfg   | Stromingsschakelaar setpoint-instellingen                       |
| CAPT_010                          | -                 | -                  | V       | Koelmach capaciteit aan   | Koelercapaciteit aan                                            |
| BOILER                            | uit/aan           | uit                | -       | Keteluitgang              | Verwarmingsketel uitgang                                        |
| EHS1                              | uit/aan           | uit                | -       | Elektr verwarmingstrap 1  | Elektrische verwarmingstrap 1                                   |
| EHS2                              | uit/aan           | uit                | -       | Elektr verwarmingstrap 2  | Elektrische verwarmingstrap 2                                   |
| EHS3                              | uit/aan           | uit                | -       | Elektr verwarmingstrap 3  | Elektrische verwarmingstrap 3                                   |
| EHS4                              | uit/aan           | uit                | -       | Elektr verwarmingstrap 4  | Elektrische verwarmingstrap 4                                   |
| DSH_PUMP                          | uit/aan           | uit                | -       | Desuperheater pomp        | Desuperheater pomp                                              |
| fc_ev_cc                          | uit/aan           | uit                | -       | VK Verdamp Klep Dicht Cmd | Vrije Koeling verdamperklep, sluitopdracht (optie 305A/305B)    |
| fc_ev_oc                          | uit/aan           | uit                | -       | VK Verdamp Klep Open Cmd  | Vrije Koeling verdamperklep, openingsopdracht (optie 305A/305B) |
| fc_cv_cc                          | uit/aan           | uit                | -       | VK Wiss Klep Dicht Cmd    | Vrije Koeling batterijklep, sluitopdracht (optie 305A/305B)     |
| fc_cv_oc                          | uit/aan           | uit                | -       | VK Wiss Klep Open Cmd     | Vrije Koeling batterijklep, openingsopdracht (optie 305A/305B)  |
| fc_pump                           | uit/aan           | uit                | -       | FC Coil Pump Cmd          | Pompcommando Vrije koeling (optie 305C)                         |
| fc_htr                            | uit/aan           | uit                | -       | FC Heater Cmd             | Vrije koeling verwarmingsopdracht (optie 305C)                  |
| <ul> <li>Afhankelijk v</li> </ul> | an de geselecteer | de taal (standaard | Frans). |                           |                                                                 |

Menu Pompstatus – PUMPSTAT

| Naam     | Status    | Standaard | Eenheid   | Weergegeven tekst*       | Beschrijving                                                                                  |
|----------|-----------|-----------|-----------|--------------------------|-----------------------------------------------------------------------------------------------|
| ROTWPUMP | nee/ja    | nee       | -         | Waterpompen nu wisselen? | Rotatie van de waterpompen                                                                    |
| PUMP_1   | uit/aan   | uit       | -         | Waterpomp #1 commando    | Regeling waterpomp 1                                                                          |
| PUMP_2   | uit/aan   | uit       | -         | Waterpomp #2 commando    | Regeling waterpomp 2                                                                          |
| wp_out   | -         | -         | kPa / PSI | Uittredewaterdruk (cor)  | Uittredewaterdruk (gecorrigeerd voor de temperatuur) Geldt voor units met hydromodule-optie   |
| wp_in    | -         | -         | kPa / PSI | Intredewaterdruk (cor)   | Intredewaterdruk (gecorrigeerd voor de temperatuur) Geldt voor units met<br>hydromodule-optie |
| WP_CAL   | nee/ja    | nee       | -         | Waterdruk ijken?         | IJken waterdruk opnemer                                                                       |
| wp_off   | -         | -         | kPa / PSI | Waterdruk offset         | IJkwaarde waterdruk opnemer                                                                   |
| wp_filt  | -         | -         | kPa / PSI | Delta druk filter        | Filter drukverlies                                                                            |
| wp_min   | -         | -         | kPa / PSI | Minimum waterdruk        | Minimum waterdruk                                                                             |
| flow     | -         | -         | l/s / GPS | Water stroming           | Waterdebiet                                                                                   |
| dt_stp   | -         | -         | °C / °F   | Water Delta T setpunt    | Setpoint water delta T                                                                        |
| delta_t  | -         | -         | °C/°F     | Huidig water Delta T     | Huidige water delta T                                                                         |
| dp_stp   | -         | -         | kPa / PSI | Water Delta P setpunt    | Setpoint water delta P                                                                        |
| delta_p  | -         | -         | kPa / PSI | Huidig water Delta P     | Huidige water delta P                                                                         |
| MxDeltaP | -         | -         | kPa / PSI | Cur. Max Water Delta P   | Maximum huidig waterdrukverschil                                                              |
| VPMP_CMD | 0 tot 100 | 0         | %         | Variabele snelh pump cmd | Variabele snelh pump cmd                                                                      |

Afhankelijk van de geselecteerde taal (standaard Frans).

## 🐼 Bedrijfstijdenmenu – RUNTIME

| Naam     | Status | Standaard | Eenheid | Weergegeven tekst*   | Beschrijving                 |
|----------|--------|-----------|---------|----------------------|------------------------------|
| hr_mach  | -      | -         | uur     | Bedrijfsuren machine | Draaiuren unit               |
| st_mach  | -      | -         | -       | Aantal machinestarts | Aantal unit starts           |
| hr_cp_a1 | -      | -         | uur     | Uren compressor A1   | Draaiuren, compressor A1     |
| hr_cp_a2 | -      | -         | uur     | Uren compressor A2   | Draaiuren, compressor A2     |
| hr_cp_a3 | -      | -         | uur     | Uren compressor A3   | Draaiuren, compressor A3     |
| hr_cp_a4 | -      | -         | uur     | Uren compressor A4   | Draaiuren, compressor A4     |
| hr_cp_b1 | -      | -         | uur     | Uren compressor B1   | Draaiuren, compressor B1     |
| hr_cp_b2 | -      | -         | uur     | Uren compressor B2   | Draaiuren, compressor B2     |
| hr_cp_b3 | -      | -         | uur     | Uren compressor B3   | Draaiuren, compressor B3     |
| hr_cp_b4 | -      | -         | uur     | Uren compressor B4   | Draaiuren, compressor B4     |
| st_cp_a1 | -      | -         | -       | Starts compressor A1 | Aantal starts, compressor A1 |
| st_cp_a2 | -      | -         | -       | Starts compressor A2 | Aantal starts, compressor A2 |
| st_cp_a3 | -      | -         | -       | Starts compressor A3 | Aantal starts, compressor A3 |
| st_cp_a4 | -      | -         | -       | Starts compressor A4 | Aantal starts, compressor A4 |
| st_cp_b1 | -      | -         | -       | Starts compressor B1 | Aantal starts, compressor B1 |
| st_cp_b2 | -      | -         | -       | Starts compressor B2 | Aantal starts, compressor B2 |

| Bedrijfstijdenmenu – RUNTIME (vervolg) |        |           |         |                         |                                  |  |  |  |
|----------------------------------------|--------|-----------|---------|-------------------------|----------------------------------|--|--|--|
| Naam                                   | Status | Standaard | Eenheid | Weergegeven tekst*      | Beschrijving                     |  |  |  |
| st_cp_b3                               | -      | -         | -       | Starts compressor B3    | Aantal starts, compressor B3     |  |  |  |
| st_cp_b4                               | -      | -         | -       | Starts compressor B4    | Aantal starts, compressor B4     |  |  |  |
| hr_fana1                               | -      | -         | uur     | Uren ventilator A1      | Draaiuren, Ventilator A1         |  |  |  |
| hr_fana2                               | -      | -         | uur     | Uren ventilator A2      | Draaiuren, Ventilator A2         |  |  |  |
| hr_fana3                               | -      | -         | uur     | Uren ventilator A3      | Draaiuren, Ventilator A3         |  |  |  |
| hr_fana4                               | -      | -         | uur     | Uren ventilator A4      | Draaiuren, Ventilator A4         |  |  |  |
| hr_fana5                               | -      | -         | uur     | Uren ventilator A5      | Draaiuren, Ventilator A5         |  |  |  |
| hr_fana6                               | -      | -         | uur     | Uren ventilator A6      | Draaiuren, Ventilator A6         |  |  |  |
| hr_fana7                               | -      | -         | uur     | Uren ventilator A7      | Draaiuren, Ventilator A7         |  |  |  |
| hr_fana8                               | -      | -         | uur     | Uren ventilator A8      | Draaiuren, Ventilator A8         |  |  |  |
| hr_fanb1                               | -      | -         | uur     | Uren ventilator B1      | Draaiuren, Ventilator B1         |  |  |  |
| hr_fanb2                               | -      | -         | uur     | Uren ventilator B2      | Draaiuren, Ventilator B2         |  |  |  |
| hr_fanb3                               | -      | -         | uur     | Uren ventilator B3      | Draaiuren, Ventilator B3         |  |  |  |
| hr_fanb4                               | -      | -         | uur     | Uren ventilator B4      | Draaiuren, Ventilator B4         |  |  |  |
| hr_fanb5                               | -      | -         | uur     | Uren ventilator B5      | Draaiuren, Ventilator B5         |  |  |  |
| hr_fanb6                               | -      | -         | uur     | Uren ventilator B6      | Draaiuren, Ventilator B6         |  |  |  |
| hr_fanb7                               | -      | -         | uur     | Uren ventilator B7      | Draaiuren, Ventilator B7         |  |  |  |
| hr_fanb8                               | -      | -         | uur     | Uren ventilator B8      | Draaiuren, Ventilator B8         |  |  |  |
| hr_pump1                               | -      | -         | uur     | Uren waterpomp 1        | Draaiuren, waterpomp 1           |  |  |  |
| hr_pump2                               | -      | -         | uur     | Uren waterpomp 2        | Draaiuren, waterpomp 2           |  |  |  |
| nb_defra                               | -      | -         | -       | Aantal ontdooien cir A  | Aantal ontdooicycli, circuit A   |  |  |  |
| nb_defrb                               | -      | -         | -       | Aantal ontdooien cir B  | Aantal ontdooicycli, circuit B   |  |  |  |
| hr_fcPmp                               | -      |           | uur     | Free Cooling Pump Hours | Bedrijfsuren, vrije koeling pomp |  |  |  |

Afhankelijk van de geselecteerde taal (standaard Frans).

## Menu Bedrijfstype – MODES

| Naam     | Status | Standaard | Eenheid | Weergegeven tekst*        | Beschrijving                                                        |
|----------|--------|-----------|---------|---------------------------|---------------------------------------------------------------------|
| m_delay  | nee/ja | nee       | -       | Startvertraging geactiv   | Opstartvertraging in werking                                        |
| m 2stat  | nee/ia | nee       |         | Tweede setont in gebruik  | Tweede setpoint in gebruik: het setpoint dat wordt gebruikt tijdens |
|          | nee/ja | nee       | _       | Tweede Selphit in gebluik | onbezette perioden                                                  |
| m_reset  | nee/ja | nee       | -       | Reset geactiveerd         | Reset setpoint actief                                               |
| m_demlim | nee/ja | nee       | -       | Begrenzing actief         | Capaciteitsbegrenzing actief                                        |
| m_rpload | nee/ja | nee       | -       | Opstartsnelheid actief    | Snelheid capaciteitsopbouw actief                                   |
| m_whtr   | nee/ja | nee       | -       | Verwarming warmtewissel.  | Verwarmingselement warmtewisselaar actief                           |
| m_pmprot | nee/ja | nee       | -       | Waterpomp wisseling       | Waterpomp wisseling                                                 |
| m_pmpper | nee/ja | nee       | -       | Periodieke pompstart      | Periodieke pomp start                                               |
| m_lowsca | nee/ja | nee       | -       | Lage zuigdruk circuit A   | Lage zuigdruk, circuit A                                            |
| m_lowscb | nee/ja | nee       | -       | Lage zuigdruk circuit B   | Lage zuigdruk, circuit B                                            |
| m_hidgta | nee/ja | nee       | -       | Hoog DGT circuit A        | Hoge persgastemperatuur, circuit A                                  |
| m_hidgtb | nee/ja | nee       | -       | Hoog DGT circuit B        | Hoge persgastemperatuur, circuit B                                  |
| m_hiprsa | nee/ja | nee       | -       | Hoge druk overbrug cir A  | Hoge druk overbrugging, circuit A                                   |
| m_hiprsb | nee/ja | nee       | -       | Hoge druk overbrug cir B  | Hoge druk overbrugging, circuit B                                   |
| m_dltp_a | nee/ja | nee       | -       | Lage Delta druk cir A     | Laag drukverschil, circuit A                                        |
| m_dltp_b | nee/ja | nee       | -       | Lage Delta druk cir B     | Laag drukverschil, circuit B                                        |
| m_night  | nee/ja | nee       | -       | Sil nachtbedrijf actief   | Laag geluidsniveau nachtbedrijf actief                              |
| m_hsm    | nee/ja | nee       | -       | Systeembeheerder actief   | Systeem manager actief                                              |
| m_slave  | nee/ja | nee       | -       | Master slave actief       | Master/slave bedrijf actief                                         |
| m_autoch | nee/ja | nee       | -       | Auto omschak actief       | Automatische omschakeling actief                                    |
| m_defr_a | nee/ja | nee       | -       | Ontdooien actief cir A    | Ontdooien circuit A actief (warmtepompen)                           |
| m_defr_b | nee/ja | nee       | -       | Ontdooien actief cir B    | Ontdooien circuit B actief (warmtepompen)                           |
| m_boiler | nee/ja | nee       | -       | Ketel actief              | Verwarmingsketel actief                                             |
| m_ehs    | nee/ja | nee       | -       | Elektr verwarming actief  | Elektrische verwarming actief                                       |
| m_ewtlck | nee/ja | nee       | -       | Blokk verwarm lage EWT    | Vergrendeling verwarmingsbedrijf, intredewater te koud              |
| m_ice    | nee/ja | nee       | -       | IJsbedrijf actief         | IJsbedrijf actief                                                   |
| m_fastRe | nee/ja | nee       | -       | Snelle herstart optie     | Snelle herstartmodus in uitvoering                                  |

Afhankelijk van de geselecteerde taal (standaard Frans).

| Menu DC vrije koeling status – DCFC_STA |              |           |         |                          |                                                                          |  |  |  |
|-----------------------------------------|--------------|-----------|---------|--------------------------|--------------------------------------------------------------------------|--|--|--|
| Naam                                    | Status       | Standaard | Eenheid | Weergegeven tekst*       | Beschrijving                                                             |  |  |  |
| oat                                     | -            | -         | °C / °F | BLT vrije koeling        | Droge koeler van vrije koeling: BLT                                      |  |  |  |
| lwt                                     | -            | -         | °C / °F | FC uittredewatertemp     | Droge koeler tbv. vrije koeling: uittredetemperatuur van het water       |  |  |  |
| wloop                                   | -            | -         | °C / °F | FC watersysteemtemp      | Droge koeler tbv. vrije koeling: watersysteemtemperatuur                 |  |  |  |
| m_dcfc                                  | nee/ja       | nee       | -       | Vrije koeling actief     | Vrije koeling droge koeler actief                                        |  |  |  |
| dcfc_cap                                | 0 tot 100    | 0         | %       | FC capaciteit            | Capaciteit van droge koeler tbv. vrije koeling                           |  |  |  |
| f_stage                                 | 0 tot 20     | 0         | -       | Vast toeren vent trappen | Droge koeler vrije koeling: ventilatortrap (vast toerental ventilatoren) |  |  |  |
| vf_speed                                | 0 tot 100    | 0         | %       | Var-vent toeren          | Droge koeler vrije koeling: ventilatorsnelheid (toerengeregeld)          |  |  |  |
| pid_out                                 | 0 tot 100    | -         | %       | PID stuursignaal         | Status van PID uitgang                                                   |  |  |  |
| FC_HOUR                                 | 0 tot 999999 | -         | uur     | DK VK draaiuren          | Droge koeler vrije koeling: bedrijfsuren                                 |  |  |  |
| FC_FAN1S                                | 0 tot 999999 | -         | -       | DK VK vent trap 1 starts | DCFC / Ventilatortrap 1: Aantal starts                                   |  |  |  |
| FC_FAN1H                                | 0 tot 999999 | -         | uur     | DK VK vent trap 1 uren   | DCFC / Ventilatortrap 1: Draaiuren                                       |  |  |  |
| FC_FAN2S                                | 0 tot 999999 | -         | -       | DK VK vent trap 2 starts | DCFC / Ventilatortrap 2: Aantal starts                                   |  |  |  |
| FC_FAN2H                                | 0 tot 999999 | -         | uur     | DK VK vent trap 2 uren   | DCFC / Ventilatortrap 2: Draaiuren                                       |  |  |  |
| FC_FAN3S                                | 0 tot 999999 | -         | -       | DK VK vent trap 3 starts | DCFC / Ventilatortrap 3: Aantal starts                                   |  |  |  |
| FC_FAN3H                                | 0 tot 999999 | -         | uur     | DK VK vent trap 3 uren   | DCFC / Ventilatortrap 3: Draaiuren                                       |  |  |  |
| FC_FAN4S                                | 0 tot 999999 | -         | -       | DK VK vent trap 4 starts | DCFC / Ventilatortrap 4: Aantal starts                                   |  |  |  |
| FC_FAN4H                                | 0 tot 999999 | -         | uur     | DK VK vent trap 4 uren   | DCFC / Ventilatortrap 4: Draaiuren                                       |  |  |  |
| FC_FAN5S                                | 0 tot 999999 | -         | -       | DK VK vent trap 5 starts | DCFC / Ventilatortrap 5: Aantal starts                                   |  |  |  |
| FC_FAN5H                                | 0 tot 999999 | -         | uur     | DK VK vent trap 5 uren   | DCFC / Ventilatortrap 5: Draaiuren                                       |  |  |  |
| FC_FAN6S                                | 0 tot 999999 | -         | -       | DK VK vent trap 6 starts | DCFC / Ventilatortrap 6: Aantal starts                                   |  |  |  |
| FC_FAN6H                                | 0 tot 999999 | -         | uur     | DK VK vent trap 6 uren   | DCFC / Ventilatortrap 6: Draaiuren                                       |  |  |  |
| FC_FAN7S                                | 0 tot 999999 |           | -       | DK VK vent trap 7 starts | DCFC / Ventilatortrap 7: Aantal starts                                   |  |  |  |
| FC_FAN7H                                | 0 tot 999999 |           | uur     | DK VK vent trap 7 uren   | DCFC / Ventilatortrap 7: Draaiuren                                       |  |  |  |
| FC_VFANS                                | 0 tot 999999 |           | -       | DK VK vari-vent starts   | DCFC / Toerengeregelde ventilator: aantal starts                         |  |  |  |
| FC_VFANH                                | 0 tot 999999 |           | uur     | DK VK vari-vent uren     | DCFC / toerengeregelde: draaiuren                                        |  |  |  |

Afhankelijk van de geselecteerde taal (standaard Frans).

## Msc statusmenu – MSC\_STAT

| Naam               | Status | Standaard | Eenheid | Weergegeven tekst*     | Beschrijving                                                                                               |  |  |  |
|--------------------|--------|-----------|---------|------------------------|----------------------------------------------------------------------------------------------------|--|--|--|
| m_ecopmp           | nee/ja | nee       | -       | Eco pompbedrijf actief | Status eco pomptype: als dit type actief is, wordt de pomp periodiek gestopt als de unit op stand-by staat |  |  |  |
| * Afle and calling |        |           |         |                        |                                                                                                    |  |  |  |

Afhankelijk van de geselecteerde taal (standaard Frans).

| Naam     | Status               | Standaard | Eenheid | Weergegeven tekst*         | Beschrijving                                                                                                    |
|----------|----------------------|-----------|---------|----------------------------|----------------------------------------------------------------------------------------------------|
| RECL_SEL | nee/ja               | nee       | -       | Selectie Warmte TerugWng   | Inschakelen/uitschakelen warmteterugwinning                                                                                                    |
| HR_stat  | 0 tot 10             | 0         | -       | Terugwinning Status        | Status warmteterugwinning:<br>0 = warmteterugwinningsmodus is "uit"<br>1 = warmteterugwinningsmodus is "aan"<br>2 = de compressor moet gedurende 2 minuten draaien voordat de<br>warmteterugwinningsmodus wordt gestart<br>3 = warmteterugwinningsmodus wordt beëindigd<br>4 = minimum debiet is ingesteld<br>5 = vorstbeveiliging condensor (alarm 10128)<br>6 = driewegklep geregeld gebaseerd op PID om kokend water te voorkomen<br>7 = driewegklep is in standby-modus<br>10 = stand driewegklep is geforceerd |
| HRCtrPnt | -                    | -         | °C/°F   | Terugwinning contr. punt   | Setpoint warmteterugwinning                                                                                                    |
| HRCtrWat | -                    | -         | °C/°F   | TW gecontroleerd water     | Warmteterugwinning regeling watertemperatuur                                                                                                    |
| HR_LWT   | -                    | -         | °C/°F   | WTW Uittrede temp          | Uittredetemperatuur water warmteterugwinning                                                                                                    |
| HR_FLOW  | geopend/<br>gesloten | gesloten  | -       | WTW stroming schakelaar    | stromingsschakelaar warmteterugwinning wordt gebruikt of water stroomt in de WTW-condensor                                                                                                    |
| cmd_3WV  | 0 tot 100            | 0         | %       | 3Wegklep/VarPmp max<br>pos | Driewegklep warmteterugwinning / pompcommando (100% = volledig open)<br>Open = er is waterdebiet in de condensor en in het klantcircuit<br>Gesloten = waterdebiet afhankelijk van "Min flow 3wv position" gedefinieerd in<br>tabel HR_CFG                                                                                                    |
| out_3WV  | 0 tot 10             | 0         | V       | 3WayValve / VarPump outp   | Driewegklep warmteterugwinning / pompuitgang (0-10 V):<br>0 V = klep is gesloten (standaard instelling)<br>Opmerking: het is ook mogelijk het omgekeerde klepsignaal in te stellen (zie<br>ook "HR reverse 3WV cmd ?" in de tabel HR_CFG).                                                                                                    |

# Warmte Terugwinning – RECLAIM

| Naam          | Status            | Standaard          | Eenheid    | Weergegeven tekst*          | Beschrijving                                                              |
|---------------|-------------------|--------------------|------------|-----------------------------|---------------------------------------------------------------------------|
| mode_3WV      | 0 tot 1           | 0                  | -          | 3WayValve / VarPump<br>mode | Warmteterugwinning driewegklep / pompmodus                                |
|               |                   |                    | -          | 0: Lage WTW LWT control     | 0 = klep/pompaansturing in modus lage HR_LWT (HR_LWT < 35 °C)             |
|               |                   |                    | -          | 1: WTW water temp control   | 1 = klep/pompaansturing in modus normale HR_LWT                           |
| actiMode      | 0 tot 1           | 1                  | -          | HR active mode (3WV/Fan)    | Warmteterugwinning (driewegklep / ventilatoren)                           |
|               |                   |                    |            |                             | 0 = driewegklep wordt geregeld door de WTW-watertemperatuur (ventilatoren |
|               |                   |                    | -          | 0. S-way valve mode         | draaien om efficiëntie van de unit te verbeteren)                         |
|               |                   |                    | _          | 1 · Fan mode                | 1 = driewegklep is volledig geopend (ventilatoren worden geregeld door de |
|               |                   |                    | _          | T.Tairmode                  | WTW-watertemperatuur)                                                     |
|               | uit/aan           | , uit              | _          | TW nome commando            | Warmteterugwinning pompcommando (de aan/uit-pomp aan de klantzijde        |
| pump          | ulvaan            | uit                | _          |                             | wanneer een 3-wegklep is gemonteerd)                                      |
|               |                   |                    |            |                             | BPHE verwarming (optie): houd er rekening meet dat de verwarming alleen   |
| HRheater      | uit/aan           | uit                | -          | WTW BPHE Verwarming         | beschikbaar is voor WTW-units die werken op water. De regelaar bewaakt de |
|               |                   |                    |            |                             | watertemperatuur om de optionele verwarming te activeren indien nodig.    |
| * Afbookoliik | von de geoglacita | arda taal (atanda) | ard Eropo) |                             |                                                                           |

# Warmte Terugwinning – RECLAIM (vervolg)

Afhankelijk van de geselecteerde taal (standaard Frans).

| Naam     | Status                                      | Standaard | Eenheid | Weergegeven tekst*    | Beschrijving                                                                                                    |
|----------|---------------------------------------------|-----------|---------|-----------------------|----------------------------------------------------------------------------------------------------|
| FC_DSBLE | nee/ja                                      | nee       | -       | Vrije Koeling Uit?    | Vrije koeling (VK) inschakelen/uitschakelen:<br>ja = Vrije Koeling is uitgeschakeld<br>nee = Vrije Koeling is ingeschakeld                                                                                                    |
| fcCapT   | -                                           | -         | %       | Totale VK Capaciteit  | Totaal Vrije Koeling capaciteit (circuit A + circuit B)                                                                                                    |
| wLoopPst | Mecha Cooling<br>/<br>Mixed/Free<br>Cooling | -         | -       | Water Syst Positie    | Stand watersysteem:<br>"Mecha Cooling" = wanneer het watersysteem in de normale stand is<br>(mechanische koeling)<br>"Mixed/Free Cooling" = wanneer het watersysteem in de Gemengde/Vrije<br>koeling stand is (het water stroomt via de VK batterijen)                                                                                                    |
| fc_ovr   | 0 tot 10                                    | -         | -       | VK Waarschuwing       | Gedwongen werking Vrije koeling:<br>0 = VK niet geconfigureerd<br>1 = VK uitgeschakeld (unit staat UIT)<br>2 = VK uitgeschakeld (te hoge BLT)<br>3 = VK uitgeschakeld (VK-punt geforceerd)<br>5 = VK uitgeschakeld (schakelt tussen mechanische koeling en vrije koeling)<br>6 = VK uitgeschakeld (unit in alarmconditie)<br>7 = VK uitgeschakeld (LAGFCLIM in GENUNIT staat ingesteld op 0%)<br>8 = VK geactiveerd<br>9 = VK uitgeschakeld (BPHE waterbevriezingsbeveiliging)<br>10 = VK uitgeschakeld (pompalarm) |
| fcCapA   | -                                           | -         | %       | VK Capaciteit A       | Vrije Koeling capaciteit, circuit A                                                                                                    |
| modeCirA | 0 tot 3                                     | 0         | -       | Mode van Circuit A    | Vrije Koeling modus, circuit A:<br>0 = Alleen Mechanische koeling (MC)<br>1 = Gemengde koeling (MC en VK tegelijkertijd)<br>2 = Geregelde Vrije Koeling capaciteit (ventilatiesnelheid afhankelijk van<br>watertemperatuur)<br>3 = Vrije Koeling toestand op volle capaciteit (ventilatie op maximumsnelheid)                                                                                                    |
| mcCurPwA | -                                           | -         | kW      | MC Stroom Sterkte A   | Mechanische koeling koelvermogen, circuit A                                                                                                    |
| fcCurPwA | -                                           | -         | kW      | VK Stroom Sterkte A   | Vrije Koeling koelvermogen, circuit A                                                                                                    |
| fcMaxPwA | -                                           | -         | kW      | VK Max Power A        | Maximaal Vrije Koeling vermogen, circuit A                                                                                                    |
| fcCapB   | -                                           | -         | %       | VK Capaciteit B       | Vrije Koeling capaciteit, circuit B                                                                                                    |
| modeCirB | 0 tot 3                                     | 0         | -       | Mode van circuit B    | Vrije Koeling modus, circuit B:<br>0 = Alleen Mechanische koeling (MC)<br>1 = Gemengde koeling (MC en VK tegelijkertijd)<br>2 = Geregelde Vrije Koeling capaciteit (ventilatiesnelheid afhankelijk van<br>watertemperatuur)<br>3 = Vrije Koeling toestand op volle capaciteit (ventilatie op maximumsnelheid)                                                                                                    |
| mcCurPwB | -                                           | -         | kW      | MC Stroom Sterkte B   | Mechanische koeling koelvermogen, circuit B                                                                                                    |
| fcCurPwB | -                                           | -         | kW      | VK Stroom Sterkte B   | Vrije Koeling koelvermogen, circuit B                                                                                                    |
| fcMaxPwB | -                                           | -         | kW      | VK Max Power B        | Maximaal Vrije Koeling vermogen, circuit B                                                                                                    |
| fc_ev_rq | geopend/<br>gesloten                        | geopend   | -       | VK Verdamp Klep Vraag | Vrije koeling verdamperklep in gevraagde positie (optie 305A/305B)                                                                                                    |
| fc_cv_rq | geopend/<br>gesloten                        | gesloten  | -       | VK Wiss Klep Vraag    | Vrije koeling batterijklep in gevraagde positie (optie 305A/305B)                                                                                                    |

| ∭ Hyd    | Hydrauliek Vrije Koeling – HYD_FC (vervolg) |           |         |                          |                                                                                                    |  |  |  |  |  |  |
|----------|---------------------------------------------|-----------|---------|--------------------------|----------------------------------------------------------------------------------------------------|--|--|--|--|--|--|
| Naam     | Status                                      | Standaard | Eenheid | Weergegeven tekst*       | Beschrijving                                                                                                    |  |  |  |  |  |  |
| fc_ev_st | 0 tot 8                                     | -         | -       | VK Verdamp Klep Status   | Status Vrije Koeling verdamperklep (optie 305A/B):<br>0 = bezig met sluiten<br>1 = gesloten<br>2 = bezig met openen<br>3 = geopend<br>4 = onbekende positie<br>5 = bezig met testen<br>7 = storing bij uitlezen ingang (alarm 10222 wordt geactiveerd)<br>8 = klep geblokkeerd (alarm 10222 wordt geactiveerd)                                                                                                    |  |  |  |  |  |  |
| fc_cv_st | 0 tot 8                                     | -         | -       | VK Wiss Klep Status      | Status Vrije Koeling batterijklep (optie 305A/B):<br>0 = bezig met sluiten<br>1 = gesloten<br>2 = bezig met openen<br>3 = geopend<br>4 = onbekende positie<br>5 = bezig met testen<br>7 = storing bij uitlezen ingang (alarm 10220 wordt geactiveerd)<br>8 = klep geblokkeerd (alarm 10220 wordt geactiveerd)                                                                                                    |  |  |  |  |  |  |
|          |                                             |           |         | Glycol Free Option       | Vrije koeling voor glycolvrije toepassingen (optie 305C)                                                                                                    |  |  |  |  |  |  |
| fc_pump  | uit/aan                                     | uit       | -       | FC Coil Pump Cmd         | Vrije koeling batterijpomp opdracht:<br>aan = VK modus actief, anti-sticking modus<br>uit = VK modus niet-actief                                                                                                    |  |  |  |  |  |  |
| fcPumpOv | 0 tot 6                                     | -         | -       | FC Coil Pump Override    | VK batterijpomp gedwongen werking:<br>0 = pomp uit (geen vrije koeling opdracht)<br>1 = unitpomp uit (wacht op koelmachinepomp om te starten)<br>2 = in bedrijf (pomp is "aan" in Vrije koeling)<br>3 = ventilator uit (pomp is "uit" in Vrije koeling en alle ventilatoren zijn "uit")<br>4 = in sneltest (pomp is "aan" in sneltestmodus)<br>5 = storing (pomp is "uit" / hydromodule alarm)<br>6 = anti sticking (pomp is "aan" in anti-sticking modus) |  |  |  |  |  |  |
| PMP_CAL  | nee/ja                                      | nee       | -       | Pump Pres. Calibration?  | Pompdruk kalibreren?                                                                                                    |  |  |  |  |  |  |
| fc_wpOut | -                                           | -         | kPa/PSI | FC Outlet Water Pres Cor | VK uittredewaterdruk (drukcorrectie)                                                                                                    |  |  |  |  |  |  |
| fc_wpIn  | -                                           | -         | kPa/PSI | FC Inlet Water Pres Cor  | VK intredewaterdruk (drukcorrectie)                                                                                                    |  |  |  |  |  |  |
| fc_wpOff | -                                           | -         | kPa/PSI | FC Water Pump Offset     | VK ijkwaarde waterdruk                                                                                                    |  |  |  |  |  |  |
| fc_htr   | uit/aan                                     | uit       | -       | FC Heater Cmd            | Gevraagde status VK-verwarming (vorstbeveiligingsmodus)                                                                                                    |  |  |  |  |  |  |

Afhankelijk van de geselecteerde taal (standaard Frans).

## Setpoint instelmenu – SETPOINT

| Naam     | Status                           | Standaard     | Eenheid  | Weergegeven tekst*       | Beschrijving                     |
|----------|----------------------------------|---------------|----------|--------------------------|----------------------------------|
| csp1     | -28,9 tot 26<br>-20,0 tot 78,8   | 6,7<br>44     | °C<br>°F | Koeling setpoint 1       | Setpoint koelen 1                |
| csp2     | -28,9 tot 26<br>-20,0 tot 78,8   | 6,7<br>44     | °C<br>°F | Koeling setpoint 2       | Setpoint koelen 2                |
| ice_sp   | -28,9 tot 26<br>-20,0 tot 78,8   | 6,7<br>44     | °C<br>°F | Koeling ijs setpoint     | IJssetpunt van koeling           |
| cramp_sp | 0,1 tot 1,1<br>0,2 tot 2,0       | 0,6<br>1      | °C<br>°F | Afkoelsneldheid          | Koeling opstartsnelheid          |
| hsp1     | 20,30 tot 63<br>68,0 to 145,4    | 37,8<br>100   | °C<br>°F | Verwarming setpunt 1     | Verwarming setpoint 1            |
| hsp2     | 20,30 tot 63,64<br>68,0 to 145,4 | 37,8<br>100   | °C<br>°F | Verwarming setpunt 2     | Verwarming setpoint 2            |
| hramp_sp | 0,11 tot 1,12<br>0,2 tot 2,0     | 0,6<br>1      | °C<br>°F | Opwarming snelheid       | Verwarming opstartsnelheid       |
| cauto_sp | 3,9 tot 50<br>39,0 tot 122,0     | 23,9<br>75    | °C<br>°F | Koeling omschakel stp    | Omschakelsetpoint koeling        |
| hauto_sp | 0 tot 46,1<br>32,0 tot 115,0     | 17,8<br>64,0  | °C<br>°F | Verwarm omschakel stp    | Omschakelsetpoint verwarming     |
| lim_sp1  | 0 tot 100                        | 100           | %        | Eindschakelaar stp 1     | Setpoint capaciteitsbegrenzing 1 |
| lim_sp2  | 0 tot 100                        | 100           | %        | Eindschakelaar stp 2     | Setpoint capaciteitsbegrenzing 2 |
| lim_sp3  | 0 tot 100                        | 100           | %        | Eindschakelaar stp 3     | Setpoint capaciteitsbegrenzing 3 |
| hr_stp   | 25,0 tot 65,0<br>77,0 tot 149,0  | 50,0<br>122,0 | °C<br>°F | Warmteterugwinning setpt | Setpoint warmteterugwinning      |

| Setpoint instelmenu – SETPOINT (vervolg)                                               |             |     |    |                          |                                                         |  |
|----------------------------------------------------------------------------------------|-------------|-----|----|--------------------------|---------------------------------------------------------|--|
| Naam         Standaard         Eenheid         Weergegeven tekst*         Beschrijving |             |     |    |                          |                                                         |  |
| hr_deadb                                                                               | 0,5 tot 5,0 | 2,0 | °C | Warmteterugwin dode band | Dodeband warmteterugwinning                             |  |
|                                                                                        | 0,9 tot 9,0 | 3,6 | °F |                          |                                                         |  |
| min oot                                                                                | 23,9 tot 50 | 40  | °C | Decurerheat min CCT      | Desuperheater minimum verzadiade condensatistemperatuur |  |
| mm_sci                                                                                 | 75 tot 122  | 104 | °F | Desuperneat min SCT      |                                                         |  |

\* Afhankelijk van de geselecteerde taal (standaard Frans).

## 🗹 🌂 Sneltest 1 menu – QCK\_TST1

| Unit moet in Luit zijn         Om de sneltestfunctie te activeren, moet de unit worden e<br>(modus Lokaal uit).           QCK_TEST         nee/ja         -         Vrijgave handm test         Deze parameter wordt gebruikt om de sneltestfunctie in tr<br>(Sneltest actief = ja)           QCK_TEST         nee/ja         -         Vrijgave handm test         Met geactiveerde sneltest: forceren van een specifieke pa<br>gespecificeerd in deze tabel maakt controle door de gebr<br>werken van de component mogelijk           Q_PUMP_1         0 tot 2         -         Pomp 1 uitgang         Pomp 1 test:<br>0 = Geen test<br>1 = [ONI] Pomp zal 20 seconden draaien<br>2 = [GEFORCEERD] pomp moet voortdurend draaien (ste<br>in op "0" om de pomptest te stoppen)           Q_PUMP_2         0 tot 2         -         Pomp 2 uitgang         Pomp 2 test:<br>0 = Geen test<br>1 = [ONI] Pomp zal 20 seconden draaien<br>2 = [GEFORCEERD] pomp moet voortdurend draaien (ste<br>in op "0" om de pomptest te stoppen)           Q_VPUMP_2         0 tot 100         %         Var. pomptoerental 1         Pomp met variabel toerental 1 test           Q_VPUMP1         0 tot 100         %         Var. pomptoerental 2         Pomp met variabel toerental 2 test           Q_HEATER         uit/aan         -         Status alarmrelais         Test alarmrelais           Q_ALARM         uit/aan         -         Status bedrijfsrelais         Test relais in bedrijf           Q_SETFLO         uit/aan         -         Omkeerklep |
|----------------------------------------------------------------------------------------------------|
| QCK_TESTnee/ja-Vrijgave handm testDeze parameter wordt gebruikt om de sneltestfunctie in ti<br>(Sneltest actief = ja)QCK_TESTnee/ja-Vrijgave handm testMet geactiveerde sneltest: forceren van een specifieke pa<br>gespecificeerd in deze tabel maakt controle door de gebr<br>werken van de component mogelijkQ_PUMP_10 tot 2-Pomp 1 uitgang1 = [ON] Pomp zal 20 seconden draaien<br>2 = [GEFORCEERD] pomp moet voortdurend draaien (st<br>in op "0" om de pomptest te stoppen)Q_PUMP_20 tot 2-Pomp 2 uitgang1 = [ON] Pomp zal 20 seconden draaien<br>2 = [GEFORCEERD] pomp moet voortdurend draaien (st<br>in op "0" om de pomptest te stoppen)Q_PUMP_20 tot 2-Pomp 2 uitgang1 = [ON] Pomp zal 20 seconden draaien<br>2 = [GEFORCEERD] pomp moet voortdurend draaien (st<br>in op "0" om de pomptest te stoppen)Q_VPUMP_20 tot 100%Var. pomptoerental 1Pomp met variabel toerental 1 testQ_VPUMP10 tot 100%Var. pomptoerental 2Pomp met variabel toerental 2 testQ_HEATERuit/aan-Status alarmrelaisTest alarmelaisQ_RUNuit/aan-Status bedrijfsrelaisTest relais in bedrijfQ_SETFLOuit/aan-Stromingschak instellTest stromingschakelaarQ_RV_Auit/aan-Omkeerklep uitgang cir AKeerklep test, circuit A                                                                                                    |
| QCK_1ES1nee/ja-Vrijgave handm testMet geactiveerde sneltest: forceren van een specifieke pa<br>gespecificeerd in deze tabel maakt controle door de gebr<br>werken van de component mogelijkQ_PUMP_10 tot 2-Pomp 1 uitgang9 formp 1 test:<br>0 = Geen test0 = Geen testQ_PUMP_10 tot 2-Pomp 1 uitgang1 = [ON] Pomp zal 20 seconden draaien<br>2 = [GEFORCEERD] pomp moet voortdurend draaien (str<br>in op "0" om de pomptest te stoppen)Q_PUMP_20 tot 2-Pomp 2 uitgangPomp 2 test:<br>0 = Geen testQ_PUMP_20 tot 100%Var. pomptoerental 1Pomp met variabel toerental 1 testQ_VPUMP10 tot 100%Var. pomptoerental 2Pomp met variabel toerental 2 testQ_HEATERuit/aan-Status alarmrelaisTest alarmrelaisQ_RUNuit/aan-Status bedrijfsrelaisTest relais in bedrijfQ_RV_Auit/aan-Omkeerklep uitgang cir AKeerklep test, circuit A                                                                                                    |
| Q_PUMP_10 tot 2-Pomp 1 uitgangPomp 1 test:<br>0 = Geen testQ_PUMP_10 tot 2-Pomp 1 uitgang1 = [ON] Pomp zal 20 seconden draaien<br>2 = [GEFORCEERD] pomp moet voortdurend draaien (st<br>in op "0" om de pomptest te stoppen)Q_PUMP_20 tot 2-Pomp 2 uitgangPomp 2 test:<br>0 = Geen testQ_VPUMP_10 tot 100%Var. pomptoerental 1Pomp al 20 seconden draaien<br>2 = [GEFORCEERD] pomp moet voortdurend draaien (st<br>in op "0" om de pomptest te stoppen)Q_VPUMP10 tot 100%Var. pomptoerental 1Pomp met variabel toerental 1 testQ_VPUMP20 tot 100%Var. pomptoerental 2Pomp met variabel toerental 2 testQ_HEATERuit/aan-Status alarmrelaisTest alarmrelaisQ_RUNuit/aan-Status bedrijfsrelaisTest relais in bedrijfQ_SETFLOuit/aan-Omkeerklep uitgang cir AKeerklep test, circuit A                                                                                                    |
| Q_PUMP_20 tot 2-Pomp 2 uitgangPomp 2 test:<br>0 = Geen test<br>1 = [ON] Pomp zal 20 seconden draaien<br>2 = [GEFORCEERD] pomp moet voortdurend draaien (st<br>in op "0" om de pomptest te stoppen)Q_VPUMP10 tot 100%Var. pomptoerental 1Pomp met variabel toerental 1 testQ_VPUMP20 tot 100%Var. pomptoerental 2Pomp met variabel toerental 2 testQ_HEATERuit/aan-Koelerverwarming uitgangTest warmtewisselaarQ_ALARMuit/aan-Status alarmrelaisTest alarmrelaisQ_SETFLOuit/aan-Stromingschak instellTest stromingschakelaarQ_RV_Auit/aan-Omkeerklep uitgang cir AKeerklep test, circuit A                                                                                                    |
| Q_VPUMP1         0 tot 100         %         Var. pomptoerental 1         Pomp met variabel toerental 1 test           Q_VPUMP2         0 tot 100         %         Var. pomptoerental 2         Pomp met variabel toerental 2 test           Q_HEATER         uit/aan         -         Koelerverwarming uitgang         Test warmtewisselaar           Q_ALARM         uit/aan         -         Status alarmrelais         Test alarmrelais           Q_RUN         uit/aan         -         Status bedrijfsrelais         Test relais in bedrijf           Q_SETFLO         uit/aan         -         Stromingschak instell         Test stromingschakelaar           Q_RV_A         uit/aan         -         Omkeerklep uitgang cir A         Keerklep test, circuit A                                                                                                    |
| Q_VPUMP2         0 tot 100         %         Var. pomptoerental 2         Pomp met variabel toerental 2 test           Q_HEATER         uit/aan         -         Koelerverwarming uitgang         Test warmtewisselaar           Q_ALARM         uit/aan         -         Status alarmrelais         Test alarmrelais           Q_RUN         uit/aan         -         Status bedrijfsrelais         Test relais in bedrijf           Q_SETFLO         uit/aan         -         Stromingschak instell         Test stromingschakelaar           Q_RV_A         uit/aan         -         Omkeerklep uitgang cir A         Keerklep test, circuit A                                                                                                    |
| Q_HEATER         uit/aan         -         Koelerverwarming uitgang         Test warmtewisselaar           Q_ALARM         uit/aan         -         Status alarmrelais         Test alarmrelais           Q_RUN         uit/aan         -         Status bedrijfsrelais         Test relais in bedrijf           Q_SETFLO         uit/aan         -         Stromingschak instell         Test stromingschakelaar           Q_RV_A         uit/aan         -         Omkeerklep uitgang cir A         Keerklep test, circuit A                                                                                                    |
| Q_ALARM       uit/aan       -       Status alarmrelais       Test alarmrelais         Q_RUN       uit/aan       -       Status bedrijfsrelais       Test relais in bedrijf         Q_SETFLO       uit/aan       -       Stromingschak instell       Test stromingsschakelaar         Q_RV_A       uit/aan       -       Omkeerklep uitgang cir A       Keerklep test, circuit A                                                                                                    |
| Q_RUN         uit/aan         -         Status bedrijfsrelais         Test relais in bedrijf           Q_SETFLO         uit/aan         -         Stromingschak instell         Test stromingsschakelaar           Q_RV_A         uit/aan         -         Omkeerklep uitgang cir A         Keerklep test, circuit A                                                                                                    |
| Q_SETFLO         uit/aan         -         Stromingschak instell         Test stromingsschakelaar           Q_RV_A         uit/aan         -         Omkeerklep uitgang cir A         Keerklep test, circuit A                                                                                                    |
| Q_RV_A         uit/aan         -         Omkeerklep uitgang cir A         Keerklep test, circuit A                                                                                                    |
|                                                                                                    |
| O FAN A1 uit/aan - Ventilator A1 uitgang Ventilatortrap A1 circuit A                                                                                                    |
| O FAN A2 uit/aan - Ventilator A2 uit/aan - Ventilator A2 uit/aan                                                                                                    |
| O FAN A3 uit/aan - Ventilator A3 uit/aan - Ventilator A3 uit/aan                                                                                                    |
| O FAN A4 uit/aan - Ventilator A4 uit/aan - Ventilator A4 uit/aan                                                                                                    |
| O FAN A5 uit/aan - Ventilator A5 uit/aan - Ventilator A5 uit/aan                                                                                                    |
| O FAN A6                                                                                                    |
| O VEAN A O tot 100 % Variabel ventil # A Test teorengeregelde ventilator eircuit A                                                                                                    |
| Q_EXV_A         0 tot 100         %         EXV positie circuit A         EXV positie, circuit A           100%         EXV volledig open         EXV volledig open                                                                                                    |
| Q HD HTA uit/aan - Compressorverwarm A Test compressor kopverwarming, circuit A                                                                                                    |
| Q RV B uit/aan - Omkeerklep uitgang cir B Keerkleptest. circuit B                                                                                                    |
| Q FAN B1 uit/aan - Ventilator B1 uitaang Ventilatortrap B1. circuit B                                                                                                    |
| Q FAN B2 uit/aan - Ventilator B2 uitgang Ventilatortrap B2, circuit B                                                                                                    |
| Q FAN B3 uit/aan - Ventilator B3 uitaang Ventilatortrap B3, circuit B                                                                                                    |
| Q FAN B4 uit/aan - Ventilator B4 uit/aan Ventilator B4 uit/aan                                                                                                    |
| O FAN B5 uit/aan - Ventilator B5 uit/aan Ventilator B5 uit/aan                                                                                                    |
| O FAN B6 uit/aan - Ventilator B6 uit/aan - Ventilator B6 uit/aan                                                                                                    |
| O VEAN B 0 tot 100 % Variabel ventil tt B Test toerengeregelde ventilator, circuit B                                                                                                    |
| Q_EXV_B         0 tot 100         %         EXV positie circuit B         EXV positie, circuit B                                                                                                    |
| Q HD HTB uit/aan - Compressorverwarm B Test compressorkonverwarming circuit B                                                                                                    |
| Hogedruktest: indien geactiveerd, zal de unit werken tot o                                                                                                    |
| HP_TEST 0 tot 4 - Hogedruktest beveiligingsschakelaar opent (0 = geen test)                                                                                                    |
| I. TU Lesi op Circ A     I = Hogedruktest, Circuit A                                                                                                    |
|                                                                                                    |
| 3: N.V.I.     3 = Niet van toepassing                                                                                                    |
| 4: HD test op beide cir 4 = Hogedruktest op beide circuits                                                                                                    |
| OHP_PMPTW/pamp.commandaWTW/pamp.commanda                                                                                                    |
| QHR 3WV 0 tot 100 % Terugwin 3Wed Klep cmd 3-wedklep commando                                                                                                    |

| Naam     | Status               | Eenheid | Weergegeven tekst*       | Beschrijving                                                                                                    |
|----------|----------------------|---------|--------------------------|----------------------------------------------------------------------------------------------------|
| QHR_HTR  | uit/aan              | -       | WTW BPHE Verwarming      | Warmteterugwinning BPHE-verwarming                                                                                                    |
|          |                      |         | Hydrauliek Vrije Koeling | Hydrauliek Vrije Koeling (optie 305A/305B/305C)                                                                                                    |
| Q_FC_EV  | geopend/<br>gesloten | -       | VK Verdamper Klep        | Test Vrije Koeling verdamperklep (optie 305A/305B)<br>De waarschuwing "Storing VK verdamperklep" (10222) wordt geactiveerd als de<br>regelaar de klepstoring meldt. De status van de klep wordt dan weergegeven in<br>het menu Hydraulische vrije koeling (HYD_FC, fc_ev_st):<br>• Storing bij uitlezen input (status = 7)<br>• Storing door geblokkeerde klep (status = 8)        |
| Q_FC_CV  | geopend/<br>gesloten | -       | VK Wisselaar Klep        | Test Vrije Koeling batterijklep (optie 305A/305B)         De waarschuwing "Storing VK batterijklep" (10220) wordt geactiveerd als de regelaar de klepstoring meldt. De status van de klep wordt dan weergegeven in het menu Hydraulische vrije koeling (HYD_FC, fc_cv_st):         • Storing bij uitlezen input (status = 7)         • Storing door geblokkeerde klep (status = 8) |
| Q_FC_PMP | uit/aan              | -       | FC Coil Pump             | Pomptest batterij vrije koeling (optie 305C)                                                                                                    |
| Q_FC_HTR | uit/aan              | -       | FC Heater                | Vrije koeling verwarmingstest (optie 305C)                                                                                                    |

## Sneltest 1 menu – QCK\_TST1 (vervolg)

\* Afhankelijk van de geselecteerde taal (standaard Frans).

# BELANGRIJK: om de sneltestfunctie te activeren, moet de unit worden gestopt (Lokaal uit).

# Trendings - TRENDING

| Naam             | Status    | Eenheid | Weergegeven tekst*      | Omschrijving                                      |
|------------------|-----------|---------|-------------------------|---------------------------------------------------|
| GENUNIT_CAPA_T   | 0 tot 100 | %       | Cir A totale capaciteit | Totale capaciteit, circuit A                      |
| GENUNIT_CAPB_T   | 0 tot 100 | %       | Cir B totale capaciteit | Totale capaciteit, circuit B                      |
| GENUNIT_CTRL_PNT | -         | °C / °F | Regelpunt               | Regelpunt                                         |
| TEMP_OAT         | -         | °C / °F | Buitenluchttemperatuur  | Buitenlucht temperatuur                           |
| TEMP_EWT         | -         | °C / °F | Vloeist intrede koeler  | Waterintredetemperatuur verdamper                 |
| TEMP_LWT         | -         | °C / °F | Vloeist uittrede koeler | Wateruittredetemperatuur verdamper                |
| TEMP_SCT_A       | -         | °C / °F | Verz. cond temp cir A   | Verzadigde condensatietemperatuur, circuit A      |
| TEMP_SCT_B       | -         | °C / °F | Verz Cond temp cir B    | Verzadigde condensatietemperatuur, circuit B      |
| TEMP_SST_A       | -         | °C / °F | Verz zuiggastemp A      | Verzadigde zuiggastemperatuur, circuit A          |
| TEMP_SST_B       | -         | °C / °F | Verz zuiggastemp B      | Verzadigde zuiggastemperatuur, circuit B          |
| TEMP_HR_CtrWat   | -         | °C / °F | TW gecontroleerd water  | Warmteterugwinning regeling watertemperatuur      |
| TEMP_HR_LWT      | -         | °C / °F | WTW Uittrede temp       | Uitgaande vloeistoftemperatuur warmteterugwinning |

\* Afhankelijk van de geselecteerde taal (standaard Frans).

\*\* De lijst van trendingpunten kan niet worden gewijzigd. Trendingpunten kunnen alleen worden in- of uitgeschakeld.

# Energiebewaking – ENERGY

| Naam     | Status | Eenheid | Weergegeven tekst*         | Beschrijving                                                                                                    |
|----------|--------|---------|----------------------------|----------------------------------------------------------------------------------------------------|
|          |        |         | Energie Meter              | Energiemeter (optie 294)                                                                                                    |
| p_total  | -      | kW      | Tot. actief vermogen**     | Actief vermogen (werkelijk vermogen)                                                                                                    |
| e_total  | -      | kWh     | Totale energie input**     | Energieverbruik sinds de ingebruikname of vervanging van de energiemeter                                                                                                    |
| e_reset  | -      | kWh     | Partial Active Energy**    | Energieverbruik sinds de laatste reset van de energiemeter                                                                                                    |
| p_max    | -      | kW      | Max actieve vermogen**     | Maximaal actief gevraagd vermogen                                                                                                    |
| sglPhs_l | -      | A       | Enkele fase stroom**       | Stroom per fase                                                                                                    |
| volt_L12 | -      | V       | Voltage L1-L2**            | Spanning (L1 - L2)                                                                                                    |
| THD      | -      | %       | Total harmonic distortio** | Totale harmonische vervorming                                                                                                    |
| pow_fact | -      | -       | Power factor**             | Arbeidsfactor                                                                                                    |
|          |        |         | KOELBEDRIJF                | Koelmodus                                                                                                    |
| cPwrOut  | -      | kW      | KOELVERMOGEN               | Koelvermogen                                                                                                    |
| cPwrIn   | -      | kW      | OPGENOMEN VERMOGEN         | Elektrisch vermogen compressoren en ventilatoren. Exclusief pompen.<br>Indien EC-ventilatoren geselecteerd: waarde is een schatting.<br>Opmerking: voor units met optie 294 wordt het "actieve vermogen" van de |
|          |        |         |                            | Energiemeter weergegeven in plaats van het geschatte stroomverbruik.                                                                                                    |
| eer      | -      | -       | Energie Efficientie (EER)  | Energie-efficiëntie (EER)                                                                                                    |

| Naam     | Status | Eenheid | Weergegeven tekst*       | Beschrijving                                                                                                    |
|----------|--------|---------|--------------------------|----------------------------------------------------------------------------------------------------|
| cEnergOu | -      | kWh     | Geleverd energie koeling | Geleverd energie koeling                                                                                                    |
| cEnergIn | -      | KWH     | Opgenomen el. energie    | Opgenomen el. energie                                                                                                    |
| energEer | -      | -       | Geintegreerde EER        | Geïntegreerde EER                                                                                                    |
|          |        |         | VERWARMINGSBEDRIJF       | Verwarmingsmodus                                                                                                    |
| hPwrOut  | -      | kW      | Heating Power Output     | Uitgangsvermogen verwarming                                                                                                    |
| h Durala | -      | 1/1/1   | OPGENOMEN VERMOGEN       | Elektrisch vermogen compressoren en ventilatoren. Exclusief pompen.<br>Indien EC-ventilatoren geselecteerd: waarde is een schatting.            |
| newnn    |        | ĸvv     |                          | Opmerking: voor units met optie 294 wordt het "actieve vermogen" van de<br>Energiemeter weergegeven in plaats van het geschatte stroomverbruik. |
| сор      | -      | -       | Coef. Of Perf. (COP)     | Prestatiecoëfficiënt (COP) (COP)                                                                                                    |
| hEnergOu | -      | KWH     | Heating Energy Output    | Afgifte verwarmingsenergie                                                                                                    |
| hEnergIn | -      | KWH     | Opgenomen el. energie    | Opgenomen el. energie                                                                                                    |
| energCop | -      | -       | Geintegreerde COP        | Geïntegreerde COP                                                                                                    |
|          |        |         |                          |                                                                                                    |
| reset_en | nee/ja | -       | Reset energie meter      | Met de parameter ingesteld op "ja" kunnen de energiewaarden in deze tabel worden gereset                                                        |
| reset_da | -      | -       | Datum laatste reset      | Datum laatste reset                                                                                                    |
| reset_ti | -      | -       | Tijdstip laatste reset   | Tijdstip laatste reset                                                                                                    |

# Energiebewaking – ENERGY (vervolg)

\* Afhankelijk van de geselecteerde taal (standaard Frans).

Voor units zonder optie 294 (Energiemeter): de informatie in deze tabel is indicatief (gebaseerd op schattingen) en kan niet worden gebruikt als echte energiemeter. Deze schatting houdt geen rekening met het pompverbruik.

\*\*Voor units met optie 294 (Energiemeter): deze waarden worden bijgewerkt aan de hand van de gegevens afkomstig van de Energiemeter.

Als de unit niet is uitgerust met een Energiemeter, worden deze parameters op "0" gezet.

# Software-opties – OPT\_STA

| Naam    | Status | Eenheid | Weergegeven tekst*       | Beschrijving                                                                                                    |
|---------|--------|---------|--------------------------|----------------------------------------------------------------------------------------------------|
| opt6    | nee/ja | -       | Optie 6                  | Parameter ingesteld op "ja" betekent dat de lage brijn-optie, waarvoor de Software Key nodig is, is geactiveerd                                                                                                    |
| opt149  | nee/ja | -       | Optie 149                | Parameter ingesteld op "ja" betekent dat de BACnet-optie, waarvoor de Software Key nodig is, is geactiveerd                                                                                                    |
| opt149B | nee/ja | -       | Optie 149B               | Parameter ingesteld op "ja" betekent dat de Modbus-optie, waarvoor de Software Key<br>nodig is, is geactiveerd                                                                                                    |
| opt119C | nee/ja | -       | OPT119C:Koel Vloer Optim | Parameter ingesteld op 'ja' betekent dat de optie Geoptimaliseerde vloerkoeling,<br>waarvoor de Software Key nodig is, is geactiveerd (er worden specifieke limietwaarden<br>voor de circuitcapaciteit toegepast op warmtepompen in de koelmodus) |
| opt295  | nee/ja | -       | Optie 295                | Parameter ingesteld op 'ja' betekent dat de optie 'snelle herstart', waarvoor de Software<br>Key nodig is, is geactiveerd                                                                                                    |

\* Afhankelijk van de geselecteerde taal (standaard Frans).
# 7 - CONNECT TOUCH REGELAAR: MENUSTRUCTUUR

#### 7.2 Configuratie menu (CONFIG)

| Pictogram                              | Weergegeven tekst*     | Beschrijving                             | Naam     |
|----------------------------------------|------------------------|------------------------------------------|----------|
|                                        | Algemene configuratie  | Algemene instellingen                    | GENCONF  |
|                                        | Configuratie pomp      | Pompinstellingen                         | PUMPCONF |
|                                        | Resetconfiguratie      | Reset-instellingen                       | RESETCFG |
|                                        | Back-up configuratie   | Backup-instellingen                      | BACKUP   |
|                                        | Configuratie gebruiker | Gebruikersinstellingen                   | USERCONF |
| $\bigcirc$                             | Schemamenu             | Schemamenu                               | SCHEDULE |
| 14                                     | Vakantiemenu           | Vakantiemenu                             | HOLIDAY  |
| 0                                      | Date/tijd configuratie | Datum/tijdinstellingen                   | DATETIME |
|                                        | Netwerk Parameters     | Netwerkparameters<br>(zie hoofdstuk 7.3) | NETWORKS |
| Ei                                     | Identificatie regelaar | Identificatie controle                   | CTRL_ID  |
| 3ª                                     | Extra opties           | Opties toevoegen                         | ADD_OPT  |
|                                        | Warmte Terugwin Config | Warmte Terugwin Config                   | HR_CFG   |
| * Afhankelijk van de geselecteerde taa | al (standaard Frans).  |                                          |          |

LET OP

Sommige tabellen kunnen parameters bevatten die niet relevant zijn en die niet kunnen worden geconfigureerd omdat de unit niet is voorzien van bepaalde functies.

## 👗 Menu Algemene instellingen – GENCONF

| Naam     | Status                      | Standaard    | Eenheid  | Weergegeven tekst*       | Beschrijving                                                 |
|----------|-----------------------------|--------------|----------|--------------------------|--------------------------------------------------------------|
| prio_cir | 0 tot 2                     | 0            | -        | Cir prioriteit volgorde  | Circuitprioriteit                                            |
|          |                             |              |          | 0=Auto, 1=A Prio         | 0 = Automatische circuitselectie<br>1 = Circuit A prioriteit |
|          |                             |              |          | 2=B Prio                 | 2 = Circuit B prioriteit                                     |
| seq_typ  | nee/ja                      | nee          | -        | Capaciteit volgorde      | Gefaseerde opstartvolgorde                                   |
| ramp_sel | nee/ja                      | nee          | -        | Keuze afkoelsnelheid     | Selectie snelheid capaciteitsopbouw                          |
| lim_sel  | 0 tot 2                     | 0            | -        | Keuze Cap begrenzing     | Selectie type capaciteitsbegrenzing                          |
|          |                             |              |          | 0 = Geen                 | 0 = Geen                                                     |
|          |                             |              |          | 1 = Schakelaarregeling   | 1 = Aansturing met schakelaar                                |
|          |                             |              |          | 2=4-20 mA regeling       | 2 = Aansturing 4-20 mA                                       |
| lim_mx   | 0 tot 20                    | 0            | mA       | mA 100% begrenzing       | 100% capaciteitsbegrenzing (mA)                              |
| lim_ze   | 0 tot 20                    | 10           | mA       | mA 0% begrenzing         | 0% capaciteitsbegrenzing (mA)                                |
| off_on_d | 1 tot 15                    | 1            | min      | Unit inschakelvertraging | Unit opstartvertraging                                       |
| heat_th  | -17,0 tot 0<br>1,4 tot 32,0 | -17.0<br>1.4 | °C<br>°F | Drempel BLT verwarming   | Verwarm. BLT grens                                           |
| nh_start | -                           | -            | -        | Start nachtmodus uur     | Start-uur nachtbedrijf                                       |

| - <del></del> |                  |                   |            |                         |                                                                                                    |
|---------------|------------------|-------------------|------------|-------------------------|----------------------------------------------------------------------------------------------------|
| Naam          | Status           | Standaard         | Eenheid    | Weergegeven tekst*      | Beschrijving                                                                                                    |
| nh_end        | -                | -                 | -          | Einde nachtmodus uur    | Stop-uur nachtbedrijf                                                                                                    |
| nh_limit      | 0 tot 100        | 100               | %          | Capacit begrenz nacht   | Capaciteitsbegrenzing nachtbedrijf                                                                                                    |
| ice_cnfg      | nee/ja           | nee               | -          | IJsbedrijf actief       | IJsmodus actief (Energiebeheermodule)                                                                                                    |
| both_sel      | nee/ja           | nee               | -          | Keuze beide opdr (HSM)  | Selectie aansturing "Beide" (HSM)                                                                                                    |
| auto_sel      | nee/ja           | nee               | -          | Keuze auto omschakeling | Selectie automatische omschakeling                                                                                                    |
| ewt_opt       | nee/ja           | nee               | -          | Vloeist intr regeling   | Regeloptie inlaatvloeistof (indien geselecteerd, regelt de unit de capaciteit gebaseerd op de inlaatvloeistoftemperatuur. Anders is de regeling gebaseerd op de uitlaatvloeistoftemperatuur) |
| * Afbankolijk | van de geselecte | ordo taal (standa | ard Franc) |                         |                                                                                                    |

#### L Menu Algemene instellingen – GENCONF (vervolg)

Afhankelijk van de geselecteerde taal (standaard Frans).

#### Menu Pompinstellingen – PUMPCONF ()

| Naam     | Status           | Standaard | Eenheid | Weergegeven tekst*       | Beschrijving                                                     |
|----------|------------------|-----------|---------|--------------------------|------------------------------------------------------------------|
| pump_seq | 0 tot 4          | 1         | -       | Pompvolgorde             | Pompkeuze                                                        |
|          |                  |           |         | 0 = Geen pomp            | 0 = Geen pomp                                                    |
|          |                  |           |         | 1 = Alleen 1 pomp        | 1 = Slechts één pomp (units met één pomp)                        |
|          |                  |           |         | 2 = Twee pompen autom    | 2 = Automatische regeling van twee pompen                        |
|          |                  |           |         | 3 = Pomp 1 handmatig     | 3 = Pomp 1 geselecteerd (units met twee pompen)                  |
|          |                  |           |         | 4 = Pomp 2 handmatig     | 4 = Pomp 2 geselecteerd (units met twee pompen)                  |
| pump_del | 24 tot 3000      | 48        | uur     | Pomp omschakeltijd       | Omschakeltijd tussen de pompen                                   |
| pump_per | nee/ja           | nee       | -       | Periodieke pompstart     | Vastloopbeveiliging pomp                                         |
| pump_sby | nee/ja           | nee       | -       | Pomp uit bij stand-by    | Pomp stopt wanneer de unit in standby is                         |
| pump_loc | nee/ja           | ja        | -       | Debietcontr bij pomp uit | Controle van de stroming wanneer de pomp is gestopt              |
| flow_ctl | 1 tot 3          | 1         | -       | Debietregelmethode       | Debietregelmethode                                               |
|          |                  |           |         | 1 = Constant toerental   | 1 = debietregeling is gebaseerd op de snelheid van de vaste pomp |
|          |                  |           |         | 2 = Delta temperatuur    | 2 = debietregeling is gebaseerd op het temperatuurverschil       |
|          |                  |           |         | 3 = Delta druk           | 3 = debietregeling is gebaseerd op het drukverschil              |
| dt stn   | 3.0 tot 10.0     | 5.0       | °C      | Dehiet Delta T setount   | Setopint temperatuunverschil                                     |
| ut_5tp   | 5.4 tot 18.0     | 9.0       | °F      | Beblet Bella 1 Selpunt   |                                                                  |
| dp stp   | 50.0 tot 300.0   | 200.0     | kPa     | Debiet Delta P setpunt   | Setpoint drukverschil                                            |
|          | 7.25 tot 43.51   | 29.0      | PSI     | ····                     |                                                                  |
| wtr_zval | -100,0 tot 10,0  | -100.0    | kPa     | Druk nulwaarde           | Druk nulwaarde                                                   |
|          | -14,5 LOL 1,45   | -14.5     | P31     | Down min toorontol       | Minimumteerentel nome                                            |
| pump_min | 30 tot 100       | 60        | 70      |                          | Minimumoerentai pomp                                             |
| pump_sav | 30 tot 100       | 60        | %       | Pomp min tt cap=0%       | Minimum sneineid bij een unit-capaciteit van 0%                  |
| pump_max | 30 tot 100       | 100       | %       | Pomp max. toerental      | Maximumtoerental pomp                                            |
| MinWpThr | 70.0 tot 1000.05 | 100.0     | kPa     | Min waterdruk drempel    | Minimum waterdruk grenswaarde                                    |
|          | 10.15 tot 145.04 | 14.5      | PSIG    |                          |                                                                  |
| WtPmpMxP | 96.5 tot 551.5   | 500.0     | kPa     | Waterpomp Max Delta P    | Maximum drukverschil waterpomp                                   |
| ·        | 14.0 tot 80.0    | 72.52     | PSIG    | · ·                      |                                                                  |

Afhankelijk van de geselecteerde taal (standaard Frans).

#### Reset-instellingenmenu – RESETCFG

| Naam     | Status                     | Standaard     | Eenheid  | Weergegeven tekst*       | Beschrijving                       |
|----------|----------------------------|---------------|----------|--------------------------|------------------------------------|
| cr_sel   | 0 tot 4                    | 0             | -        | Koeling reset select     | Selectie resetinstellingen koeling |
| hr_sel   | 0 tot 4                    | 0             | -        | Keuze verw setpunt reset | Verwarming verstelling selectie    |
|          |                            |               |          | 0=Geen, 1=OAT, 2=Delta T | 0 = Geen, 1 = OAT, 2 = Delta T     |
|          |                            |               |          | 3=4-20 mA regeling       | 3 = 4-20 mA aansturing             |
|          |                            |               |          | 4=Ruimtetemp             | 4 = Ruimtetemperatuur              |
|          |                            |               |          | Koeling                  | Koeling                            |
| oat_crno | -10 tot 51,7<br>14 tot 125 | -10.0<br>14.0 | °C<br>°F | OAT 0 resetwaarde        | BLT, geen verstelling              |
| oat_crfu | -10 tot 51,7<br>14 tot 125 | -10.0<br>14.0 | °C<br>°F | OAT max resetwaarde      | OAT, max. verstelling waarde       |
| dt_cr_no | 0 tot 13,9<br>0 tot 25     | 0<br>0        | °C<br>°F | Delta T 0 resetwaarde    | Delta T, geen verstelling waarde   |
| dt or fu | 0 tot 13,9                 | 0             | °C       | Delte T mey resetueerde  | Delte T. may verstelling           |
| ut_ct_lu | 0 tot 25                   | 0             | °F       | Delta I max resetwaarde  |                                    |
| l_cr_no  | 0 tot 20                   | 0             | mA       | Huidig 0 resetwaarde     | Stroom, geen verstelling           |

|          |                              | <u> </u>      | , , , , , , , , , , , , , , , , , , , , |                          |                                                           |
|----------|------------------------------|---------------|-----------------------------------------|--------------------------|-----------------------------------------------------------|
| Naam     | Status                       | Standaard     | Eenheid                                 | Weergegeven tekst*       | Beschrijving                                              |
| l_cr_fu  | 0 tot 20                     | 0             | mA                                      | Huidig max resetwaarde   | Stroom, max. verstelling                                  |
| spacr_no | -10 tot 51,7<br>14 tot 125   | -10.0<br>14   | °C<br>°F                                | Ruimte T 0 resetwaarde   | Ruimte temperatuur, geen verstelling                      |
| spacr_fu | -10 tot 51,7<br>14 tot 125   | -10.0<br>14   | °C<br>°F                                | Ruimte T max resetwaarde | Ruimte temperatuur, max. verstelling                      |
| cr_deg   | -16,7 tot 16,7<br>-30 tot 30 | 0<br>0        | °C<br>°F                                | Koeling resetwaarde      | Maximum verstelling waarde koeling                        |
|          |                              |               |                                         | Verwarming               | Verwarming                                                |
| oat_hrno | -10 tot 51,7<br>14 tot 125   | -10.0<br>14.0 | °C<br>°F                                | OAT 0 resetwaarde        | BLT, geen verstelling                                     |
| oat_hrfu | -10 tot 51,7<br>14 tot 125   | -10.0<br>14.0 | °C<br>°F                                | OAT max resetwaarde      | OAT, max. verstelling waarde                              |
| dt_hr_no | 0 tot 13,9<br>0 tot 25       | 0<br>0        | °C<br>°F                                | Delta T 0 resetwaarde    | Delta T, geen verstelling waarde                          |
| dt_hr_fu | 0 tot 13,9<br>0 tot 25       | 0<br>0        | °C<br>°F                                | Delta T max resetwaarde  | Delta T, max. verstelling                                 |
| l_hr_no  | 0 tot 20                     | 0             | mA                                      | Huidig 0 resetwaarde     | Stroom, geen verstelling                                  |
| l_hr_fu  | 0 tot 20                     | 0             | mA                                      | Huidig max resetwaarde   | Stroom, max. verstelling                                  |
| spahr_no | -10 tot 51,7<br>14 tot 125   | -10.0<br>14.0 | °C<br>°F                                | Ruimte T 0 resetwaarde   | Ruimte temperatuur, geen verstelling                      |
| spahr_fu | -10 tot 51,7<br>14 tot 125   | -10.0<br>14.0 | °C<br>°F                                | Ruimte T max resetwaarde | Ruimte temperatuur, max. verstelling                      |
| hr_deg   | -16,7 tot 16,7<br>-30 tot 30 | 0<br>0        | °C<br>°F                                | Verwarming resetwaarde   | Maximum verstelling waarde verwarming                     |
|          |                              |               |                                         | Smart Grid Ready Option  | Smart Grid Ready optie                                    |
| heat_sg3 | 0 tot 77,8<br>0 tot 140      | 0<br>0        | ^C<br>^F                                | Boost Heat Offset        | Smart Grid Ready: verwarming verstellen (BOOST-modus)     |
| cool_sg3 | 0 tot 77,8<br>0 tot 140      | 0<br>0        | ^C<br>^F                                | Boost Cool Offset        | Smart Grid Ready: koeling verstellen (BOOST-modus)        |
| heat_sg4 | 0 tot 77,8<br>0 tot 140      | 0<br>0        | ^C<br>^F                                | Forced Heat Offset       | Smart Grid Ready: verwarming verstellen (GEDWONGEN modus) |
| cool_sg4 | 0 tot 77,8<br>0 tot 140      | 0<br>0        | ^C<br>^F                                | Forced Cool Offset       | Smart Grid Ready: koeling verstellen (GEDWONGEN modus)    |

## 👤 Reset instellingen Menu – RESETCFG (vervolgd)

Afhankelijk van de geselecteerde taal (standaard Frans).

#### Backup-instellingenmenu – BACKUP

| Naam          | Status                 | Standaard         | Eenheid    | Weergegeven tekst*      | Beschrijving                                           |
|---------------|------------------------|-------------------|------------|-------------------------|--------------------------------------------------------|
| boil th       | -15 tot 15             | -10.0             | °C         | Kotol OAT gropp         | Drompolycoardo buitanluchttomporatuur vonvormingeketel |
| boli_tri      | 5 tot 59               | 14.0              | °F         | Reter OAT grens         | Drempelwaarde buitenluchttemperatuur verwanningsketer  |
| aha th        | -5 tot 21              | 5.0               | °C         |                         | Elektrische verwermingetren OAT drempel                |
| ens_m         | 23 tot 70              | 41.0              | °F         | Elek trap OAT grens     |                                                        |
| ehs_pull      | 0 tot 60               | 0                 | min        | Elektr afschakeltijd    | Elektrische afschakeltijd                              |
| ehs_back      | nee/ja                 | nee               | -          | Laatste EVT voor backup | Laatst elektrische verwarmingstrap voor backup         |
| ehs_defr      | nee/ja                 | nee               | -          | Snelle EVT voor ontdooi | Snelle EVT voor ontdooien                              |
| ehs_kp        | -20 tot 20             | 2                 | -          | EVT proport. toename    | EHS proportionele versterking                          |
| ehs_ki        | -5 tot 5               | 0                 | -          | EVT integrale toename   | EHS integrale versterking                              |
| ehs_kd        | -20 tot 20             | 0                 | -          | EVT afgeleide toename   | EHS afgeleide versterking                              |
| ht_sgr        | -20 tot 0<br>-4 tot 32 | -15,0<br>5,0      | °C<br>°F   | SGR Boiler OAT Thres    | Smart Grid Ready optie: BLT-grenswaarde ketel          |
| * Afbankoliik | van de geselecte       | ordo tool (standa | ord Franc) |                         |                                                        |

Afhankelijk van de geselecteerde taal (standaard Frans).

#### Menu Gebruikersinstellingen – USERCONF

| Naam     | Status  | Standaard | Eenheid | Weergegeven tekst*                  | Beschrijving                                                                                                    |
|----------|---------|-----------|---------|-------------------------------------|----------------------------------------------------------------------------------------------------|
| alert_r  | nee/ja  | nee       | -       | Alarmrelais voor<br>waarschuwingen? | Status alarmrelais. Alarmuitgangsrelais wordt gebruikt voor "alarm" + "waarschuwing"                                                                                                    |
| al_rever | 0 tot 1 | 0         | -       | Omhgekeerd alarmrelais              | Alarm/waarschuwingssignalen behandeling<br>Nee (0) = standaard bedrijf<br>Ja (1) = alarm/waarschuwing/uitschakeluitgangen zijn "Aan" ook als er<br>gaan alarm, waarschuwing is (alarmuitgang niet beschikbaar) |
|          |         |           |         | PHASE CONTROLLER                    | Fasecontroleur (optie 159B)                                                                                                    |

Menu Gebruikersinstellingen – USERCONF (vervolg)

| - <del>.</del>   |           |           |                         |                                                                                                    |                                                                                                    |
|------------------|-----------|-----------|-------------------------|----------------------------------------------------------------------------------------------------|----------------------------------------------------------------------------------------------------|
| Naam             | Status    | Standaard | Eenheid                 | Weergegeven tekst*                                                                                       | Beschrijving                                                                                                    |
|                  |           |           |                         |                                                                                                    | Deze parameter wordt gebruikt om de actie te bepalen die moet worden uitgevoerd wanneer de Fasecontroleur een fout detecteert.                         |
|                  |           |           |                         |                                                                                                    | 0 = Waarschuwing: geen actie nodig op de unit (standaard instelling).                                                                                  |
| PhCtrAct 0 tot 2 | 0         |           | Phase Controller Action | 1 = Alarm: de unit wordt uitgeschakeld wanneer het alarm actief is. Het alarm wordt automatisch gereset. |                                                                                                    |
|                  | 0.012     |           |                         |                                                                                                    | 2 = Alarm: de units worden uitgeschakeld wanneer het alarm actief is. Het alarm moet dan handmatig worden gereset.                                     |
|                  |           |           |                         |                                                                                                    | Opmerking: om schade aan de unit te voorkomen door een onstabiele<br>stroomvoorziening wordt aanbevolen deze parameter op "1" of "2" in te<br>stellen. |
| PCMinTim         | 0 tot 600 | 120       | sec                     | PC Minimum Fault Time                                                                                    | Deze parameter definieert de minimumduur van de waarschuwing/het alarm van de Fasecontroleur (waarschuwing/alarm 10054).                               |

Afhankelijk van de geselecteerde taal (standaard Frans).

#### Menu Schema – SCHEDULE

1

| Naam                    | Weergegeven tekst*    | Omschrijving                  |
|-------------------------|-----------------------|-------------------------------|
| OCCPC01S                | OCCPC01S - Schemamenu | Tijdsschema Unit aan/uit      |
| OCCPC02S                | OCCPC02S - Schemamenu | Tijdsschema Setpoint selectie |
| + • • • • • • • • • • • |                       |                               |

Afhankelijk van de geselecteerde taal (standaard Frans).

#### Vakantiemenu – HOLIDAY 14

| Puntnaam | Status | Eenheid | Weergegeven tekst* | Omschrijving          |  |  |
|----------|--------|---------|--------------------|-----------------------|--|--|
| HOL_MON  | 0-12   | 0       | Vakantiestartmaand | Vakantie startmaand   |  |  |
| HOL_DAY  | 0-31   | 0       | Begindag           | Vakantie startdag     |  |  |
| HOL_LEN  | 0-99   | 0       | Duur (dagen)       | Vakantie duur (dagen) |  |  |
|          |        |         |                    |                       |  |  |

Afhankelijk van de geselecteerde taal (standaard Frans).

## Datum/tijd instelmenu – DATETIME

| Weergegeven tekst*                         |                            | Statua                    | Pacabriiving                                                                                                    |  |
|--------------------------------------------|----------------------------|---------------------------|----------------------------------------------------------------------------------------------------|--|
| Connect Touch                              | Connect Touch 2.0          | Status                    | Beschrijving                                                                                                    |  |
| Zomertijd                                  | -                          | Aan/uit                   | Zomer/winter tijd activatie                                                                                                    |  |
| Plaatsing                                  | Plaatsing                  | Greenwich Mean Time (UTC) | Tijdzone (Connect Touch 2.0: tijdzone-instelling inclusief DST-regeling)                                                          |  |
| Date/tijd                                  | Date/tijd                  | JJJJ/MM/DD, UU:MM:SS      | Huidige datum en tijd (moeten handmatig ingesteld worden)                                                                         |  |
| Vabdaag is vakantiedag                     | Vabdaag is vakantiedag     | nee/ja                    | Informatie over vakanties (alleen-lezen). Vakanties worden ingesteld in het Vakantiemenu (zie ook hoofdstuk 7.2)                  |  |
| Morgen is vakantiedag                      | Morgen is vakantiedag      | nee/ja                    | Informatie over de komende vakantieperiode (alleen-lezen). Vakanties worden ingesteld in het Vakantiemenu (zie ook hoofdstuk 7.2) |  |
| <ul> <li>Afhankelijk van de ges</li> </ul> | oloctoordo taal (standaard | Frans)                    |                                                                                                    |  |

Afhankelijk van de geselecteerde taal (standaard Frans).

#### **E**i Menu 'Identificatie regelaar' – CTRLID

| Status               | Standaard       | Weergegeven tekst*   | Beschrijving            |
|----------------------|-----------------|----------------------|-------------------------|
| 1-239                | 1               | Elementnummer        | Elementnummer           |
| 0-239                | 0               | Busnummer            | Busnummer               |
| 9600 / 19200 / 38400 | 9600            | Baud rate            | Comm. snelheid          |
| -                    | AQP ILD         | Apparaatbeschrijving | Unitomschrijving        |
| -                    | -               | Locatie              | Locatie beschrijving    |
| -                    | 020-ST-20V4G010 | Software Part Number | Softwareversie          |
| -                    | -               | Serienummer          | Serienummer (MAC adres) |

Afhankelijk van de geselecteerde taal (standaard Frans).

# 7 - CONNECT TOUCH REGELAAR: MENUSTRUCTUUR

#### J. Opties toevoegen – ADD\_OPT

| Weergegeven tekst*                                  | Beschrijving                                                                                                    |
|-----------------------------------------------------|----------------------------------------------------------------------------------------------------|
| MAC-adres                                           | MAC-adres regelaar: dit MAC-adres wordt aangevraagd door uw lokale servicevertegenwoordiging bij het bestellen<br>van de softwarebeveiligde optie |
| Voer de Software Activation Key in:                 | Voer de Software Activation Key in die is geleverd door uw lokale vertegenwoordiging                                                              |
| Unit moet UIT zijn                                  | De unit mag niet in bedrijf zijn tijdens het installeren van de Software Activation Key                                                           |
| * Afhankelijk van de geselecteerde taal (standaard) | Frans).                                                                                                    |

Afhankelijk van de geselecteerde taal (standaard Frans).

#### 👗 Warmte Terugwin Config – HR\_CFG

| Naam     | Status                         | Standaard   | Eenheid  | Weergegeven tekst*      | Beschrijving                                                                                                    |
|----------|--------------------------------|-------------|----------|-------------------------|----------------------------------------------------------------------------------------------------|
| hrVarPmp | nee/ja                         | nee         | -        | WTW var snelheid pomp ? | Keuze pomp met variabel toerental warmteterugwinning:<br>no = driewegklep wordt gebruikt<br>yes = pomp met variabel toerental wordt gebruikt                                                                                                    |
| hr_flui  | water/brijn                    | water       | -        | WTW condensor vloeistof | Vloeistoftype warmteterugwinningscondensor:<br>0 = water, 1 = brijn                                                                                                    |
| hr_eco   | uit/aan                        | uit         | -        | WTW eco mode ?          | Warmteterugwinning "Eco"-modus:<br>Aan = ventilatoren uitgeschakeld bij warmteterugwinning (efficiëntie<br>warmteterugwinning is prioriteit)<br>Uit = ventilatoren ingeschakeld bij warmteterugwinning (efficiëntie<br>koelmachine is prioriteit)                                                 |
| rev_3WV  | nee/ja                         | nee         | -        | WTW omkeer 3WV cmd ?    | Warmteterugwinning driewegklep commando invers::                                                                                                    |
|          |                                |             |          | NEE : 0V = dicht        | no = 0 V, driewegklep volledig gesloten (waterdebiet afhankelijk, van "Min<br>flow 3wv position" ingesteld in tabel HR_CFG)                                                                                                    |
|          |                                |             |          | JA : 0V = open          | yes = 0 V, driewegklep volledig geopend (er is waterdebiet in de<br>condensor en in het klantcircuit)                                                                                                    |
| HRewtctl | nee/ja                         | ja          | -        | WTW Control op EWT ?    | Regeling warmteterugwinning:<br>no = WTW-regeling op water uit de driewegklep (wanneer de sensor<br>zich na de driewegklep bevindt)<br>yes = WTW-regeling op water dat de driewegklep ingaat (wanneer de<br>sensor zich voor de driewegklep bevindt)                                              |
| kp_HR3wv | -20 tot 20                     | 2           | -        | PID winst prop 3w valve | Driewegklep / pomp PID proportionele versterking                                                                                                    |
| ki_HR3wv | -5 tot 5                       | 0,2         | -        | PID winst int 3w valve  | Driewegklep / pomp PID integrerende versterking                                                                                                    |
| kd_HR3wv | -20 tot 20                     | 0,4         | -        | PID winst deri 3w valve | Driewegklep / pomp PID afgeleide versterking                                                                                                    |
| kp_HRFan | -20 tot 20                     | 5           | -        | PID winst prop fan      | Ventilator PID proportionele versterking                                                                                                    |
| ki_HRFan | -5 tot 5                       | 0,5         | -        | PID winst int fan       | Ventilator PID integrerende versterking                                                                                                    |
| kd_HRFan | -20 tot 20                     | 0           | -        | PID winst deri fan      | Ventilator PID afgeleide versterking                                                                                                    |
| minHRpmp | 15 tot 60                      | 30          | %        | WTW VarPump min pos     | Minimaal toerental van pomp met variabel toerental in<br>warmteterugwinning                                                                                                    |
| maxHR3wv | 70 tot 100                     | 100         | %        | 3Wegklep/VarPmp max pos | Maximale positie driewegklep (of toerental pomp met variabel toerental) in modus warmteterugwinning                                                                                                    |
| flowTmr  | 10 tot 120                     | 20          | sec      | WTW vertrag flow schak. | Vertragingstimer stromingsschakelaar warmteterugwinning (zie waarschuwing 10052)                                                                                                    |
| minFloEn | nee/ja                         | nee         | -        | Min flow 3wv geactivrd. | Minimale debietinstelling driewegklep:<br>no = vorstbeveiliging uitgeschakeld<br>yes = vorstbeveiliging ingeschakeld. Wanneer de warmteterugwinning<br>niet actief is en de buitenluchttemperatuur laat is, wordt de driewegklep<br>geopend in de vooringestelde stand ("Min flow 3wv position"). |
| minFlow  | 10 tot 100                     | 15          | %        | Min flow 3wv positie    | Minimale driewegklepstand gebruikt om een minimaal debiet de<br>waarborgen en bevriezing te voorkomen                                                                                                    |
| min_wt   | -10,0 tot 1,1<br>14,0 tot 34,0 | 1,1<br>34,0 | °C<br>°F | WTW Min water temp      | Minimale watertemperatuur in warmteterugwinningsmodus:<br>Wanneer de temperatuur afneemt tot onder deze instelling, wordt een<br>waarschuwing gegeven (10128). WTW-condensorverwarming wordt<br>geactiveerd (indien aanwezig), WTW-modus is uit en de pomp wordt<br>ingeschakeld.                 |

Afhankelijk van de geselecteerde taal (standaard Frans).

# 7 - CONNECT TOUCH REGELAAR: MENUSTRUCTUUR

#### 7.3 Menu netwerkparameters

| Pictogram         | Weergegeven tekst*   | Beschrijving                  | Naam     |
|-------------------|----------------------|-------------------------------|----------|
| $\searrow$        | E-mail Configuratie  | Email-instellingen            | EMAILCFG |
| ××                | Modbus RTU Config.   | Modbus RTU instellingen       | MODBUSRS |
| #<br>- <b></b> -  | Modbus TCP/IP Config | Modbus TCP/IP instellingen    | MODBUSIP |
| #<br>- <b>=</b> - | BACNet norm conf.    | BACnet-standaard instellingen | BACNET   |

Afhankelijk van de geselecteerde taal (standaard Frans).

#### E-mail instelmenu – EMAILCFG

| Naam     | Status      | Standaard | Eenheid | Weergegeven tekst*     | Beschrijving                         |
|----------|-------------|-----------|---------|------------------------|--------------------------------------|
| senderP1 | "xx tekens" |           |         | Afzender e-mail deel 1 | Verzender e-mail, identificatie deel |
|          |             |           |         | @                      | @                                    |
| senderP2 | "xx tekens" |           |         | Afzender e-mail deel 2 | Verzender e-mail, domein deel        |
| recip1P1 | "xx tekens" |           |         | Ontv 1 e-mail deel 1   | Ontvanger 1, identificatie deel      |
|          |             |           |         | @                      | @                                    |
| recip1P2 | "xx tekens" |           |         | Ontv 1 e-mail deel 2   | Ontvanger 1, domein deel             |
| recip2P1 | "xx tekens" |           |         | Ontv 2 e-mail deel 1   | Ontvanger 2, identificatie deel      |
|          |             |           |         | @                      | @                                    |
| recip2P2 | "xx tekens" |           |         | Ontv 2 e-mail deel 2   | Ontvanger 2, domein deel             |
| smtpP1   | 0 tot 255   | 0         | -       | SMTP IP-adr deel 1     | SMTP IP adres deel 1                 |
| smtpP2   | 0 tot 255   | 0         | -       | SMTP IP-adr deel 2     | SMTP IP adres deel 2                 |
| smtpP3   | 0 tot 255   | 0         | -       | SMTP IP-adr deel 3     | SMTP IP adres deel 3                 |
| smtpP4   | 0 tot 255   | 0         | -       | SMTP IP-adr deel 4     | SMTP IP adres deel 4                 |
| accP1    | -           | -         | -       | Account e-mail deel 1  | Account e-mail, identificatie deel   |
|          |             |           |         | @                      | @                                    |
| accP2    | -           | -         | -       | Account e-mail deel 2  | Account e-mail, domein deel          |
| accPass  | -           | -         | -       | Account wachtwoord     | Account wachtwoord                   |
| portNbr  | 0 tot 65535 | 25        | -       | Poortnummer            | Poortnummer                          |
| srvTim   | 0 tot 255   | 30        | sec     | Server time-out        | Server timeout                       |
| srvAut   | 0 tot 1     | 0         | -       | Server authenticatie   | Server Authenticatie                 |

\* Afhankelijk van de geselecteerde taal (standaard Frans).

## 🛉 Modbus RTU Config. Menu – MODBUSRS

| Naam     | Status    | Standaard | Eenheid | Weergegeven tekst*  | Beschrijving        |
|----------|-----------|-----------|---------|---------------------|---------------------|
| modrt_en | nee/ja    | 0         | -       | RTU-server aan      | RTU-server aan      |
| ser_UID  | 1 tot 247 | 1         | -       | Server-UID          | Server-UID          |
| metric   | nee/ja    | 1         | -       | Metrisch stelsel    | Metrisch stelsel    |
| swap_b   | 0 tot 1   | 0         | -       | Swap bytes          | Swap bytes          |
|          |           |           |         | 0 = Big Endian      | 0 = Big Endian      |
|          |           |           |         | 1 = Little Endian   | 1 = Little Endian   |
| baudrate | 0 tot 2   | 0         | -       | Baudrate            | Baudrate            |
|          |           |           |         | 0 = 9600            | 0 = 9600            |
|          |           |           |         | 1 = 19200           | 1 = 19200           |
|          |           |           |         | 2 = 38400           | 2 = 38400           |
| parity   | 0 tot 2   | 0         | -       | Pariteit            | Pariteit            |
|          |           |           |         | 0 = Geen pariteit   | 0 = Geen pariteit   |
|          |           |           |         | 1 = Oneven pariteit | 1 = Oneven pariteit |
|          |           |           |         | 2 = Even pariteit   | 2 = Even pariteit   |
| stop_bit | 0 tot 1   | 0         | -       | Stop bit nummer     | Stop bit nummer     |
|          |           |           |         | 0 = Een stop bit    | 0 = een stop bit    |

| Naam     | Status  | Standaard | Eenheid | Weergegeven tekst*          | Beschrijving                |
|----------|---------|-----------|---------|-----------------------------|-----------------------------|
|          |         |           |         | 1= twee stop bits           | 1= twee stop bits           |
| real_typ | 0 tot 1 | 1         | -       | Real type beheer            | Real type beheer            |
|          |         |           |         | 0 = Float X10               | 0 = Float X10               |
|          |         |           |         | 1 = IEE 754                 | 1 = IEE 754                 |
| reg32bit | 0 tot 1 | 1         | -       | Activeren 32 bits registers | Activeren 32 bits registers |
|          |         |           |         | 0 = IR/HR in 16 bit modus   | 0 = IR/HR in 16 bit modus   |
|          |         |           |         | 1 = IR/HR in 32 bit modus   | 1 = IR/HR in 32 bit modus   |
|          |         |           |         |                             |                             |

#### **N** Modbus RTU Config. Menu – MODBUSRS (vervolg)

Afhankelijk van de geselecteerde taal (standaard Frans). \*

| #Mod     | bus TCP/IP  | Config. Men | u – MODBU | ISIP                                |                                     |
|----------|-------------|-------------|-----------|-------------------------------------|-------------------------------------|
| Naam     | Status      | Standaard   | Eenheid   | Weergegeven tekst*                  | Beschrijving                        |
| modip_en | nee/ja      | nee         | -         | TCP/IP-server aan                   | TCP/IP-server inschakelen           |
| ser_UID  | 1 tot 247   | 1           | -         | Server-UID                          | Server-UID                          |
| port_nbr | 0 tot 65535 | 502         | -         | IP Poortnummer                      | IP-poortnummer                      |
| metric   | nee/ja      | ja          | -         | Metrisch stelsel                    | Metrisch stelsel                    |
| swap_b   | 0 tot 1     | 0           | -         | Swap bytes                          | Swap bytes                          |
|          |             |             |           | 0 = Big Endian                      | 0 = Big Endian                      |
|          |             |             |           | 1 = Little Endian                   | 1 = Little Endian                   |
| real_typ | 0 tot 1     | 1           | -         | Real type beheer                    | Real type beheer                    |
|          |             |             |           | 0 = Float X10                       | 0 = Float X10                       |
|          |             |             |           | 1 = IEE 754                         | 1 = IEE 754                         |
| reg32bit | 0 tot 1     | 1           | -         | Activeren 32 bits registers         | Activeren 32 bits registers         |
|          |             |             |           | 0 = IR/HR in 16 bit modus           | 0 = IR/HR in 16 bit modus           |
|          |             |             |           | 1 = IR/HR in 32 bit modus           | 1 = IR/HR in 32 bit modus           |
| conifnam | 0 tot 1     | 0           | -         | IP poort interface naam             | IP-poort interfacenaam              |
|          |             |             |           | 0 = J5/J15                          | 0 = J5/J15                          |
|          |             |             |           | 1 = J16                             | 1 = J16                             |
| timeout  | 60 tot 600  | 120         | sec       | Com. onderbreking (s)               | Com. onderbreking (s)               |
| idle     | 0 tot 30    | 10          | sec       | Keepalive stationair vertraging(en) | Keepalive stationair vertraging(en) |
| intrvl   | 0 tot 2     | 1           | sec       | Keepalive interval(len)             | Keepalive interval(len)             |
| probes   | 0 tot 10    | 10          | -         | Keepalive voelers nb                | Keepalive test aantal               |

Afhankelijk van de geselecteerde taal (standaard Frans).

#### # BACNet norm conf. – BACNET

| Naam     | Status                       | Standaard    | Eenheid | Weergegeven tekst*            | Beschrijving                                                                                                    |
|----------|------------------------------|--------------|---------|-------------------------------|----------------------------------------------------------------------------------------------------|
| bacena   | 0 tot 2                      | 0            | -       | BACnet Activeren              | BACnet aan<br>0 = uitgeschakeld<br>1 = BACnet IP<br>2 = BACnet MS/TP (Manager Ondergeschikte /<br>Token doorgeven) |
| bacunit  | nee/ja                       | ja           | -       | Metrisch stelsel?             | Metrisch stelsel?                                                                                                  |
| network  | 1 t/m 40000                  | 1600         | -       | Netwerk                       | Netwerk                                                                                                    |
| udpport  | 47808 t/m 47823              | 47808        | -       | UDP Poortnummer               | UDP poortnummer                                                                                                    |
| bac_id   | 1 t/m 4194302                | 1600001      | -       | Inrichting Id handmatigManual | Inrichting Id handmatig                                                                                            |
| auid_opt | uitschakelen/<br>inschakelen | uitschakelen | -       | Device Id auto optie          | Inrichting Id Auto optie                                                                                           |
| balmena  | uitschakelen/<br>inschakelen | Inschakelen  | -       | Alarm rapportage              | Alarmrapportage                                                                                                    |
| mng_occ  | nee/ja                       | nee          | -       | BACnet sturing bedrijf        | BACnet beheer bezetting                                                                                            |
| conifnam | 0 tot 1                      | 0            | -       | IP poort interface naam       | IP-poort interfacenaam                                                                                             |
|          |                              |              |         | 0 = J5 / J15                  | 0 = J5 / J15                                                                                                    |
|          |                              |              |         | 1 = J16                       | 1 = J16                                                                                                    |
| mstpaddr | 1 tot 127                    | 1            | -       | BACnet MAC address            | BACnet MS/TP MAC adres                                                                                             |
| mstpbaud | 0 tot 5                      | 2            | -       | BACnet_baud_enum              | BACnet MS/TP baudrate:                                                                                             |
|          |                              |              |         | 0 = 9600                      | 0 = 9600                                                                                                    |
|          |                              |              |         | 1 = 19200                     | 1 = 19200                                                                                                    |
|          |                              |              |         | 2 = 38400                     | 2 = 38400                                                                                                    |
|          |                              |              |         | 3 = 57600                     | 3 = 57600                                                                                                    |

| #_ вас   | BACNet norm conf. – BACNET (vervolg) |           |         |                      |                                                                                                    |  |
|----------|--------------------------------------|-----------|---------|----------------------|----------------------------------------------------------------------------------------------------|--|
| Naam     | Status                               | Standaard | Eenheid | Weergegeven tekst*   | Beschrijving                                                                                                    |  |
|          |                                      |           |         | 4 = 79800            | 4 = 79800                                                                                                    |  |
|          |                                      |           |         | 5 = 115200           | 5 = 115200                                                                                                    |  |
| maxmastr | 1 tot 127                            | 10        | -       | mstp_max_master      | Maximum aantal Manager (master) nodes in<br>BACnet MS/TP-netwerk (master node kan alleen<br>verzoeken initiëren indien in bezit van token) |  |
| maxinfof | 1 tot 255                            | 10        | -       | mstp_max_info_frames | Maximum aantal gegevensframes (berichten) dat<br>de master node kan verzenden voordat het token<br>wordt doorgegeven                       |  |

Afhankelijk van de geselecteerde taal (standaard Frans). \*

**OPMERKING: BACnet MS/TP optie is alleen beschikbaar op Connect Touch 2.0.** 

#### 7.4 Systeemmenu

| Pictogram                 | Weergegeven tekst*     | Beschrijving                | Naam     |
|---------------------------|------------------------|-----------------------------|----------|
| СРО                       | CPU Laden              | CPU-belastingmenu           | CPULOAD  |
| -                         | EOL Weerstand          | EOL-weerstandmenu           | EOLRES   |
| #                         | Netwerk                | Netwerkmenu                 | NETWORK  |
| $\bigcirc$                | Date/tijd configuratie | Datum/tijd instellingen     | DATETIME |
| $\bigcirc$                | Taal en eenheden       | Menu Taal & eenhedenstelsel | LANGUNIT |
|                           | Helderheid             | Helderheid                  | BRIGHTNS |
|                           | Software Info          | Software-informatiemenu     | SWINFO   |
| दुहू <b>।</b><br>हिन्दी ह | Hardware Info          | Hardware-informatiemenu     | HWINFO   |

Afhankelijk van de geselecteerde taal (standaard Frans).

#### Menu CPU-belasting – CPULOAD CPU

| Status    | Standaard | Eenheid | Weergegeven tekst*     | Beschrijving          |
|-----------|-----------|---------|------------------------|-----------------------|
| 0 tot 100 | -         | %       | CPU Laden              | CPU-gebruik           |
| 0 tot 100 | -         | %       | RAM Geheugen gebruik   | RAM-gebruik           |
| 0 tot 100 | -         | %       | FLASH Geheugen gebruik | Gebruik flashgeheugen |

Afhankelijk van de geselecteerde taal (standaard Frans).

#### Menu EOL-weerstanden – EOLRES (niet gebruikt op het Connect Touch 2.0 aanraakscherm)

| Status                                                  | Standaard    | Weergegeven tekst*     | Beschrijving               |
|---------------------------------------------------------|--------------|------------------------|----------------------------|
| uitschakelen/inschakelen                                | uitschakelen | Eindweerstand J6 (LEN) | EOL-weerstand J6 (LEN-bus) |
| uitschakelen/inschakelen                                | uitschakelen | Eindweerstand J7       | Afsluitweerstand J7        |
| uitschakelen/inschakelen                                | uitschakelen | Eindweerstand J8       | EOL-weerstand J8           |
| uitschakelen/inschakelen                                | uitschakelen | Eindweerstand J10      | EOL-weerstand J10 (Modbus) |
| Afhankolijk van de geselecteerde teel (standaard Franc) |              |                        |                            |

Afhankelijk van de geselecteerde taal (standaard Frans).

OPMERKING: dit menu wordt niet gebruikt op 4,3-inch controleurs.

# H Netwerkmenu – NETWORK

| Weergegeven tekst*                 |                                    | Status            | Beachrithing                                                                                                    |  |
|------------------------------------|------------------------------------|-------------------|----------------------------------------------------------------------------------------------------|--|
| Connect Touch                      | Connect Touch 2.0                  | Status            | Beschrijving                                                                                                    |  |
| IP Network Interface J5<br>(eth0): | IP Network Interface J5<br>(eth0): |                   | IP-netwerkinterface J5 (ethernet 0):                                                                                                    |  |
| MAC-adres                          | MAC-adres                          | XX:XX:XX:XX:XX:XX | MAC-adres                                                                                                    |  |
|                                    | DHCP                               | uitgeschakeld     | DHCP                                                                                                    |  |
| TCP/IP Adres                       | TCP/IP Adres                       | 169.254.1.1       | TCP/IP-adres: veranderen van het IP-adres en masker is mogelijk maar opnieuw<br>booten is noodzakelijk wanneer Modbus TCP of BACnet IP is ingeschakeld<br>(rebooten is nodig om de veranderingen van kracht te doen worden).                                                                                                    |  |
| Subnet mask:                       | Subnet mask:                       | 255.255.255.0     | Subnetmask                                                                                                    |  |
| Stndrd Gateway                     | Stndrd Gateway                     | 169.254.1.3       | Standaard gateway                                                                                                    |  |
| Gateway Dest/Mask                  | Gateway Dest/Mask                  | 169.254.0.0/16    | Gatewaymasker in CIDR-formaat                                                                                                    |  |
|                                    |                                    |                   | IP-adres Gateway         CIDR-notatie         Gateway in CIDR-formaat           169.254.1.3         xxx.xxx.vxx.0/24         169.254.1.0/24           169.254.1.3         xxx.xxx.0.0/16         169.254.0.0/16           169.254.1.3         xxx.0.0/16         169.254.0.0/16           169.254.1.3         xxx.0.0/16         169.0.0.0/16           0.0.0.0         0.0.0.0/0         0.0.0.0/0 |  |
|                                    |                                    |                   | Opmerking: de weergave van "xxx" in de CIDR-notatie hierboven verwijst naar het<br>IP-adres van de gateway.                                                                                                    |  |
| Domain Name Server<br>(DNS)        | DNS: Primary DNS                   | 169.254.1.3       | Domeinnaamserver (DNS), primair adres                                                                                                    |  |
| -                                  | DNS: Alternate DNS                 | 169.254.1.4       | Domeinnaamserver (DNS), secundair adres                                                                                                    |  |

Afhankelijk van de geselecteerde taal (standaard Frans).

## 🕔 Datum/tijd instelmenu – DATETIME

| Weergegeven tekst*     |                        | Status                    | Peechrijving                                                                                                    |  |
|------------------------|------------------------|---------------------------|----------------------------------------------------------------------------------------------------|--|
| Connect Touch          | Connect Touch 2.0      | Status                    | Beschrijving                                                                                                    |  |
| Zomertijd              | -                      | Aan/uit                   | Zomer/winter tijd activatie                                                                                                    |  |
| Plaatsing              | Plaatsing              | Greenwich Mean Time (UTC) | Tijdzone (Connect Touch 2.0: tijdzone-instelling inclusief DST-regeling)                                                          |  |
| Date/tijd              | Date/tijd              | JJJJ/MM/DD, UU:MM:SS      | Huidige datum en tijd (moeten handmatig ingesteld worden)                                                                         |  |
| Vabdaag is vakantiedag | Vabdaag is vakantiedag | nee/ja                    | Informatie over vakanties (alleen-lezen). Vakanties worden ingesteld in het Vakantiemenu (zie ook hoofdstuk 7.2)                  |  |
| Morgen is vakantiedag  | Morgen is vakantiedag  | nee/ja                    | Informatie over de komende vakantieperiode (alleen-lezen). Vakanties worden ingesteld in het Vakantiemenu (zie ook hoofdstuk 7.2) |  |

\* Afhankelijk van de geselecteerde taal (standaard Frans).

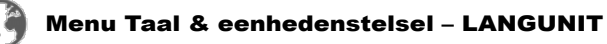

| Weergegeven tekst*                                   | Beschrijving                                                                                                    |
|------------------------------------------------------|----------------------------------------------------------------------------------------------------|
| (Talen)<br>・ このは、 このは、 このは、 このは、 このは、 このは、 このは、 このは、 | Taal Lijst:         Engels, Spaans, Frans, Duits, Nederlands, Chinees, Italiaans, Portugees en Custom1         Taal naar keuze:       het regelsysteem biedt gebruikers de mogelijkheid om nieuwe talen aan de regelaar toe te voegen. Neem voor meer informatie over het aanpassen van de talen contact op met de lokale dealer. De aangepaste talen kunnen alleen worden geladen door een servicetechnicus. |
| Meetsysteem: US Imp/Metric                           | Amerikaans imperiaal = weergave van parameters in Amerikaanse eenheden<br>Metrisch = weergave van parameters in metrische eenheden                                                                                                    |

Afhankelijk van de geselecteerde taal (standaard Frans).

\*

# 

| Weergegeven tekst* |                   | Status                                  | Beechrijving                               |  |
|--------------------|-------------------|-----------------------------------------|--------------------------------------------|--|
| Connect Touch      | Connect Touch 2.0 | Status                                  | beschrijving                               |  |
| Helderheid         | Helderheid        | 0 tot 100%                              | Helderheid van scherm                      |  |
| -                  | Theme Selection   | Dark/Light (donker thema / licht thema) | Themaselectie (donker thema / licht thema) |  |

Afhankelijk van de geselecteerde taal (standaard Frans).

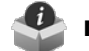

## Menu Software-informatie – SWINFO

| Weergegeven tekst*                                      |                   | Statua         | Boschrijving                   |  |
|---------------------------------------------------------|-------------------|----------------|--------------------------------|--|
| Connect Touch                                           | Connect Touch 2.0 | Status         | Beschrijving                   |  |
| Software Versie                                         | Software Versie   | ECG-SR-20VG100 | Softwareversienummer           |  |
| SDK Version                                             | SDK Version       | N.NNN.N        | SDK-versienummer               |  |
| -                                                       | App version       | NN.N           | App versie                     |  |
| UI Version                                              | UI Version        | NN             | Versie van gebruikersinterface |  |
| Fabrikant                                               | Fabrikant         | CIAT           | Merknaam                       |  |
| Afhankolijk van de geselenteerde taal (standeard Frans) |                   |                |                                |  |

Afhankelijk van de geselecteerde taal (standaard Frans).

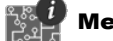

# Menu Hardware-informatie – HWINFO

| Status | Weergegeven tekst* | Beschrijving              |
|--------|--------------------|---------------------------|
| -      | Print variant      | Variant van printplaat    |
| -      | Print revisie      | Herziening van printplaat |
| 43     | Scherm afm         | Schermafmetingen in inch  |

Afhankelijk van de geselecteerde taal (standaard Frans).

#### 7.5 Menu Alarm

| Pictogram | Weergegeven tekst*    | Beschrijving           | Naam     |
|-----------|-----------------------|------------------------|----------|
|           | Reset alarmen         | Alarmreset             | ALARMRST |
| ÷         | Huidige alarmen       | Huidige alarmen        | CUR_ALM  |
|           | Historische alarmen   | Alarmhistorie          | ALMHIST1 |
|           | Histori grote alarmen | Historie grote alarmen | ALMHIST2 |

Afhankelijk van de geselecteerde taal (standaard Frans).

# Reset alarmen – ALARMRST

| Naam     | Datum  | Uur                  | Alarmmelding                                                                                                    |
|----------|--------|----------------------|----------------------------------------------------------------------------------------------------|
| RST_ALM  | nee/ja | Alarm reset          | Dient om actieve alarmen te verstellen                                                                                                    |
| ALM      | -      | Alarmstatus          | Alarmstatus:<br>Normaal = geen alarm<br>Partieel = er is een alarm maar de eenheid blijft in bedrijf<br>Uitschakeling = eenheid wordt stopgezet |
| alarm_1c | -      | Alarm in werking 1   | Alarmcode (zie paragraaf 9.3)                                                                                                    |
| alarm_2c | -      | Alarm in werking 2   | Alarmcode (zie paragraaf 9.3)                                                                                                    |
| alarm_3c | -      | Alarm in werking 3   | Alarmcode (zie paragraaf 9.3)                                                                                                    |
| alarm_4c | -      | Alarm in werking 4   | Alarmcode (zie paragraaf 9.3)                                                                                                    |
| alarm_5c | -      | Alarm in werking 5   | Alarmcode (zie paragraaf 9.3)                                                                                                    |
| alarm_1  | -      | Huidig alarm 1 index | Alarmcode (zie paragraaf 9.3)                                                                                                    |
| alarm_2  | -      | Huidig alarm 2 index | Alarmcode (zie paragraaf 9.3)                                                                                                    |
| alarm_3  | -      | Huidig alarm 3 index | Alarmcode (zie paragraaf 9.3)                                                                                                    |
| alarm_4  | -      | Huidig alarm 4 index | Alarmcode (zie paragraaf 9.3)                                                                                                    |
| alarm_5  | -      | Huidig alarm 5 index | Alarmcode (zie paragraaf 9.3)                                                                                                    |

Afhankelijk van de geselecteerde taal (standaard Frans).

### Huidige alarmen – CUR\_ALM

| Naam                                    | Datum      | Uur   | Alarmmelding                     |
|-----------------------------------------|------------|-------|----------------------------------|
| Alarm                                   | JJJJ/MM/DD | UU:MM | Alarmmelding (zie paragraaf 9.3) |
| Alarm                                   | JJJJ/MM/DD | UU:MM | Alarmmelding (zie paragraaf 9.3) |
| Alarm                                   | JJJJ/MM/DD | UU:MM | Alarmmelding (zie paragraaf 9.3) |
| Affectively de second stands and France |            |       |                                  |

\* Afhankelijk van de geselecteerde taal (standaard Frans).

## Alarmgeschiedenis – ALMHIST1

| Naam  | Datum      | Uur   | Alarmmelding                     |
|-------|------------|-------|----------------------------------|
| Alarm | JJJJ/MM/DD | UU:MM | Alarmmelding (zie paragraaf 9.3) |
| Alarm | JJJJ/MM/DD | UU:MM | Alarmmelding (zie paragraaf 9.3) |
| Alarm | JJJJ/MM/DD | UU:MM | Alarmmelding (zie paragraaf 9.3) |

\* Afhankelijk van de geselecteerde taal (standaard Frans).

## Geschiedenis kritieke alarmen – ALMHIST2

| Naam  | Datum      | Uur   | Alarmmelding                     |
|-------|------------|-------|----------------------------------|
| Alarm | JJJJ/MM/DD | UU:MM | Alarmmelding (zie paragraaf 9.3) |
| Alarm | JJJJ/MM/DD | UU:MM | Alarmmelding (zie paragraaf 9.3) |
| Alarm | JJJJ/MM/DD | UU:MM | Alarmmelding (zie paragraaf 9.3) |
|       |            |       |                                  |

Afhankelijk van de geselecteerde taal (standaard Frans).

#### 8.1 Start/Stop-regeling

De status van de unit wordt bepaald door een aantal factoren, waaronder de bedrijfstypes, actieve overbruggingen, geopende contacten, master/slave-instellingen of alarmen (geactiveerd door de bedrijfsomstandigheden).

De tabel hieronder geeft een overzicht van het bedrijfstype [ctrl\_typ] en de bedrijfsstatus met betrekking tot de volgende parameters:

- Bedrijfstype: dit bedrijfstype wordt geselecteerd met de knop Start/stop op de gebruikersinterface.
- Start/stop signaal forceren [CHIL\_S\_S]: start/stop signaal forceren van koeler kan worden gebruikt om de koelmachine status die op het netwerktype staat, te regelen.
  - Opdracht ingesteld op stop: de unit wordt gestopt.
  - Opdracht ingesteld op start: de unit werkt volgens het schema 1.

- Status extern start/stop contact [Onoff\_sw]: status start/stop contact kan worden gebruikt om de koelmachine status die op bediening op afstand staat, te regelen.
- Master regeltype [ms\_ctrl]: als de unit de masterunit is in een master/slave-opstelling met twee koelers, kan de masterunit lokaal, extern of via een netwerk worden geregeld.
- Start/stop-schema [chil\_occ]: bezette of onbezette status van de unit.
- Noodstopopdracht via netwerk [EMSTOP]: indien geactiveerd, wordt de unit stopgezet ongeacht het actieve bedrijfstype.
- Algemeen alarm: het apparaat wordt stopgezet wegens een storing.

| Actieve bedrijfsmodus |        |        |        | Parametersstatus |        |                                    |                               |                     | Resultaat                |                 |                   |            |                       |
|-----------------------|--------|--------|--------|------------------|--------|------------------------------------|-------------------------------|---------------------|--------------------------|-----------------|-------------------|------------|-----------------------|
| LOFF                  | L-On   | L-SC   | Rem    | Net              | Mast   | Start/stop-<br>signaal<br>forceren | Extern start/<br>stop-contact | Regeltype<br>master | Start/stop<br>tijdschema | Netwerknoodstop | Algemeen<br>alarm | Regeltype  | Status van<br>de unit |
| -                     | -      | -      | -      | -                | -      | -                                  | -                             | -                   | -                        | ingeschakeld    | -                 | -          | uit                   |
| -                     | -      | -      | -      | -                | -      | -                                  | -                             | -                   | -                        | -               | ja                | -          | uit                   |
| actief                | -      | -      | -      | -                | -      | -                                  | -                             | -                   | -                        | -               | -                 | lokaal     | uit                   |
| -                     | -      | actief | -      | -                | -      | -                                  | -                             | -                   | onbezet                  | -               | -                 | lokaal     | uit                   |
| -                     | -      | -      | actief | -                | -      | -                                  | open                          | -                   | -                        | -               | -                 | op afstand | uit                   |
| -                     | -      | -      | actief | -                | -      | -                                  | -                             | -                   | onbezet                  | -               | -                 | op afstand | uit                   |
| -                     | -      | -      | -      | actief           | -      | uitgeschakeld                      | -                             | -                   | -                        | -               | -                 | netwerk    | uit                   |
| -                     | -      | -      | -      | actief           | -      | -                                  | -                             | -                   | onbezet                  | -               | -                 | netwerk    | uit                   |
| -                     | -      | -      | -      | -                | actief | -                                  | -                             | lokaal              | onbezet                  | -               | -                 | lokaal     | uit                   |
| -                     | -      | -      | -      | -                | actief | -                                  | open                          | op afstand          | -                        | -               | -                 | op afstand | uit                   |
| -                     | -      | -      | -      | -                | actief | -                                  | -                             | op afstand          | onbezet                  | -               | -                 | op afstand | uit                   |
| -                     | -      | -      | -      | -                | actief | uitgeschakeld                      | -                             | netwerk             | -                        | -               | -                 | netwerk    | uit                   |
| -                     | -      | -      | -      | -                | actief | -                                  | -                             | netwerk             | onbezet                  | -               | -                 | netwerk    | uit                   |
| -                     | actief | -      | -      | -                | -      | -                                  | -                             | -                   | -                        | uitgeschakeld   | nee               | lokaal     | aan                   |
| -                     | -      | actief | -      | -                | -      | -                                  | -                             | -                   | bezet                    | uitgeschakeld   | nee               | lokaal     | aan                   |
| -                     | -      | -      | actief | -                | -      | -                                  | gesloten                      | -                   | bezet                    | uitgeschakeld   | nee               | op afstand | aan                   |
| -                     | -      | -      | -      | actief           | -      | ingeschakeld                       | -                             | -                   | bezet                    | uitgeschakeld   | nee               | netwerk    | aan                   |
| -                     | -      | -      | -      | -                | actief | -                                  | -                             | lokaal              | bezet                    | uitgeschakeld   | nee               | lokaal     | aan                   |
| -                     | -      | -      | -      | -                | actief | -                                  | gesloten                      | op afstand          | bezet                    | uitgeschakeld   | nee               | op afstand | aan                   |
| -                     | -      | -      | -      | -                | actief | ingeschakeld                       | -                             | netwerk             | bezet                    | uitgeschakeld   | nee               | netwerk    | aan                   |

BELANGRIJK: als het apparaat stopt of als er een opdracht is om het apparaat te stoppen, worden de compressoren achtereenvolgens gestopt.

In geval van een noodstop, stoppen alle compressoren op hetzelfde moment.

#### 8.2 Regeling verwarmen/koelen

AQUACIAT<sup>POWER</sup> warmtepompen en koelmachines die zijn gecombineerd met een ketel kunnen worden gebruikt in koel- of verwarmingsmodus. De CONNECT TOUCH regelaar bepaalt of een unit in de verwarming- of koelingmodus is.

- Zonder ketel werkt de koelmachine in de koelingmodus (Verwarming is NIET mogelijk).
- Warmtepompen kunnen worden gebruikt in de koeling- of verwarmingmodus, Afhankelijk van de huidige instellingen.

Als de koelmachine in de **verwarmingsmodus** is, gebruikt de regelaar de ketel om aan de verwarmingsvraag te voldoen. Voor warmtepompen wordt de ketel gebruikt als mechanische verwarming onmogelijk of onvoldoende is. Als de buitenluchttemperatuur erg laag is, kunnen er bovendien elektrische verwarmingselementen worden gebruikt als aanvullende verwarming (alleen warmtepompen). Wanneer de **koelmodus** wordt geselecteerd, gaat de unit koelen en wordt de verwarmingsketel of de elektrische verwarming niet geactiveerd.

De unit kan ook in standby werken, wat betekent dat er nog koeling nog verwarming is. Als de unit **Stand-by** is, wordt er niet gekoeld of verwarmd en zijn de compressoren gestopt. De pomp draait met geen mechanische koeling of verwarming tenzij anders is geconfigureerd. De pomp kan worden gestopt, afhankelijk van de pompinstellingen (PUMPCONF – Pompinstellingen).

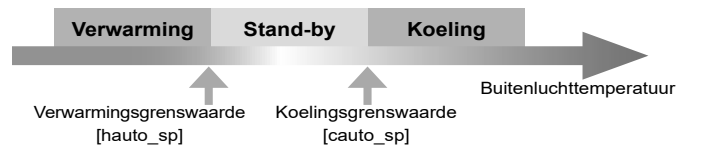

#### 8.2.1 Bedrijfsmodus - regeling

De bedrijfsmodus, d.w.z. koelen of verwarmen, wordt bepaald op basis van de volgende parameters:

- Status unit aan/uit [status]: bedrijfsstatus van apparaat.
- Regeltype [ctrl\_typ]: lokaal, extern of netwerk.
- Lokale selectie verwarmen/koelen [hc\_sel]: selectie verwarmen/koelen als de unit de unit op het lokale type staat.
- Externe selectie verwarmen/koelen [onsw\_cr]: selectie verwarmen/koelen als het apparaat op bediening op afstand staat.
- Netwerkselectie verwarmen/koelen [HC\_SEL]: selectie verwarmen/koelen als het apparaat op netwerktype staat.
- Buitenluchttemperatuur [BLT]: selectie verwarmen/ koelen als de automatische omschakeling is ingeschakeld.

#### 8.2.2 Verwarming/koeling selectie

De keuze verwarmen/koelen is van toepassing voor koelmachines met ketel en warmtepompen. De keuze verwarmen/koelen kan op verschillende manieren worden geregeld, afhankelijk van het actieve bedrijfstype. Standaard wordt de koelingsmodus geselecteerd.

# De selectie van verwarmen/koelen kan als volgt worden bepaald:

- Lokaal op de eenheid met behulp van het HC\_SEL item in het GENUNIT menu.
- Extern via het contact voor selectie van verwarmen/koelen, als de eenheid in de externe bedrijfsmodus (Remote) staat.
- Via een netwerkopdracht als de eenheid in de Netwerkmodus (Network) staat.

Verwarmen/Koelen kan handmatig worden ingesteld door de gebruiker of automatisch door de regeling. Wanneer de verwarming/koeling selectie automatisch is bepaalt de buitenluchttemperatuur de omschakeling tussen verwarmen/koelen/stand-by (zie het SETPOINT-menu voor omschakelingtemperaturen voor koelen en verwarmen). De automatische omschakeling is optioneel en vereist gebruikersinstellingen (GENUNIT – Algemene parameters).

| Regeltype  | Verwarmen/<br>Koelen<br>(lokaal) | Verwarmen/<br>Koelen<br>(op afstand) | Verwarmen/<br>Koelen<br>(netwerk) | Buitenluchttemperatuur               | Bedrijfstype |
|------------|----------------------------------|--------------------------------------|-----------------------------------|--------------------------------------|--------------|
| lokaal     | koelen                           | -                                    | -                                 | -                                    | Koelen       |
| lokaal     | Verwarmen                        | -                                    | -                                 | -                                    | Verwarmen    |
| lokaal     | auto*                            | -                                    | -                                 | > cauto_sp + 1                       | Koelen       |
| lokaal     | auto*                            | -                                    | -                                 | < hauto_sp -1                        | Verwarmen    |
| lokaal     | auto*                            | -                                    | -                                 | hauto_sp + 1 < oat<br>< cauto_sp -1  | stand-by     |
| op afstand | -                                | on_cool                              | -                                 | -                                    | koelen       |
| op afstand | -                                | on_heat                              | -                                 | -                                    | verwarmen    |
| op afstand | -                                | on_auto                              | -                                 | > cauto_sp + 1                       | koelen       |
| op afstand | -                                | on_auto                              | -                                 | < hauto_sp - 1                       | verwarmen    |
| op afstand | -                                | on_auto                              | -                                 | hauto_sp + 1< oat<br>< cauto_sp - 1  | stand-by     |
| netwerk    | -                                | -                                    | koelen                            | -                                    | Koelen       |
| netwerk    | -                                | -                                    | Verwarmen                         | -                                    | Verwarmen    |
| netwerk    | -                                | -                                    | auto*                             | > cauto_sp + 1                       | Koelen       |
| netwerk    | -                                | -                                    | auto*                             | < hauto_sp - 1                       | Verwarmen    |
| netwerk    | -                                | -                                    | auto*                             | hauto_sp + 1 < oat<br>< cauto_sp - 1 | stand-by     |

 \* Als automatisch omschakelen is geselecteerd in de gebruikersinstellingen; anders standaard ingesteld op "koeling".

#### Verklaring

cauto\_sp = omschakeling setpoint koeling (SETPOINT-menu) hauto\_sp = omschakeling setpoint verwarming (SETPOINT-menu) oat = buitenluchttemperatuur

#### 8.3 Hulpverwarming

AQUACIAT<sup>POWER</sup> LD koelmachines kunnen zijn uitgerust met een ketel waarmee de unit indien nodig kan werken in de verwarmingsmodus. De ketel is alleen actief als de unit in de verwarmingsmodus is.

AQUACIAT<sup>POWER</sup> ILD warmtepompen kunnen worden voorzien van een ketel of elektrische verwarming, die kan worden gebruikt als vervanging voor de verwarming wanneer mechanisch verwarmen niet mogelijk is vanwege een lage buitenluchttemperatuur. De elektrische verwarmingselementen kunnen worden ingeschakeld om te voldoen aan de vraag naar verwarming als de mechanische verwarming onvoldoende is.

#### 8.3.1 Regeling ketel

De ketel wordt geactiveerd als de buitenluchttemperatuur lager is dan de door de gebruiker geconfigureerde drempel van de buitentemperatuur voor de ketel. Deze is standaard ingesteld op -10°C (Drempelwaarde buitenluchttemperatuur verwarmingsketel in het BACKUP menu).

#### 8.3.2 Regeling elektrische verwarming

De elektrische verwarmingstrappen kunnen worden geactiveerd als aanvullende verwarming als de buitenluchttemperatuur lager is dan de door de gebruiker gedefinieerde OAT voor de elektrische verwarming. Deze is standaard ingesteld op 5°C (Elek. fase drempelwaarde buitenluchttemperatuur verwarmingsketel in het BACKUP menu).

De elektrische verwarming is toegestaan indien:

- De unit werkt op 100% capaciteit.
- Tijd elektrische afkoeling verstreken.
- Buitenluchttemperatuur onder drempelwaarde buitenluchttemperatuur.

BELANGRIJK: elektrische verwarming is niet toegestaan als de capaciteitsbegrenzing actief is op het apparaat.

#### 8.4 Regeling waterpompen

DeCONNECTTOUCH regeling kan een of twee warmtewisselaar waterpompen beheren door de status en de snelheid van elke pomp te bepalen. De pomp wordt ingeschakeld wanneer deze optie is geconfigureerd en wanneer de unit loopt (Pompvolgorde in het PUMPCONF menu).

Depompwordtuitgeschakeldwanneerdeunituitgeschakeldwordt vanwege een alarm, tenzij de fout een vorstbeveiligingsfout is. Depompkanwordengestartbijbepaaldebedrijfsomstandigheden, wanneer het verwarmingselement van de warmtewisselaar actief is.

Als de pomp een storing heeft en er een tweede pomp beschikbaar is, wordt de unit gestopt en opnieuw gestart met de tweede pomp. Als er geen pomp beschikbaar is, wordt de unit uitgeschakeld.

Vergeet niet dat de instellingen van de pomp(en) kunnen verschillen afhankelijk van het aantal en het type pomp dat beschikbaar is voor de specifieke unit (1 of 2 pompen / pompen met vaste snelheid of pompen met variabele snelheid).

#### 8.4.1 Pompen met variabele toerentalregeling

AQUACIAT<sup>POWER</sup> LD koelmachines en ILD warmtepompen kunnen zijn uitgerust met een of twee toerengeregelde pompen.

Pompen met een variabel toerental geven de mogelijkheid tot het besparen van de energiekosten, zorgen voor een nauwkeurige regeling van het waterdebiet en verbeteren de algehele prestaties van het systeem. De frequentieregelaar regelt continu het waterdebiet om het stroomverbruik van de pomp bij vollast en deellast te minimaliseren.

- De volgende waterdebietregelingen zijn mogelijk:
- 1) Vaste toerentalregeling (de regeling garandeert een constant pomptoerental op basis van de compressorcapaciteit).

## 8 - STANDAARD REGELINGEN EN OPTIES

- Regeling van het waterdebiet op basis van constant drukverschil (de regeling werkt voortdurend aan het toerental van de pomp om een constant drukverschil te garanderen).
- Regeling van het waterdebiet op basis van een constant temperatuurverschil over de waterwarmtewisselaar.
  - Voor units met "Externe pomp met variabele snelheid" (klantpomp) zal het regelsysteem alleen gebruik maken van een constant temperatuurverschil (constante delta T) voor het bewaken van het debiet. De pomp wordt bediend met een 0-10V signaal (AO, CIOB/SIOB kaart)..

Pompen met een vast toerental kunnen lagedruk of hogedruk pompen zijn, terwijl pompen met een variabel toerental altijd hogedruk pompen zijn.

#### 8.4.2 Pompen instellen

De CONNECT TOUCH regeling kan het vaste of variabele toerental van de pompen aansturen, evenals extern geplaatste pompen. Merk op dat pompen met variabel toerental ook kunnen worden geconfigureerd als pompen met vast toerental.

De basis pompinstellingen kan worden uitgevoerd via het Instelmenu (PUMPCONF – Pompinstellingen). Vergeet niet dat alleen ingelogde gebruikers toegang hebben tot het menu. De unit moet worden gestopt.

# BELANGRIJK: deze optie kan alleen door servicetechnici worden geconfigureerd.

#### Pompvolgorde instellen

- 1. Navigeer naar het Instelmenu (alleen ingelogde gebruikers).
- 2. Selecteer Pump instellingen (PUMPCONF) (pompinstellingen).
- 3. Stet Pumps Sequence [pump\_seq] (Pompvolgorde) in.

# Pumps Sequence [pump\_seq] (Pompvolgorde) 0 Geen pomp 1 Alleen 1 pomp 2 Twee pompen automatisch 3 Pomp nr. 1 handmatig 4 Pomp nr. 2 handmatig

#### 8.4.3 Pomp automatisch instellen

Als er twee pompen aanwezig zijn in het systeem dat wordt geregeld door de CONNECT TOUCH regelaar, dan kan de functie "Pomp omkeren" worden gebruikt. Wanneer de optie Pomp omkeren is geselecteerd, verdeelt de regeling de draaitijd van de pomp evenredig zodat deze overeenkomt met de geconfigureerde omschakeltijd van de pomp. Als deze vertraging is verstreken, wordt de omkeerfunctie van de pomp geactiveerd.

#### Omschakeltijd tussen de pompen instellen

- 1. Navigeer naar het Instelmenu (alleen ingelogde gebruikers).
- 2. Selecteer Pump instellingen (PUMPCONF) (pompinstellingen).
- 3. Stel Pump Auto Rotation Delay [pump\_del] (Automatische omschakeltijd) in.

| Pump Auto Rotation | Delay [pump | _del] (Automatische omschakeltijd) |
|--------------------|-------------|------------------------------------|
| 24 tot 3000 u      | 48 u        |                                    |

#### 8.4.4 Extern geplaatste pompen instellen

Units zonder geïntegreerde pompen zijn wel voorzien van een flowbeveiliging. Extern geplaatste pompen kunnen op de volgende manieren worden ingesteld:

| Beschikbare pomp(en)        | [pump_seq] | Beschrijving            |
|-----------------------------|------------|-------------------------|
| Geen pomp                   | 0          | Geen pomp               |
| Constant toeren pomp        | 1          | Alleen 1 pomp           |
| Twee variabel toeren pompen | 2          | Twee pompen automatisch |
|                             | 3          | Pomp #1 handmatig       |

| Beschikbare pomp(en) | [pump_seq] | Beschrijving      |
|----------------------|------------|-------------------|
|                      | 4          | Pomp #2 handmatig |

#### 8.4.5 Pompbeveiligingen instellen

Om het risico van bevriezing van de waterwisselaar te beperken wanneer de buitenluchttemperatuur laag is, biedt de CONNECT TOUCH regeling de mogelijkheid om de pomp elke dag om 14:00 uur automatisch te starten gedurende 2 seconden wanneer de unit is uitgeschakeld ("Off"). Dit is vooral nuttig wanneer de unit voor langere tijd ongebruikt blijft, bijvoorbeeld tijdens het winterseizoen.

Voor units die zijn uitgerust met twee pompen, wordt de eerste pomp gestart op even dagen en de tweede pomp op oneven dagen. Het regelmatig starten van de pomp voor een paar seconden verlengt de levensduur van de pomplagers en de dichtheid van de pompafdichting. Deze periodieke snelle start van de pomp kan worden ingesteld via het Instelmenu.

#### Periodiek starten van de pomp instellen

- 1. Navigeer naar het Instelmenu (alleen ingelogde gebruikers).
- 2. Selecteer **Pump instellingen** (PUMPCONF) (pompinstellingen).
- 3. Stel Pump Sticking Protection [pump\_per] (Pomp vastloopbescherming) in.

Pump Sticking Protection [pump\_per] (Pomp kleefbescherming)
Nee/Ja Ja

#### 8.4.6 ECO-pompmodus instellen

Wanneer de unit stand-by is (er is geen vraag naar verwarming of koeling), kan de CONNECT TOUCH regeling geconfigureerd worden om de pomp tijdelijk te stoppen om energie te besparen.

Deze optie kan alleen door servicetechnici worden geconfigureerd.

#### Controleren van de Eco-pompinstellingen

- 1. Ga naar het hoofdmenu.
- 2. Selecteer **Miscellaneous Status**(MSC\_STAT) (Diverse status).
- 3. Controleer Eco Pump Mode Active [m\_ecopmp] (eco pompbedrijfstype actief).

Eco Pump Mode Active [m\_ecopmp]

Nee/Ja

#### 8.5 Hydromodule optie

Met de hydromodule kan de waterstroomsnelheid doorlopend worden bewaakt.

De hydromodule biedt de mogelijkheid om de volgende parameters te meten:

- In- en uitgaande waterdruk.
- Debiet waterwarmtewisselaar.

#### Hoe wordt het waterdebiet gemeten?

Het waterdebiet wordt berekend door rekening te houden met het drukverschil tussen de intredewaterdruk, de uittredewaterdruk en de drukverliescurven.

#### Hydromodule optie + pompen met een variabel toerental

In geval de units worden voorzien van pompen met variabel toerental, zal de CONNECT TOUCH regelaar de pompsnelheid automatisch aanpassen, om te garanderen dat het waterdebiet wordt gehandhaafd op het juiste niveau.

Afhankelijk van de gekozen instellingen zal de regeling van het waterdebiet gebaseerd zijn op het compressorgebruik, constant drukverschil of constant temperatuurverschil.

#### 8.6 Regelpunt

Het regelpunt vertegenwoordigt de watertemperatuur die de unit moet produceren. De benodigde capaciteit kan worden verlaagd afhankelijk van de unit belasting en bedrijfsomstandigheden.

#### Regelpunt = actieve setpunt + setpunt verstelling

Het regelpunt wordt berekend op basis van het actieve setpunt en de berekening van de reset. De forceerwaarde kan worden gebruikt in plaats van elke andere setpointberekening, alleen wanneer de unit op netwerkbedrijfstype staat.

#### 8.6.1 Actieve setpoint

Er kunnen twee setpoints voor verwarming en drie setpoints voor koeling worden geselecteerd. Het derde setpoint van koeling wordt gebruikt voor ijsopslag tijdens onbezette perioden.

Afhankelijk van het huidige bedrijfstype kan het actieve setpoint worden geselecteerd met een van de volgende methoden:

- <u>Handmatig</u>
  - Met het hoofdmenu (GENUNIT Algemene parameters)
  - Met de spanningsvrije gebruikerscontacten
  - Via netwerkbediening

OKAAL BEDBLIESTVD

- <u>Automatisch</u>
  - Er wordt een setpoint tijdschema gebruikt (schema 2)

De volgende tabellen zijn overzichten van mogelijke setpointselecties waar de geselecteerde setpoints afhankelijk zijn van de volgende parameters:

- Regelaarbedrijfstype: Op locatie, Op afstand, Netwerk
- Modus: Koeling of Verwarming
- Parameter voor Setpoint selecteren: met de parameter voor het selecteren van de setpoint in het menu Algemene parameters kan de gebruiker het actieve setpoint selecteren voer een bediening met het regelaarbedrijfstype Op locatie [hc\_sel in GENUNIT menu]
- IJsinstelling: instellingen ijsproductiemodus [ice\_cnfg in GENCONF menu]
- IJs klaar contactstatus: beschikbaar op de SIOB/CIOB printplaat van de Energiebeheermodule
- Status setpointschakelaar: externe setpointschakelaar in het INPUTS menu
- Status schema 2: Tijdschema-instellingen

| LONAAL    |                   |                 |                    |                  |                 |                       |
|-----------|-------------------|-----------------|--------------------|------------------|-----------------|-----------------------|
| Bedrijf   | Setpoint selectie | IJsinstellingen | Contact ijs gereed | Setpoint contact | Status schema 2 | Actieve setpoint      |
| koelen    | sp-1              | -               | *                  | *                | -               | Setpoint koelen 1     |
| koelen    | sp-2              | -               | *                  | *                | -               | Setpoint koelen 2     |
| koelen    | (*)               | inschakelen     | geopend            | gesloten         | -               | IJssetpoint           |
| koelen    | (*)               | inschakelen     | gesloten           | gesloten         | -               | Setpoint koelen 2     |
| koelen    | auto              | -               | *                  | *                | bezet           | Setpoint koelen 1     |
| koelen    | auto              | -               | *                  | *                | onbezet         | Setpoint koelen 2     |
| koelen    | auto              | inschakelen     | geopend            | *                | onbezet         | IJssetpoint           |
| koelen    | auto              | inschakelen     | gesloten           | *                | onbezet         | Setpoint koelen 2     |
| verwarmen | sp-1              | -               | *                  | *                | -               | Verwarming setpoint 1 |
| verwarmen | sp-2              | -               | *                  | *                | -               | Verwarming setpoint 2 |
| verwarmen | auto              | -               | *                  | *                | bezet           | Verwarming setpoint 1 |
| verwarmen | auto              | -               | *                  | *                | onbezet         | Verwarming setpoint 2 |

| EXTERN BEDRIJFSTYPE |                   |                 |                    |                  |                 |                       |
|---------------------|-------------------|-----------------|--------------------|------------------|-----------------|-----------------------|
| Bedrijf             | Setpoint selectie | IJsinstellingen | Contact ijs gereed | Setpoint contact | Status schema 2 | Actieve setpoint      |
| koelen              | -                 | -               | *                  | geopend          | -               | Setpoint koelen 1     |
| koelen              | -                 | -               | *                  | gesloten         | -               | Setpoint koelen 2     |
| koelen              | -                 | inschakelen     | geopend            | gesloten         | -               | IJssetpoint           |
| koelen              | -                 | inschakelen     | gesloten           | gesloten         | -               | Setpoint koelen 2     |
| verwarmen           | -                 | -               | *                  | geopend          | -               | Verwarming setpoint 1 |
| verwarmen           | -                 | -               | *                  | gesloten         | -               | Verwarming setpoint 2 |

| NETWER       | NETWERKBEDRIJFSTYPE |                 |                    |                  |                 |                       |  |
|--------------|---------------------|-----------------|--------------------|------------------|-----------------|-----------------------|--|
| Bedrijf      | Setpoint selectie   | IJsinstellingen | Contact ijs gereed | Setpoint contact | Status schema 2 | Actieve setpoint      |  |
| koelen       | -                   | -               | *                  | *                | bezet           | Setpoint koelen 1     |  |
| koelen       | -                   | -               | *                  | *                | onbezet         | Setpoint koelen 2     |  |
| verwarmen    | -                   | -               | *                  | *                | bezet           | Verwarming setpoint 1 |  |
| verwarmen    | -                   | -               | *                  | *                | onbezet         | Verwarming setpoint 2 |  |
| * alle inste | ellingen            |                 |                    |                  |                 |                       |  |

- standaard instellingen

## 8 - STANDAARD REGELINGEN EN OPTIES

#### 8.6.2 Berekening van de reset

Resetten betekent dat het actieve setpoint wordt aangepast zodat er minder machinecapaciteit benodigd is om te voldoen aan de huidige vraag.

In de koelingmodus wordt het setpoint verhoogd terwijl dit in de verwarmingmodus wordt verlaagd.

De reset kan gebaseerd zijn op de volgende factoren (bronnen):

- OAT (buitenluchttemperatuur) wat een indicatie geeft voor de belastingstrends voor het gebouw.
- Retourwatertemperatuur (deze delta T is een indicatie voor de gemiddelde gebouwbelasting).
- Ruimtetemperatuur (Energiebeheermodule).
- Speciale 4-20 mA-ingang (Energiebeheermodule).

De resetbron en de resetinstellingen kunnen worden ingesteld met de CONNECT TOUCH gebruikersinterface (RESETCFG – Resetinstellingen).

Als reactie op een verlies van de resetbron, bijvoorbeeld BLT, zal het koelingsetpoint meestal naar boven worden gereset om de prestaties van de unit te optimaliseren.

De resetwaarde wordt bepaald door lineaire interpolatie op basis van de volgende parameters:

- Een referentie waarbij de reset nul is = geen resetwaarde
- Een referentie waarbij de reset maximaal is = volledige resetwaarde
- De maximale verstelling

#### Setpointverstelling voorbeeld in koelingsbedrijf:

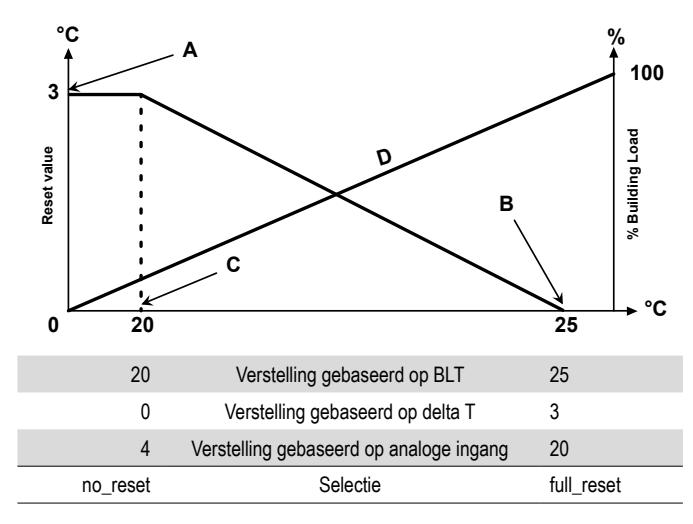

#### Verklaring:

- A: Waarde maximale verstelling
- B: Referentie voor nul verstelling
- C: Referentie voor maximum verstelling
- D: Gebouwbelasting

#### 8.7 Capaciteitsbegrenzing

Met de CONNECT TOUCH regelaar is de constante regeling van het vermogen van de unit mogelijk: Dit is mogelijk dankzij het instellen van het toegestane maximale vermogen van de unit. een punt

#### Wat dient men te verstaan onder "capaciteitsbegrenzing"?

Capaciteitsbegrenzing wordt gebruikt om de maximum capaciteit van de unit te bepalen. Capaciteitsbegrenzing wordt uitgedrukt in procenten, waarbij een maximum waarde van 100% betekent dat de unit kan draaien op volle capaciteit (er wordt geen capaciteitsbegrenzing vereist).

De capaciteit van de unit kan als volgt worden beperkt:

- Door gebruiker gestuurde potentiaalvrije contacten. De capaciteit van het apparaat kan nooit hoger zijn dan het begrenzingssetpoint dat door deze contacten wordt geactiveerd.
- Met de door de master unit ingestelde limiet [LAG\_LIM] in de master/slave opstelling. Als de unit niet in master/slave opstelling staat, is de lag-grenswaarde gelijk aan 100%.
- Door capaciteitsbegrenzing tijdens nachtbedrijf. De grenswaarde tijdens nachtbedrijf is instelbaar als de waarde onder de geselecteerde capaciteitslimiet is.

#### Begrenzingssetpoints instellen

- 1. Ga naar het hoofdmenu.
- 2. Selecteer **Setpoint Configuration** (SETPOINT) (Setpoint configuratie).
- 3. Stel Switch Limit Setpoint 1 / 2 / 3 [lim\_sp1 / 2 / 3] in.

 Switch Limit Setpunt 1 / 2 / 3 [lim\_sp1 /2/ 3] (Schakel limietsetpunt)

 0 tot 100%
 100%

#### Door master-unit ingestelde lag-limiet controleren

- 1. Ga naar het hoofdmenu.
- 2. Selecteer Algemene parameters (GENUNIT).
- Controleer Lag Capacity Limit Value [LAG\_LIM] (Lag-capaciteit limietwaarde).

 Lag Capacity Limit Value [LAG\_LIM] (Lag-capaciteit limietwaarde)

 0 tot 100%
 100%

#### Nachtbedrijf limiet instellen

- 1. Navigeer naar het Instelmenu (alleen ingelogde gebruikers).
- 2. Selecteer **General configuration** (GENCONF) (Algemene instellingen).
- 3. Stel Night Capacity Limit [nh\_limit] (Nachtcapaciteit limiet) in.

| Night Capacity | Night Capacity Limit [nh_limit] (Nachtcapaciteit limiet) |  |  |  |  |
|----------------|----------------------------------------------------------|--|--|--|--|
| 0 tot 100%     | 100%                                                     |  |  |  |  |

#### Actieve capaciteitbegrenzing

Afhankelijk van de bron van de setpunt limiet wordt de waarde van de actieve capaciteitsbegrenzing (DEM\_LIM) ingesteld op de laagste waarde. DEM\_LIM parameter kan worden overschreven door het netwerk.

#### Actieve capaciteitsbegrenzing controleren

- 1. Ga naar het hoofdmenu.
- 2. Selecteer Algemene parameters (GENUNIT).
- 3. Controleer Active Demand Limit Val [DEM\_LIM] (Actieve capaciteitsbegrenzing).

Active Demand Limit Val [DEM\_LIM] (Actieve capaciteitsbegrenzing)

0 tot 100%

#### 8.8 Regeling van capaciteit

Deregelingpastdecapaciteitaan om de gekoeldwatertemperatuur op het regelpunt te houden. Compressoren worden gestart en gestopt in een geoptimaliseerde volgorde om het aantal starts gelijk te houden (waarde gecompenseerd door het bedrijfstype).

#### 8.8.1 Circuitbelastingsvolgorde

Deze functie bepaalt in welke volgorde de circuitcapaciteit wordt gewijzigd. De compressorbelasting wordt geregeld door het starten/stoppen van compressoren. Er zijn twee types volgorden, d.w.z. gebalanceerde en getrapte belastingsvolgorden, en deze kunnen door de gebruiker worden geconfigureerd via het bedieningspaneel.

**Gebalanceerde belastingsvolgorde:** De regeling houdt de capaciteit gelijk voor alle circuits terwijl de machine wordt belast en ontlast. Gebalanceerde belastingsvolgorde is de standaard volgorde van de regeling.

**Gefaseerde capaciteitsopbouw:** De regeling belast het leadcircuit volledig, voordat de lagcircuits worden gestart. Wanneer de belasting afneemt, wordt het lag-circuit het eerst ontlast. De getrapte belastingsvolgorde is actief als een van de circuits is uitgeschakeld door een storing ervan; als het circuit in geforceerde capaciteitsmodus is; of als de resterende circuits zijn uitgeschakeld of vol belast.

#### Circuitbelastingsvolgorde instellen

- 1. Navigeer naar het Instelmenu (alleen ingelogde gebruikers).
- 2. Selecteer General configuration (GENCONF) (Algemene
- instellingen).3. Stel Staged loading sequence [seq\_typ] (Getrapte belastingsvolgorde) in.

#### Staged Loading Sequence [seq\_typ]

| Nee/Ja Nee (getrapte belasting NIET actief) |        |                                      |
|---------------------------------------------|--------|--------------------------------------|
|                                             | Nee/Ja | Nee (getrapte belasting NIET actief) |

#### 8.8.2 Capaciteit voor multi-circuit unit

Voor units met meer dan één circuit bepaalt de lead/lag-functie welk circuit het lead-circuit is en welk circuit het lag-circuit is. Deze functie regelt de start/stop volgorde van twee koelcircuits genaamd circuit A en circuit B.

Het circuit dat als eerste mag starten is het leidende circuit. Het leidende circuit wordt als eerste gebruikt om de capaciteit te verhogen en tegelijkertijd moet deze als eerste worden verlaagd bij afnemende capaciteit. De lead-/lagcircuits kunnen handmatig worden geselecteerd of automatisch.

- Handmatige bepaling van lead-/lagcircuit: circuit A of circuit B geselecteerd als leadcircuit (het leidende circuit). Het geselecteerde circuit heeft voorrang op het andere circuit.
- Automatische bepaling van lead-/lagcircuit: het regelsysteem bepaalt het leidende circuit om de gebruikstijd van elk circuit gelijk te houden (waarde gewogen door het aantal starts van elk circuit). Als gevolg daarvan wordt het circuit met het laagste aantal bedrijfsuren altijd het eerst gestart.

# Om de circuitprioriteit in te stellen (handmatige of automatische selectie)

- 1. Navigeer naar het Instelmenu (alleen ingelogde gebruikers).
- 2. Selecteer **General configuration** (GENCONF) (Algemene instellingen).
- 3. Stel Cir Priority Sequence [prio\_cir] (Circuitprioriteit) in.

| Cir Priority Sequence [prio_cir] (Circuitprioriteit) |                |  |  |
|------------------------------------------------------|----------------|--|--|
| 0                                                    | Auto           |  |  |
| 1                                                    | Circuit A lead |  |  |
| 2                                                    | Circuit B lead |  |  |

#### 8.9 Nachtbedrijf

Met de nachtmodus kunnen de gebruikers de unit instellen om met specifieke parameters te werken gedurende een specifieke tijdsperiode, bijvoorbeeld 's nachts.

Als de nachtmodus is ingesteld, dan zal gedurende de nachtperiode:

- De capaciteit van de unit worden beperkt.
- Om het geluidsniveau te beperken wordt het aantal toegestane ventilatoren beperkt (alleen koeling modus).

De nachtperiode wordt gedefinieerd door een start- en een eindtijd die hetzelfde zijn voor elke dag van de week. De nachtmodus instellingen en de waarde van de maximum capaciteit kunnen uitsluitend door ingelogde gebruikers worden ingesteld.

#### Circuitprioriteit instellen

- 1. Navigeer naar het Instelmenu (alleen ingelogde gebruikers).
- 2. Selecteer **General configuration** (GENCONF) (Algemene instellingen).
- 3. Parameters instellen overeenkomstig het nachtbedrijf

| Startuur van nachtbedrijf [nh_start]                     |      |  |  |  |
|----------------------------------------------------------|------|--|--|--|
| 00:00 tot 24:00                                          |      |  |  |  |
| Stopuur van nachtbedrijf [nh_end]                        |      |  |  |  |
| 00:00 tot 24:00                                          |      |  |  |  |
| Night Capacity Limit [nh_limit] (Nachtcapaciteit limiet) |      |  |  |  |
| 0 tot 100%                                               | 100% |  |  |  |

#### 8.10 Regeling van de batterijdruk

De batterijdruk van elk circuit wordt beheerd door maximaal van vier ventilatoren. Units van de AQUACIAT<sup>POWER</sup> LD series en ILD series kunnen worden voorzien van ventilatoren met variabel toerental die een hogere deellastefficiëntie en een lager geluidsniveau hebben.

In koelbedrijfwordt de condensatiedruk onafhankelijk geregeld in elk circuit gebaseerd op de verzadigde condensatietemperatuur. De regeling past zijn setpoint permanent aan om optimale prestaties te waarborgen en pendelgedrag van de ventilatoren te voorkomen.

In verwarmingsbedrijf wordt de verdampingsdruk onafhankelijk geregeld in elk circuit gebaseerd op de verzadigde zuiggastemperatuur. De regeling past permanent het setpoint aan om optimale prestaties, werkingsduur en minimale aanvriezing van de batterijen te garanderen.

#### 8.11 Vakantieperiode instellen

Met de regelaar kan de gebruiker 16 vakantieperiode definiëren. Elke vakantieperiode wordt bepaald door drie parameters; d.w.z. de maand, de startdag en de duur van de vakantieperiode.

Tijdens de vakantieperioden zal de regelaar in bezet of onbezet modus staan, afhankelijk van de perioden die zijn gevalideerd als vakantieperiodes. Uitsluitend ingelogde gebruikers kunnen de vakantieperioden wijzigen.

#### Vakantieperiodes wijzigen

- 1. Navigeer naar het Instelmenu (alleen ingelogde gebruikers).
- 2. Selecteer Holiday Menu (HOLIDAY) (Vakantiemenu).
- 3. Kies de vakantieperiode, bijv. HOLDY\_01.
- 4. Stel Startmaand van vakantie [HOL\_MON], Startdag [HOL DAY], Duur (dagen) [HOL LEN] in.

| Holiday Start Month [HOL_MON] (Vakantie begin maand) |   |  |  |
|------------------------------------------------------|---|--|--|
| 0-12                                                 | 0 |  |  |
| Start Day [HOL_DAY] (Begindag)                       |   |  |  |
| 0-31                                                 | 0 |  |  |
| Duration (days) [HOL_LEN] (Duur)                     |   |  |  |
| 0-99                                                 | 0 |  |  |

#### 8.12 Droge koeler - vrije koeling optie

AQUACIAT<sup>POWER</sup> LD Koelmachines en AQUACIAT<sup>POWER</sup> ILD warmtepompen kunnen zijn uitgerust met een droge koeler om het energieverbruik te verlagen en daarmee de kosten te verlagen.

Door de installatie van een droge koeler is "vrije koeling" mogelijkeen methode waarbij lage buitenluchttemperatuur wordt gebruikt voor het koelen van water dat later wordt gebruikt in het airconditioningssysteem. Het systeem is het meest effectief als de buitenluchttemperatuur lager is dan 0°C (32°F).

Dit "droge koeler vrije koeling" bedrijfstype is mogelijk als de buitenluchttemperatuur ("OAT vrije koeling") lager is dan de temperatuur van het watersysteem en de geconfigureerde startdrempelwaarde.

OPMERKING: de temperatuur van het watersysteem van de droge koeler en de buitenluchttemperatuur voor de vrije koeling die de regeling meet zijn alleen-lezen waarden die u kunt controleren in het DC vrije koeling statusmenu (DCFC\_STA).

De regeling maakt onderscheid tussen twee typen ventilatorregelingen voor de optie van een vrije koeling van de droge koeler waarbij het eerste type gebruikmaakt van ventilator trappen en het tweede type een toerengeregelde ventilator gebruikt. Ook kan een gemengde configuratie worden gebruikt (aansturing van vast en variabel toerental ventilatoren).

Het droge koeler vrije koeling bedrijfstype stopt indien de buitenluchttemperatuur (BLT vrije koeling) hoger is dan de temperatuur van het watersysteem en de geconfigureerde startdrempelwaarde. Als echter is gebleken dat de koelcapaciteit van de droge koeler onvoldoende is om het koelingssetpunt te bereiken, dan wordt de mechanische koeling dan gestart (als de capaciteit van de vrije koeling 100% is, kan de mechanische koeling worden gestart).

#### 8.13 Energie Management Module

De CONNECT TOUCH regelaar kan worden verbonden met de Energiebeheermodule (EMM) die wordt gebruikt om het energieverbruiksniveau te regelen en die gebruikers van informatie voorziet zoals de huidige apparaatstatus, bedrijfsstatus van compressoren, enz.

# 8.14 Optie voor warmteterugwinning (desuperheater)

Warmteterugwinning is een methode voor het gebruiken van energie die normaliter het systeem verlaat in de vorm van afvalwarmte in de atmosfeer.

Dankzij het concept van warmteterugwinning kunnen AQUACIAT<sup>POWER</sup> ILD warmtepompen warm water produceren met behulp van de teruggewonnen warmte. Dergelijke oplossingen verminderen niet alleen de kosten van het energieverbruik maar zijn bovendien milieuvriendelijk. Door warmte terug te winnen van de koelcyclus kan het CONNECT TOUCH regelsysteem de efficiëntie van de unit maximaliseren en een grote hoeveelheid warm water leveren aan het gebouwsysteem.

AQUACIAT<sup>POWER</sup> LD koelmachines en AQUACIAT<sup>POWER</sup> ILD warmtepompen kunnen worden voorzien van een desuperheater die zorgt voor een beter energiebeheer door een gedeeltelijke warmteterugwinning.

De Desuperheater (warmtewisselaar) wordt gemonteerd tussen de compressor en de luchtgekoelde condensator. De desuperheater wordt gebruikt om de hoge druk, hoge temperatuur warmte aan het koudemiddel te onttrekken om die te "desuperheaten" naar een koudemiddel met een lagere druk. De warmte die bij dit proces wordt verkregen kan worden gebruikt voor het verwarmen van water (maximaal 80°C). Vergeet niet dat de damp die de desuperheater ingaat niet volledig is gecondenseerd. Daarom moet de koudemiddeldamp naar een tweede warmtewisselaar ("condensator") worden gevoerd waar het condensatieproces plaatsvindt.

#### De minimum temperatuur instellen van de desuperheater

- 1. Ga naar het hoofdmenu.
- 2. Selecteer **Setpoint configuration** (SETPOINT) (Setpointinstellingen).
- 3. Stel Desuperheat Min SCT [min\_sct] (Desuperheat min SCT) in.

| Desuperheat Min SC | Г [min_sct] (Desuperheat min SCT) |
|--------------------|-----------------------------------|
| 24 tot 50°C        | 40°C                              |
| 75 tot 122°F       | 104°F                             |

#### 8.15 Warmteterugwinning (optie 50)

Warmteterugwinning is een methode voor het gebruiken van energie die normaliter het systeem verlaat in de vorm van afvalwarmte bij de condensor. Koelmachines met de warmteterugwinoptie hebben twee condensors (een luchtgekoelde condensor die is ingesteld als standaard en een watergekoelde condensor die wordt gebruikt voor de warmteterugwinning).

Het toevoegen van de warmteterugwinningscondensor (BPHE) aan de unit kan het energieverbruik aanmerkelijk verminderen bij maximale efficiëntie van de koelmachine.

De koelmachine met warmteterugwinning wekt hoge druk koudemiddel op in de condensor waardoor condensorwater met een hogere temperatuur kan worden geproduceerd. Wanneer de warmteterugwinningsmodus actief is, zal de WTW-condensor warm water genereren dat wordt gebruikt in het warmwatersysteem van de klant.

De koelmachine kan schakelen naar de warmteterugwinningsmodus wanneer:

- De HR-optie is ingesteld op ("Terugwinningsselectie" is ingesteld op "yes" in de tabel RECLAIM of de HR-schakelaar is gesloten in de modus bediening op afstand)
- HR-regeling watertemperatuur licht onder het warmteterugwinningssetpoint (ingesteld in tabel RECLAIM) met een offset van 0,5 K.

De driewegklep warmteterugwinning regelt het warmwatersysteem gebaseerd op een PID-algoritme. Indien nodig wordt de ventilatorsnelheid aangepast om het warmteterugwinningssetpoint te bereiken. Wanneer de "Eco"-modus is ingeschakeld worden ventilatoren niet gebruikt waardoor extra energie wordt bespaard.

Houd er rekening mee dat de driewegklep kan worden vervangen door een toerengeregelde pomp, dus geregeld met het PIDalgoritme. Echter in dat geval kan de warmteterugwinningsregeling alleen worden gebaseerd op de intredewatertemperatuur.

Wanneer in de luchtgekoelde modus de uittredetemperatuur van het water (HR\_LWT) hoger is dan 75 °C (167 °F), waarborgen de driewegklep of de door het PID-algoritme geregelde toerengeregelde pomp een minimum waterdebiet in de warmtewisselaars waardoor koken wordt voorkomen. Het is daarom noodzakelijk de constante afvoer van de warmte te waarborgen die wordt overgedragen aan het hydraulisch circuit.

Wanneer warmteterugwinning niet wordt gebruikt en de buitenluchttemperatuur laag is, zorgt de regeling voor een vorstbeveiliging door de driewegklep in de minimale stand te openen of de toerengeregelde pomp op minimaal toerental te laten werken. Dit waarborgt een minimaal debiet in de warmtewisselaar.

Voor WTW-koelmachines die werken op water, kan de regelaar de optionele WTW-condensorverwarming inschakelen (optie 41C) om een vorstbeveiliging te realiseren waar nodig.

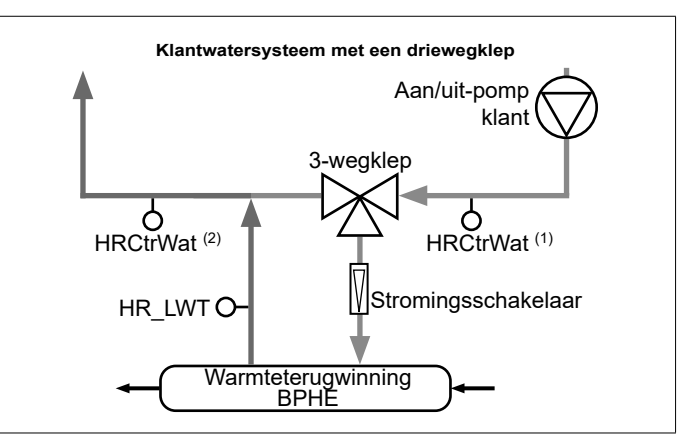

#### Verklaring:

HR\_LWT: sensor uittredewatertemperatuur warmteterugwinning (watertemperatuur gemeten aan de uittrede van de BPHE-condensor).

HRCtrWat: watertemperatuursensor warmteterugwinningsregeling (watertemperatuur gemeten voor de driewegklep OF na de driewegklep aan de klantzijde).

- Wanneer de sensor zich voor de driewegklep bevindt [HRCtrWat (1)], dan wordt "TW gecontroleerd water" in tabel HR\_CFG ingesteld op "yes".
- Wanneer de sensor zich na de driewegklep bevindt [HRCtrWat (2)], dan wordt "TW gecontroleerd water" in tabel HR\_CFG ingesteld op "no".

Storingsschakelaar: status warmteterugwinningsdebiet (gebruikt om te detecteren of water stroomt in de BPHE condensor)

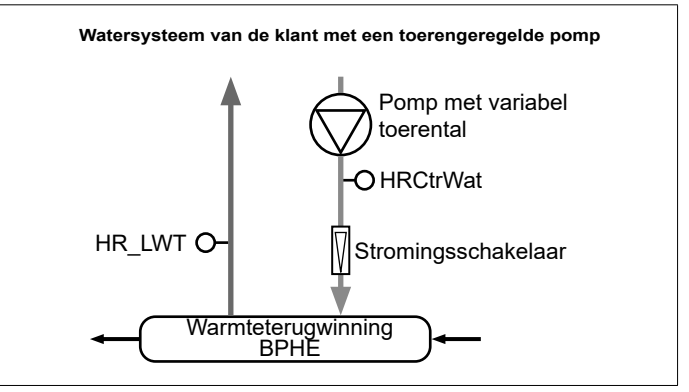

#### Verklaring:

HR\_LWT: sensor uittredewatertemperatuur warmteterugwinning (watertemperatuur gemeten aan de uittrede van de BPHE-condensor).

HRCtrWat: Watertemperatuursensor warmteterugwinningsregeling (watertemperatuur gemeten na de toerengeregelde pomp aan de klantzijde). "TW gecontroleerd water" in tabel HR\_CFG is ingesteld op "yes".

Storingsschakelaar: status warmteterugwinningsdebiet (gebruikt om te detecteren of water stroomt in de BPHE condensor)

#### 8.16 Vrije Koeling (optie 305A/305B/305C)

Wanneer de buitenluchttemperatuur (BLT) laag genoeg is vergeleken met de setpoint regeling, dan zal de regelaar het hydraulische Vrije Koeling (VK) systeem het systeem van de klant afkoelen door glycolwatermengsel langs de VK batterijen te laten stromen, naast de MCHE koelbatterijen.

In plaats van mechanische koeling gebruikt het systeem omgevingslucht van lage temperatuur om het proceswater te koelen en aan de koelvraag te voldoen. Hierdoor kunnen de compressoren volledig worden uitgeschakeld en kan er energie worden bespaard.

#### VK-batterijen met geïntegreerde koelbatterijen

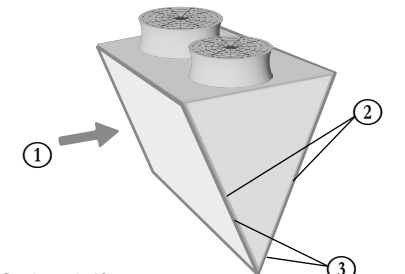

#### Onderschrift

- 1. Luchtstroom (omgevingslucht van lage temperatuur)
- MCHE-batterijen
   VK batterijen

Het systeem wordt geleverd met drie opties voor vrije koeling:

- Optie 305A: Totale Hydraulische Vrije Koeling (VK batterijen worden gemonteerd op elke batterij van de twee circuits).
- Optie 305B: Totale Hydraulische Vrije Koeling (VK batterijen worden gemonteerd op één batterij van slechts één circuit).
- Optie 305C: Totale Hydraulische Vrije Koeling / Glycolvrij (VK batterijen worden gemonteerd op elke batterij van de twee circuits).

#### 8.16.1 Units met optie 305A / 305B

Optie 305A/305B wordt gebruikt in systemen waar het proceswater het glycolwatermengsel is (vloeistoftype = brijn).

 Tweewegkleppen worden gebruikt voor het inschakelen en uitschakelen van de VK subset. De status van de kleppen is afhankelijk van of de Vrije koeling modus al dan niet actief is.

| VK-modus | Verdamperklep | Batterijklep |  |
|----------|---------------|--------------|--|
| Nee      | Openen        | Sluiten      |  |
| Ja       | Sluiten       | Openen       |  |

Wanneer de Vrije koeling modus actief is, loopt het proceswater rechtstreeks door de VK-batterijen en vervolgens door de verdamper, voordat het wordt teruggevoerd naar het gebouw.

#### 8.16.2 Units met optie 305C

Optie 305C wordt gebruikt in systemen waar glycol niet is toegestaan, d.w.z. processen met "louter water" (vloeistoftype = water).

Deze optie wordt geleverd met een extra gesoldeerde platenwarmtewisselaar (BPHE) die is aangesloten op VKbatterijen waar het glycol-watermengsel doorheen stroomt ("glycolwaterlus"). Deze tussenliggende warmtewisselaar wordt ook wel "glycolvrije BPHE" genoemd, omdat er geen glycol hoeft te worden toegevoegd aan het proceswater. De glycolwateroplossing wordt alleen gebruikt aan de zijde van de vrije koeling.

# Glycolvrije BPHE Vrije koeling circuit (glycolwateroplossing)

Voor koelmachines met de 305C optie loopt het proceswater rechtstreeks door de glycolvrije BPHE en vervolgens door de verdamper, voordat het wordt teruggevoerd naar het gebouw.

#### In de glycolwaterlus:

- Er bevindt zich een pomp met vaste snelheid ("VKbatterijpomp") aan de uitgang van de glycolvrije BPHE.
  - De VK batterijpomp kan in de volgende modi werken:
  - Vrije koeling: de pomp is "aan".
  - Anti-sticking bescherming: wanneer de VK-batterijpomp is gestopt, zal de regelaar deze pomp elke volgende dag om 14:00 gedurende 25 seconden starten. Het regelmatig starten van de pomp verlengt de levensduur van de pomplagers en de dichtheid van de pompafdichting. Voor deze functie is de serviceconfiguratie vereist (standaard ingeschakeld).
- Het verwarmer wordt gebruikt om de glycolvrije BPHE te beschermen tegen bevriezing, wanneer de koelmachine is gestopt en de buitenluchttemperatuur erg laag is (vorstbeveiliging).

#### 8.16.3 Vrije koeling modi

Vrije koeling wordt geactiveerd wanneer de buitenluchttemperatuur 2°C onder de waterintredetemperatuur van de koelmachine daalt en het systeem al minstens 10 minuten in de koelmodus werkt.

# Het circuit van de met VK-batterijen gemonteerde unit kan in de volgende modi werken:

- Mechanische koeling (MC) modus (met alleen de compressoren geactiveerd): wanneer niet is voldaan aan de VK voorwaarden.
- Geregelde Vrije Koeling modus (compressoren zijn uitgeschakeld op beide circuits): wanneer is voldaan aan de VK voorwaarden en in overeenstemming met de setpoint regeling.
- Volledige Vrije Koeling modus (compressoren zijn uitgeschakeld op één circuit, maar niet op het andere): wanneer is voldaan aan de VK voorwaarden en er enkele compressoren op AAN staan in het andere circuit. De modus heeft als doel gebruik te maken van de totale VK capaciteit van het circuit om de compressoren van het andere circuit sneller te ontlasten.
- Gemengd type (MC en VK tegelijkertijd): wanneer is voldaan aan de VK voorwaarden maar niet genoeg om het gevraagde setpoint uit te voeren.

#### Om de koelmodus te verifiëren

- 1. Ga naar het hoofdmenu.
- 2. Kies Hydraulische Vrije Koeling (HYD\_FC).
- 3. Verifieer de modus van Circuit A (B) [modeCirA / modeCirB].

| Mode | van Circuit A [modeCirA] / Mode van Circuit A [modeCirB] |
|------|----------------------------------------------------------|
| 0    | Alleen Mechanische koeling                               |

|   | - | 5                                          |
|---|---|--------------------------------------------|
|   | 1 | Gemengde koeling                           |
| 2 | 2 | Geregelde Vrije Koeling capaciteit         |
| 3 | 3 | Vrije Koeling toestand op volle capaciteit |
|   |   |                                            |

#### 8.17 Ontdooicyclus (alleen warmtepompen)

Als de buitenluchttemperatuur laag is met een hoge vochtigheidsgraad, neemt het risico van ijsvorming op het oppervlak van de buitenbatterij toe. Door het ijs op de buitenbatterij wordt de luchtdoorstroming belemmerd en nemen de prestaties van de unit af. Om het ijs van de batterij te verwijderen, schakelt de regeling de ontdooicyclus in wanneer dit nodig is (ontdooimodus functioneert als koelingmodus).

#### 8.17.1 Standaard ontdooiing

Tijdens de ontdooicyclus, werkt het circuit geforceerd in koelbedrijf. De warmte (energie) wordt uit het watercircuit gehaald met behulp van compressoren en door de vierwegklep om te draaien. De ontdooicyclus duurt tot het einde van de ontdooitemperatuur is bereikt.

#### 8.17.2 Vrije ontdooibedrijf

De vrije ontdooimodus wordt gebruikt om een relatief kleine hoeveelheid ijs te verwijderen die zich op het oppervlak van de batterij heeft gevormd. In tegenstelling tot de standaard ontdooiingssessie zal bij een vrije ontdooiingssessie de warmte (energie) uit de lucht worden geabsorbeerd. In de vrije ontdooimodus worden de ventilatoren geactiveerd en de compressoren uitgeschakeld. De vrije ontdooimodus is het meest efficiënt als de huidige verwarmingsvraag lager is dan de door de unit geleverde verwarmingscapaciteit en de buitenluchttemperatuur hoger is dan 1°C.

BELANGRIJK: Als er sprake is van veel ijsafzetting op de buitenbatterij, zal het standaard ontdooibedrijf worden gestart.

#### 8.18 Master/slave regeling

Het CONNECT TOUCH regelsysteem optimaliseert het beheer van twee units die onderling zijn verbonden door een eigen protocolnetwerk.

De unit die is ingesteld als de Master is een controlepunt voor de master/slave opstelling. De masterunit kan lokaal, op afstand of door netwerkopdrachten worden aangestuurd terwijl de slave-unit op het CCN-bedrijf blijft staan.

Alle regelopdrachten die worden verzonden aan de master/ slave-opstelling (start/stop, setpointselectie, verwarmen/ koelen, afschakeling, enz.) worden afgehandeld door de unit die als master is ingesteld. De opdrachten worden automatisch naar de slave-unit verzonden. Als de masterkoelmachine bijvoorbeeld is uitgeschakeld, terwijl de master/slave-functie actief is, dan wordt de slave-unit gestopt.

In geval van een communicatiestoring (tussen de twee units) keert elke unit terug naar een autonome bedrijfsmodus totdat het defect is hersteld. Als de master-unit wordt gestopt vanwege een alarm, heeft de slave-unit toestemming om te starten.

**BELANGRIJK:** De Master/slave-combinatie mag alleen worden geconfigureerd door een servicetechnicus.

#### 8.19 BACnet optie (optie 149)

Het BACnet IP communicatieprotocol kan worden gebruikt om te communiceren met andere regelaars die beschikbaar zijn in hetzelfde GBS.

# **OPMERKING:** voor deze optie is de Software Activation Key nodig.

#### 8.20 Brijnoptie (optie 6)

AQUACIAT<sup>POWER</sup> LD units bieden als koelvloeistof standaard water en als optie brijn, d.w.z. lage brijn (optie 6).De brijnoptie wordt normaal gesproken gebruikt voor lagetemperatuur toepassingen.AQUACIAT<sup>POWER</sup> ILD warmtepompen kunnen alleen gebruik maken van water.

**OPMERKING:** voor deze optie is de Software Activation Key nodig.

# 8.21 Lekdetectie van gasvormig koudemiddel optie

De regeling maakt de lekdetectie van koudemiddel mogelijk. Twee extra sensoren die de koudemiddelconcentratie in de lucht detecteren, moeten worden gemonteerd op het apparaat.

Als een van deze sensoren langer dan één uur een abnormaal koudemiddelniveau detecteert (tijd ingesteld door servicetechnicus), wordt het alarm geactiveerd maar blijft het apparaat werken.

#### 8.22 Modbus (optie 149B)

Het Modbus-communicatieprotocol wordt gebruikt door het gebouwbeheersysteem of de programmeerbare regelaars om met het CONNECT TOUCH-regelsysteem te communiceren.

#### OPMERKING: Modbus-optie is geleverd als standaard.

#### 8.23 Vloerkoeling optimalisatie (optie 119C)

Warmtepompen met optie 119C ingeschakeld functioneren met limietwaarden van een lagere capaciteit dan de standaard capaciteitsbegrenzing in de Koelmodus om energie te besparen.

# **OPMERKING:** voor deze optie is de Software Activation Key nodig.

#### 8.24 Software Activation Key(s)

AQUACIAT<sup>POWER</sup> units met CONNECT TOUCH bieden bepaalde extra opties waarvoor Software Activation Keys nodig zijn:

- Vloeistoftype koeler:
   Lage brijn (optie 6)
- **BACnet** communicatie (optie 149)
- Modbus-communicatie (optie 149B) (Software Activation Key wordt automatisch geleverd)
- Cooling Floor Optimization (option 119C)
- Snelle herstart (optie 295+)

Deze softwarebeveiligde opties kunnen af fabriek worden geïnstalleerd of ter plaatse worden geïnstalleerd door een servicetechnicus of de klant.

# Voor elke optie is een afzonderlijke software activation key nodig.

Neem voor het verkrijgen van de Software Activation Key contact op met uw lokale service vertegenwoordiging.

#### 8.24.1 Softwareopties

De lijst met beschikbare Software Activation Keys kan gecontroleerd worden via het Hoofdmenu.

#### Beschikbare softwareopties controleren

- 1. Ga naar het hoofdmenu.
- 2. Selecteer Software Options (Softwareopties) (OPT\_STA). Het menu is toegankelijk als u ingelogd bent op het gebruikerstoegangsniveau.
  - Als de status van de optie ingesteld is op "ja", betekent dit dat de Software Activation Key voor deze optie geïnstalleerd is.

|                          | OPT_STA - Software Options |                    |  |
|--------------------------|----------------------------|--------------------|--|
| Search                   |                            | JAZ                |  |
| OPT6: Low Brine          | No                         |                    |  |
| OPT149: BACnet           | No                         |                    |  |
| OPT149B: Modbus          | Yes                        |                    |  |
| OPT119C:Cool Floor Optim | No                         |                    |  |
| OPT295: Fast Cap Reco    | No                         |                    |  |
|                          |                            |                    |  |
|                          |                            | ▲ <sup>1/1</sup> ▼ |  |

BELANGRIJK: wanneer de regelaar wordt vervangen, moet de Software Activation Key opnieuw worden geïnstalleerd. Zie ook hoofdstuk "8.24.2 Modalità Sostituzione".

#### 8.24.2 Vervangingsmodus

Om softwareopties te kunnen gebruiken tot de Software Activation Key(s) geïnstalleerd is (zijn), is de vervangingsmodus geactiveerd.

 De softwareopties zijn voor een beperkte tijdsperiode deblokkeren (7 dagen vanaf het moment dat de compressor voor het eerst wordt gestart).

- Alleen opties die vooraf op de unit zijn geïnstalleerd, zijn in de vervangingsmodus actief. De status van de opties kan gecontroleerd worden via het Hoofdmenu (OPT\_STA – Softwareopties).
- Alarm 10122 wordt geactiveerd. Als de Software Activation Key niet wordt ingevoerd binnen 7 dagen vanaf de eerste compressorstart, wordt het alarm automatisch gereset en worden de softwareopties geblokkeerd.
- De vervangingsmodus wordt beëindigd wanneer de Software Activation Key geïnstalleerd is of als de periode van 7 dagen verstreken is (7 dagen vanaf de eerste compressorstart).

#### 8.24.3 Installatie van Software Keys

#### Installeren van de Software Activation Key via CONNECT TOUCH

- 1. Ga naar het hoofdmenu.
- 2. Navigeer naar het Configuratiemenu (alleen ingelogde gebruikers).
- 3. Kies Opties toevoegen (ADD\_OPT).
  - Waarborg dat de unit is gestopt bij het installeren van de Software Activation Key.

|                        | Add Options         |   |  |
|------------------------|---------------------|---|--|
| MAC Address            | 96:01:D1:89:24:98   | 1 |  |
| Please Enter Your Soft | ware Activation Key | 2 |  |
|                        |                     |   |  |
| Unit must be Off       |                     |   |  |
|                        |                     |   |  |

Verklaring:

- 1 Regelaar MAC-adres
- Software Activation Key
- 4. Voer de Software Activation Key in.
  - Wanneer de software key eindigt met twee is gelijktekens (==), kunnen deze worden weggelaten. De key zal worden geaccepteerd.
  - · De Software Activation Key is hoofdlettergevoelig.
- 5. Wanneer de Software Activation Key is ingevuld in het toetsenbordscherm, druk op **OK**.
- 6. Wanneer de Software Activation Key is gevalideerd, verschijnt de volgende melding: 'Software Activation Key toegevoegd'.
- De parameter verbonden aan de geactiveerde functionaliteit wordt automatisch ingesteld en het regelsysteem wordt ook automatisch gereboot.
  - Wanneer de Software Activation Key niet correct is, verschijnt de volgende melding: 'Software Activation Key is ongeldig'.
  - Wanneer de Software Activation Key eerder is toegevoegd, verschijnt de volgende melding: 'Key al ingesteld'.

#### 8.25 Duplex unit (2800R-4000R)

AQUACIAT<sup>POWER</sup> ILD 2800R-4000R units worden geleverd in twee gescheiden parallel aangesloten modules.

Twee watertemperatuursensor (één per module) worden geleverd en aangesloten op de wateruittrede voor een optimale regeling van het watersysteem. Duplex units kunnen hun eigen vermogen tegelijkertijd verhogen en verlagen.

De units worden aangesloten op de communicatiebus. De duplex unitmodules die ook wel Master en Slave modules worden genoemd worden geconfigureerd en geadresseerd bij het in bedrijf stellen.

#### 8.26 Energiemeter (optie 294)

Een Energiemeter met een stroomtransformator op de hoofdvoeding voor het meten van het energieverbruik van de unit.

Elke seconde leest de Connect Touch regelaar het energieverbruik af op de Energiemeter via het Modbus RTU protocol (Connect Touch regelaar, J8-connector). De Connect Touch regelaar regelt ook de tijd en de datum op de Energiemeter.

De Energiemeter levert de volgende meetgegevens:

| Naam                              | Puntnaam | Unit |
|-----------------------------------|----------|------|
| Stroom per fase                   | sglPhs_I | A    |
| Actief vermogen                   | p_total  | kW   |
| Arbeidsfactor                     | pow_fact | -    |
| Totale actieve energie            | e_total  | kWh  |
| Gedeeltelijk actieve energie      | e_reset  | kWh  |
| Maximaal actief gevraagd vermogen | p_max    | kW   |
| Totale harmonische vervorming     | THD      | %    |

De waarden die door de Energiemeter zijn gemeten worden weergegeven in het menu Energiebewaking (ENERGY) waar zich ook de gegevens van de slimme energiebewaking bevinden (standaard de "Smart Energy" functie).

Op units met een optionele Energiemeter worden alle "Smart Energy" bewakingsgegevens (ENERGY tabel) die betrekking hebben op het elektrisch vermogen van de unit bijgewerkt met de gegevens afkomstig van de Energiemeter.

Indien de communicatie tussen regelaar en Energiemeter is verbroken, wordt er een waarschuwing gegeven (waarschuwing 59001).

De gebruiker kan de metingen van het energieverbruik indien nodig resetten.

#### De energiemetingen resetten

- 1. Navigeer naar het Hoofdmenu (alleen ingelogde gebruikers).
- 2. Kies Energiebewaking (ENERGY).

3. De Energiemeter resetten [reset\_en] op "ja".

| Reset energie meter [reset_en] |    |  |
|--------------------------------|----|--|
| nee/ia                         | ia |  |

#### 8.27 Snelle herstart (optie 295+)

De functie "Snelle herstart" wordt gebruikt om het vermogen van de unit zo snel mogelijk te herstellen in geval van stroomuitval. De optie wordt ook geleverd met een elektrische voedingsmodule die de regelaar van stroom voorziet bij stroomuitval.

Wanneer de stroom terugkomt kan de snelle herstartmodus worden opgestart (MODES, m\_fastRe = "yes"). Het systeem wijzigt de laadsequentie van de compressoren zodat het vermogen van de unit sneller het niveau van vóór de stroomuitval bereikt.

Let op: "Snelle herstart" wordt alleen geactiveerd als de stroomuitval niet langer dan 10 minuten duurde. Als de stroomuitval langer dan 10 minuten duurde, is de Snelle herstelmodus niet toegestaan.

# **OPMERKING:** voor deze optie is de Software Activation Key nodig.

#### 8.29 Fasecontroleur (optie 159B)

De Fasecontroleur is een optioneel apparaat dat wordt gebruikt om de machine te beschermen door het bewaken van de hoofdvoeding van de unit.

Dit apparaat is meestal voorzien van een gesloten relaisuitgang. De status van deze uitgang wordt vermeld in de tabel Inputs (INPUTS, PH\_CTRL).

De Fasecontroleur kan de volgende fouten opsporen:

- Faseverlies (PL) fout / Fasesequentie (PS) fout
- Te lage spanning (UV) fout / te hoge spanning (OV) fout
- Asymmetrie van de driefasige spanning (ASYM) fout
- Te lage frequentiefout (UF) fout / Te hoge frequentiefout (OF) fout

Indien één van de bovengenoemde fouten is gedetecteerd, wordt de relaisuitgang geopend en wordt de waarschuwing/het alarm geactiveerd (zie ook de instelling "Fasecontroleur alarm/ waarschuwing" hieronder).

#### Alarm/waarschuwing van de fasecontroleur instellen

- 1. Navigeer naar het Configuratiemenu (alleen ingelogde gebruikers).
- 2. Selecteer User Configuration (USERCONF).
- 3. De actie van de Fasecontroleur instellen [PhCtrAct].
- Deze parameter wordt gebruikt om de actie te bepalen die moet worden uitgevoerd op de unit wanneer de Fasecontroleur een fout detecteert.
- Om schade aan de unit te voorkomen door een onstabiele stroomvoorziening wordt aanbevolen "Actie Fasecontroleur" op "1" of "2" in te stellen.

#### Actie van de Fasecontroleur [PhCtrAct]

| / 10110 |                                                                                                    |
|---------|----------------------------------------------------------------------------------------------------|
| 0       | Waarschuwing: geen actie nodig op de unit (standaard<br>instelling)                                            |
| 1       | Alarm: de units worden uitgeschakeld wanneer het alarm actief is. Het alarm wordt automatisch gereset.         |
| 2       | Alarm: de units worden uitgeschakeld wanneer het alarm actief is. Het alarm moet dan handmatig worden gereset. |

Telkens wanneer de "3-fasecontrole: Foutdetectie" wordt geactiveerd (alarm/waarschuwing 10054), zal deze waarschuwing/alarm actief zijn gedurende de door de gebruiker ingestelde minimumperiode (USERCONF, PCMinTim). Standaard wordt deze ingesteld om minstens 2 minuten actief te blijven en wordt de status van de relaisuitgang gedurende deze periode genegeerd.

#### 8.30 Smart Grid Ready (optie 157D)

Met het Smart Grid Ready ("SG Ready") label van de warmtepomp kan de energieleverancier toegang krijgen tot de warmtepomp en de vier regelstatussen van het energieverbruik ervan beheren:

- Vergrendelingsstatus (LOCK)
- Normale bedrijfstatus (NORMAL)
- Status met laag stroomoverschot (BOOST)
- Status met hoog stroomoverschot (FORCED)

# OPMERKING: het Smart Grid Ready label alleen geldig in de DACH-regio (Duitsland, Oostenrijk, Zwitserland).

Voor meer informatie over de Smart Grid Ready optie en de Smart Grid gebruiksmodi wordt u verwezen naar de Smart Grid installatiehandleiding (zie Bijlage 1).

BELANGRIJK: de Smart Grid Ready functionaliteit (optie 157D) wordt niet standaard geleverd. Neem contact op met de fabrikant om deze optie aan te schaffen.

#### 9.1 Storing zoeken

Het regelsysteem heeft vele hulpfuncties voor foutopsporing, waardoor de unit beschermd is tegen risico's die tot uitvallen van de unit zouden kunnen leiden.

Met de CONNECT TOUCH gebruikersinterface is een snelle weergave van de apparaatstatus mogelijk:

- Het knipperende belpictogram geeft aan dat er een alarm is maar dat de unit nog steeds werkt (gedegradeerde modus).
- Het verlichte bel pictogram geeft aan dat de unit wordt uitgeschakeld wegens een gedetecteerd defect.

De lokale interface – CONNECT TOUCH regelaar – geeft de gebruiker snelle toegang om alle bedrijfscondities van de unit te bewaken.

Als er een bedrijfsstoring wordt gedetecteerd, wordt het alarm geactiveerd. Alle informatie betreffende de bestaande alarmen (huidige en oude alarmen) kan worden gevonden in het Alarmenmenu.

#### 9.1.1 Actieve alarmen weergeven

Alle op dit moment actieve alarmen ziet u in het Current Alarms (Huidige alarmen) menu. Behalve een omschrijving van het alarm, geeft de regelaar informatie zoals de datum en tijd waarop het alarm optrad.

 Het menu van de actieve alarmen kan maximaal 10 actieve alarmen weergeven.

#### Lijst van huidige actieve alarmen openen

- 1. Druk op de Alarm-knop in de rechterbovenhoek van het scherm.
- 2. Selecteer Huidige alarmen.
- 3. De lijst van actieve alarmen wordt weergegeven.

|                               | Toogong   | Alarminformatie weergeven |     |      |              |
|-------------------------------|-----------|---------------------------|-----|------|--------------|
| Alarmenmenu                   | Toegang   | Datum                     | Uur | Code | Beschrijving |
| Huidige alarmen               | Basis     | 1                         | 1   |      | 1            |
| Alarmen resetten              | Gebruiker |                           |     | 1    |              |
| Alarmgeschiedenis             | Basis     | 1                         | 1   |      | 1            |
| Kritieke<br>alarmgeschiedenis | Basis     | 1                         | 1   |      | <i>✓</i>     |

#### 9.1.2 Alarmen verstellen

Het alarm kan automatisch gereset worden door de regeling of handmatig via het CONNECT TOUCH bedieningspaneel of de webinterface (in het menu Alarmen resetten).

- Het menu Alarmen verstellen geeft maximaal vijf alarmcodes weer die momenteel actief zijn op de unit.
- Alarmen kunnen worden gereset zonder dat de unit gestopt hoeft te worden.
- Alleen aangemelde gebruikers kunnen de alarmen op de unit verstellen.

#### Het alarm handmatig verstellen

- 1. Druk op de **Alarm**-knop in de rechterbovenhoek van het scherm.
- 2. Selecteer Alarmen resetten.
- 3. Stel "Alarm Reset" in op Yes (Ja).

**BELANGRIJK:** de gebruiker kan niet alle alarmen verstellen. Bepaalde alarmen worden automatisch gereset als de bedrijfscondities weer normaal zijn geworden.

#### LET OP

In geval van een stroomonderbreking, herstart de unit automatisch zonder dat daar een externe opdracht voor nodig is. Echter, eventuele storingen die actief waren op het moment van de spanningsonderbreking worden opgeslagen en kunnen in bepaalde omstandigheden ervoor zorgen dat een circuit of een unit niet kan starten.

#### 9.1.3 De Alarmhistorie bekijken

Informatie met betrekking tot verholpen alarmen is te vinden in het menu Alarmhistorie. Dit menu is verdeeld in 50 recente alarmen en 50 recente belangrijke alarmen.

- Algemene alarmen worden gebruikt voor het aangeven van een storing in de pompen, sensordefecten, netwerkverbindingsproblemen, enz.
- Kritieke alarmen worden gebruikt om processtoringen aan te geven.

#### Alarmgeschiedenis openen

- 1. Druk op de **Alarm**-knop in de rechterbovenhoek van het scherm.
- 2. Selecteer Alarmhistorie of Kritieke alarmhistorie.

#### 9.2 E-mailberichten

Het CONNECT TOUCH regelsysteem biedt de mogelijkheid om een of twee ontvangers een e-mail te sturen telkens wanneer een nieuw alarm optreedt of wanneer alle bestaande alarmen zijn gereset.

 Alleen ingelogde gebruikers kunnen e-mail meldingen wijzigen en instellen.

#### Ontvangers e-mail definiëren

- 1. Ga naar het Instelmenu en ga naar de Netwerkinstellingen.
- 2. Selecteer Email configuration (Email-instellingen)
- 3. Ontvangers toevoegen die meldingen zullen ontvangen telkens wanneer het alarm wordt geactiveerd.

#### 9.3 Alarmen beschrijving

Deze hoofdstuk bevat alle alarmen/waarschuwingen die horen bij de werking van het apparaat en optionele regelaars die worden gebruikt om functionaliteiten voor toerengeregelde ventilatoren en toerengeregelde pompen te bieden.

#### 9.3.1 Algemene / Belangrijke alarmen

De volgende tabel bevat een lijst van alarmen die op het apparaat kunnen worden weergegeven.

| JBus-<br>code | Code              | Alarmomschrijving                                                   | Resettype                                                                                                    | Uitgevoerde actie                                                                                  | Mogelijke oorzaak                            |  |  |
|---------------|-------------------|---------------------------------------------------------------------|----------------------------------------------------------------------------------------------------|----------------------------------------------------------------------------------------------------|----------------------------------------------|--|--|
| Therm         | Thermistorstoring |                                                                     |                                                                                                    |                                                                                                    |                                              |  |  |
| 1             | 15001             | THERMISTORSTORING VAN INTREDE<br>VAN WATERWARMTEWISSELAAR           | Automatisch, als de<br>thermistorwaarde weer<br>normaal is                                                           | Unit wordt stilgelegd                                                                              | Defecte thermistor of<br>verbinding          |  |  |
| 2             | 15002             | THERMISTORSTORING VAN UITTREDE<br>VAN WATERWARMTEWISSELAAR          | Als boven                                                                                                    | Unit wordt stilgelegd                                                                              | Als boven                                    |  |  |
| 3             | 15003             | ONTDOOITHERMISTOR CIRCUIT A                                         | Als boven                                                                                                    | Koeling-bedrijfstype:<br>apparaat blijft werken<br>Verwarmingsmodus: circuit<br>A wordt stilgelegd | Als boven                                    |  |  |
| 4             | 15004             | ONTDOOITHERMISTOR CIRCUIT B                                         | Als boven                                                                                                    | Koeling-bedrijfstype:<br>apparaat blijft werken<br>Verwarmingsmodus: circuit<br>B wordt stilgelegd | Als boven                                    |  |  |
| 5             | 15010             | STORING VAN BLT-THERMISTOR                                          | Als boven                                                                                                    | Unit wordt stilgelegd                                                                              | Als boven                                    |  |  |
| 6             | 15011             | MASTER/SLAVE GEMEENSCHAPPELIJKE<br>UITTREDEVLOEISTOF THERMISTOR     | Als boven                                                                                                    | Master/slave-functie wordt<br>uitgeschakeld en unit keert<br>terug naar standalone<br>bedrijf      | Als boven                                    |  |  |
| 7             | 15012             | ZUIGGASTHERMISTOR VAN CIRCUIT A                                     | Als boven                                                                                                    | Circuit A wordt stilgelegd                                                                         | Als boven                                    |  |  |
| 8             | 15013             | ZUIGGASTHERMISTOR VAN CIRCUIT B                                     | Als boven                                                                                                    | Circuit B wordt stilgelegd                                                                         | Als boven                                    |  |  |
| 9             | 15021             | RUIMTETEMPERATUURTHERMISTOR                                         | Als boven                                                                                                    | Unit blijft werken, maar de<br>setpoint reset wordt<br>geannuleerd                                 | Als boven                                    |  |  |
| 10            | 15008             | TERUGWINNING CONDENSOR INLAAT<br>THERMISTOR                         | Als boven                                                                                                    | Warmteterugwinningsmodus<br>wordt gestopt, maar<br>koelmachine blijft werken                       | Als boven                                    |  |  |
| 11            | 15009             | TERUGWINNING CONDENSOR<br>UITTREDE THERMISTOR                       | Als boven                                                                                                    | Warmteterugwinningsmodus<br>wordt gestopt, maar<br>koelmachine blijft werken                       | Als boven                                    |  |  |
| 12            | 15058             | VK VERDAMPER WATER SENSOR<br>STORING                                | Als boven                                                                                                    | Geen actie (waarschuwing)                                                                          | Als boven                                    |  |  |
| 13            | 15059             | THERMISTORSTORING VK<br>GLYCOLWATER                                 | Als boven                                                                                                    | Geen actie (waarschuwing)                                                                          | Als boven                                    |  |  |
| 16            | 15046             | STORING THERMISTOR DC VRIJE KOELING<br>WATERSYSTEEM                 | Automatisch, als de<br>thermistorwaarde weer<br>normaal is                                                           | Vrije koeling van droge<br>koeler is uitgeschakeld                                                 | Defecte thermistor                           |  |  |
| 17            | 15047             | STORING THERMISTOR DC VRIJE KOELING<br>UITTREDEND WATER             | Als boven                                                                                                    | Geen actie (waarschuwing)                                                                          | Als boven                                    |  |  |
| 18            | 15048             | STORING BLT SENSOR VRIJE KOELING                                    | Als boven                                                                                                    | Vrije koeling van droge<br>koeler is uitgeschakeld                                                 | Als boven                                    |  |  |
| Opner         | nerstori          | ng                                                                  | 1                                                                                                    | 1                                                                                                  | 1                                            |  |  |
| 19            | 12001             | PERSDRUKOPNEMER VAN CIRCUIT A                                       | Automatisch als de<br>opnemerspanning weer<br>normaal is                                                             | Circuit A wordt stilgelegd                                                                         | Defecte opnemerr<br>of verbinding            |  |  |
| 20            | 12002             | PERSDRUKOPNEMER VAN CIRCUIT B                                       | Als boven                                                                                                    | Circuit B wordt stilgelegd                                                                         | Als boven                                    |  |  |
| 21            | 12004             | ZUIGGASOPNEMER VAN CIRCUIT A                                        | Spanning nul: Automatisch<br>(drie alarmen in de laatste<br>24 uur) of Handmatig<br>Onmogelijke waarde:<br>Handmatig | Circuit A wordt stilgelegd                                                                         | Als boven                                    |  |  |
| 22            | 12005             | ZUIGGASOPNEMER VAN CIRCUIT B                                        | Als boven                                                                                                    | Circuit B wordt stilgelegd                                                                         | Als boven                                    |  |  |
| 23            | 12024             | STORING VAN<br>INTREDEVLOEISTOFOPNEMER VAN<br>WATERWARMTEWISSELAAR  | Automatisch als de<br>opnemerspanning weer<br>normaal is                                                             | Unit uitgeschakeld,<br>waterdruk kalibratie gewist                                                 | Als boven                                    |  |  |
| 24            | 12025             | STORING VAN<br>UITTREDEVLOEISTOFOPNEMER VAN<br>WATERWARMTEWISSELAAR | Als boven                                                                                                    | Unit uitgeschakeld,<br>waterdruk kalibratie gewist                                                 | Als boven                                    |  |  |
| Comm          | nunicatie         | estoring                                                            |                                                                                                    |                                                                                                    |                                              |  |  |
| 27            | 4901              | GEEN COMMUNICATIE MET SIOB/<br>CIOB-BORD VAN CIRCUIT A              | Automatisch, als de communicatie is hersteld                                                                         | Unit wordt stilgelegd                                                                              | Installatiefout van bus,<br>communicatiefout |  |  |
| 28            | 4902              | VERLIES VAN COMMUNICATIE MET<br>CIRCUIT B SIOB/CIOB-PRINTPLAAT      | Als boven                                                                                                    | Unit wordt stilgelegd                                                                              | Als boven                                    |  |  |

| JBus-<br>code | Code     | Alarmomschrijving                                                                                                  | Resettype                                                          | Uitgevoerde actie                                                                                                    | Mogelijke oorzaak                                                                                                    |
|---------------|----------|----------------------------------------------------------------------------------------------------|--------------------------------------------------------------------|----------------------------------------------------------------------------------------------------|----------------------------------------------------------------------------------------------------|
| 29            | 4906     | GEEN COMMUNICATIE MET SIOB/<br>CIOB-BORD VAN ENERGIEBEHEER                                                         | Als boven                                                          | Geen                                                                                                    | Als boven                                                                                                    |
| 30            | 4501     | GEEN COMMUNICATIE MET AUX-<br>PRINTPLAAT NUMMER 1 (AUX2 @83,<br>A1-A4 EN B1-B4 VENTILATOREN MET<br>VAST TOERENTAL) | Als boven                                                          | Unit wordt stilgelegd                                                                                                    | Als boven                                                                                                    |
| 31            | 4502     | GEEN COMMUNICATIE MET AUX-<br>PRINTPLAAT NUMMER 2 (AUX1 @86,<br>WARMTETERUGWINNING, 0-10V<br>VENTILATOR)           | Als boven                                                          | Unit wordt stilgelegd                                                                                                    | Als boven                                                                                                    |
| 33            | 4601     | GEEN COMMUNICATIE MET DC-PRINT<br>VAN VRIJE KOELING                                                                | Als boven                                                          | Geen                                                                                                    | Als boven                                                                                                    |
| 34            | 4701     | GEEN COMMUNICATIE MET FREQ.REG<br>VENTILATOR REGELAAR 1 CIRCUIT A                                                  | Als boven                                                          | Circuit A wordt stilgelegd                                                                                                  | Als boven                                                                                                    |
| 35            | 4702     | GEEN COMMUNICATIE MET FREQ.REG<br>VENTILATOR REGELAAR 2 CIRCUIT A                                                  | Als boven                                                          | Circuit A wordt stilgelegd                                                                                                  | Als boven                                                                                                    |
| 36            | 4703     | GEEN COMMUNICATIE MET FREQ.REG<br>VENTILATOR REGELAAR 1 CIRCUIT B                                                  | Als boven                                                          | Circuit B wordt stilgelegd                                                                                                  | Als boven                                                                                                    |
| 37            | 4704     | GEEN COMMUNICATIE MET FREQ.REG<br>VENTILATOR REGELAAR 2 CIRCUIT B                                                  | Als boven                                                          | Circuit B wordt stilgelegd                                                                                                  | Als boven                                                                                                    |
| 38            | 4705     | GEEN COMMUNICATIE MET NUMMER 1<br>VAN VFD-POMPREGELAAR                                                             | Als boven                                                          | Unit is opnieuw gestart met<br>een andere pomp. Als er<br>geen pompen beschikbaar<br>zijn dan wordt de unit<br>afgeschakeld | Als boven                                                                                                    |
| 39            | 4706     | GEEN COMMUNICATIE MET NUMMER 2<br>VAN VFD-POMPREGELAAR                                                             | Als boven                                                          | Als boven                                                                                                    | Als boven                                                                                                    |
| Proce         | sstoring | ·<br>                                                                                                    | I                                                                  | l                                                                                                    | 1                                                                                                    |
| 40            | 10001    | VORSTEBEVEILIGING VAN<br>WATERWARMTEWISSELAAR                                                                      | Automatisch (eerste alarm<br>in de laatste 24 uur)<br>of handmatig | Unit wordt afgeschakeld,<br>maar de pomp blijft draaien                                                                     | Geen waterstroom,<br>defecte thermistor                                                                                  |
| 41            | 10005    | LAGE VERZADIGDE ZUIGTEMPERATUUR<br>VAN CIRCUIT A                                                                   | Als boven                                                          | Unit wordt stilgelegd                                                                                                    | Drukomvormer defect,<br>EXV geblokkeerd of<br>koudemiddel tekort                                                         |
| 42            | 10006    | LAGE VERZADIGDE ZUIGTEMPERATUUR<br>VAN CIRCUIT B                                                                   | Als boven                                                          | Unit wordt stilgelegd                                                                                                    | Als boven                                                                                                    |
| 43            | 10008    | CIRCUIT A HOGE OVERVERHITTING                                                                                      | Handmatig                                                          | Circuit A wordt stilgelegd                                                                                                  | Druk opnemer defect,<br>temperatuur opnemer<br>defect, EXV geblokkeerd<br>of koudemiddel tekort                          |
| 44            | 10009    | CIRCUIT B HOGE OVERVERHITTING                                                                                      | Handmatig                                                          | Circuit B wordt stilgelegd                                                                                                  | Als boven                                                                                                    |
| 45            | 10011    | LAGE OVERVERHITTING VAN CIRCUIT A                                                                                  | Handmatig                                                          | Circuit A wordt stilgelegd                                                                                                  | Als boven                                                                                                    |
| 46            | 10012    | LAGE OVERVERHITTING VAN CIRCUIT B                                                                                  | Handmatig                                                          | Circuit B wordt stilgelegd                                                                                                  | Als boven                                                                                                    |
| 47            | 10014    | EXTERNE BEVEILIGINGSSTORING                                                                                        | Automatisch (de unit staat<br>uit) of handmatig                    | Unit wordt stilgelegd                                                                                                    | Externe beveiliging<br>aangesproken                                                                                      |
| 48            | 10016    | COMPRESSOR A1 NIET GESTART OF<br>DRUKVERHOGING NIET VASTGESTELD                                                    | Handmatig                                                          | Compressor A1<br>uitgeschakeld                                                                                              | Compressor<br>stroomonderbreker of<br>zekering defect,<br>compressor schakelaar<br>open                                  |
| 49            | 10017    | COMPRESSOR A2 NIET GESTART OF<br>DRUKVERHOGING NIET VASTGESTELD                                                    | Handmatig                                                          | Compressor A2<br>uitgeschakeld                                                                                              | Als boven                                                                                                    |
| 50            | 10018    | COMPRESSOR A3 NIET GESTART OF<br>DRUKVERHOGING NIET VASTGESTELD                                                    | Handmatig                                                          | Compressor A3<br>uitgeschakeld                                                                                              | Als boven                                                                                                    |
| 51            | 10019    | COMPRESSOR A4 NIET GESTART OF<br>DRUKVERHOGING NIET VASTGESTELD                                                    | Handmatig                                                          | Compressor A4<br>uitgeschakeld                                                                                              | Als boven                                                                                                    |
| 52            | 10020    | COMPRESSOR B1 NIET GESTART OF<br>DRUKVERHOGING NIET VASTGESTELD                                                    | Handmatig                                                          | Compressor B1<br>uitgeschakeld                                                                                              | Als boven                                                                                                    |
| 53            | 10021    | COMPRESSOR B2 NIET GESTART OF<br>DRUKVERHOGING NIET VASTGESTELD                                                    | Handmatig                                                          | Compressor B2<br>uitgeschakeld                                                                                              | Als boven                                                                                                    |
| 54            | 10022    | COMPRESSOR B3 NIET GESTART OF<br>DRUKVERHOGING NIET VASTGESTELD                                                    | Handmatig                                                          | Compressor B3<br>uitgeschakeld                                                                                              | Als boven                                                                                                    |
| 55            | 10023    | COMPRESSOR B4 NIET GESTART OF<br>DRUKVERHOGING NIET VASTGESTELD                                                    | Handmatig                                                          | Compressor B4<br>uitgeschakeld                                                                                              | Als boven                                                                                                    |
| 56            | 10028    | SCHAKELKAST DEFECT                                                                                                 | Automatisch                                                        | Unit wordt stilgelegd                                                                                                    | Storing<br>stroomvoorziening of<br>hoge temperatuur in<br>de regelkast (units met<br>optie hoge<br>omgevingstemperatuur) |
| 57            | 10030    | STORING VAN MASTER/SLAVE-<br>COMMUNICATIE                                                                          | Als boven                                                          | Master/slave-functie wordt<br>uitgeschakeld en unit keert<br>terug naar standalone<br>bedrijf                               | Als boven                                                                                                    |
| 58            | 10031    | APPARAAT STAAT OP                                                                                                  | Automatisch als noodstop                                           | Unit wordt stilgelegd                                                                                                    | Netwerk noodstop                                                                                                    |
|               |          |                                                                                                    | Ja- 2000010 10                                                     |                                                                                                    |                                                                                                    |

| JBus-<br>code | Code  | Alarmomschrijving                                                      | Resettype                                                                                                    | Uitgevoerde actie                                                                                                    | Mogelijke oorzaak                                                                                                    |
|---------------|-------|------------------------------------------------------------------------|----------------------------------------------------------------------------------------------------|----------------------------------------------------------------------------------------------------|----------------------------------------------------------------------------------------------------|
| 59            | 10032 | STORING WATERPOMP #1                                                   | Handmatig                                                                                                    | Eenheid is opnieuw gestart<br>met een andere pomp. Als<br>er geen pompen<br>beschikbaar zijn dan wordt<br>de eenheid afgeschakeld | Verdamper<br>stromingsschakelaar of<br>verdamper pompstoring                                                                          |
| 60            | 10033 | STORING WATERPOMP #2                                                   | Handmatig                                                                                                    | Als boven                                                                                                    | Als boven                                                                                                    |
| 61            | 10037 | CIRCUIT A - HERHAALDE HOGE<br>PERSGASOVERRIDES                         | Automatisch (geen persgas<br>overbrugging<br>in 30 min) of handmatig<br>(teller geforceerd naar 0)                                                                  | Geen                                                                                                    | Herhaaldelijke<br>capaciteitsverminderingen                                                                                           |
| 62            | 10038 | CIRCUIT B - HERHAALDE HOGE<br>PERSGASOVERRIDES                         | Als boven                                                                                                    | Geen                                                                                                    | Als boven                                                                                                    |
| 63            | 10040 | CIRCUIT A - HERHAALDE LAGE<br>ZUIGTEMPERATUUROVERRIDES                 | Handmatig (teller<br>geforceerd naar 0)                                                                                                    | Circuit A wordt stilgelegd                                                                                                    | Herhaaldelijke<br>capaciteitsverminderingen                                                                                           |
| 64            | 10041 | CIRCUIT B - HERHAALDE LAGE<br>ZUIGTEMPERATUUROVERRIDES                 | Als boven                                                                                                    | Circuit B wordt stilgelegd                                                                                                    | Als boven                                                                                                    |
| 65            | 10043 | LAGE INTREDEWATERTEMPERATUUR IN<br>VERWARMING                          | Lage<br>waterintredetemperatuur in<br>verwarming                                                                                                    | Geen                                                                                                    | Lage<br>waterintredetemperatuur<br>in verwarmingsbedrijf                                                                              |
| 66            | 10051 | STORING VAN STROMINGSBEVEILIGING<br>VAN WATERWARMTEWISSELAAR           | Handmatig                                                                                                    | Unit wordt stilgelegd                                                                                                    | Fout stromingsbeveiliging                                                                                                    |
| 67            | 10063 | CIRCUIT A HOGEDRUKSCHAKELAAR<br>OF ELEK. KAST DRUKSTORING              | Handmatig                                                                                                    | Circuit A wordt stilgelegd                                                                                                    | Schakelaar fout                                                                                                    |
| 68            | 10064 | CIRCUIT B HOGEDRUKSCHAKELAAR<br>OF ELEK. KAST DRUKSTORING              | Handmatig                                                                                                    | Circuit B wordt stilgelegd                                                                                                    | Als boven                                                                                                    |
| 69            | 10090 | WARMTEWISSELAARSTORING<br>SETPOINT-INSTELLINGEN<br>STROMINGSSCHAKELAAR | Handmatig                                                                                                    | Unit kan niet worden<br>gestart                                                                                                   | Defecte of incorrect<br>bedrade<br>stromingsbeveiliging                                                                               |
| 70            | 10097 | TEMPERATUUROPNEMERS VAN<br>WATERWARMTEWISSELAAR<br>VERWISSELD          | Handmatig                                                                                                    | Unit wordt stilgelegd                                                                                                    | In- en uittrede<br>watertemperatuur<br>opnemers omgekeerd                                                                             |
| 71            | 10050 | LEKDETECTIE VAN KOUDEMIDDEL                                            | Automatisch                                                                                                    | Geen                                                                                                    | Koudemiddellek of<br>lekzoeker defect                                                                                                 |
| 73            | 10101 | DK VRIJE KOELING PROCES FOUT                                           | Automatisch                                                                                                    | Vrije koeling van droge<br>koeler is uitgeschakeld                                                                                | Ventilatorstoring,<br>vervuilde balk, VK-                                                                                             |
|               | 10102 | DK VRIJE KOELING PROCES FOUT                                           | Automatisch                                                                                                    | Hydraulische vrije koeling<br>is uitgeschakeld                                                                                    | batterijen zijn hiet<br>ontlucht, fout of verkeerde<br>bedrading van de VK<br>watertemperatuursensor                                  |
| 74            | 10220 | VK BATT KLEP STORING                                                   | Automatisch                                                                                                    | Geen actie (waarschuwing)                                                                                                    | Klep zit vast of<br>verbindingsfout                                                                                                   |
| 75            | 10222 | VK VERDAMPER KLEP STORING                                              | Automatisch                                                                                                    | Geen actie (waarschuwing)                                                                                                    | Klep zit vast of<br>verbindingsfout                                                                                                   |
| 76            | 10223 | WAARSCHUWING LAGE VK<br>GLYCOLWATERTEMPERATUUR                         | Automatisch (wanneer de<br>temperatuur van het glycol/<br>watermengsel [FC_WGT]<br>hoger is dan 1°C OF circuit<br>A of circuit B niet werken in<br>de VK mengmodus) | Geen actie (waarschuwing)                                                                                                    | De temperatuur van het<br>glycol/watermengsel<br>[FC_WGT] is lager dan<br>-5°C OF minstens één<br>circuit werkt in de VK<br>mengmodus |
| 77            | 11201 | WATER SYSTEEM: DRUK TE HOOG                                            | Automatisch                                                                                                    | Geen actie (waarschuwing)                                                                                                    | Voor units met de FC<br>optie: Waterdruk boven<br>de maximum output van<br>de waterpompdruk<br>(550 kPa)                              |
| 78            | 11202 | WATERSYSTEEM: DRUKVERSCHILFOUT                                         | Automatisch, als<br>waterdrukverschil weer<br>normaal is                                                                                                    | Unit wordt stilgelegd                                                                                                    | Te lage of hoge waterdruk<br>uitlezing                                                                                                |
| 79            | 11203 | WATERSYSTEEM: DRUK TE LAAG                                             | Automatisch, als waterdruk<br>uitlezing weer normaal is<br>en het alarm niet meer dan<br>6 keer is voor gekomen in<br>de laatste 24 uur (anders<br>handmatig)       | Unit wordt stilgelegd                                                                                                    | Pomp waterintrede druk<br>is lager dan 60 kPa                                                                                         |
| 80            | 11204 | WATERSYSTEEM: POMP NIET GESTART                                        | Automatisch                                                                                                    | Alarm 10032 (waterpomp<br>#1 storing) of alarm: 10033<br>(waterpomp #2 storing) zal<br>worden gegenereerd                         | Te lage of hoge waterdruk<br>uitlezing                                                                                                |
| 81            | 11205 | WATERSYSTEEM: DRUK FOUT TIJDENS<br>WERKINGSTEST                        | Handmatig                                                                                                    | Unit wordt stilgelegd                                                                                                    | Te lage of hoge waterdruk uitlezing                                                                                                   |
| 82            | 11206 | WATERSYSTEEM: OVERBELASTING VAN                                        | Automatisch                                                                                                    | Geen                                                                                                    | Watercircuit druk is te laag                                                                                                    |
| 83            | 11207 | WATERSYSTEEM: STROMING TE LAAG                                         | Automatisch, als de<br>uitlezing van het<br>waterdebiet weer normaal is                                                                                             | Pomp is gestopt                                                                                                    | Drukverlies watercircuit te groot                                                                                                    |
| 84            | 11208 | WATERSYSTEEM: DRUKOPNEMERS<br>VERWISSELD                               | Automatisch, als waterdruk<br>uitlezing weer normaal is<br>en het alarm niet meer dan<br>6 keer is voor gekomen in<br>de laatste 24 uur                             | Unit wordt stilgelegd                                                                                                    | Druk opnemers<br>verwisseld                                                                                                    |

| JBus-<br>code | Code     | Alarmomschrijving                                                                                                    | Resettype                                                                                                    | Uitgevoerde actie                                                    | Mogelijke oorzaak                                                                                                    |
|---------------|----------|----------------------------------------------------------------------------------------------------|----------------------------------------------------------------------------------------------------|----------------------------------------------------------------------|----------------------------------------------------------------------------------------------------|
| 85            | 11209    | WATERSYSTEEM: WAARSCHUWING<br>LAGE DRUK                                                                                                    | Automatisch als waterdruk<br>uitlezing weer normaal is                                                                                                    | Geen                                                                 | Druk in het watercircuit is<br>onder 100 kPa                                                                                                    |
| 86            | 10210    | CIRCUIT A LAAG DRUKVERSCHIL<br>BEDRIJFSSTORING                                                                                                    | Automatisch (de eerste<br>3 alarmmeldingen in<br>de laatste 24 uur)<br>of Handmatig<br>Automatisch (bij een<br>unit-capaciteit van 0%)                                                                                  | Circuit A wordt stilgelegd                                           | Circuit werkt in deellast<br>met alle beschikbare<br>compressoren en laag<br>drukverschiltijdens<br>bedrijf. Onvoldoende<br>capaciteit beschikbaar /<br>defect of uitgeschakeld<br>vanwege compressor(en) |
| 87            | 10211    | CIRCUIT B LAAG DRUKVERSCHIL<br>BEDRIJFSSTORING                                                                                                    | Als boven                                                                                                    | Circuit B wordt stilgelegd                                           | Als boven                                                                                                    |
| 88            | 11210    | VK GLYCOLWATERLUS: DRUK TE HOOG                                                                                                    | Automatisch als de<br>uitgelezen waarde weer<br>normaal is                                                                                                    | Geen                                                                 | Druk Vrije koeling pomp<br>is hoger dan de<br>maximale drukdrempel<br>(standaard 550 kPa)                                                                                                    |
| 89            | 11211    | VK GLYCOLWATERLUS: FOUT<br>DRUKVERSCHIL                                                                                                    | Automatisch als de<br>uitgelezen waarde weer<br>normaal is                                                                                                    | Vrije koeling is<br>uitgeschakeld, maar de<br>unit blijft wel werken | Verlies van kalibratie                                                                                                    |
|               |          |                                                                                                    | Handmatig                                                                                                    | Vrije koeling is<br>uitgeschakeld, maar de<br>unit blijft wel werken | Hoge waterdruk delta<br>gemeten hoewel de<br>waterpomp al 1 minuut is<br>gestopt                                                                                                    |
| 90            | 11212    | VK GLYCOLWATERLUS: DRUK TE LAAG                                                                                                    | Automatisch, als de<br>uitgelezen waarde van de<br>druksensor weer een<br>waarde boven 100 kPa<br>(14,5 PSI) is en er niet<br>meer dan 6<br>waarschuwingen waren in<br>de laatste 24 uur (anders<br>handmatig resetten) | Vrije koeling is<br>uitgeschakeld, maar de<br>unit blijft wel werken | Vrije koeling pomp<br>intrededruk is lager dan<br>60 kPa (8,7 PSI)                                                                                                    |
| 91            | 11213    | VK GLYCOLWATERLUS: POMP NIET<br>GESTART                                                                                                    | Handmatig Vrije koeling uitgesc                                                                                                    |                                                                      | Pompstoring                                                                                                    |
| 92            | 11214    | VK GLYCOLWATERLUS: DRUK FOUT<br>TIJDENS RUNTEST                                                                                                    | Handmatig                                                                                                    | Vrije koeling pomp is<br>gestopt, maar de unit blijft<br>wel werken  | Te hoge of lage druk<br>afgelezen                                                                                                    |
| 93            | 11215    | VK GLYCOLWATERLUS: POMP<br>OVERBELAST                                                                                                    | Automatisch, als de<br>alarmcondities naar<br>normaal terugkeren                                                                                                    | Geen                                                                 | Druk in watercircuit is te<br>laag                                                                                                    |
| 94            | 11216    | VK GLYCOLWATERLUS: DEBIET TE<br>LAAG                                                                                                    | Automatisch, als de<br>uitgelezen waarde van de<br>waterdruk weer normaal is<br>en het alarm niet meer dan<br>6 keer is voor gekomen in<br>de laatste 24 uur (anders<br>handmatig resetten)                             | Waterpomp is<br>uitgeschakeld, maar de<br>unit blijft wel werken     | Het waterdebiet ligt onder<br>de vereiste<br>drempelwaarde                                                                                                    |
| 95            | 11217    | VK GLYCOLWATERLUS:<br>DRUKSENSOREN GEKRUIST                                                                                                    | Automatisch, als de<br>uitgelezen waarde van de<br>waterdruk weer normaal is<br>en het alarm niet meer dan<br>6 keer is voor gekomen in<br>de laatste 24 uur (anders<br>handmatig resetten)                             | Vrije koeling uitgeschakeld                                          | De VK-pomp draait, maar<br>de drukwaarden zijn<br>lager dan de vereiste<br>drempelwaarde                                                                                                    |
| 96            | 11218    | VK GLYCOLWATERLUS:<br>WAARSCHUWING LAGE DRUK                                                                                                    | Automatisch als de<br>uitgelezen waarde weer<br>normaal is                                                                                                    | Geen                                                                 | De waterdruk ligt onder<br>de vereiste<br>drempelwaarde                                                                                                    |
| Servio        | e en fat | priek                                                                                                    |                                                                                                    |                                                                      |                                                                                                    |
| 97            | 70nn     | VERKEERDE FABRIEKSCONFIGURATIE<br>NUMMER #1 TOT NN<br>Lijst van niet toegestane configuraties:<br>01: grootte eenheid onbekend<br>(FACTORY_unitsize).<br>02: venilatortype niet beschikbaar voor<br>geconfigureerde grootte eenheid.<br>03: fout pompconfiguratie. Pomp bestaat niet<br>voor de geconfigureerde grootte van de<br>eenheid.<br>04: deze configurate is niet beschikbaar voor<br>de eenheid – niet beschikbaar type<br>koudemiddel geselecteerd (FACTORY_refrig).<br>Houd er rekening mee dat de correcte<br>configuratie van de parameter FACTORY_refrig afhangt van de softwareversie:<br>• FACTORY_refrig = 1 (R32) voor<br>softwareversie 3.0 of lager<br>• FACTORY_refrig = 3 (R32) voor<br>softwareversie 4.0 of hoger | Automatisch, als<br>configuratie wordt<br>gecorrigeerd                                                                                                    | Eenheid kan niet worden<br>gestart                                   | Onjuiste<br>apparaatconfiguratie                                                                                                    |
|               |          |                                                                                                    | instellingen worden<br>geleverd                                                                                                    | gestart                                                              |                                                                                                    |

| JBus-<br>code | Code     | Alarmomschrijving                                                         | Resettype                                                                                                    | Uitgevoerde actie                                                                                                    | Mogelijke oorzaak                                                                                 |
|---------------|----------|---------------------------------------------------------------------------|----------------------------------------------------------------------------------------------------|----------------------------------------------------------------------------------------------------|---------------------------------------------------------------------------------------------------|
| Comp          | ressors  | toring                                                                    |                                                                                                    |                                                                                                    |                                                                                                   |
| 99            | 1199     | STORING VAN COMPRESSOR A1                                                 | Handmatig                                                                                                    | Compressor A1<br>uitgeschakeld                                                                                                    | Compressor temperatuur<br>is te hoog, hoge druk<br>schakelaar geopend,<br>compressor niet gestart |
| 100           | 1299     | STORING VAN COMPRESSOR A2                                                 | Handmatig                                                                                                    | Compressor A2<br>uitgeschakeld                                                                                                    | Als boven                                                                                         |
| 101           | 1399     | STORING VAN COMPRESSOR A3                                                 | Handmatig                                                                                                    | Compressor A3<br>uitgeschakeld                                                                                                    | Als boven                                                                                         |
| 102           | 1499     | STORING VAN COMPRESSOR A4                                                 | Handmatig                                                                                                    | Compressor A4<br>uitgeschakeld                                                                                                    | Als boven                                                                                         |
| 103           | 2199     | STORING VAN COMPRESSOR B1                                                 | Handmatig                                                                                                    | Compressor B1<br>uitgeschakeld                                                                                                    | Als boven                                                                                         |
| 104           | 2299     | STORING VAN COMPRESSOR B2                                                 | Handmatig                                                                                                    | Compressor B2<br>uitgeschakeld                                                                                                    | Als boven                                                                                         |
| 105           | 2399     | STORING VAN COMPRESSOR B3                                                 | Handmatig                                                                                                    | Compressor B3<br>uitgeschakeld                                                                                                    | Als boven                                                                                         |
| 106           | 2499     | STORING VAN COMPRESSOR B4                                                 | Handmatig                                                                                                    | Compressor B4<br>uitgeschakeld                                                                                                    | Als boven                                                                                         |
| 107           | 6001     | STORING VAN GESMOLTEN<br>MAGNEETSCHAKELAAR VAN CIRCUIT A                  | Automatisch bij falende<br>stromingsbeveiliging,<br>hogedruk storing of<br>vorstalarm koeler of<br>Handmatig<br>(vermogenscyclus vereist) | Unit wordt afgeschakeld,<br>maar de pomp blijft<br>draaien                                                                                                    | Fout magneet schakelaar<br>compressor                                                             |
| 108           | 6002     | STORING VAN GESMOLTEN<br>MAGNEETSCHAKELAAR VAN CIRCUIT B                  | Als boven                                                                                                    | Als boven                                                                                                    | Als boven                                                                                         |
| Softwa        | arefout  |                                                                           |                                                                                                    |                                                                                                    |                                                                                                   |
| 109           | 55001    | STORING VAN DATABASEMODULE                                                | Handmatig                                                                                                    | Unit wordt stilgelegd                                                                                                    | Software probleem.<br>Neem contact op met<br>servicetechnici                                      |
| 110           | 56001    | STORING VAN LENSCANMODULE                                                 | Handmatig                                                                                                    | Unit wordt stilgelegd                                                                                                    | Software probleem.<br>Neem contact op met<br>servicetechnici                                      |
| Servic        | e en fab | oriek                                                                     | •                                                                                                    |                                                                                                    |                                                                                                   |
| 111           | 90nn     | MASTER KOELMACHINE<br>CONFIGURATIEFOUT NUMMER #1<br>TOT NN                | Automatisch, als<br>master/slave-configuratie<br>terugkeert naar normaal of<br>de eenheid terugkeert naar<br>het bedrijfstype standalone  | Master/slave-functie wordt<br>uitgeschakeld en eenheid<br>keert terug naar stand-<br>alone bedrijf                                                                                                   | Configuratiestoring                                                                               |
| Waars         | chuwing  | g voor serviceonderhoud                                                   |                                                                                                    |                                                                                                    |                                                                                                   |
| 112           | 13nnn    | WAARSCHUWINGSNUMMER #NN VAN<br>SERVICEONDERHOUD<br>004: ONDERHOUD VEREIST | Handmatig (of automatisch,<br>als de nieuwe<br>onderhoudsdatum is<br>ingesteld)                                                           | Afhankelijk van de ernst<br>van het alarm kan de<br>eenheid blijven werken of<br>worden stopgezet                                                                                                    | Onderhoudsactie vereist.<br>Neem contact op met<br>CIAT-service                                   |
| 113           | 13005    | GEPLANDE CONTROLE VAN F-GAS<br>VEREIST                                    | Als boven                                                                                                    | Geen                                                                                                    | Als boven                                                                                         |
| 114           | 13006    | CONTROLEER DE CONCENTRATIE VAN<br>HET CORROSIEWEREND MIDDEL<br>(ZIE IBO)  | Als boven                                                                                                    | Geen                                                                                                    | Als boven                                                                                         |
| Storin        | g van VI | FD-regelaar                                                               |                                                                                                    |                                                                                                    |                                                                                                   |
| 115           | 170nn    | CIRCUIT A VFD VENTILATOR REGELAAR 1<br>STORING                            | Automatisch of<br>Handmatig (motor<br>overbelast)                                                                                         | Units met één regelaar op<br>het circuit: Circuit A wordt<br>stilgelegd<br>Units met twee regelaars<br>op het circuit: circuit A blijft<br>draaien zolang één van de<br>twee regelaars in bedrijf is | Storing regelaar<br>(zie ook hoofdstuk<br>"9.3.2<br>Aandrijvingsalarmen/<br>waarschuwingen")      |
| 116           | 180nn    | CIRCUIT A VFD VENTILATOR REGELAAR 2<br>STORING                            | Als boven                                                                                                    | Als boven                                                                                                    | Als boven                                                                                         |
| 117           | 190nn    | CIRCUIT B VFD VENTILATOR REGELAAR<br>1 STORING                            | Als boven                                                                                                    | Units met één regelaar op<br>het circuit: Circuit B wordt<br>stilgelegd<br>Units met twee regelaars<br>op het circuit: circuit B blijft<br>draaien zolang één van de<br>twee regelaars in bedrijf is | Als boven                                                                                         |
| 118           | 200nn    | CIRCUIT B VFD VENTILATOR REGELAAR<br>2 STORING                            | Als boven                                                                                                    | Als boven                                                                                                    | Als boven                                                                                         |
| 119           | 21nnn    | STORING VAN VFD-POMPREGELAAR 1                                            | Automatisch of handmatig                                                                                                    | Unit is opnieuw gestart met<br>een andere pomp. Als er<br>geen pompen beschikbaar<br>zijn dan wordt de unit<br>afgeschakeld                                                                          | Als boven                                                                                         |
| 120           | 22nnn    | STORING VAN VFD-POMPREGELAAR 2                                            | Als boven                                                                                                    | Als boven                                                                                                    | Als boven                                                                                         |

| JBus-<br>code | Code      | Alarmomschrijving                                                     | Resettype                                                                                                    | Uitgevoerde actie                                                                                                    | Mogelijke oorzaak                                                                                                    |
|---------------|-----------|-----------------------------------------------------------------------|----------------------------------------------------------------------------------------------------|----------------------------------------------------------------------------------------------------|----------------------------------------------------------------------------------------------------|
| 121           | 350nn     | WAARSCHUWING FREQ.REG.                                                | Automatisch                                                                                                    | Geen                                                                                                    | Als boven                                                                                                    |
| 122           | 360nn     | VENTILATOR 1 AANDR. CIRCUIT A<br>WAARSCHUWING FREQ.REG.               | Automatisch                                                                                                    | Geen                                                                                                    | Als boven                                                                                                    |
| 123           | 370nn     | WAARSCHUWING FREQ.REG.<br>VENTILATOR 1 AANDR. CIRCUIT B               | Automatisch                                                                                                    | Geen                                                                                                    | Als boven                                                                                                    |
| 124           | 380nn     | WAARSCHUWING FREQ.REG.<br>VENTILATOR 2 AANDR. CIRCUIT B               | Automatisch                                                                                                    | Geen                                                                                                    | Als boven                                                                                                    |
| 125           | 39nnn     | WAARSCHUWING VOOR<br>VFD-POMPREGELAAR 1                               | Automatisch                                                                                                    | Geen                                                                                                    | Als boven                                                                                                    |
| 126           | 40nnn     | WAARSCHUWING VOOR<br>VFD-POMPREGELAAR 2                               | Automatisch                                                                                                    | Geen                                                                                                    | Als boven                                                                                                    |
| Storin        | g SIOB/   | CIOB-printplaat                                                       |                                                                                                    |                                                                                                    | 1                                                                                                    |
| 127           | 57001     | STORING LAGE SPANNING SIOB/CIOB<br>CIRCUIT A                          | Automatisch, als alarm<br>niet meer dan 6 keer is<br>voor gekomen in de laatste<br>24 uur (anders handmatig)                                                                                                    | Unit wordt stilgelegd                                                                                                    | Onstabiele elektrische<br>voeding of elektrisch<br>probleem                                                                                                    |
| 128           | 57002     | STORING LAGE SPANNING SIOB/CIOB<br>CIRCUIT B                          | Als boven                                                                                                    | Unit wordt stilgelegd                                                                                                    | Als boven                                                                                                    |
| 129           | 57006     | STORING VAN LAGE SPANNING VAN<br>SIOB/CIOB VAN<br>ENERGIEBEHEERMODULE | Als boven                                                                                                    | Unit wordt stilgelegd                                                                                                    | Als boven                                                                                                    |
| EXV s         | toring    |                                                                       | 1                                                                                                    | 1                                                                                                    | 1                                                                                                    |
| 130           | 57020     | STORING VAN EXV-<br>HOOFDSTAPPENMOTOR - CIR A                         | Als boven                                                                                                    | Circuit A wordt stilgelegd                                                                                                    | Storing EXV-motor                                                                                                    |
| 131           | 57021     | STORING VAN EXV-<br>HOOFDSTAPPENMOTOR - CIR B                         | Als boven                                                                                                    | Circuit B wordt stilgelegd                                                                                                    | Als boven                                                                                                    |
| Comm          | nunicatio | estoring                                                              |                                                                                                    |                                                                                                    |                                                                                                    |
| 132           | 10029     | GEEN COMMUNICATIE MET<br>SYSTEEMBEHEERDER                             | Automatisch, als<br>communicatie met<br>systeembeheerder wordt<br>hersteld                                                                                                    | De eenheid keert terug<br>naar stand-alonetype                                                                                                    | Communicatiefout                                                                                                    |
| Verva         | ngingsm   | odus: Software Activation Key(s) ontbreker                            | ı                                                                                                    |                                                                                                    |                                                                                                    |
| 133           | 10122     | VERVANGINGSMODUS: neem contact op met<br>CIAT om opties te activeren  | Automatisch, indien<br>Software Activation Key is<br>geïnstalleerd<br>Automatisch, indien<br>Software Activation Key<br>niet wordt ingevoerd binnen<br>7 dagen vanaf de eerste<br>compressorstart (het alarm<br>wordt gereset en de<br>softwarebeveiligde opties<br>worden geblokkeerd) | Vervangingsmodus: neem<br>contact op met de CIAT<br>servicevertegenwoordiger<br>voor activation key(s) om<br>de software-opties te<br>ontvangen<br>(of activeren) | CONNECT TOUCH-<br>regelaar was vervangen<br>maar Software Activation<br>Key is niet geïnstalleerd                                                                                                    |
| Instelf       | fout      | l.                                                                    | , <b>,</b>                                                                                                    |                                                                                                    |                                                                                                    |
| 134           | 8001      | NIET TOEGESTANE MERKIDENTIFICATIE                                     | Automatisch, als<br>configuratie wordt<br>gecorrigeerd                                                                                                    | Apparaat kan niet worden<br>gestart                                                                                                    | Onjuiste<br>apparaatconfiguratie                                                                                                    |
| Warm          | teterugv  | vinning storing                                                       | 1                                                                                                    |                                                                                                    |                                                                                                    |
| 135           | 10052     | STORING STROMINGSCHAKELAAR<br>WARMTETERUGWINNING                      | Automatisch, als alarm niet<br>meer dan 3 keer is voor<br>gekomen in de laatste 24<br>uur (anders handmatig)                                                                                                    | Geen                                                                                                    | De stromingsschakelaar<br>is geopend gedurende 5<br>minuten wanneer de<br>WTW-pomp draait en de<br>opening van de<br>driewegklep overschrijdt<br>de vooringestelde<br>minimale positie (de timer<br>kan worden aangepast<br>door instelling van de<br>"HR delay flow switch" in<br>tabel HR_CFG). |
| 136           | 10128     | WARMTETERUGWINNINGSCONDENSOR<br>VORSTBEVEILIGING                      | Automatisch als<br>bedrijfscondities weer<br>normaal worden                                                                                                    | Warmteterugwinningsmodus<br>wordt gestopt, maar<br>koelmachine blijft werken                                                                                      | WTW-intrede- of<br>-uittredetemperatuur ligt<br>onder 1,1 °C (geldt alleen<br>voor units met "HR<br>condenser fluid" ingesteld<br>op "water"). De<br>activeringstemperatuur<br>kan worden aangepast<br>door instelling van "HR<br>Min water temp" in tabel<br>HR_CFG.                             |
|               | 10123     | WATERTEMPERATUUR                                                      | meer dan 5 keer is voor<br>gekomen in de laatste 24<br>uur (anders handmatig)                                                                                                    |                                                                                                    | uittredetemperatuur van<br>het water is hoger dan 95<br>°C gedurende 3 minuten                                                                                                    |

| JBus-<br>code | Code     | Alarmomschrijving            | Resettype                                                                                                    | Uitgevoerde actie                                                                                                    | Mogelijke oorzaak                                                                                                    |
|---------------|----------|------------------------------|----------------------------------------------------------------------------------------------------|----------------------------------------------------------------------------------------------------|----------------------------------------------------------------------------------------------------|
| Fasec         | ontroleu | ir storing                   |                                                                                                    |                                                                                                    |                                                                                                    |
| 138           | 10054    | 3-FASECONTROLE: FOUTDETECTIE | Afhankelijk van de instelling<br>van de Actie<br>Fasecontroleur<br>(USERCONF, PhCtrAct).<br>Op units met PhCtrAct = 0<br>of 1 (USERCONF):<br>automatisch indien de<br>foutconditie is opgeheven<br>Op units met PhCtrAct = 2<br>(USERCONF): handmatig | Afhankelijk van de<br>instelling van de Actie<br>Fasecontroleur<br>(USERCONF, PhCtrAct).<br>Op units met geactiveerde<br>waarschuwing<br>(USERCONF, PhCtrAct =<br>0): Geen actie (alleen<br>"waarschuwing")<br>Op units met geactiveerd<br>alarm (USERCONF,<br>PhCtrAct = 1 of 2): Unit<br>wordt stilgelegd | De uitgang van de<br>Fasecontroleur ging open<br>vanwege een<br>gedetecteerde fout:<br>Faseverlies (PL) fout,<br>Fasesequentie (PS) fout,<br>Te lage spanning (UV)<br>fout, Te hoge spanning<br>(OV) fout, Asymmetrie<br>driefasige spanning<br>(ASYM) fout, Te lage<br>frequentie (UF) fout, Te<br>hoge frequentie (OF) fout |
| Energ         | iemeter  | storing                      |                                                                                                    |                                                                                                    |                                                                                                    |

| -   |       | -                             |                          |                           |                          |
|-----|-------|-------------------------------|--------------------------|---------------------------|--------------------------|
| 139 | 59001 | GEEN COMMUNICATIE MEER MET DE | Automatisch, als de      | Geen actie (waarschuwing) | Installatiefout van bus, |
|     |       | ENERGIEMETER                  | communicatie is hersteld |                           | Energiemeterfout,        |
|     |       |                               |                          |                           | communicatiefout         |

**OPMERKING:** wanneer de in de tabel hierboven aangegeven "uitgevoerde actie" "geen" is, betekent dit dat het alarmbericht wel wordt weergegeven maar dat er geen actie op het apparaat wordt uitgevoerd.

#### 9.3.2 Aandrijvingsalarmen/waarschuwingen

Alarmen en waarschuwingen van de regelaar van de ventilator worden weergegeven op basis van de volgende formules:

- 17-YYY tot 19-YYY (17=A1, 18=A2, en 19=B1, 20=B2) voor alarmen (YYY staat voor de alarmcode).
- 35-YYY tot 38-YYY (35=A1, 36=A2, en 37=B1, 38=B2) waarschuwingen (YYY staat voor de waarschuwingscode).

Pompregelaaralarmen worden als volgt weergegeven:

21-YYY voor pomp 1 en 22-YYY voor pomp 2 (YYY staat voor de alarmcode).

Pompregelaarwaarschuwingen worden als volgt weergegeven:

 39-YYY voor pomp 1 en 40-YYY voor pomp 2 (YYY staat voor de waarschuwingscode).

| Code    | Beschrijving                                              | Code                                  | Uit te voeren actie                              |
|---------|-----------------------------------------------------------|---------------------------------------|--------------------------------------------------|
| Regelaa | ralarmen                                                  | · · · · · · · · · · · · · · · · · · · |                                                  |
| 0       | Geen fout                                                 | NErr                                  | Neem contact op met service voor meer informatie |
| 1       | Te hoog stroomverbruik tijdens versnellen                 | OC1                                   | Als boven                                        |
| 2       | Te hoog stroomverbruik tijdens vertragen                  | OC2                                   | Als boven                                        |
| 3       | Te hoog stroomverbruik tijdens constant toerental bedrijf | OC3                                   | Als boven                                        |
| 4       | Te hoog stroomverbruik tijdens opstarten                  | OCL                                   | Als boven                                        |
| 5       | Kortsluiting                                              | OCA                                   | Als boven                                        |
| 8       | Ingang fase storing                                       | EPHI                                  | Als boven                                        |
| 9       | Uitgang fase storing                                      | EPHO                                  | Als boven                                        |
| 10      | Te hoge spanning tijdens versnellen                       | OP1                                   | Als boven                                        |
| 11      | Te hoge spanning tijdens vertragen                        | OP2                                   | Als boven                                        |
| 12      | Te hoge spanning tijdens constant toerental bedrijf       | OP3                                   | Als boven                                        |
| 13      | Overbelasting in inverter                                 | OL1                                   | Als boven                                        |
| 14      | Overbelasting in motor                                    | OL2                                   | Als boven                                        |
| 16      | Oververhitting uitschakeling                              | ОН                                    | Als boven                                        |
| 17      | Noodstop                                                  | E                                     | Als boven                                        |
| 18      | EEPROM defect 1 (schrijven)                               | EEP1                                  | Als boven                                        |
| 19      | EEPROM defect 2 (lezen)                                   | EEP2                                  | Als boven                                        |
| 20      | EEPROM defect 3 (andere)                                  | EEP3                                  | Als boven                                        |
| -       | Toerental ref alarm                                       | Err1                                  | Als boven                                        |
| 21      | RAM defect                                                | Err2                                  | Als boven                                        |
| 22      | ROM defect                                                | Err3                                  | Als boven                                        |
| 23      | CPU defect                                                | Err4                                  | Als boven                                        |
| 24      | Communicatiefout uitschakeling                            | Err5                                  | Als boven                                        |
| 26      | Stroomdetector defect                                     | Err7                                  | Als boven                                        |
| 27      | Optionele printplaat type fout                            | Err8                                  | Als boven                                        |

| Code    | Beschrijving                                                    | Code | Uit te voeren actie                              |
|---------|-----------------------------------------------------------------|------|--------------------------------------------------|
| 28      | Grafisch keypad communicatiefout                                | Err9 | Als boven                                        |
| 29      | Te laag stroomverbruik uitschakeling                            | UC   | Als boven                                        |
| 30      | Uitschakeling wegens onderspanning in hoofdcircuit              | UP1  | Als boven                                        |
| 32      | Te grote koppelvraag uitschakeling                              | Ot   | Als boven                                        |
| 34      | Aarding foutmelding (hardwaredetectie)                          | EF2  | Als boven                                        |
| 37      | Te groot stroomverbruik in onderdeel tijdens versnellen         | OC1P | Als boven                                        |
| 38      | Te groot stroomverbruik in onderdeel tijdens vertragen          | OC2P | Als boven                                        |
| 39      | Te groot stroomverbruik in onderdeel tijdens bedrijf            | OC3P | Als boven                                        |
| 41      | Inverter type fout                                              | EtYP | Als boven                                        |
| 46      | Externe thermische ingang                                       | OH2  | Als boven                                        |
| 47      | VIA kabelbreuk                                                  | SOUt | Als boven                                        |
| 50      | Breuk in een analoge signaalkabel                               | E-18 | Als boven                                        |
| 51      | CPU defect                                                      | E-19 | Als boven                                        |
| 52      | Te grote koppeltoename                                          | E-20 | Als boven                                        |
| 53      | CPU defect                                                      | E-21 | Als boven                                        |
| 84      | Auto-tuning fout                                                | Etn1 | Als boven                                        |
| 72      | Gesloten klep 1 defect                                          | Fd1  | Als boven                                        |
| 73      | Gesloten klep 2 defect                                          | Fd2  | Als boven                                        |
| -       | Download overdracht defect                                      | CFI2 | Als boven                                        |
| Regelaa | r waarschuwingen                                                |      |                                                  |
| 1       | Overstroom                                                      | -    | Neem contact op met service voor meer informatie |
| 2       | Aandrijving overbelast                                          | -    | Als boven                                        |
| 3       | Motor overbelast                                                | -    | Als boven                                        |
| 4       | Oververhitting                                                  | -    | Als boven                                        |
| 5       | Overspanning                                                    | -    | Als boven                                        |
| 6       | Onderspanning hoofdcircuit                                      | -    | Als boven                                        |
| 7       | Gereserveerd                                                    | -    | Als boven                                        |
| 8       | Te kleine stroom                                                | -    | Als boven                                        |
| 9       | Overkoppel                                                      | -    | Als boven                                        |
| 10      | Gereserveerd                                                    | -    | Als boven                                        |
| 11      | Cumulatieve bedrijfsuren bereikt                                | -    | Als boven                                        |
| 12      | Gereserveerd                                                    | -    | Als boven                                        |
| 13      | Gereserveerd                                                    | -    | Als boven                                        |
| 14      | Hoofdcircuit onderspanning alarm hetzelfde als MS-relais status | -    | Als boven                                        |
| 15      | Tijdens korte stroomonderbreking, geforceerd vertragen/stoppen  | -    | Als boven                                        |
| 16      | Automatisch stoppen tijdens ondergrens frequentie continuïteit  | -    | Als boven                                        |
| 17      | PTC-thermistor alarm                                            | -    | Als boven                                        |
| 22      | Overbelasting alarm                                             | -    | Als boven                                        |
| 23      | Onderbelasting alarm                                            | -    | Als boven                                        |

\* Fout 24 en 104 mogelijk

Fout 50 tot 58 mogelijk
Fout 70 of 250 mogelijk

## 10 - ONDERHOUD

Om de optimale werking van de apparatuur te verzekeren, alsmede de optimalisering van alle beschikbare functies, is het aan te bevelen om een onderhoudscontract met de lokale serviceorganisatie af te sluiten.

Het contract zorgt ervoor dat uw apparatuur regelmatig wordt gecontroleerd door specialisten, zodat eventuele storingen worden gedetecteerd en snel worden gecorrigeerd en geen ernstige schade kan ontstaan aan uw apparatuur.

Uw lokale serviceorganisatie biedt een groot aantal servicecontracten aan waarmee hooggekwalificeerde professionele HVAC-specialisten voor u klaar staan als u ondersteuning nodig hebt. De onderhoudscontracten zijn niet alleen de beste manier om een maximale levensduur van uw apparatuur te garanderen maar ook, door de expertise van gekwalificeerd personeel, een optimale tool om uw systeem op een kosteneffectieve manier te beheren.

Neem contact op met uw leverancier om u te laten informeren over het contract dat het beste aansluit bij uw behoefte.

#### 11.1 Inleiding

De toenemende productie van hernieuwbare elektriciteit leidt steeds meer tot belastingsschommelingen. Deze schommelingen kunnen op intelligente wijze worden gecompenseerd door SGsystemen die in combinatie met warmtepompen efficiënt energieverbruik mogelijk maken. Elektriciteit kan worden omgezet in thermische energie (warmte) en deze warmte kan worden opgeslagen met behulp van een watertank.

Met het Smart Grid Ready ("SG Ready") label van de warmtepomp kan de energieleverancier toegang krijgen tot de warmtepomp en de vier regelstatussen van het energieverbruik ervan beheren Deze statussen worden via twee ingangen geactiveerd (SGR0\_BST en SGR1\_LCK).

# Het Smart Grid Ready label is alleen geldig in de DACH-regio (Duitsland, Oostenrijk, Zwitserland).

Dit document bevat informatie over vier regelstatussen voor "energieverbruik" die door de warmtepomp worden ondersteund en geeft instructies over hoe het systeem moet worden geconfigureerd door een installateur.

Het is sterk aanbevolen om het hele document door te nemen voordat u begint met installatie- of onderhoudsprocedures. Houdt er rekening mee dat schermafbeeldingen in deze handleiding uitsluitend ter illustratie dienen en kunnen afwijken van het werkelijke ontwerp.

De Smart Grid Ready functionaliteit (optie 157D) wordt niet standaard geleverd. Neem contact op met de fabrikant om deze optie aan te schaffen.

Voor Aquaciat Power ILD 602R-2650R is de SG Ready optie vereist:

- een extra I/O-kaart (A156-kaart)
- fabrieksconfiguratie

#### 11.2 De Smart Grid Ready optie configureren

De Smart Grid Ready optie kan worden geconfigureerd met het lokale aanraakscherm.

#### 11.2.1 SG Ready optie inschakelen

Alleen ingelogde gebruikers kunnen de SG Ready optie inschakelen. De fabriekstoegangsmodus is vereist.

#### Om in te loggen als een fabrieksgebruiker

1. Tik op om het Login-menu te openen.

| 25.0°C |                 | 30.0°C |
|--------|-----------------|--------|
| L      | ocal Forced Rea | dy     |

2. Kies "Fabriekslogin" in het Login-menu

|            | Login Menu    |               |
|------------|---------------|---------------|
|            |               |               |
| User Login | Service Login | Factory Login |
|            |               |               |
|            |               |               |
|            |               |               |
|            |               |               |
|            |               |               |

3. Tik op het wachtwoordveld.

| Factory Login                                                                                                    |
|----------------------------------------------------------------------------------------------------|
| QR Code: wfhg vgw9 7je7 w54v<br>Generated on: 01/08/2024 , 12:35:20<br>Expires in: 6 days 23 hours 59 minutes<br>Set expiration period: 7 days<br>Password: •<br>Login attempts left: 5 |
| Login Level = BASIC                                                                                                    |

4. Voer uw wachtwoord in en bevestig het.

| 1 |        |        |        |     |       |     | $\bullet$ | •            | × |
|---|--------|--------|--------|-----|-------|-----|-----------|--------------|---|
| 1 | 2      | 3      | 4      | 5   | 6     | 7   | 8         | 9            | 0 |
| q | w      | е      | r      | t   | У     | u   | i         | 0            | р |
|   |        |        |        |     |       |     |           |              |   |
|   | a      | s      | d      | f   | 3     | h j | k         | 1            |   |
|   | a<br>z | s<br>x | d<br>c | f g | a l I | h j | k<br>m    | <u>     </u> |   |

5. Tik op 😭 om veranderingen op te slaan.

#### De Smart Grid Ready optie inschakelen

1. Tik op (III) om het Hoofdmenu te openen.

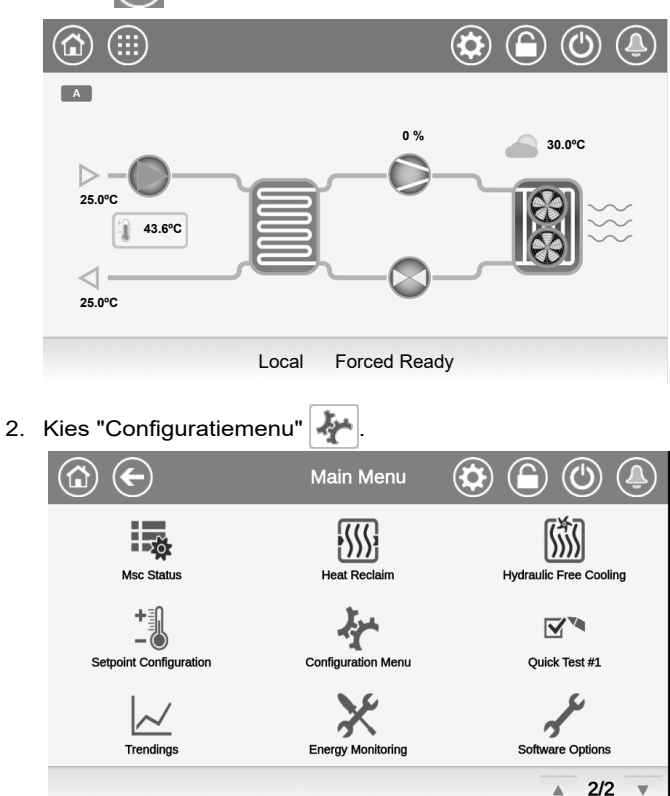

3. Kies "Fabrieksconfiguratie"

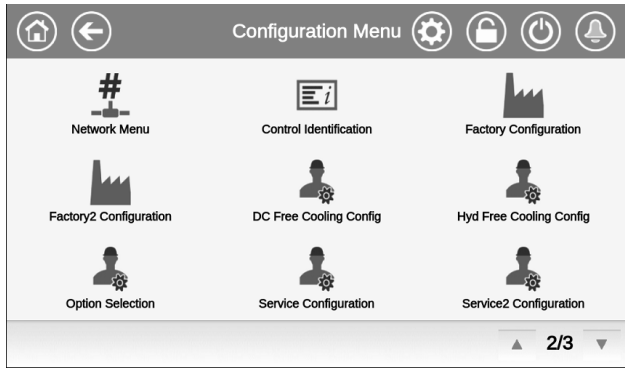

4. Het menu Fabrieksconfiguratie wordt dan weergegeven.

| FACTORY - Factory Configuration | n 🕲 🅭   |
|---------------------------------|---------|
| 3:Reserved                      |         |
| Duplex unit ? No Yes            |         |
| Phase Control Selection No Yes  |         |
| Energy Meter Option No Yes      |         |
| Enable Smart Grid Ready No Yes  |         |
| Exchanger Family 0              |         |
| Compact Tier Selection No Yes   |         |
|                                 | ▲ 5/6 ▼ |

- Zoek op dit scherm naar "Enable Smart Grid Ready" [Smart Grid Ready activeren] en stel de parameter in op "enable" [activeren] om de optie Smart Grid Ready te activeren.
- 6. Veranderingen opslaan.

#### 11.2.2 Smart Grid Ready ingangen

Er worden twee digitale ingangen (SGR0\_BST en SGR1\_LCK) gebruikt om de energieleverancier de warmtepomp te laten besturen en het belastingsbeheer te verbeteren.

Na het aansluiten van deze twee digitale ingangen (SGR0\_BST en SGR1\_LCK) op de module van de energieleverancier en het inschakelen van de "SG Ready" optie, zijn er vier gebruiksmodi mogelijk met de Smart Grid Ready optie (1 = LOCK, 2 = NORMAL, 3 = BOOST, 4 = FORCED) [1 = VERGRENDELD, 2 = NORMAAL, 3 = BOOST, 4 = GEFORCEERD].

De status van Smart Grid ingangen kan worden gecontroleerd in het Ingangenmenu op het lokale aanraakscherm.

#### De status van Smart Grid ingangen controleren

1. Tik op in om het Hoofdmenu te openen.

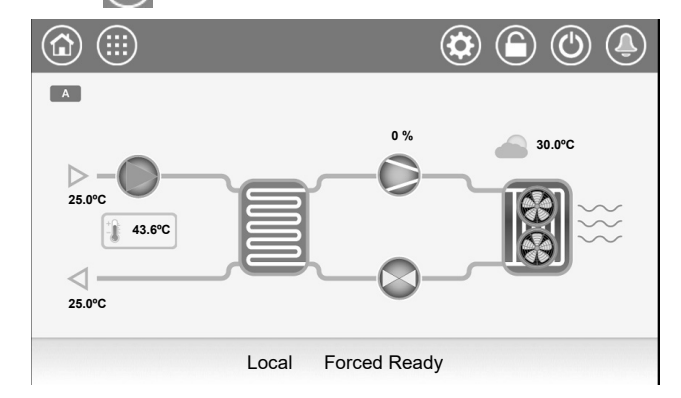

2. Kies "Ingangen" 🛓

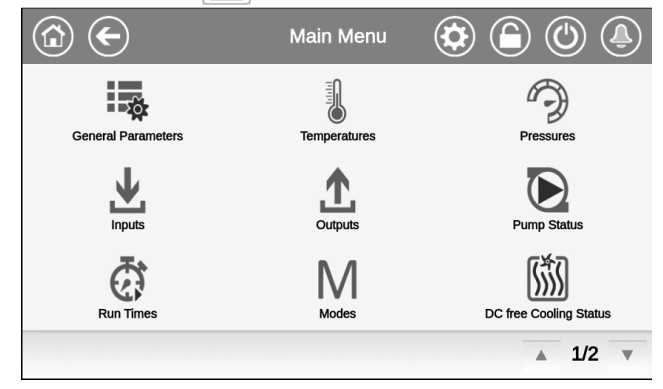

3. Het Ingangenmenu wordt weergegeven.

| INPU                     | TS - Inputs | C |       |
|--------------------------|-------------|---|-------|
| Is FC Evap Valve Opened? | No          |   |       |
| Is FC Coil Valve Closed? | No          |   |       |
| Is FC Coil Valve Opened? | No          |   |       |
| Phase Controller         | Open        |   |       |
| Pump Quicktest QM        | Open        |   |       |
| SG Ready #0 (Boost)      | Open        |   |       |
| SG Ready #1 (Lock)       | Open        |   |       |
|                          |             |   | 5/6 🔻 |

- Zoek op dit scherm naar "SG Ready #0 (Boost)" en "SG Ready #1 (Lock)" om de status van de Smart Grid Ready ingangen te controleren.
  - SG Ready #0 (Boost): open/gesloten.
  - SG Ready #1 (Lock): open/gesloten.

#### 11.3 Smart Grid Ready gebruiksmodi

Voor warmtepompen met ingeschakelde Smart Grid optie zijn er vier regelstatussen ("energiegebruiksmodi") beschikbaar.

De actieve modus is afhankelijk van de signalen SGR0\_BST en SGR1\_LCK:

| Status | Naam   | SGR0_BST | SGR1_LCK |
|--------|--------|----------|----------|
| 1      | LOCK   | 0        | 1        |
| 2      | NORMAL | 0        | 0        |
| 3      | BOOST  | 1        | 0        |
| 4      | FORCED | 1        | 1        |

#### Smart Grid Ready gebruiksmodi:

- Vergrendelingsstatus (1 = LOCK): In deze modus wordt de bezetting van de warmtepomp uitgeschakeld om de warmtepomp te stoppen. Indien geconfigureerd, wordt de keteluitgang ingeschakeld. De buffertank wordt gebruikt om te voorzien in de verwarmingsbehoefte. Zie ook paragraaf 11.3.2.
  - De energieleverancier kan de werking van de warmtepomp maximaal 6 uur per dag vergrendelen (de LOCK-modus activeren). Een vergrendeling mag maximaal 2 uur duren en er moet minstens twee uur tijd zitten tussen twee vergrendelingscyclussen. Als de vergrendeling bijvoorbeeld begint om 10:00 uur en om 12:00 uur eindigt, is de eerstvolgende vergrendeling pas weer mogelijk om 14:00 uur.
- Normale bedrijfsstatus (2 = NORMAL): in deze modus werkt de warmtepomp in de energie-efficiënte normale modus met een proportionele warmteopslag.
- Status met laag stroomoverschot (3 = BOOST): In deze modus kan de energieleverancier de warmtepomp bedienen op maximale capaciteit. De warmtepomp wordt ingezet om de overtollige energie te gebruiken en de maximaal mogelijke temperaturen voor verwarming en warm water te bereiken. Er wordt een door de gebruiker gedefinieerde verstelling toegepast op het instelpunt van de gewenste temperatuur (zie paragraaf 11.3.3).
  - Dit is geen definitieve opstartopdracht, maar een inschakelaanbeveling gebaseerd op een hogere energietoevoer.
- Status met hoog stroomoverschot (4 = FORCED): in deze modus wordt de warmtepomp geforceerd om met maximale capaciteit te draaien. Er wordt een door de gebruiker gedefinieerde verstelling toegepast op het instelpunt van de gewenste temperatuur (zie paragraaf 11.3.3).

De bezetting van de warmtepomp wordt ingeschakeld onafhankelijk van een planningsprogramma. Dit kan zijn voor de buffertank, het verwarmen van de ruimte of de productie van warm tapwater.

 De warmtepomp zal gedurende onbepaalde tijd in deze modus werken (totdat de FORCED modus wordt gedeactiveerd).

#### 11.3.1 Smart Grid status

De Smart Grid status bevindt zich in het menu Algemene parameters (GENUNIT) of onderaan op het Connect Touch aanraakscherm.

# Om de Smart Grid modus te controleren of de modus Verwarmen/Koelen te wijzigen

- 1. Tik op (iii) om het Hoofdmenu te openen.
  - De Smart Grid modus verschijnt in de onderste balk van het Connect Touch aanraakscherm ("Forced Ready").

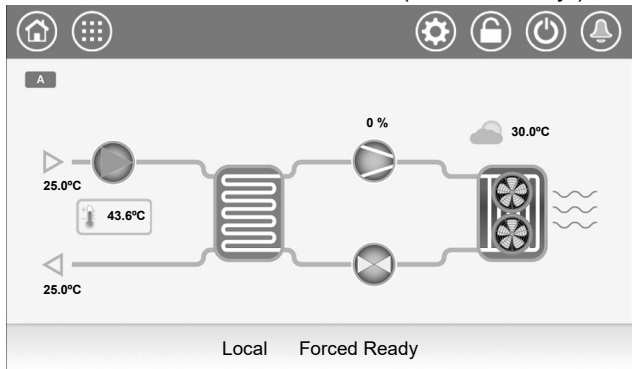

2. Selecteer "Algemene parameters"

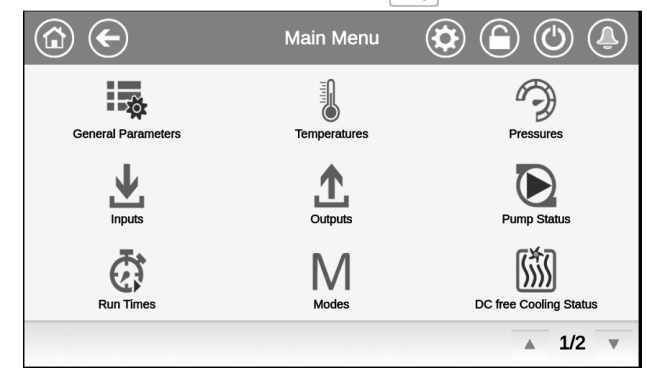

- 3. Het menu Algemene parameters wordt dan weergegeven. - Zoek op dit scherm naar "Smart Grid Ready Status".
  - 1 = LOCK
  - 2 = NORMAL
  - 3 = BOOST
  - 4 = FORCED

| GENUNIT - G              | Parameters | C  | $\mathfrak{D}($ | Ĵ)  |  |
|--------------------------|------------|----|-----------------|-----|--|
| Outdoor Air Temp         | -17.8      | °C |                 |     |  |
| Emergency Stop           | Disable    |    |                 |     |  |
| Active Demand Limit Val  | 100        | %  |                 |     |  |
| Lag Capacity Limit Value | 100        | %  |                 |     |  |
| Active FC Dem Lim Val    | 100        | %  |                 |     |  |
| Lag FC Cap Limit Value   | 100        | %  |                 |     |  |
| Smart Grid Ready Status  | 2          |    |                 |     |  |
|                          |            |    |                 | 4/4 |  |

Opmerking: met "Verwarmen/koelen kiezen" kunt u de unit in de verwarmings- of koelmodus plaatsen.
# 11.3.2 LOCK gebruiksmodus

In de LOCK modus is de warmtepomp in de OFF status.

Op units met ketel kan de ketel tijdens de vergrendeling alleen worden gestart als de instelling "SGR grenswaarde" dit toelaat. Om de ketel te starten moet de buitenluchttemperatuur (BLT) lager zijn dan de BLT grenswaarde van de SGR ketel die door de gebruiker wordt gedefinieerd.

## De grenswaarde van de SGR ketel aanpassen

1. Tik op em om het Hoofdmenu te openen.

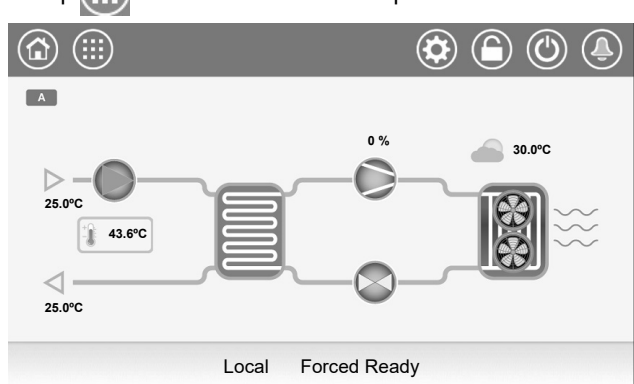

 Ga naar "Configuration" [Configuratie] Configuration" [Backup-configuratie] S.

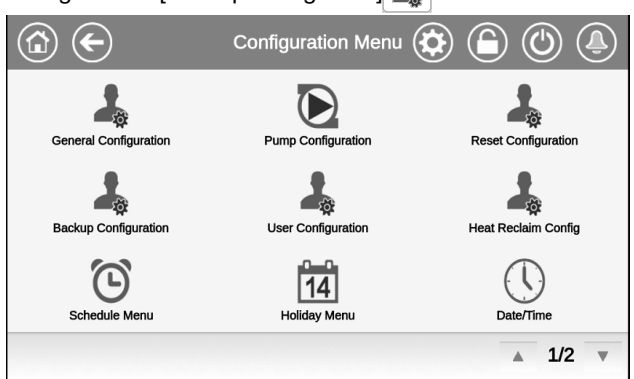

3. Het menu Backup-configuratie wordt dan weergegeven.

| BACKUP - Ba              | ackup Configur | ation | $\bigcirc$ | (J |
|--------------------------|----------------|-------|------------|----|
| Electrical Pulldown Time | 0              | min   |            |    |
| Last EHS for backup      | No Yes         |       |            |    |
| Quick EHS for defrost    | No Yes         |       |            |    |
| EHS Proportional Gain    | 2              |       |            |    |
| EHS Integral Gain        | 0              |       |            |    |
| EHS Derivative Gain      | 0              | ]     |            |    |
| SGR Boiler OAT Thres     | -15.0          | °C    |            |    |
|                          |                |       | ▲ 2/2      | T  |

4. Stel de Smart Grid grenswaarde in om de ketel te starten.
- De grenswaarde ("SGR Boiler OAT Thres") is standaard -15°C.

### 11.3.3 BOOST/GEDWONGEN gebruiksmodus

In de BOOST/GEDWONGEN modus kan er een verstelwaarde worden gedefinieerd die zal worden gebruikt om het instelpunt van de watertemperatuur aan te passen.

#### De Smart Grid verstelling instellen

1. Tik op ( om het Hoofdmenu te openen.

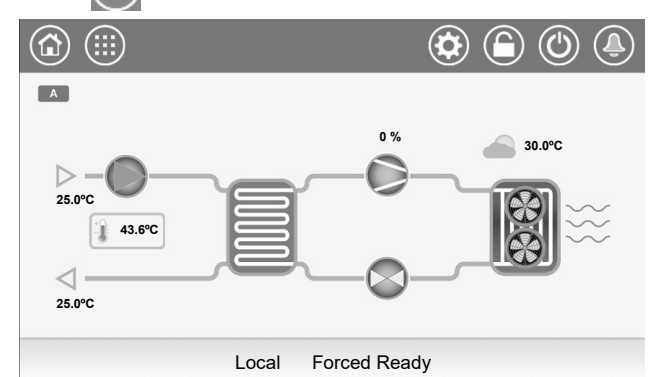

 Ga naar "Configuration" [Configuratie] > "Reset Configuration" [Configuratie resetten]

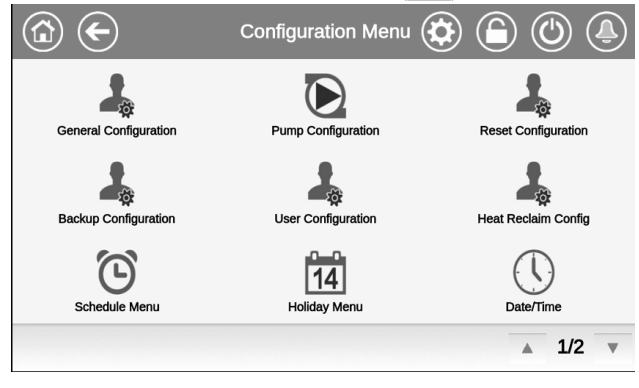

 Het menu Configuratie resetten wordt dan weergegeven.
 Zoek op dit scherm naar "Smart Grid Ready Option" [Smart Grid Ready optie].

| RESETCER -               | RESETCFG - Reset Configuration |    |         |
|--------------------------|--------------------------------|----|---------|
| Heating Reset Deg. Value | 0.0                            | ^C |         |
|                          |                                |    |         |
| Smart Grid Ready Option  |                                |    |         |
| Boost Heat Offset        | 0.0                            | ^C |         |
| Boost Cool Offset        | 0.0                            | ^C |         |
| Forced Heat Offset       | 0.0                            | ^C |         |
| Forced Cool Offset       | 0.0                            | ^C |         |
|                          |                                |    | ▲ 5/5 ▼ |

- 4. Stel de Smart Grid verstelwaarde in voor de modus Verwarmen of Koelen.
  - Boost verwarming verstellen (standaard 0^C).
  - Boost koeling verstellen (standaard 0^C).
  - Gedwongen werking verwarming verstellen (standaard 0^C).
  - Gedwongen werking koeling verstellen (standaard 0^C).

# 11.4 Bedrading: Smart Grid aansluitingen

De Smart Grid Ready module moet worden aangesloten op de ingangen "LIM\_SW1" en "LIM\_SW2". Deze contacten worden gebruikt om de capaciteit van de warmtepomp te beperken. Het instelpunt van de capaciteitslimiet (lim\_sp) dat op de unit wordt toegepast is afhankelijk van de status van deze contacten.

- LIM\_SW1 en SGR0\_BST worden aangesloten op DI-03 op de A1A-kaart.
- LIM\_SW2 en SGR1\_LCK worden aangesloten op DI-02 op de A156-kaart.

Standaard zijn "lim\_sp1" en "lim\_sp3" gelijk aan 100%, maar ze kunnen op andere waarden worden ingesteld om de capaciteit van de unit te beperken. Wanneer de SG Ready optie actief is, zijn deze beperkingen van toepassing in de gebruiksmodi "Boost" en "Forced".

# De Smart Grid Ready optie is alleen beschikbaar met de optionele energiebeheermodule.

| Smart Grid status     | 1 = LOCK | 2 =<br>NORMAL | 3 =<br>BOOST | 4 =<br>FORCED |
|-----------------------|----------|---------------|--------------|---------------|
| Capaciteitsbegrenzing | lim_sp2* | 100%          | lim_sp1      | lim_sp3       |
| SGR0_BST              | geopend  | geopend       | gesloten     | gesloten      |
| SGR1_LCK              | gesloten | geopend       | geopend      | gesloten      |

\*Lim\_sp2 zal niet van toepassing zijn in de LOCK gebruiksmodus.

## 11.5 Elektrisch schema

De SG Ready module moet worden aangesloten op DI-03 van de A1A I/O-kaart en op DI-02 van de A156 I/O-kaart. **Aansluitingen voor klantbediening: A1A-kaart** 

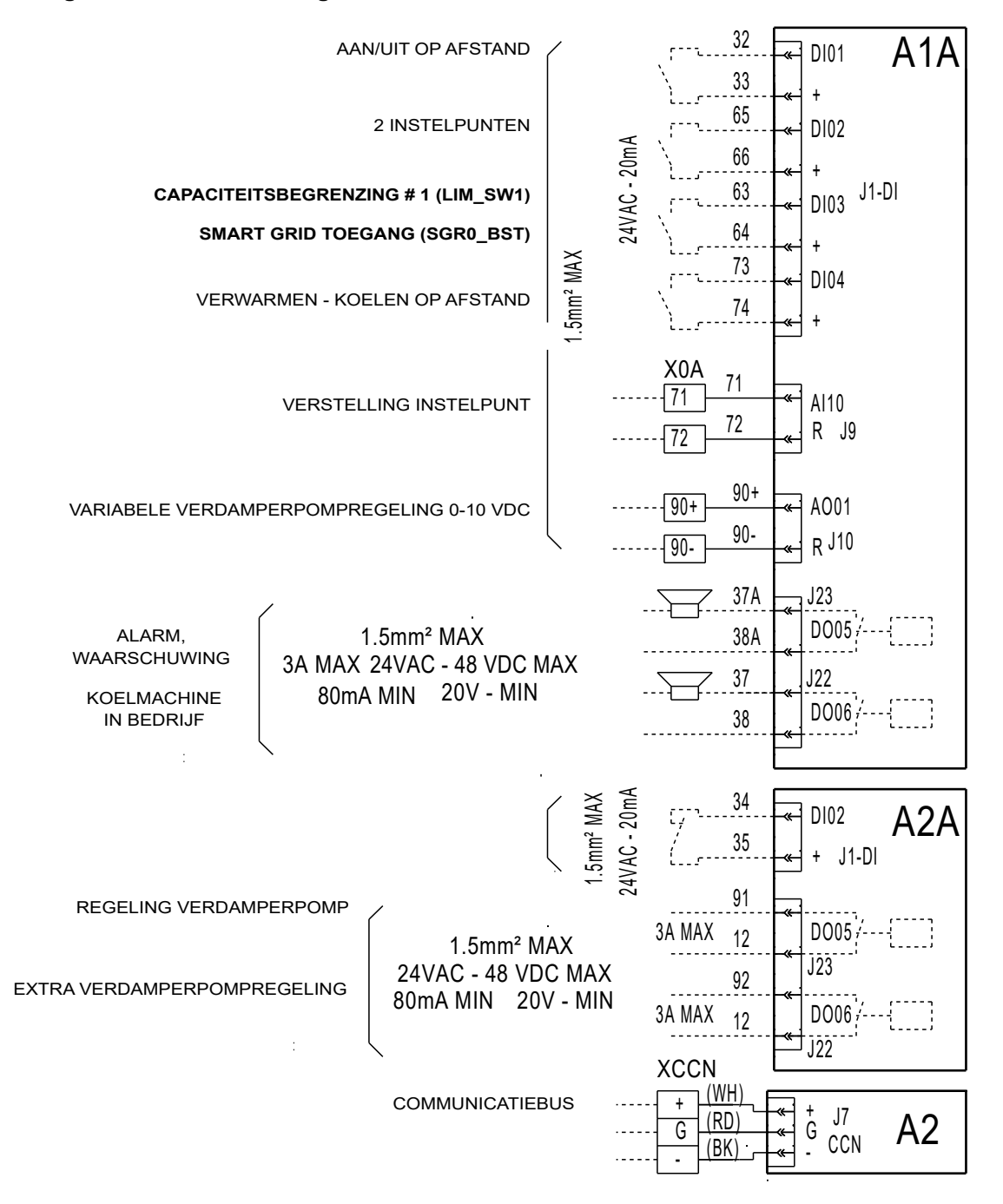

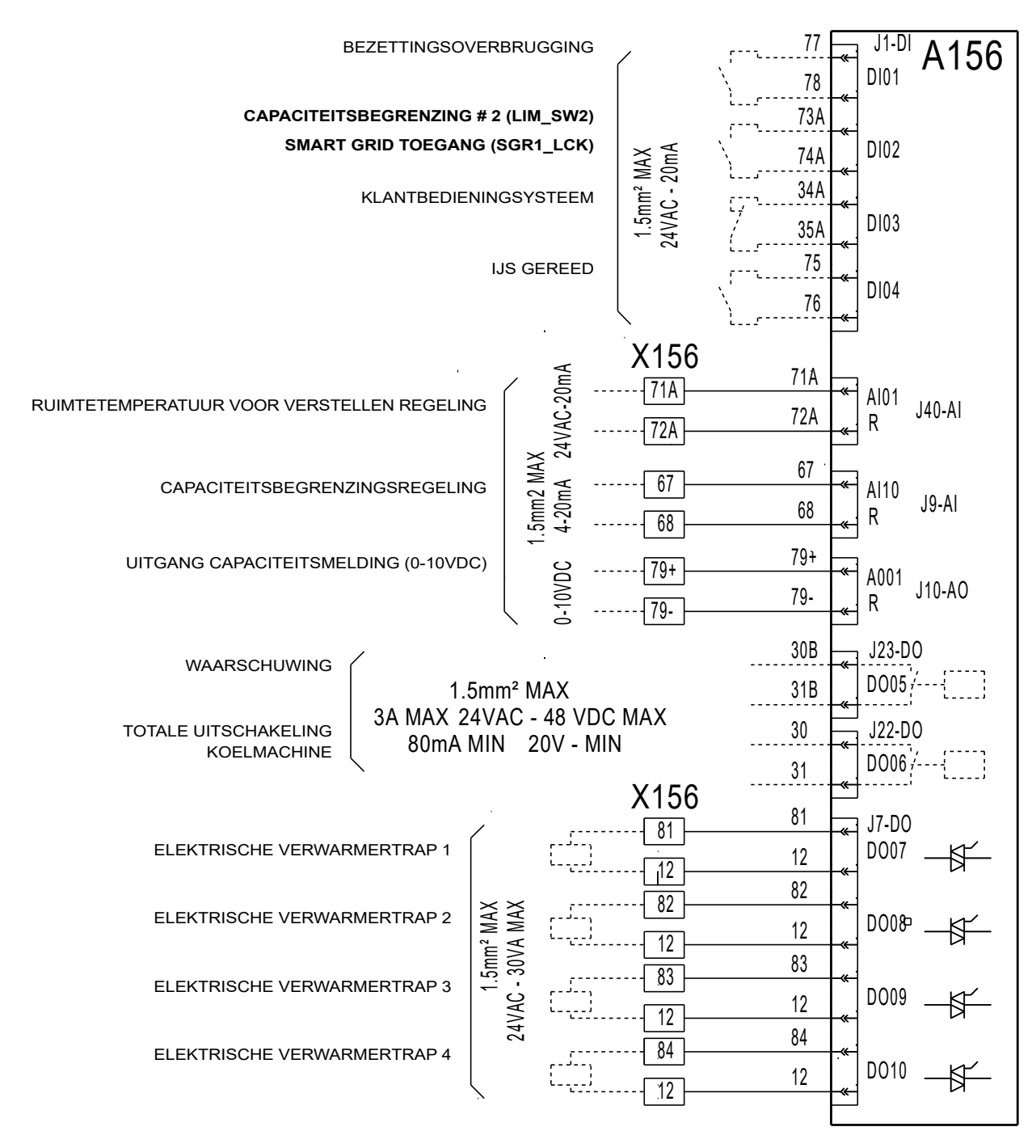

# Aansluitingen voor klantbediening: A156-kaart (optioneel)

OPMERKING: A156 is een optionele kaart (wordt meegeleverd bij de energiebeheermodule).

# 11.6 Schakelkast: locatie

De aansluitklemmen van de Smart Grid ingangen bevinden zich in de schakelkast van de warmtepomp (op de A1A-kaart en de A156-kaart).

### Plaatsing van onderdelen: schakelkast

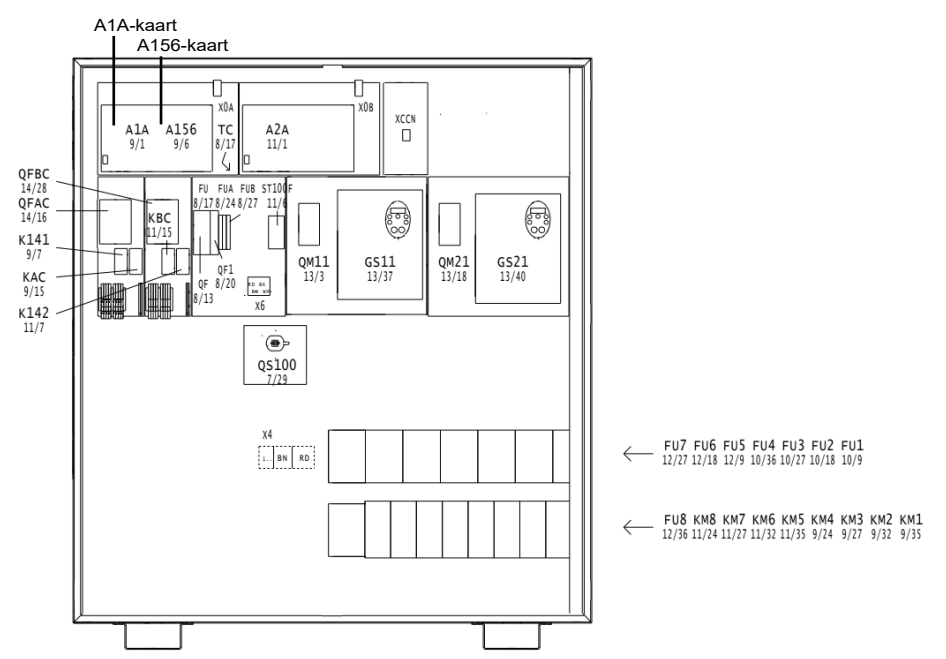

OPMERKING: het aantal elektrische componenten op de kaart kan verschillen afhankelijk van de uitvoering van de unit. Smart Grid aansluitingen: A1A-kaart Smart Grid aansluitingen: A156-kaart (optioneel)

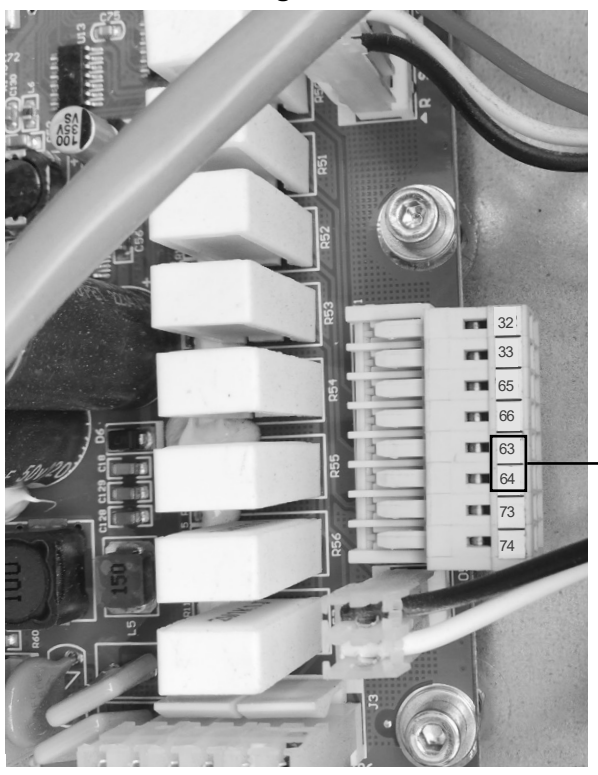

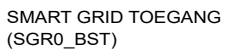

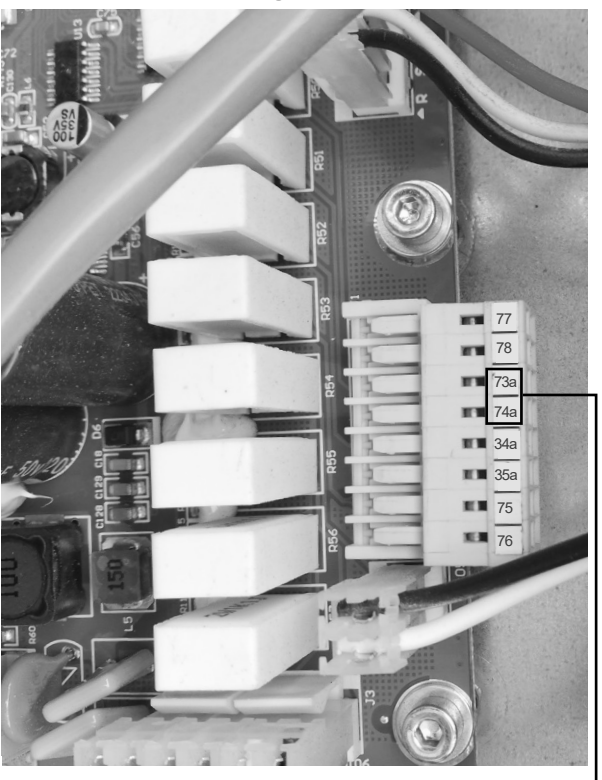

SMART GRID TOEGANG (SGR1\_LCK)

*OPMERKING: A156 is een optionele kaart (wordt meegeleverd bij de energiebeheermodule).* 

Fabrikant: Carrier SCS, Montluel, Frankrijk. De fabrikant behoudt zich het recht voor om de specificaties van het product zonder voorafgaande kennisgeving te wijzigen.

Het kwaliteitsbeheerssysteem van de montagelocatie van dit product is gecertificeerd volgens de eisen van de ISO 9001 norm (laatste actuele versie) na een beoordeling door een erkend onafhankelijk extern bedrijf. Het milieubeheerssysteem van de montagelocatie van dit product is gecertificeerd volgens de eisen van de ISO 14001 norm (laatste actuele versie) na een beoordeling door een erkend onafhankelijk extern bedrijf. Het systeem voor gezondheid en veiligheid op het werk van de montagelocatie van dit product is gecertificeerd volgens de eisen van de ISO 45001 norm (laatste actuele versie) na een beoordeling door een erkend onafhankelijk extern bedrijf. Neem contact op met uw verkoopvertegenwoordiger voor meer informatie.